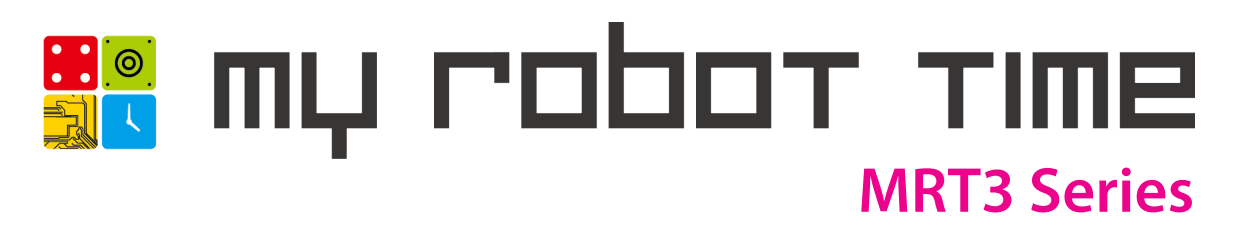

- MRT3 curriculum is developing for helping students(age 6 13+), through robotics, learn essential STEM (science, technology, engineering, and math) concepts.
- Step by step and systematic building instructions for MRT3 educational robot kits.

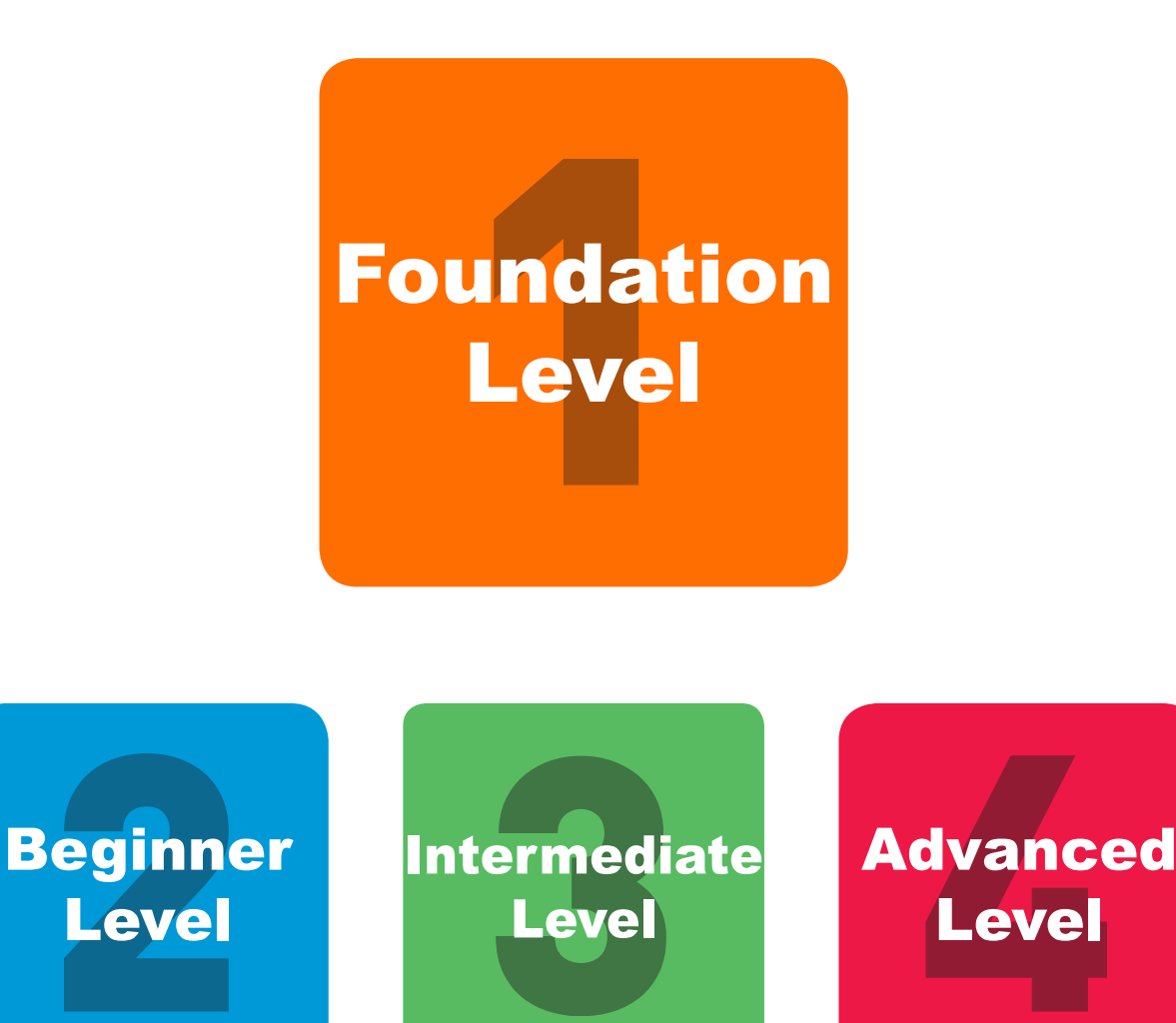

# MRT3-1. Foundation Level

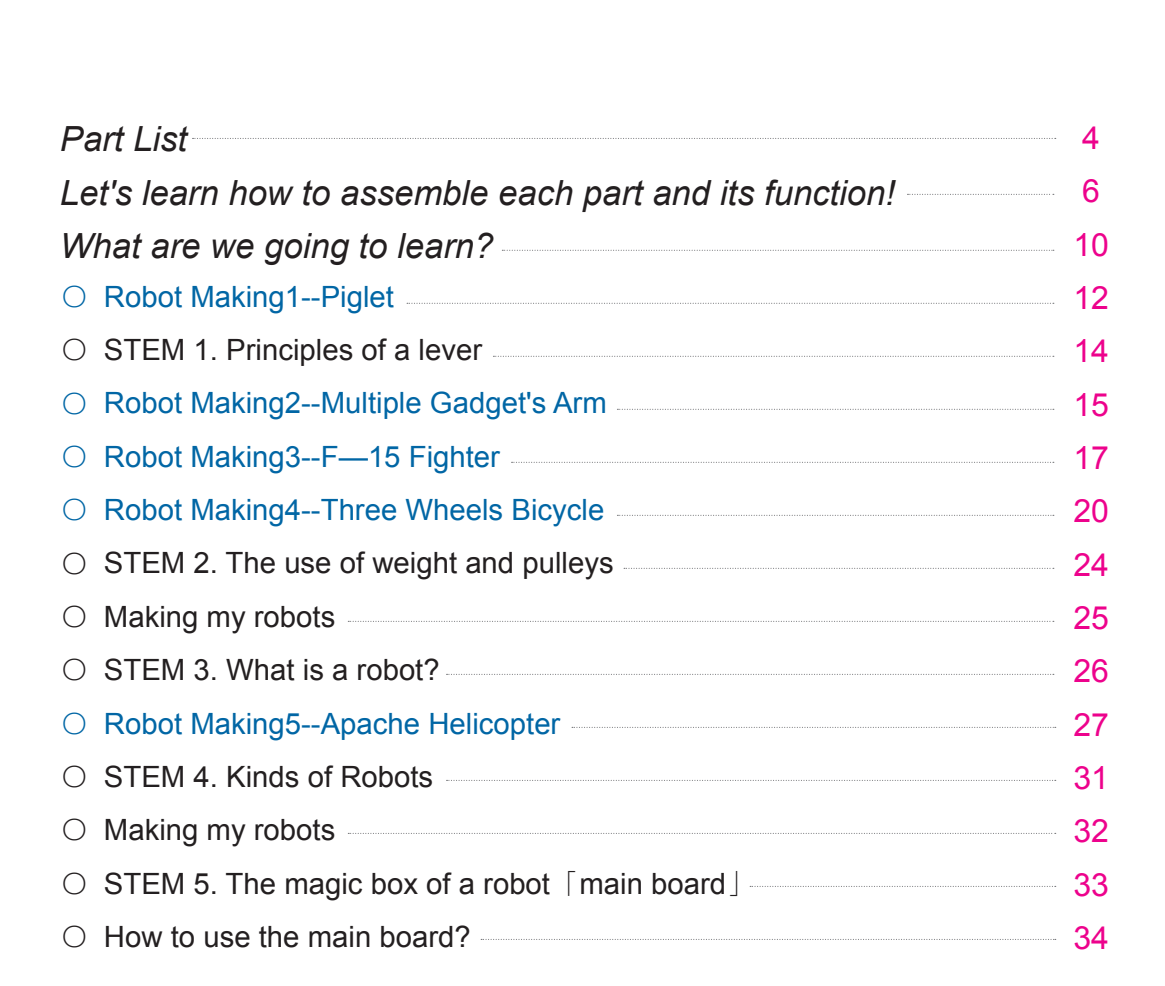

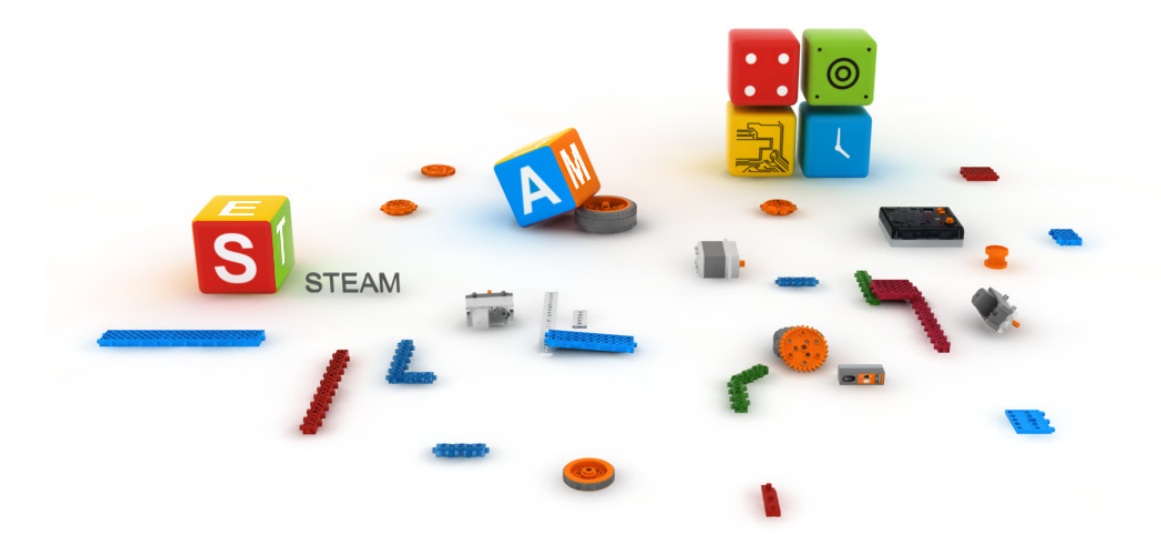

| Ο | Robot Making6I am a Gymnast                   | 36 |
|---|-----------------------------------------------|----|
| 0 | STEM 6.Brain of the robot—MCU                 | 40 |
| 0 | STEM 7.Control of the robot—Remote Controller | 41 |
| 0 | How to use the remote control?                | 42 |
| 0 | Robot Making7Mini Racing Car                  | 43 |
| 0 | Robot Making8Avatar Helicopter                | 49 |
| 0 | Robot Making9Knight and Donkey(Don Ki Ho Te)  | 57 |
| 0 | STEM 8. The principle of Remote Control       | 65 |
| 0 | STEM 9. Robot Development                     | 66 |
| 0 | Robot Making10X—SOCCER                        | 67 |
| 0 | Robot Making11Drummer baby bear               | 73 |
| 0 | STEM 10. The History of Robot                 | 79 |
| 0 | STEM 11. The Power of a Robot—Electricity     | 80 |
| 0 | Robot Making12Air sing sing Plane             | 81 |
| 0 | Robot Making13Bumper Car                      | 87 |
| 0 | Robot Making14Boxing Robot                    | 93 |
| 0 | Robot Making15Battle Robot                    | 99 |

# **Part list**

Block

\* The form and color of some parts may be different when compared to actual parts due to continues improvement of production quality.

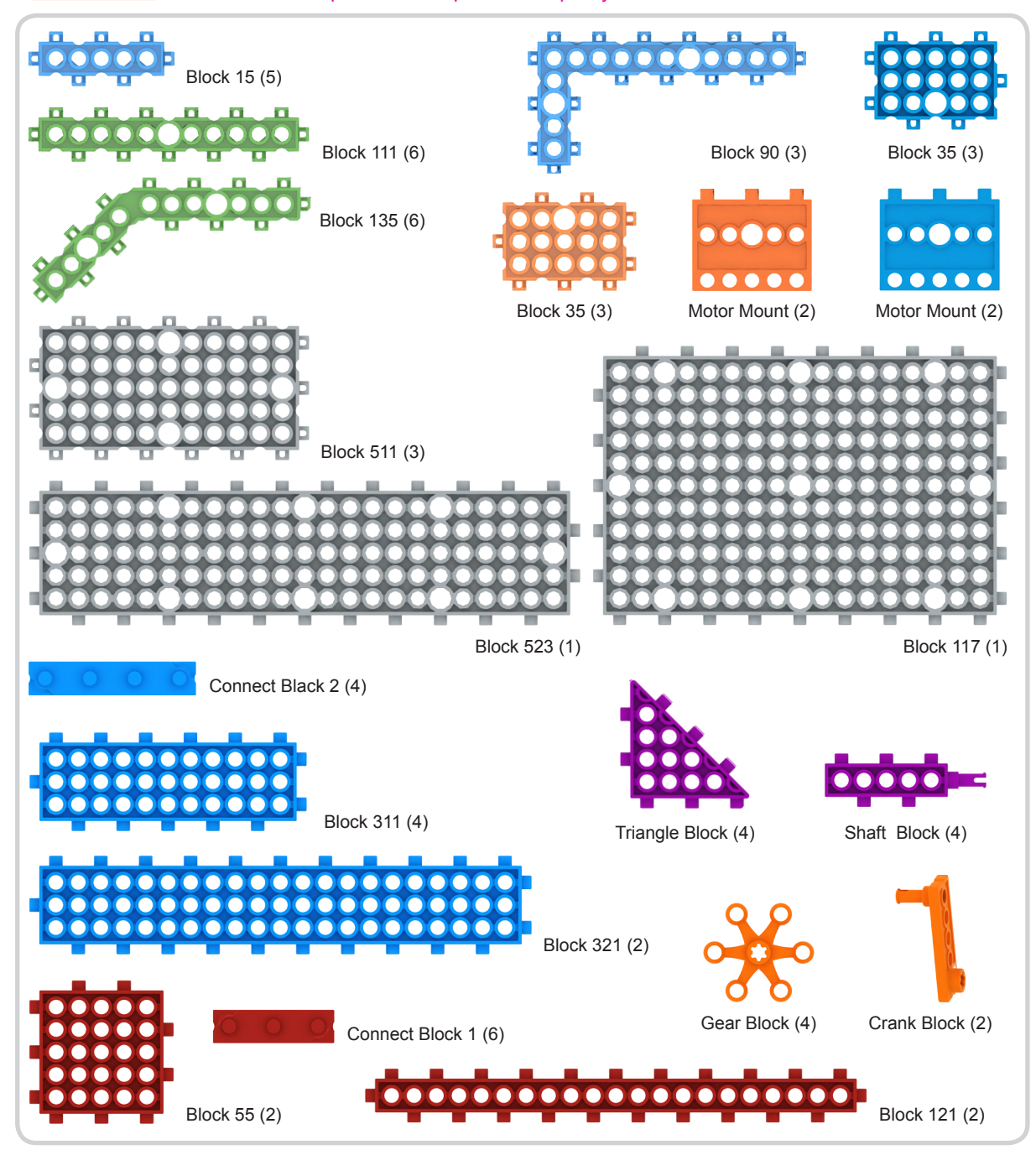

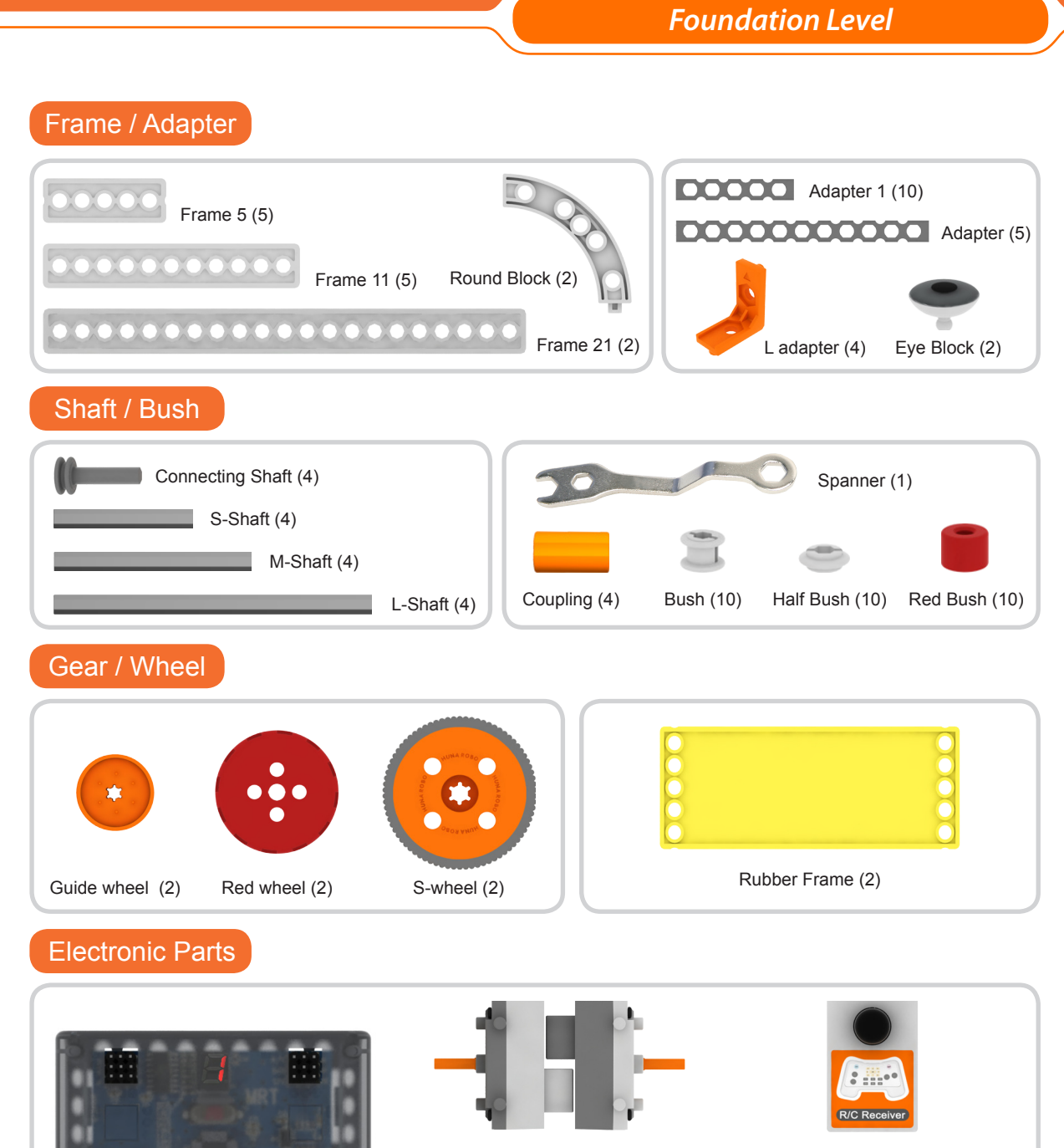

DC Motor (2)

4 5 6 3 OK 7 2 1 8 F1 F2 F3

F4 F5 F6

Remote Controller (1)

Main board (1)

R/C Receiver (1)

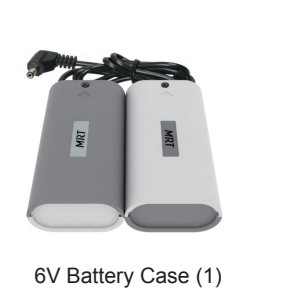

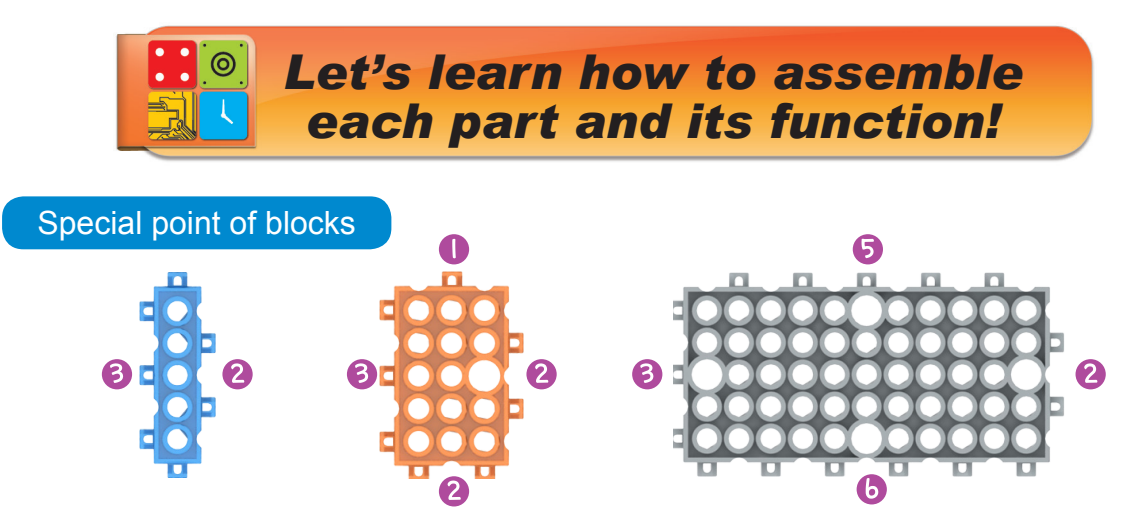

% As shown above different blocks structure has different numbers of studs. Be careful the direction when assemble.

#### Assemble blocks

The blocks can be assembled in any structure. (The middle hole can be used to assemble the DC motor)

X Block15 means that it has 5 holes in a row and the left column side has 3 studs, the other side has 2 studs.

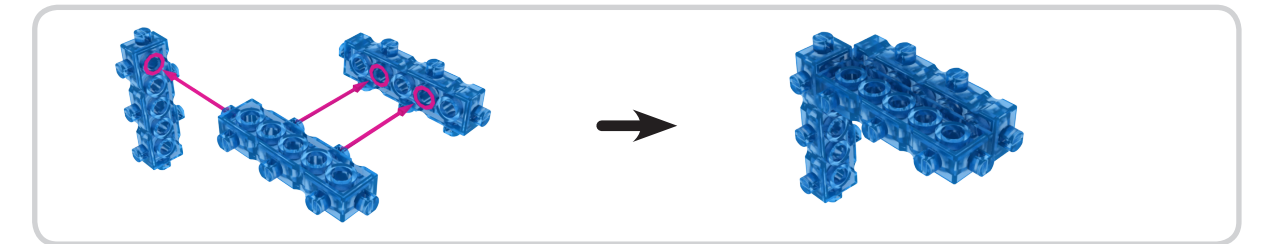

※ Block35 means that it has 5 holes in three rows(total 15holes), also the block 35 has one side with 3 studs miss some words here.

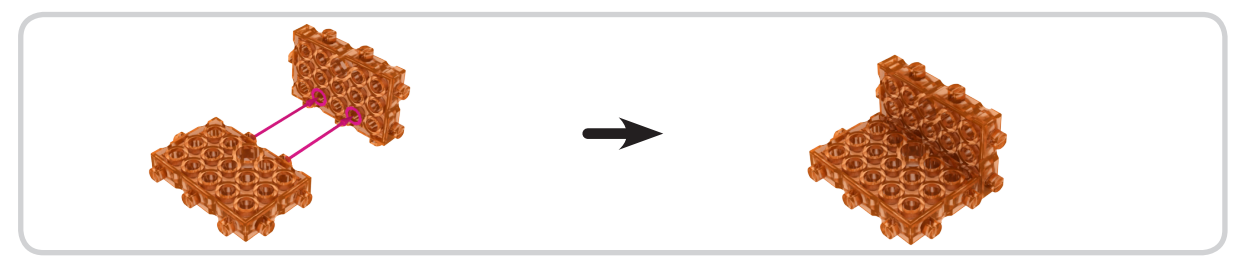

※ Block 511 means that it has 11 holes in five rows(total 55 holes ), one side has 6 studs, the other side has miss some words here.

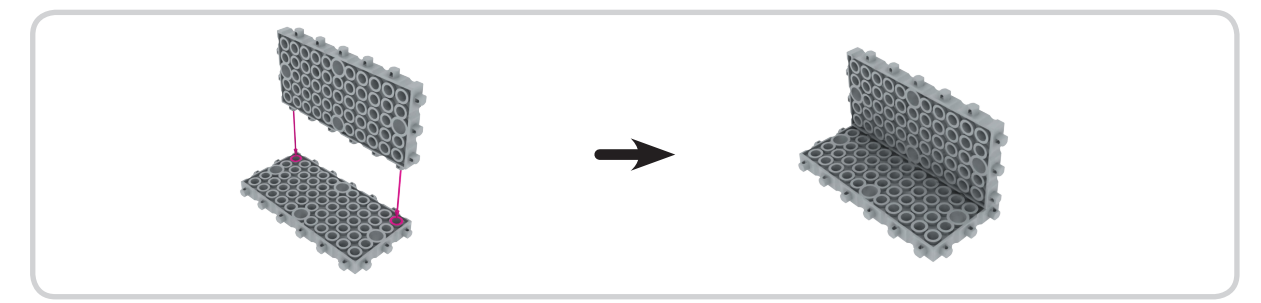

% Block 90 means the block is in "L" shape with the angle of 90 degree.

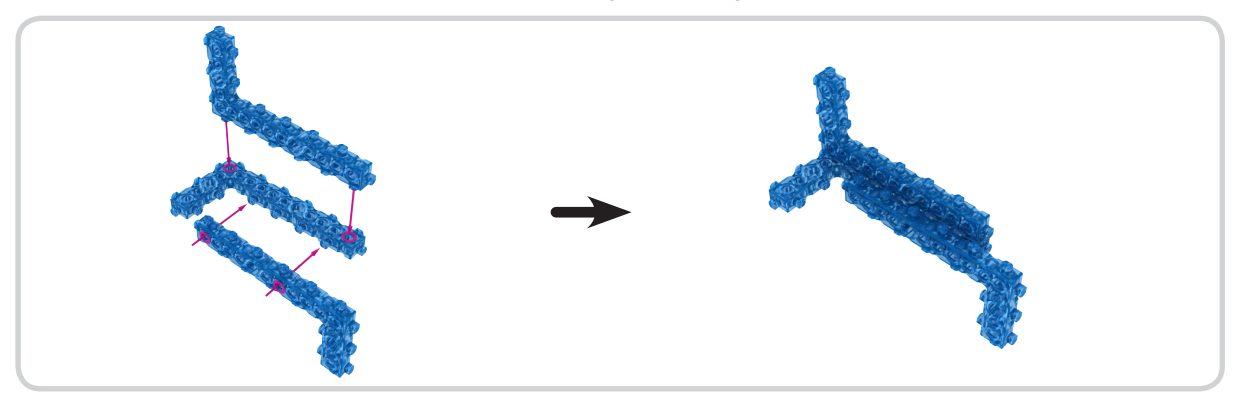

% Block 135 means has an angle of 135 degrees.

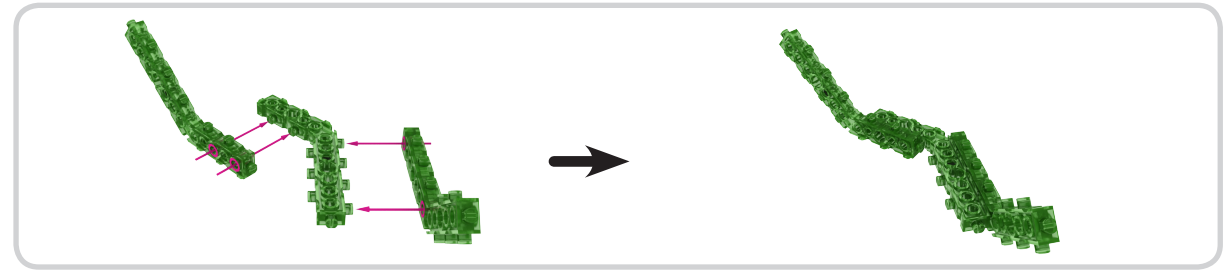

Assemble using an adapter

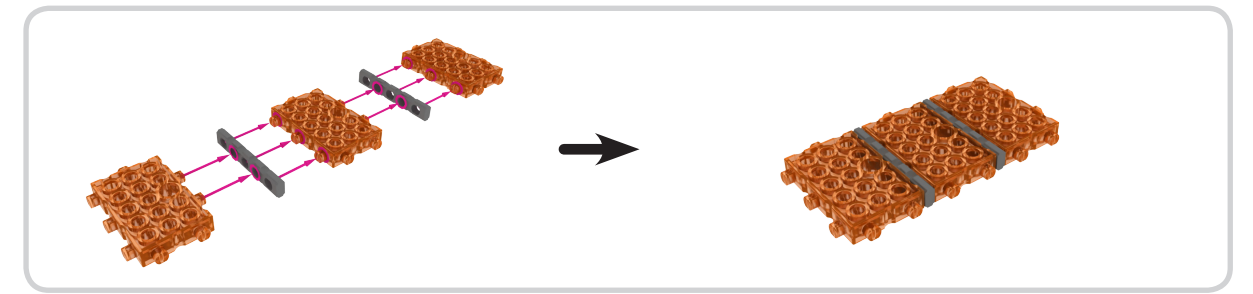

 $\ensuremath{\overset{\scriptstyle <}{_{\scriptstyle \sim}}}$  Some steps to take note when using the adapter.

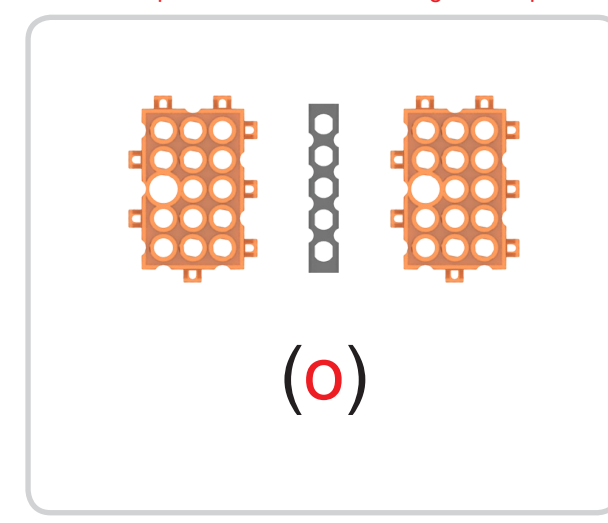

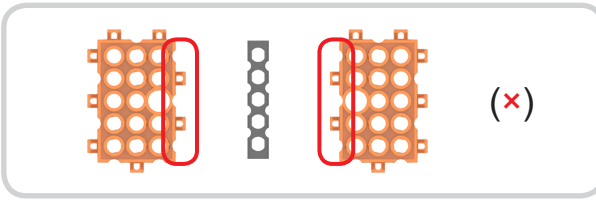

If both sides are odd or even, the block can't assemble with adapter.

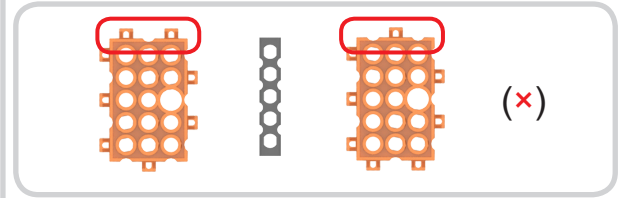

Make sure that both upper and lowe of the block must has the equal studs, when assemble using adapter.

#### Assemble block and frame .

% When assemble block and frame, make sure all the block's studs inserted into the frame's hole.

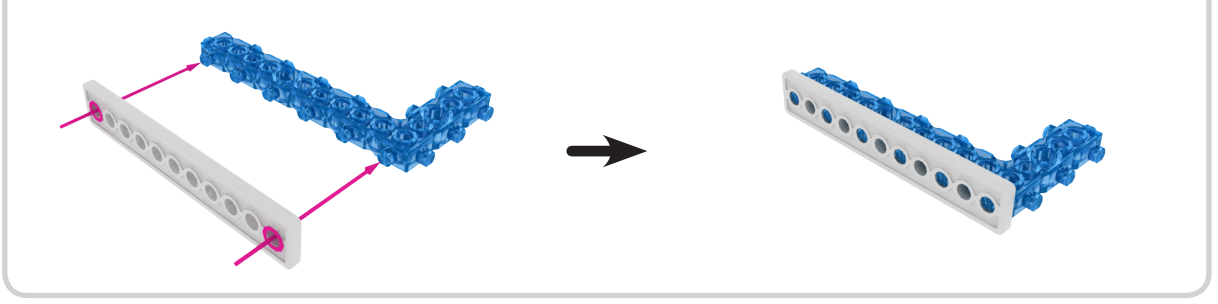

# Assemble shaft and bush

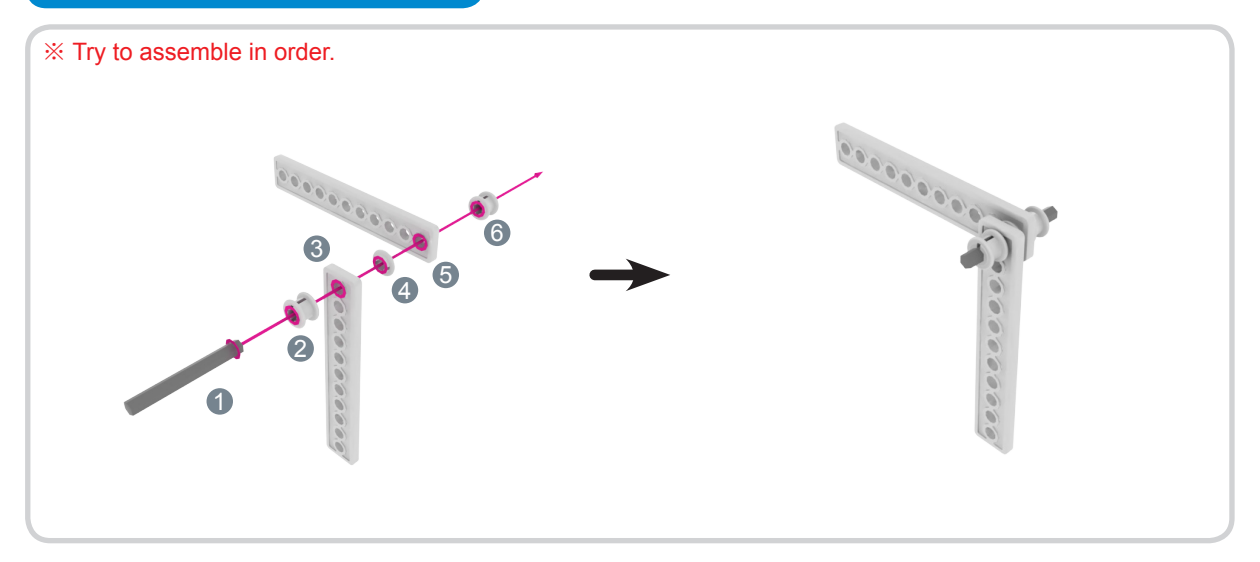

#### Assemble DC motor and coupling.

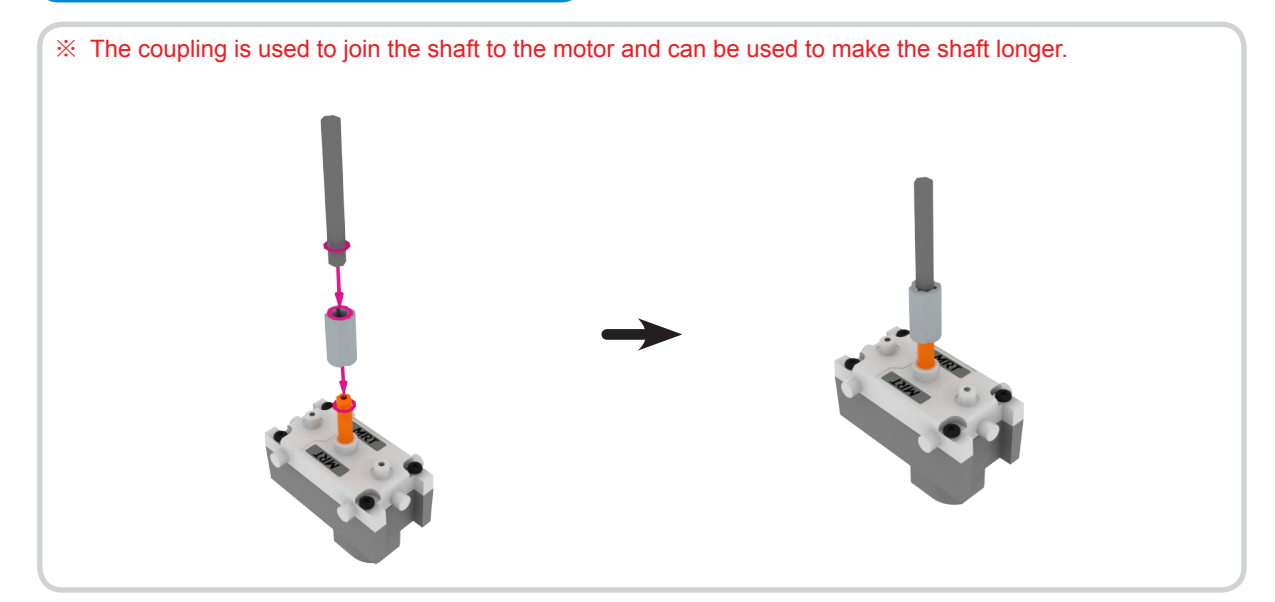

#### Foundation Level

#### Assemble DC motor and wheel.

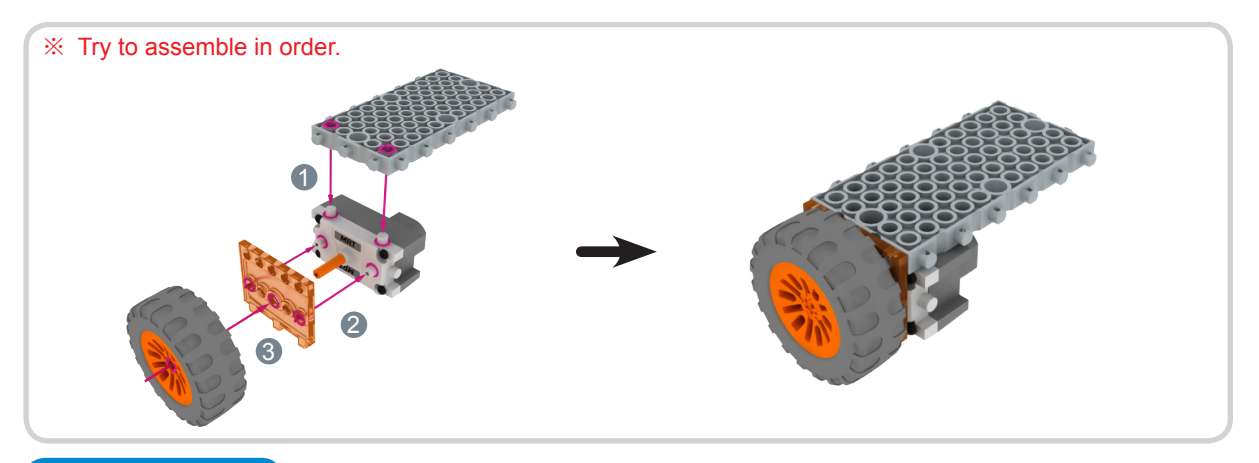

#### L Adapter

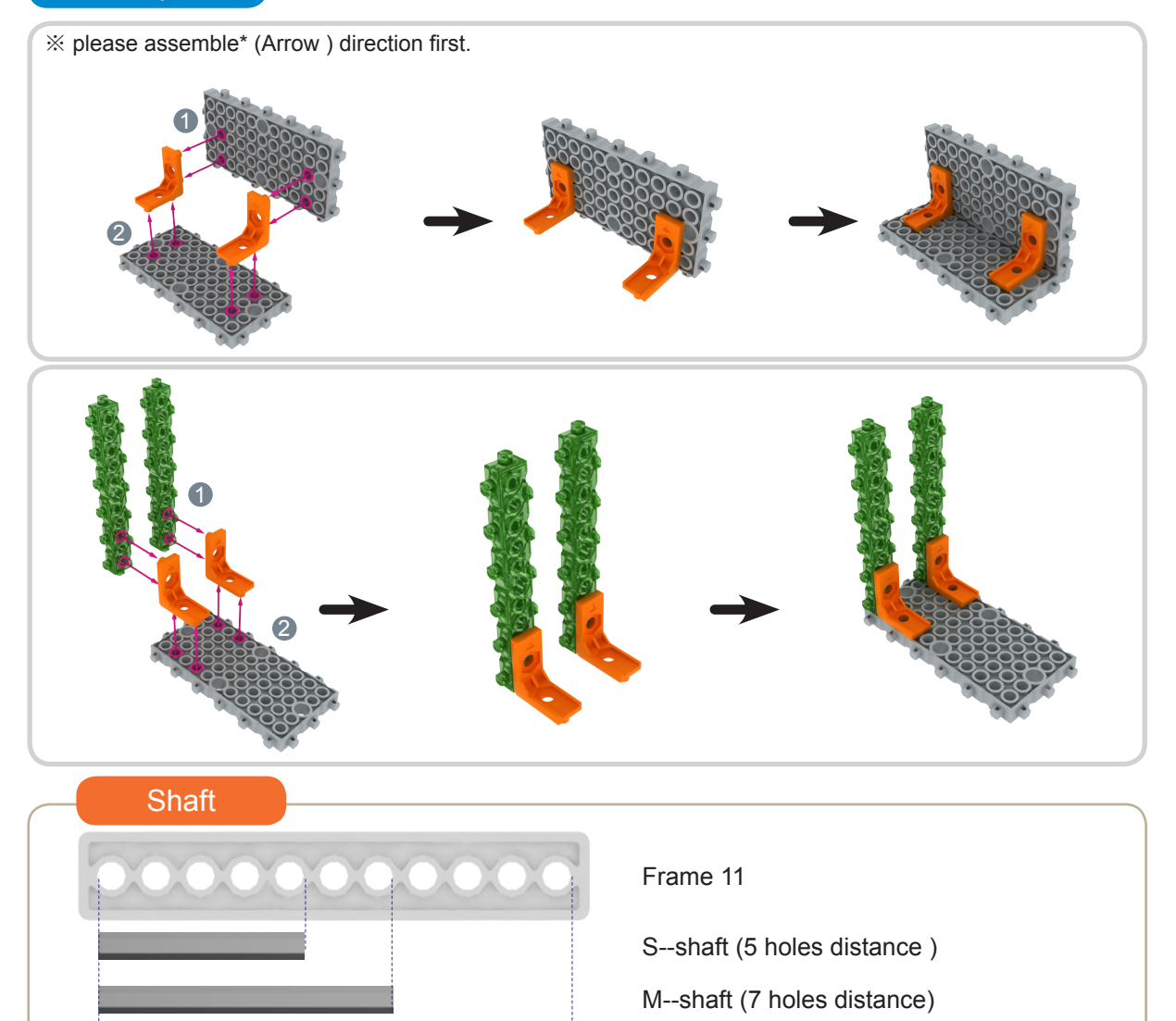

L--shaft (11 holes distance)

#### MY ROBOT TIME Workbook series

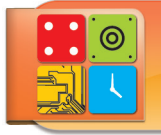

# What robots are we going to assemble?

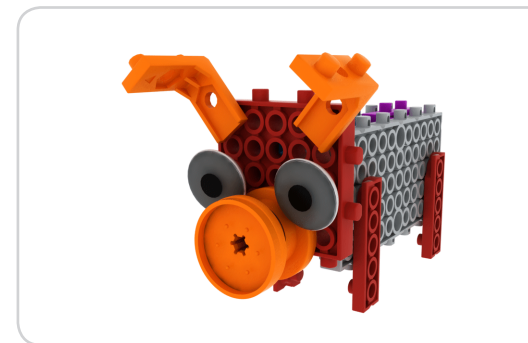

1. Piglet

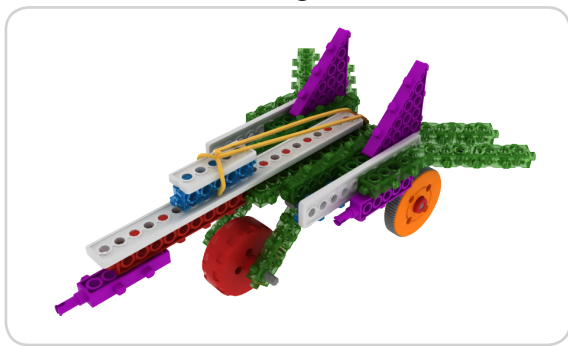

3. F—15 Fighter

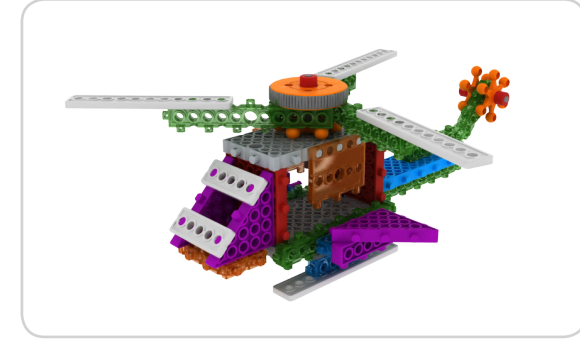

5. Apache Helicopter

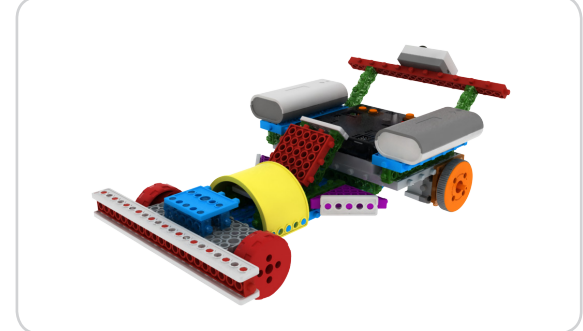

7. Mini Racing Car

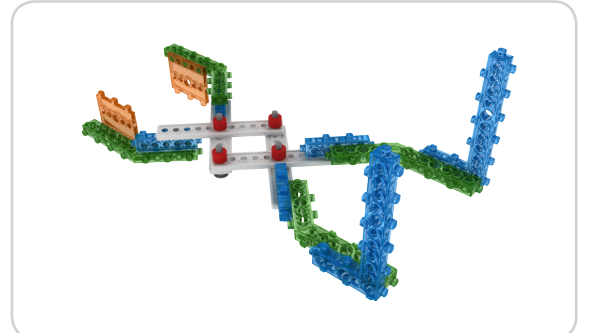

2. Multiple Gadget's Arm

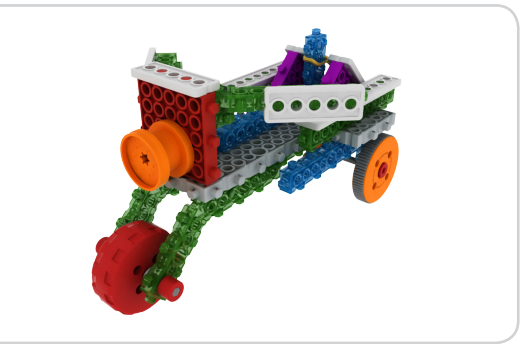

4. Three Wheels Bicycle

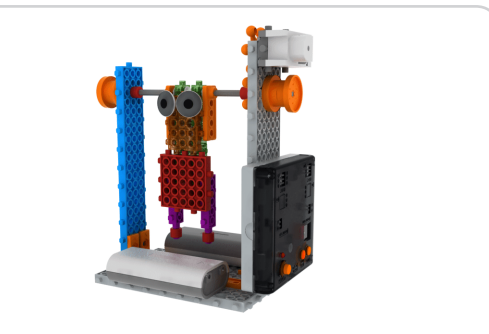

6. I am a Gymnast!

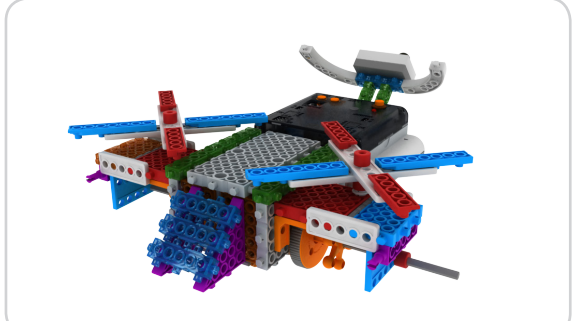

8. Avatar Helicopter

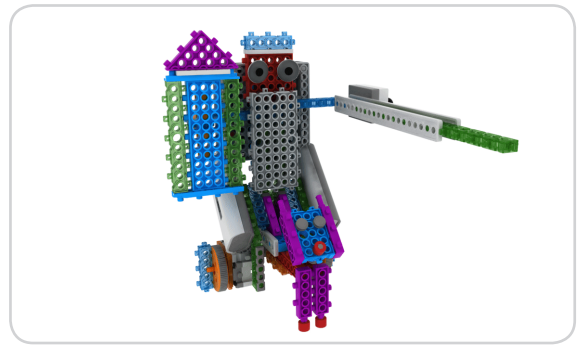

9. Knight and Donkey

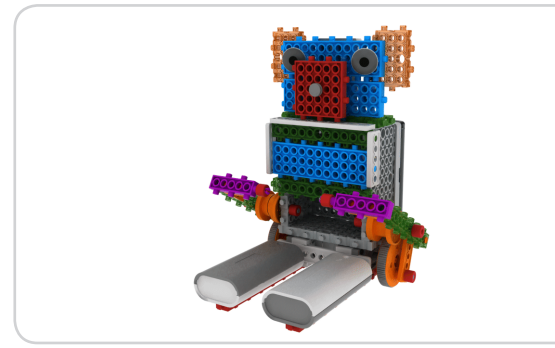

11. Drummer baby bear

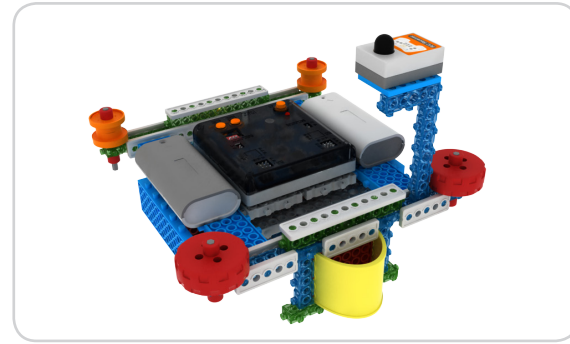

13. Bumper car

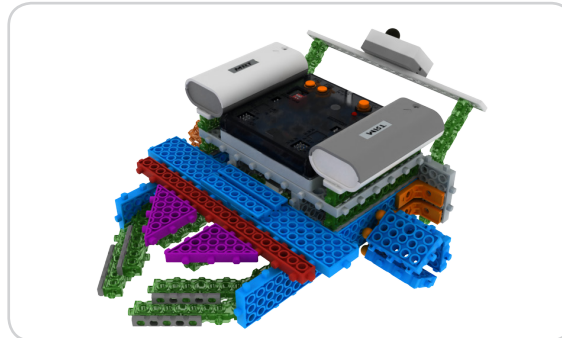

15. Battle Robot

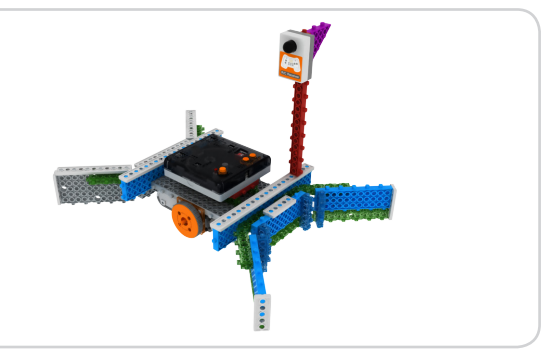

10. X—SOCCER

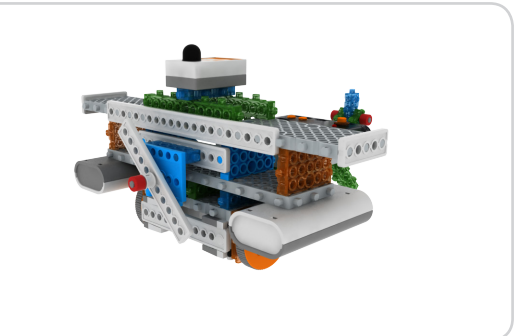

12. Air sing sing Plane

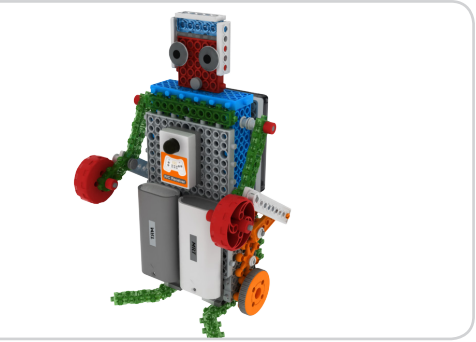

14. Boxing Robot

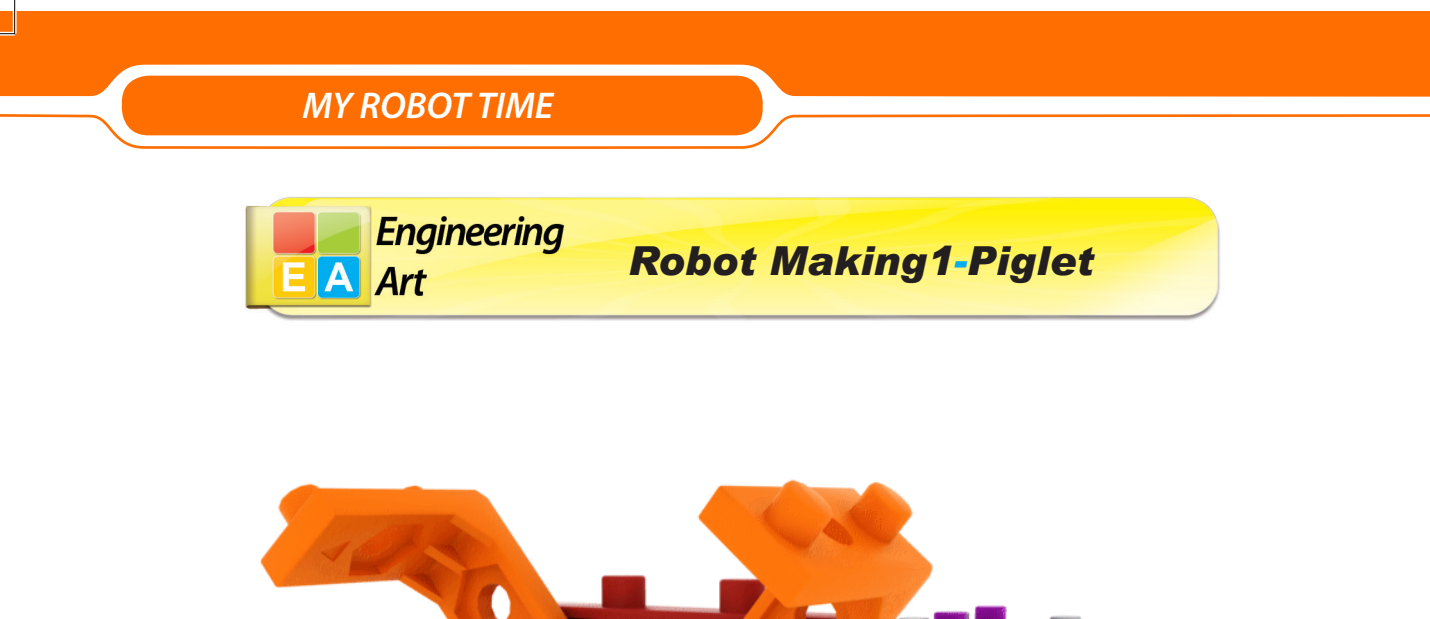

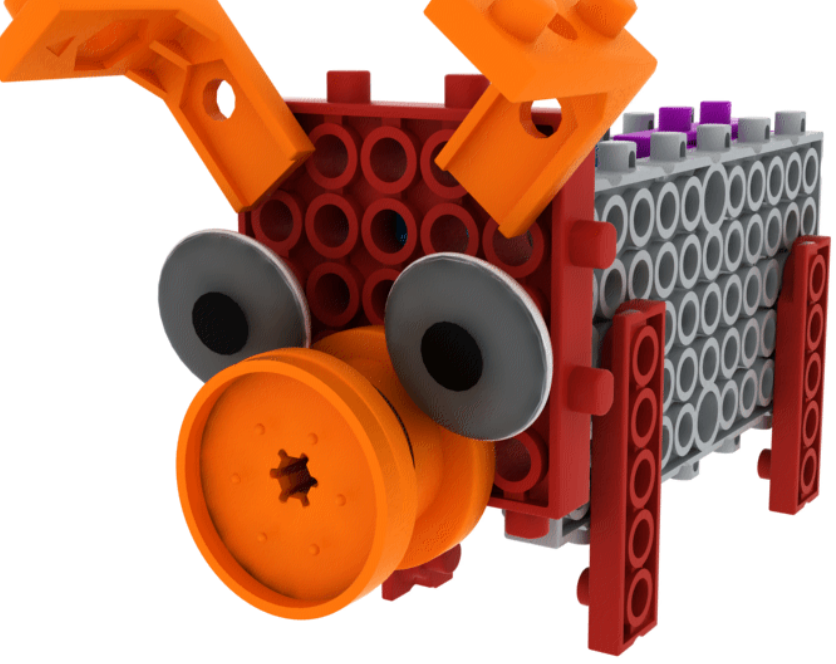

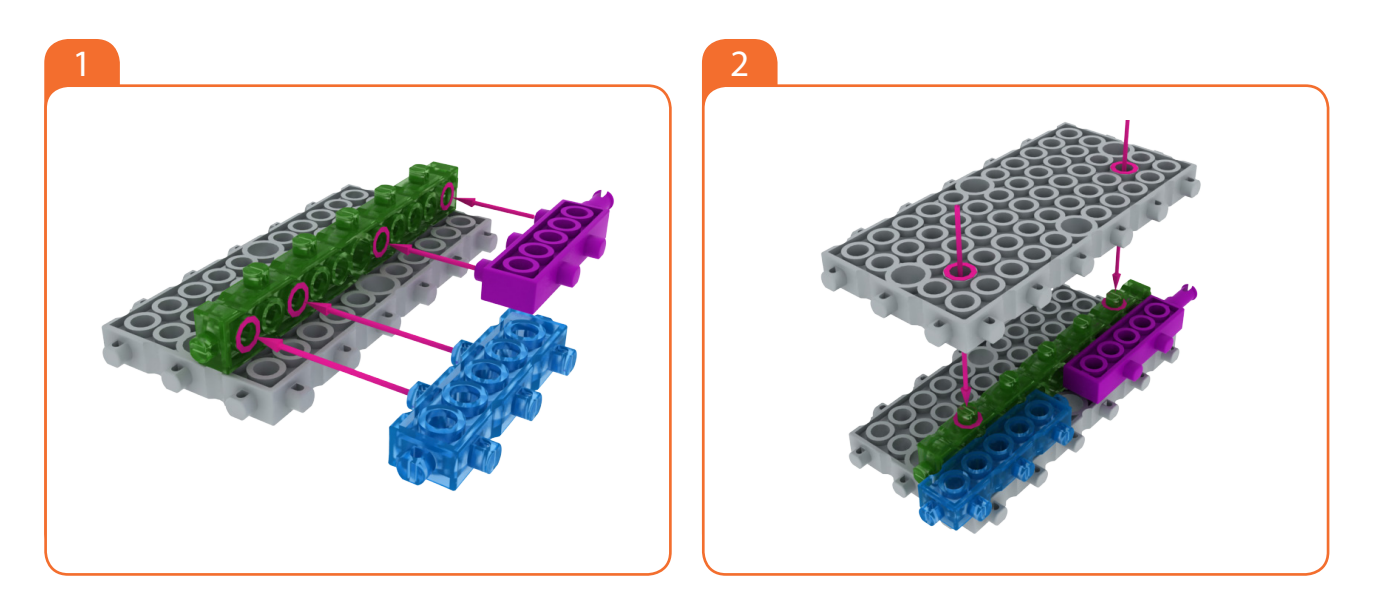

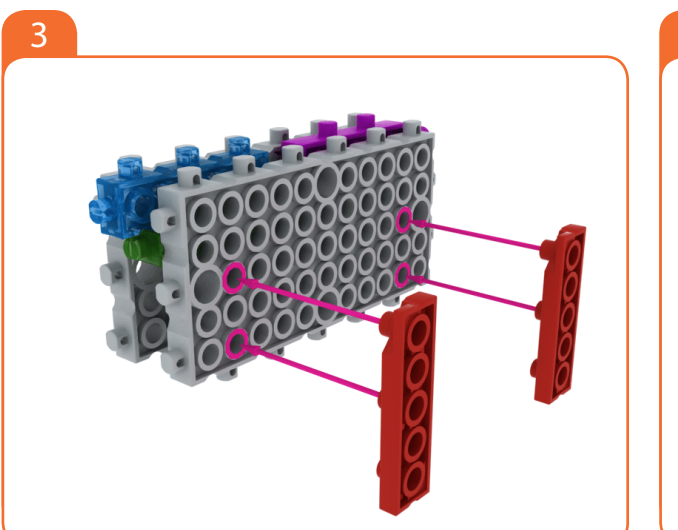

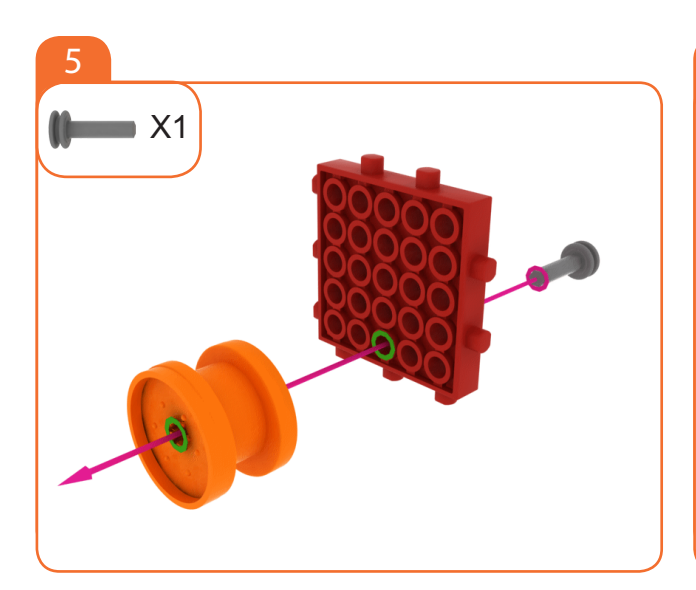

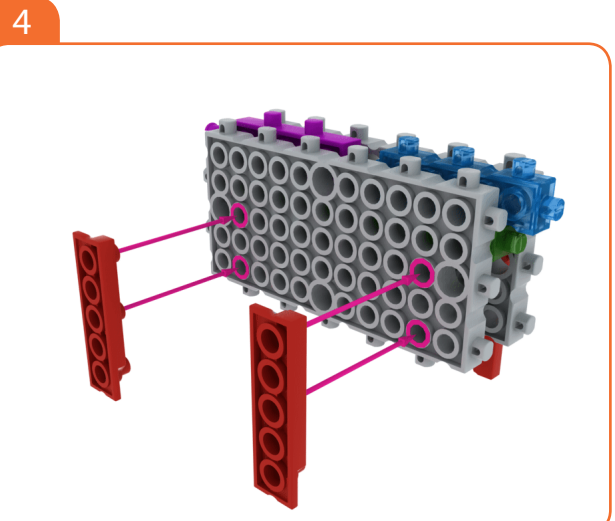

Foundation Level

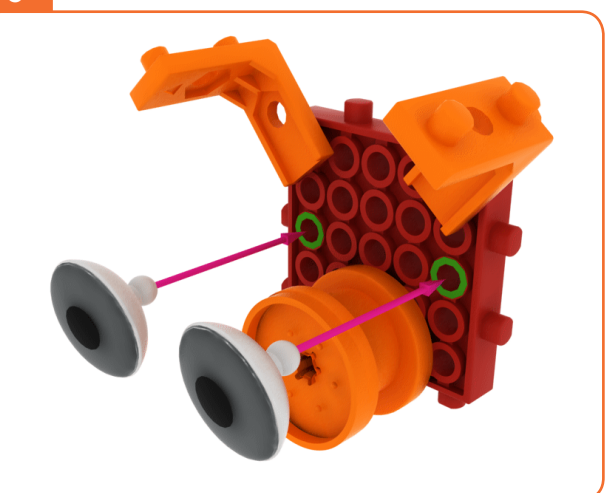

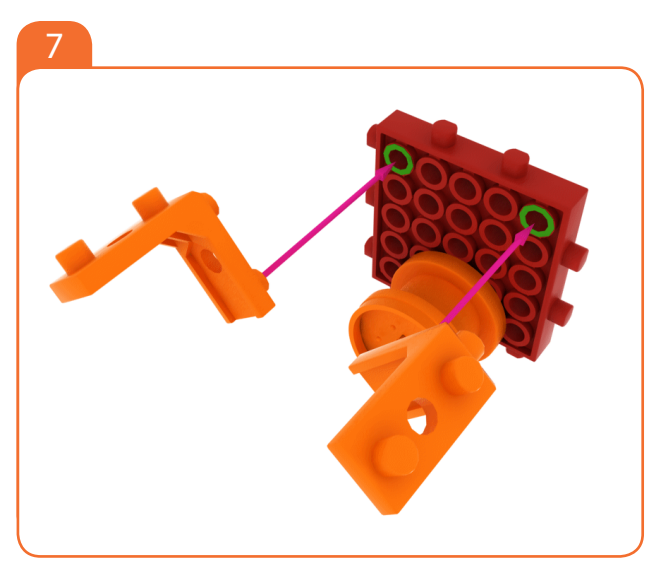

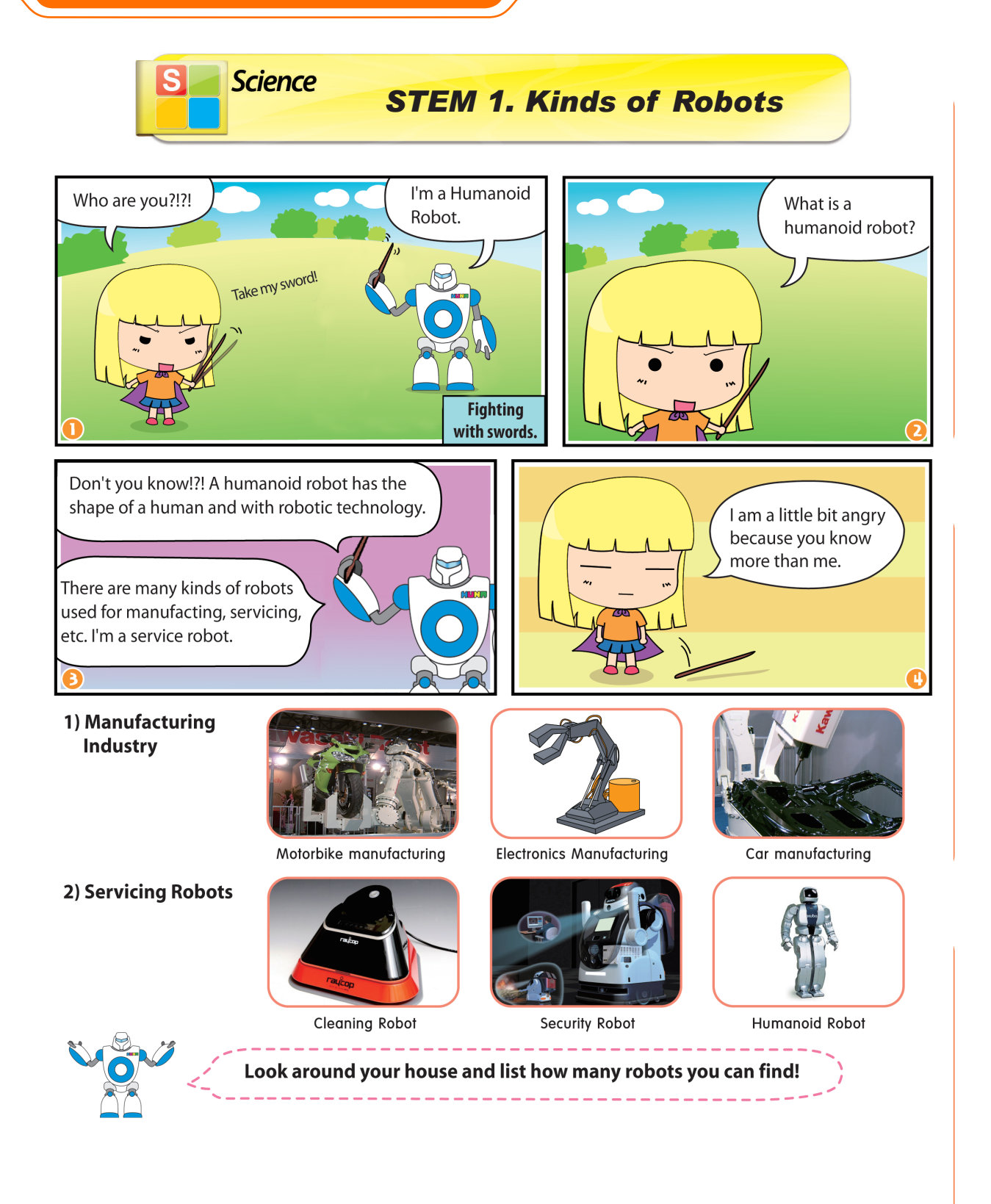

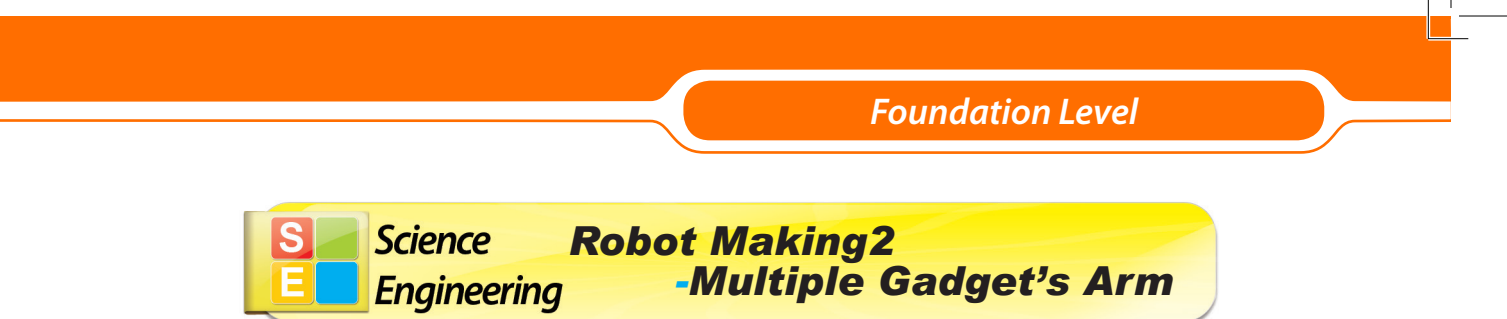

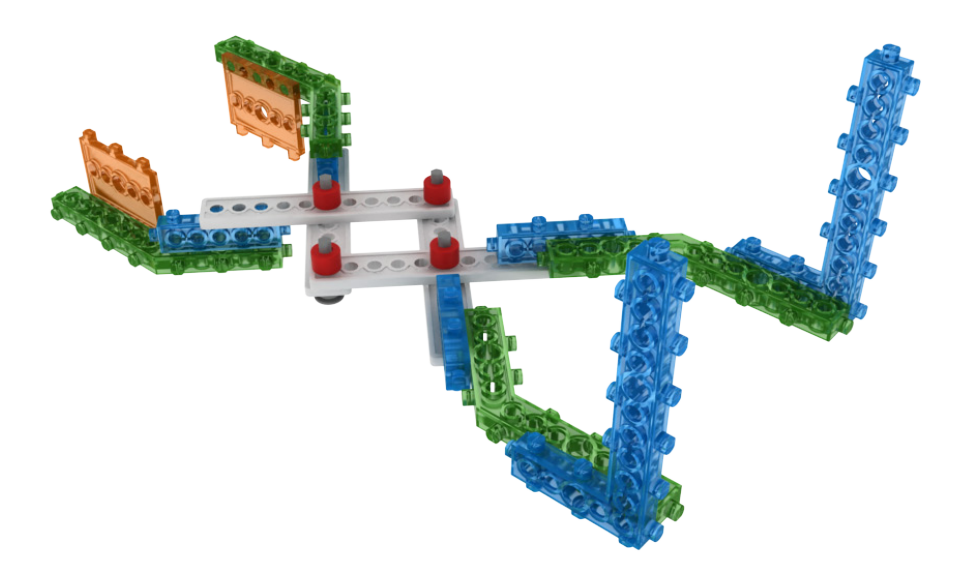

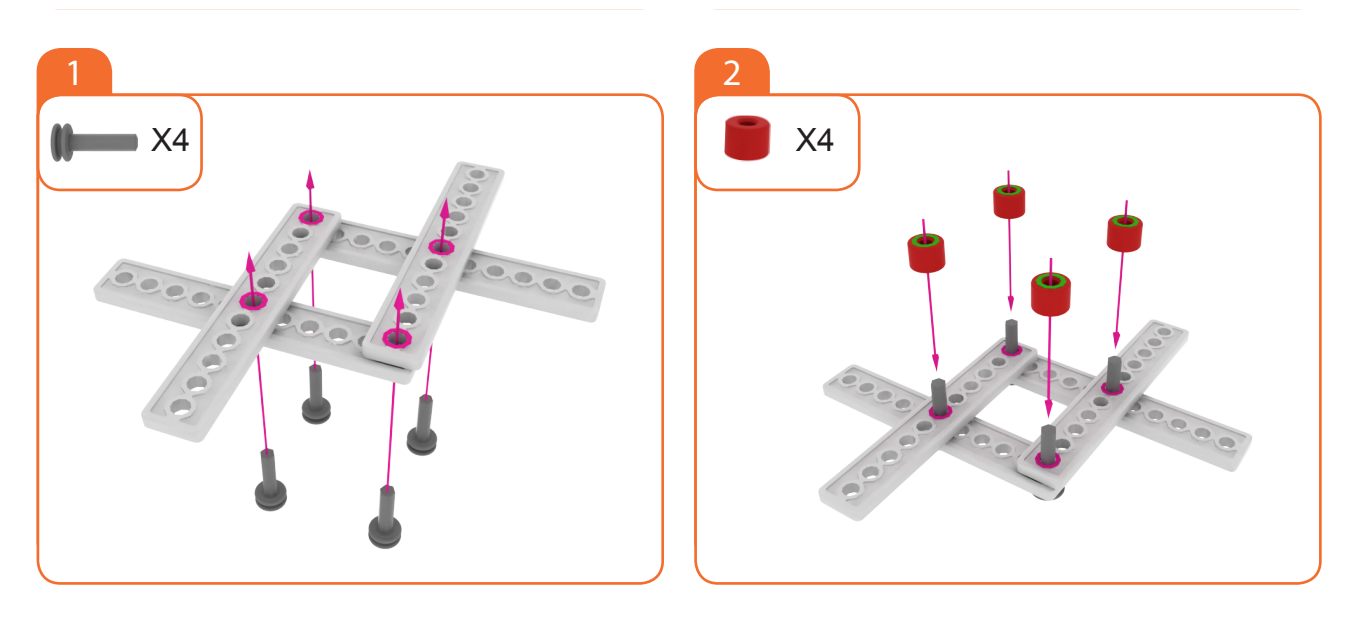

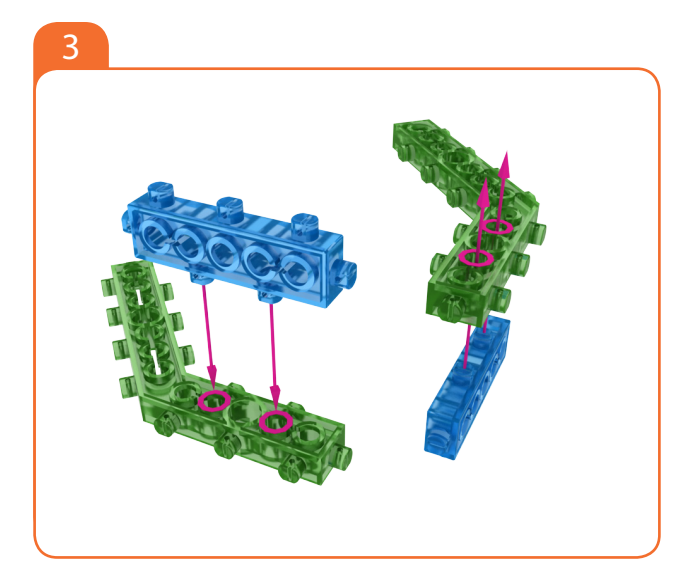

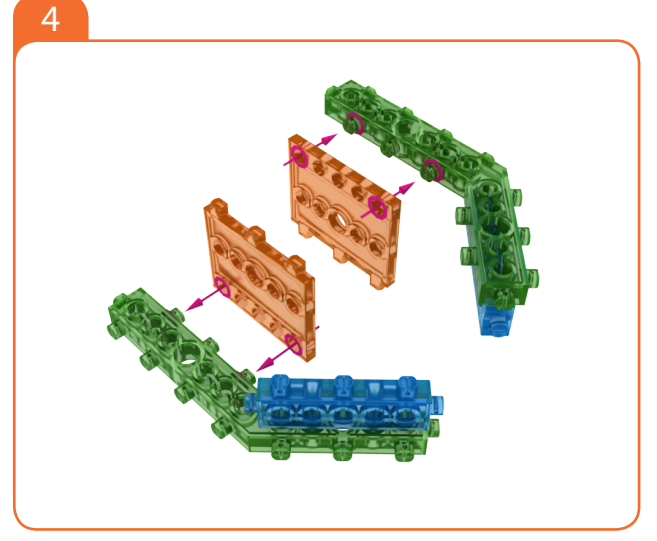

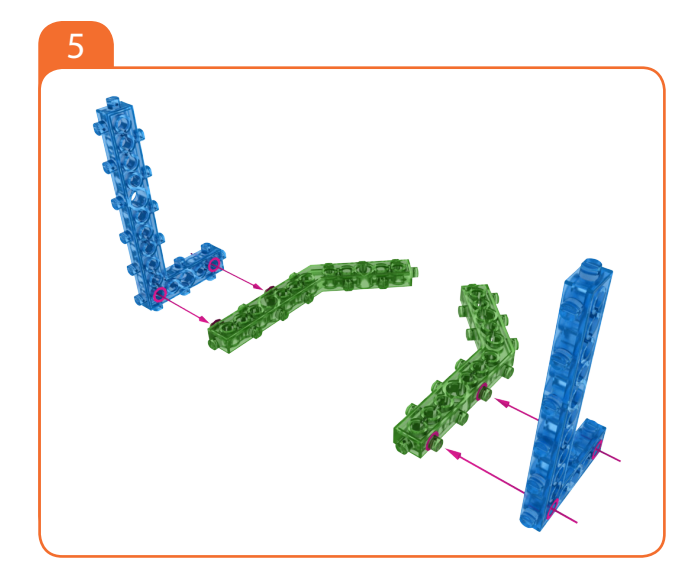

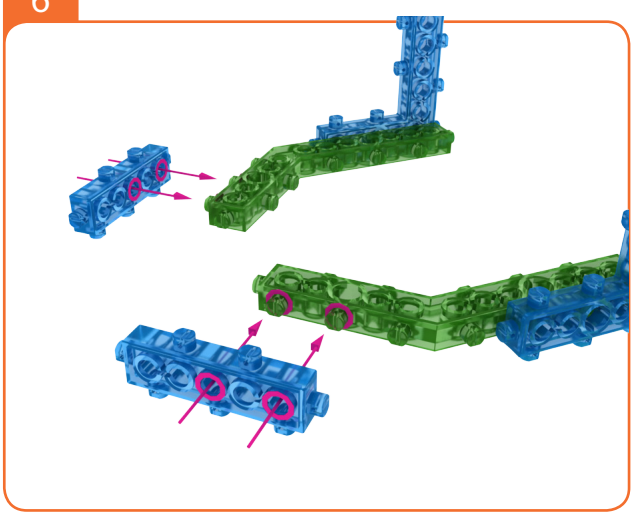

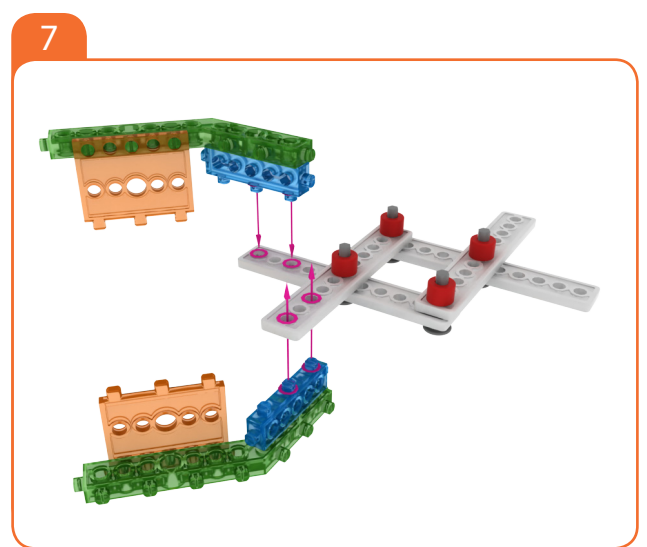

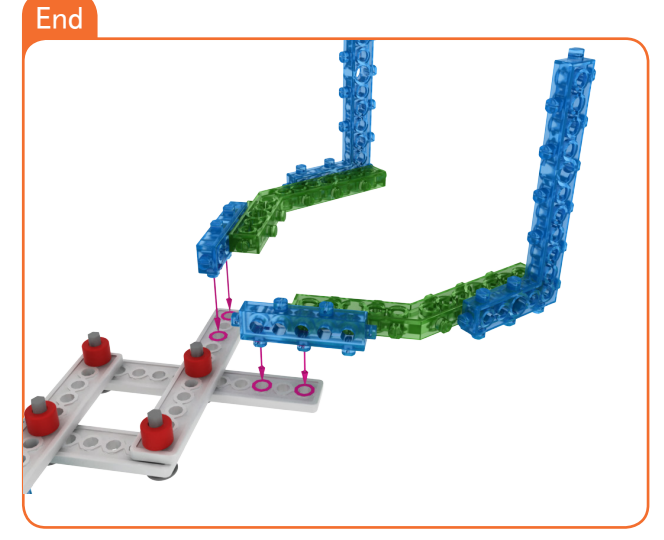

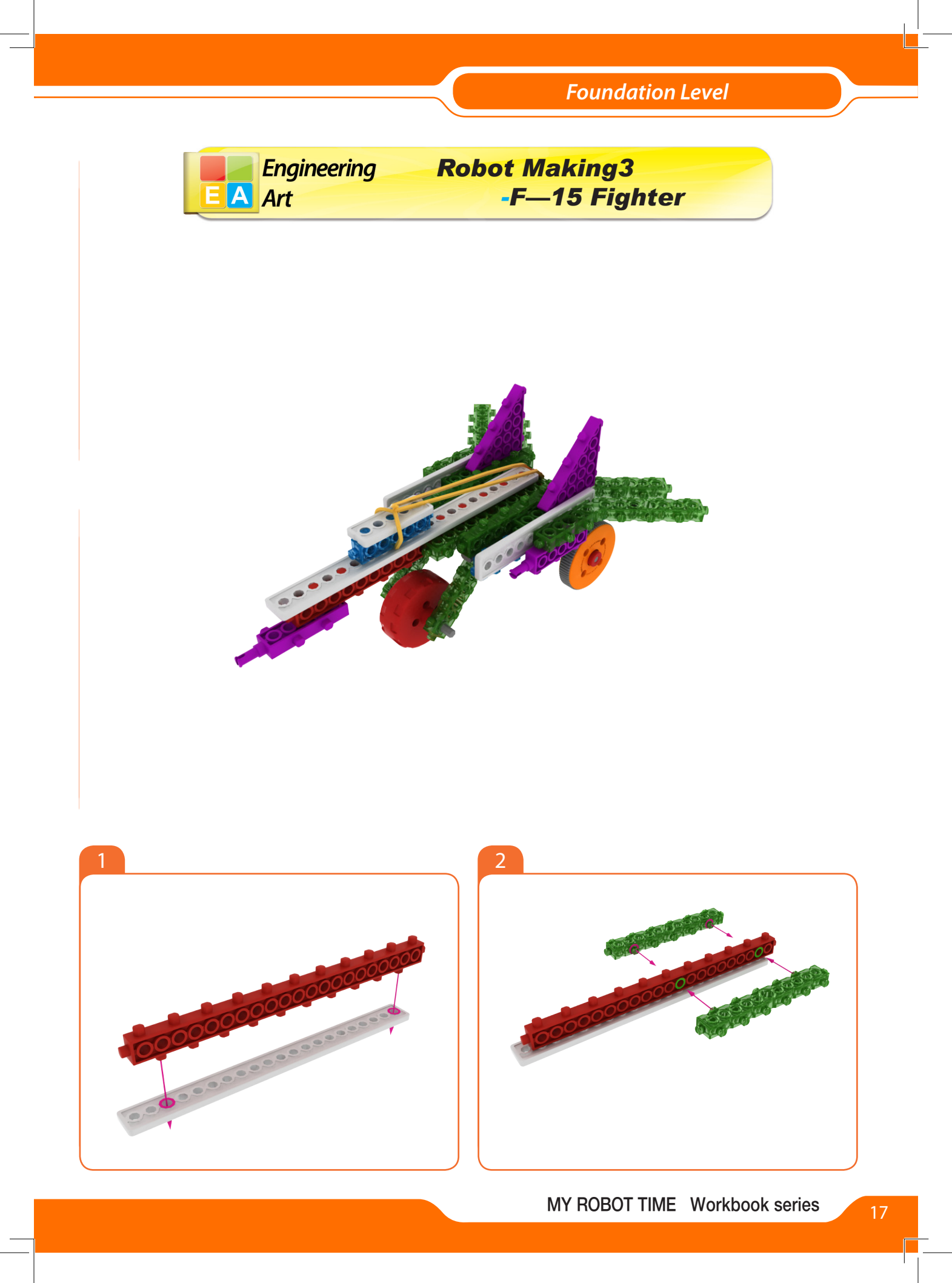

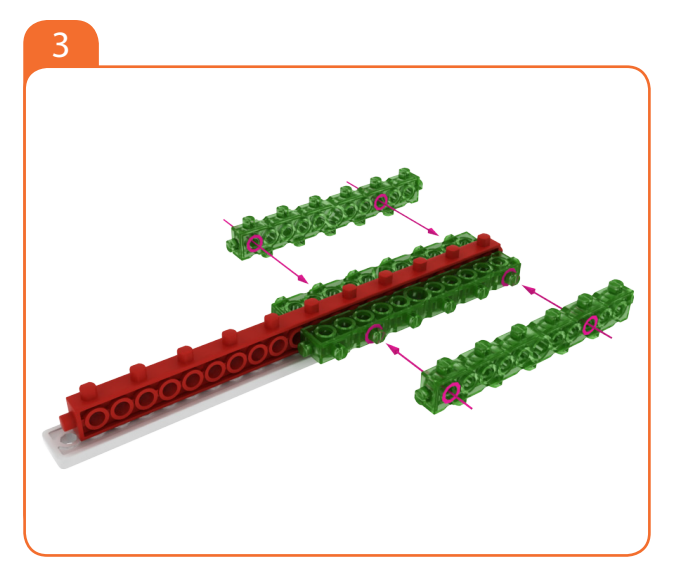

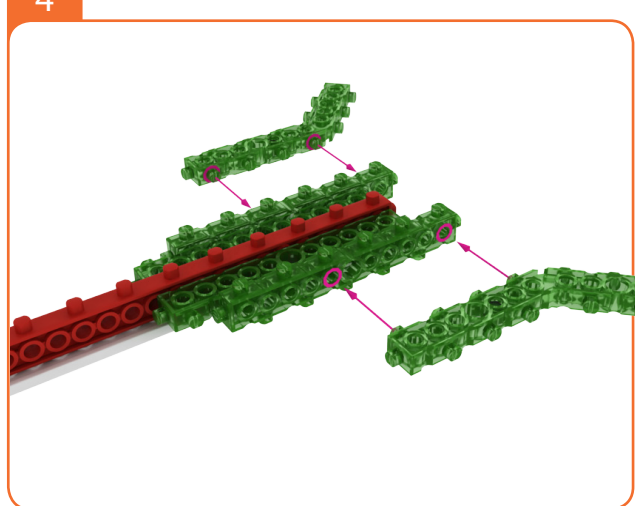

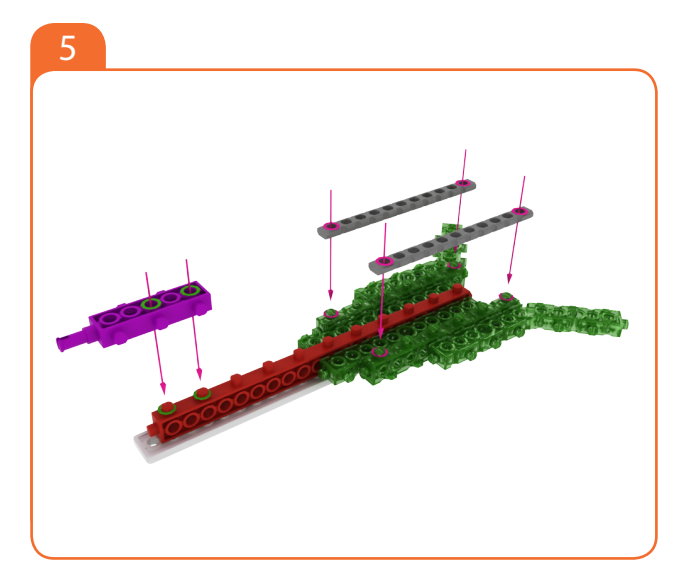

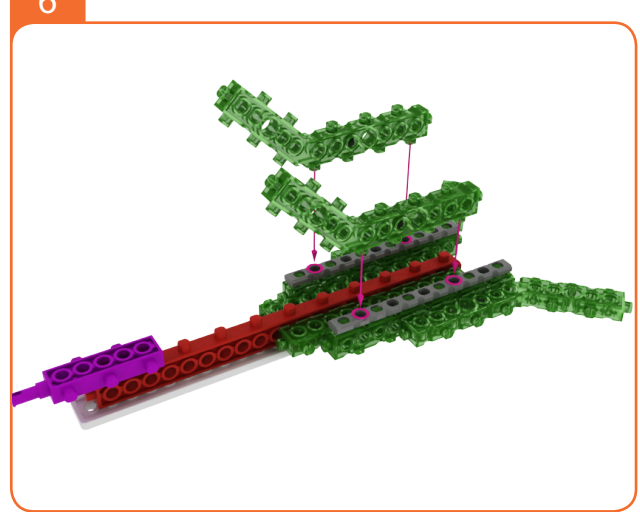

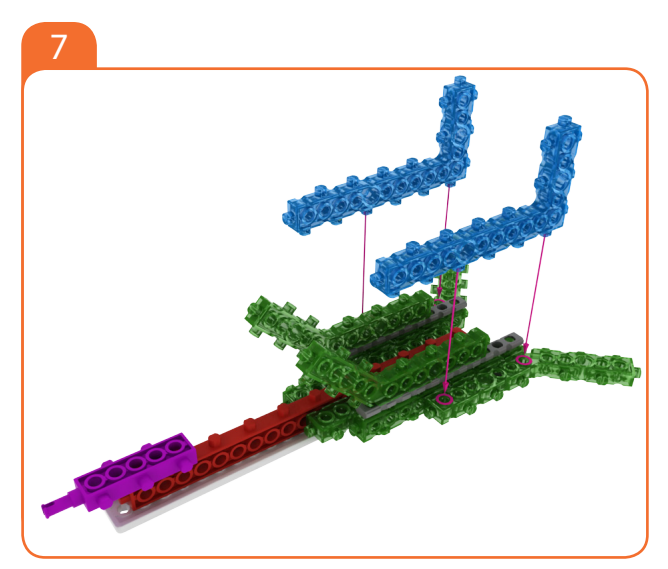

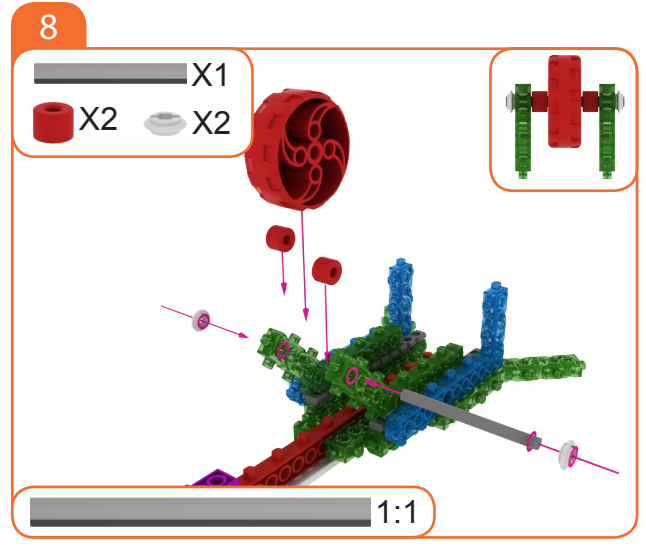

# Foundation Level

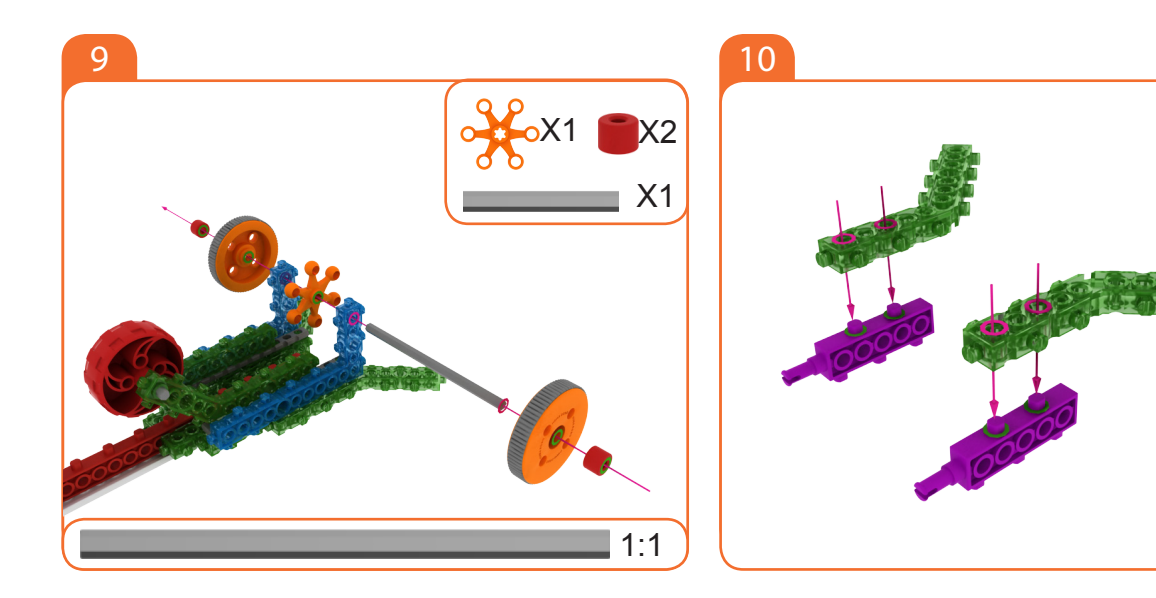

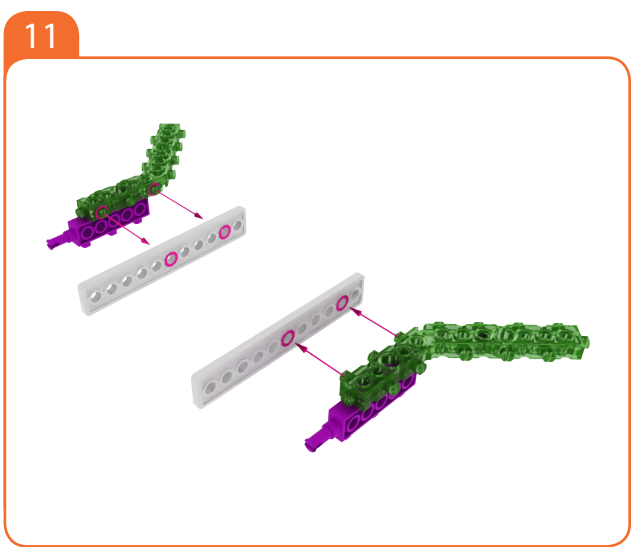

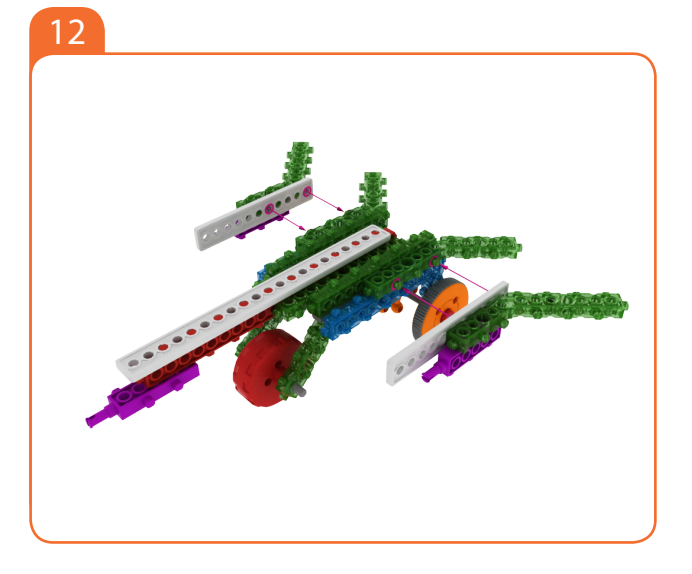

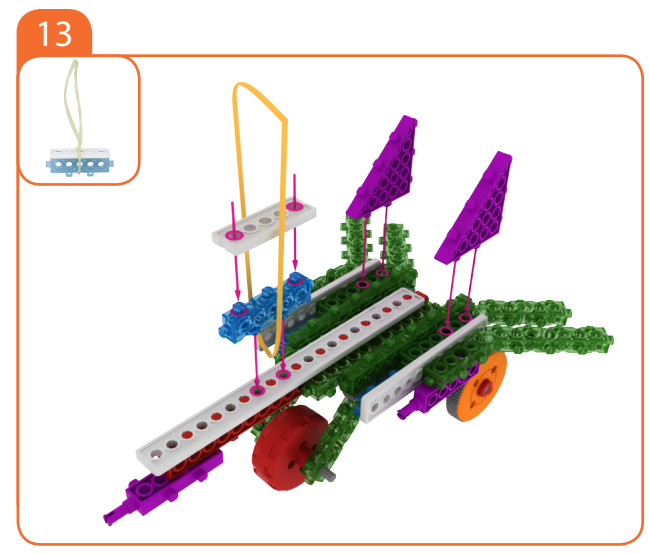

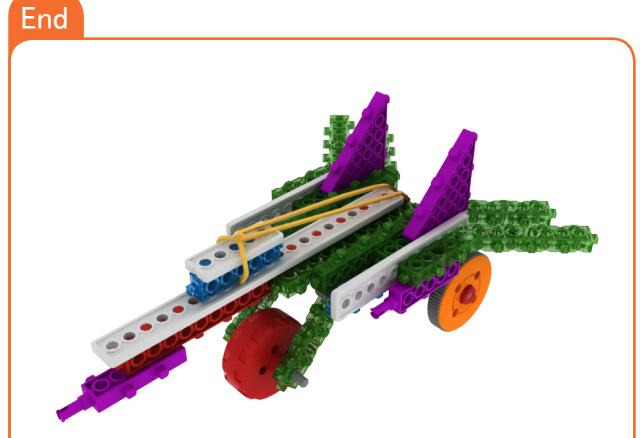

Pull back the rubber band and hang to the Gear Wheel, drag backward and put off your hand, the robot will move forward.

#### MY ROBOT TIME Workbook series

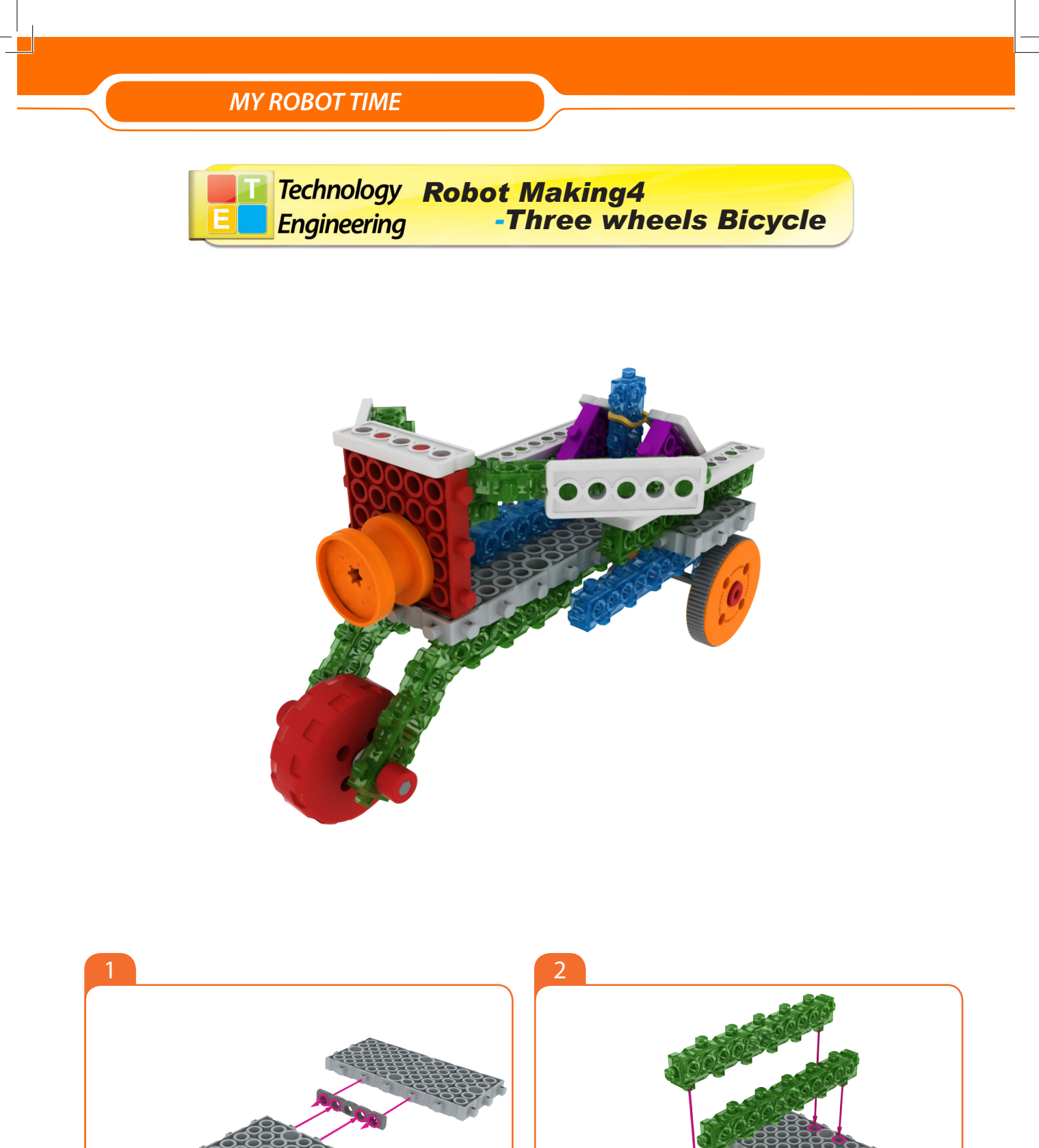

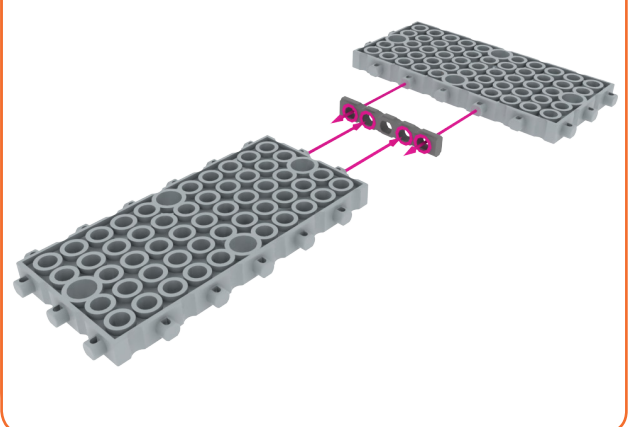

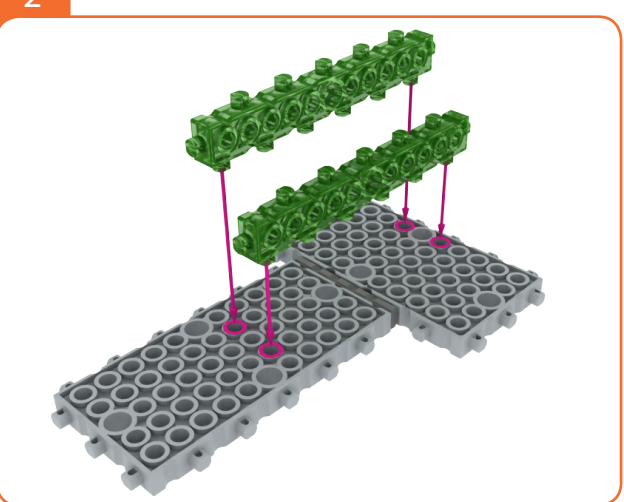

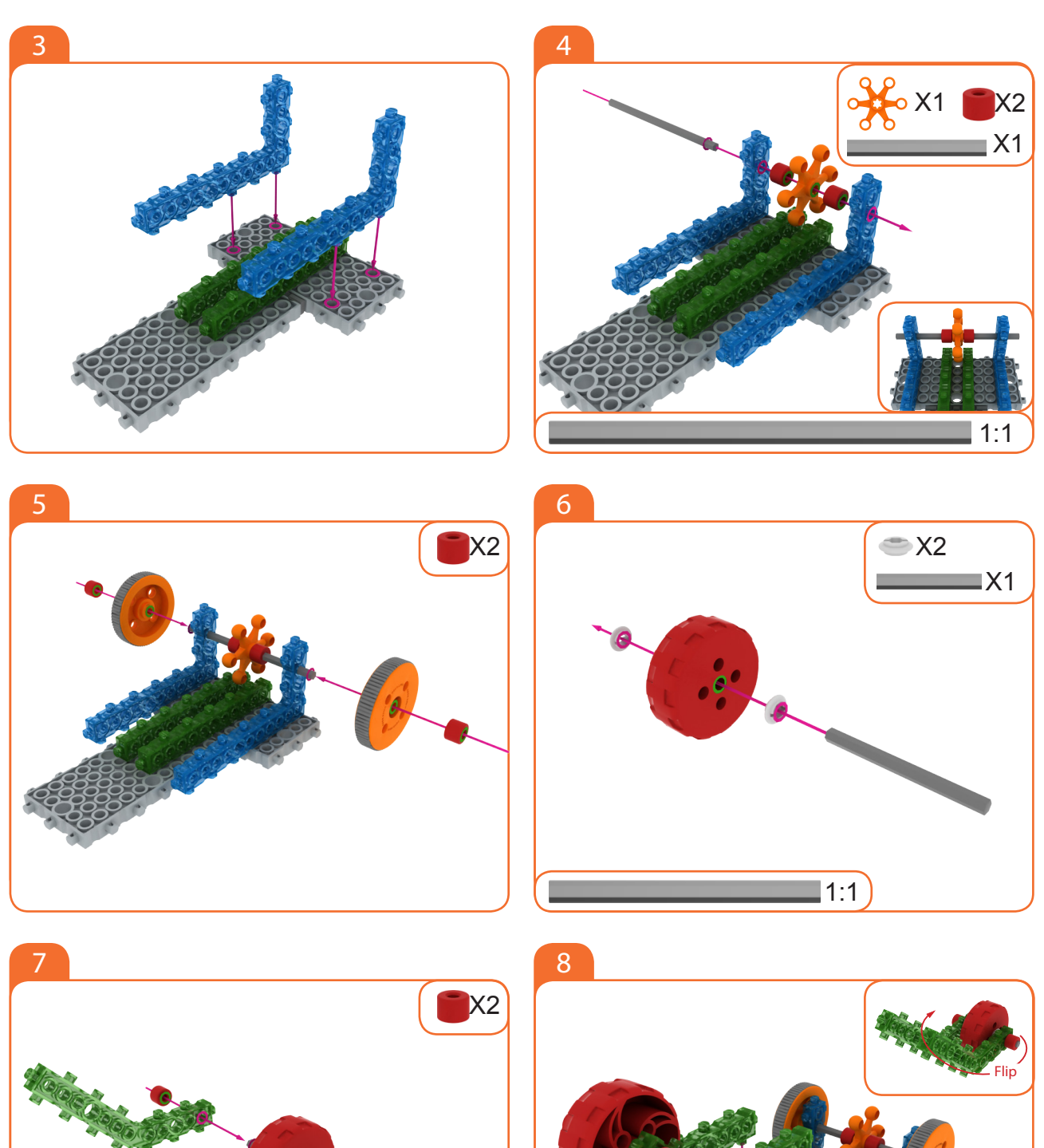

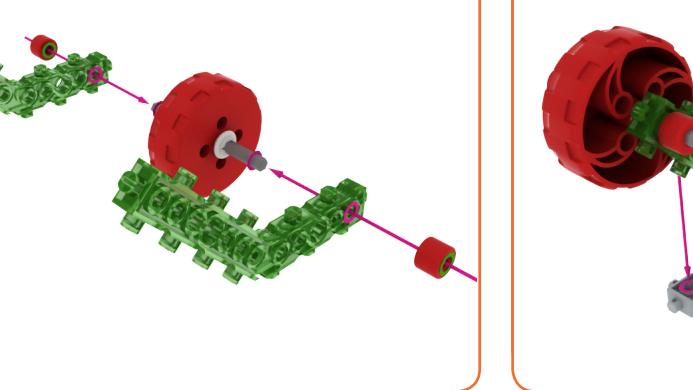

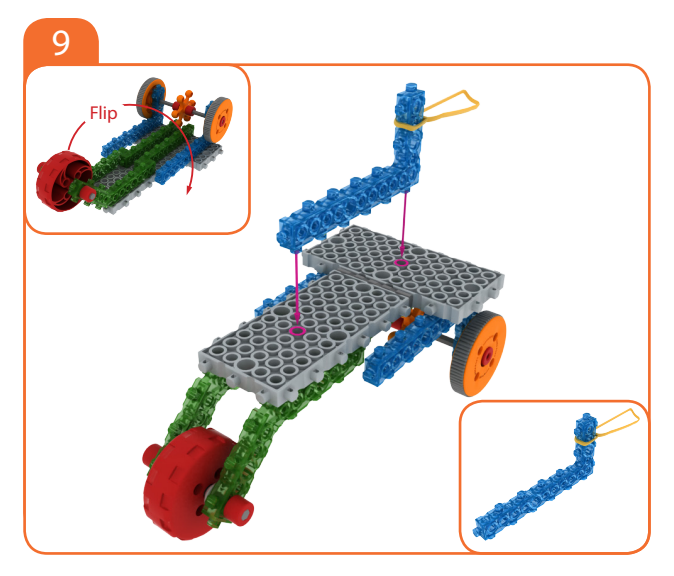

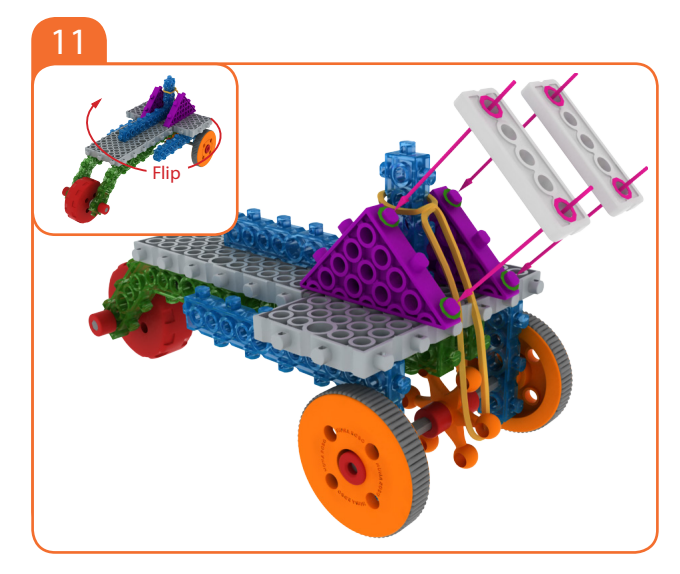

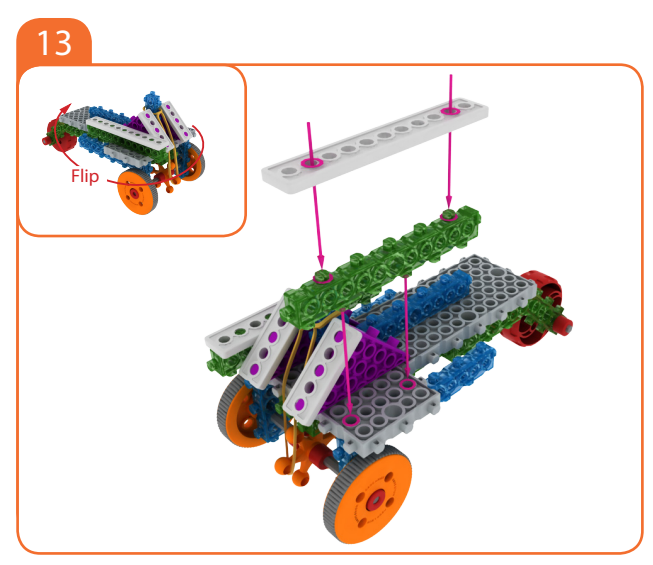

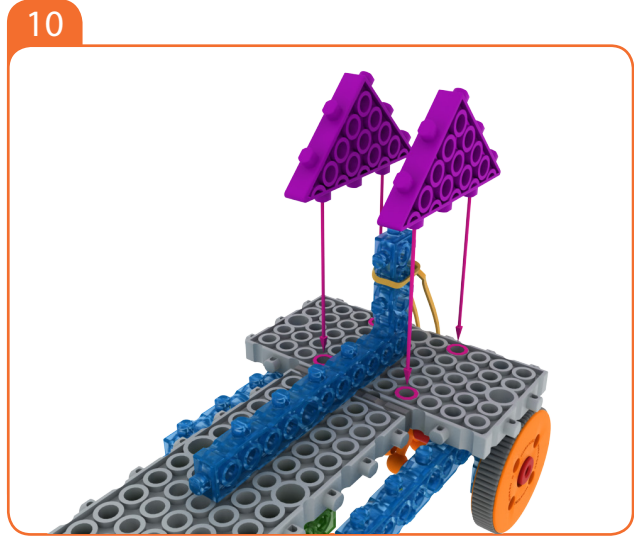

12

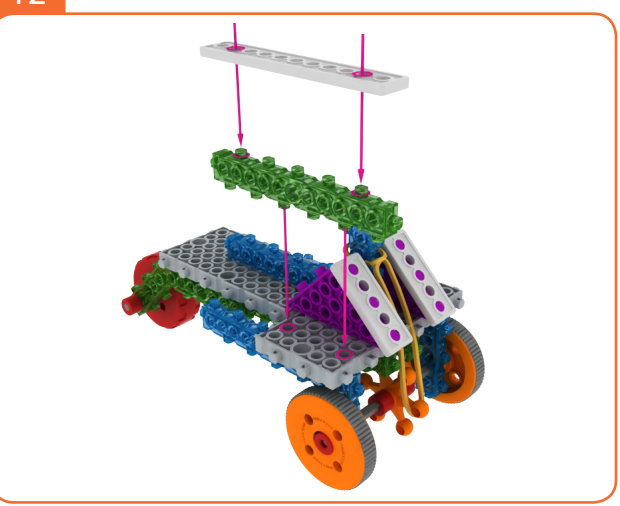

14

# Foundation Level

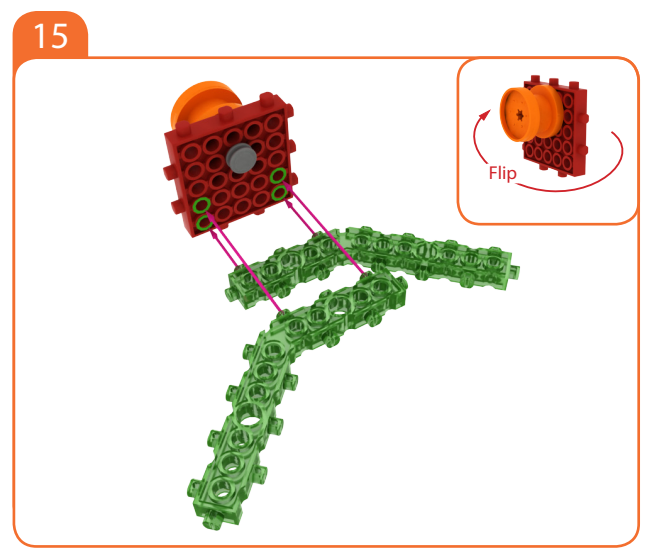

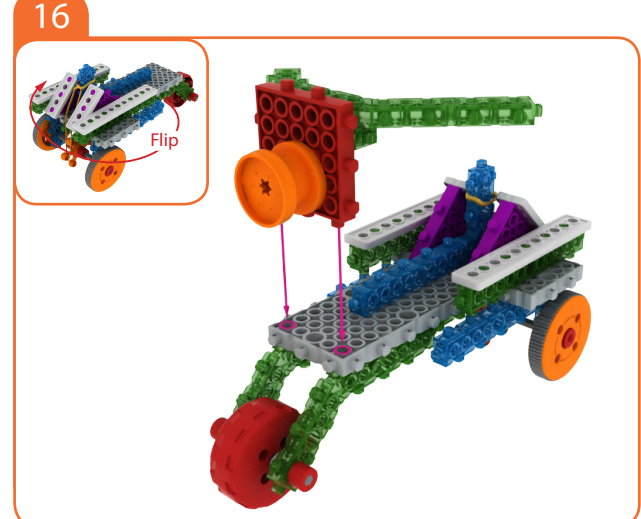

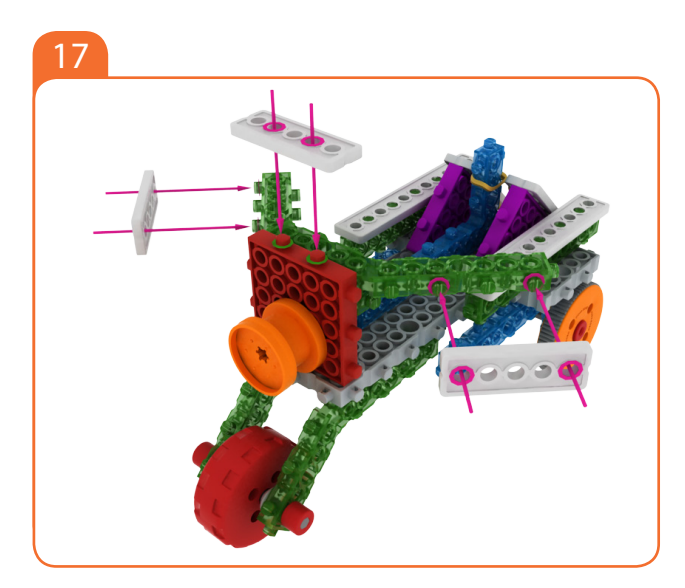

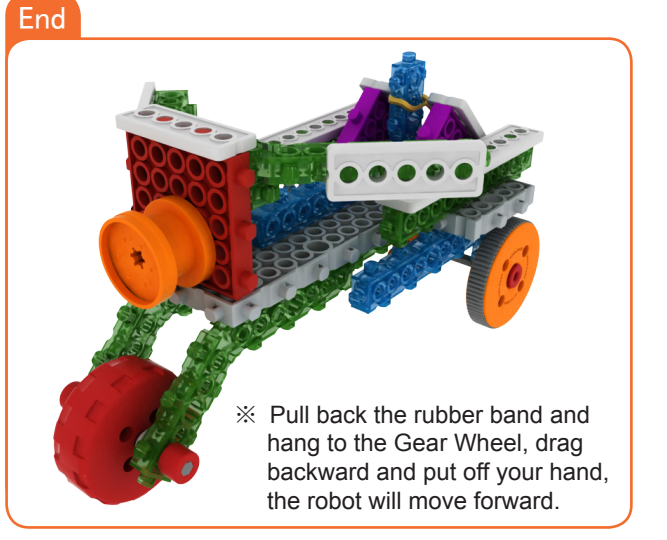

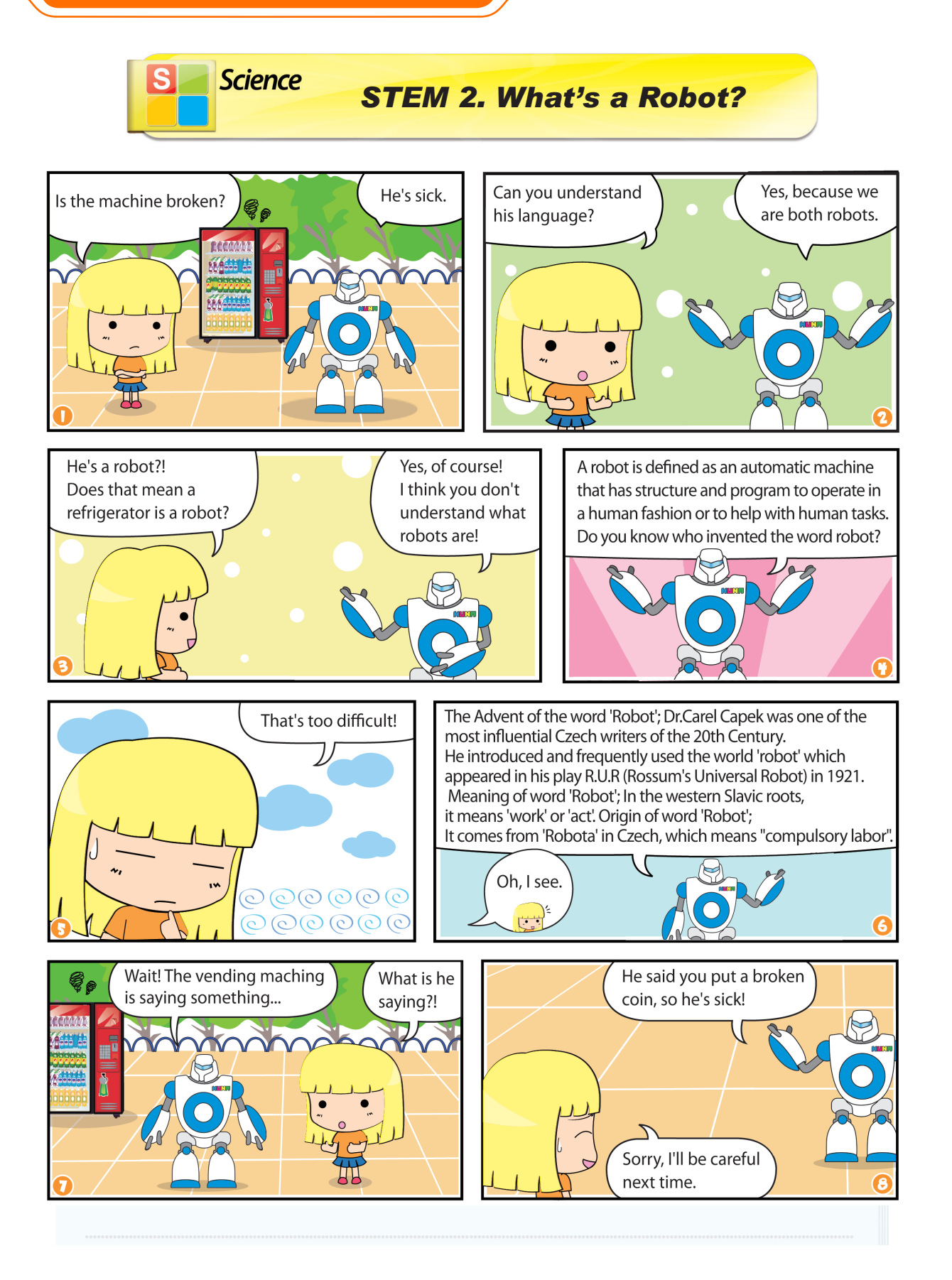

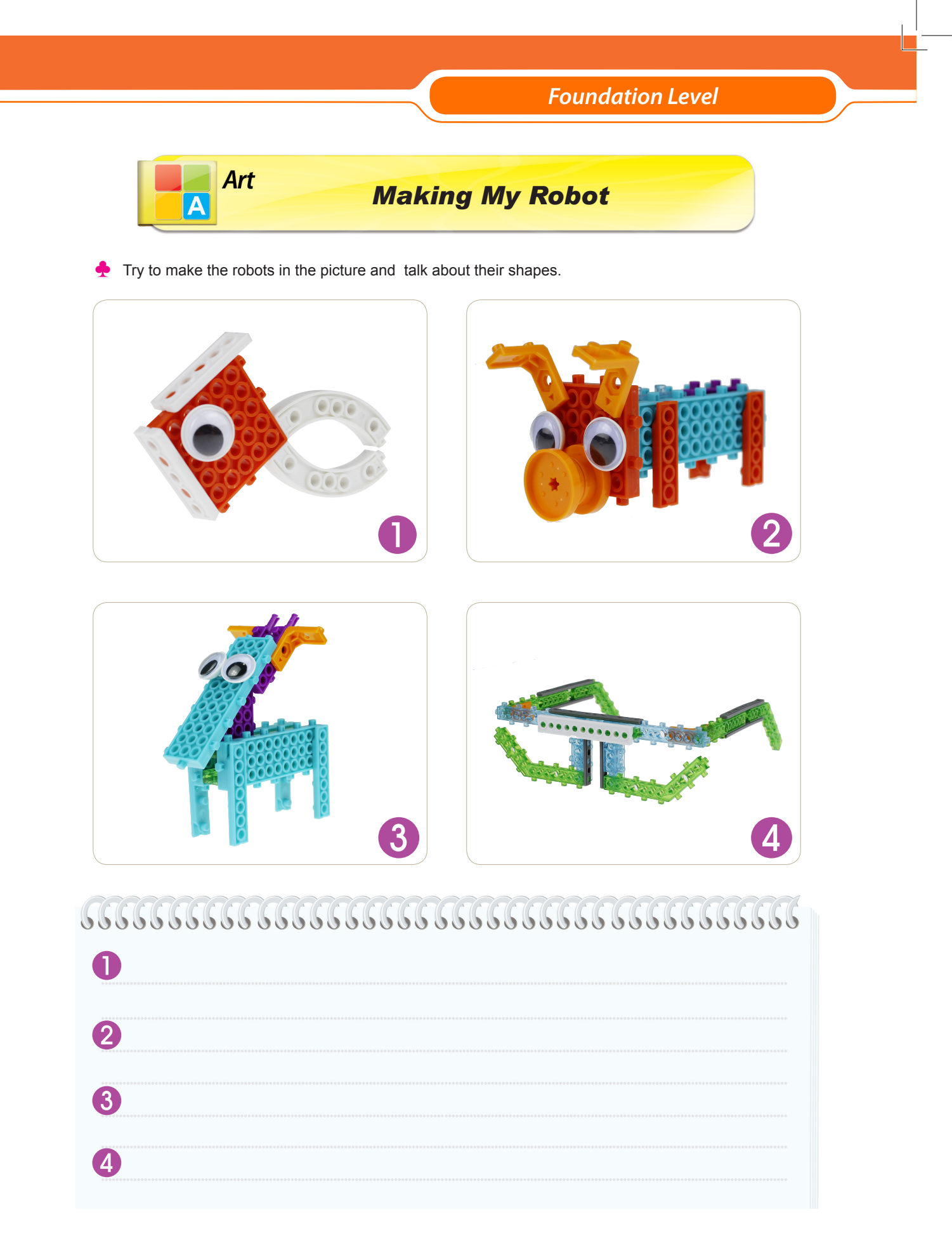

E Engineering STEM 3. Principles of a lever

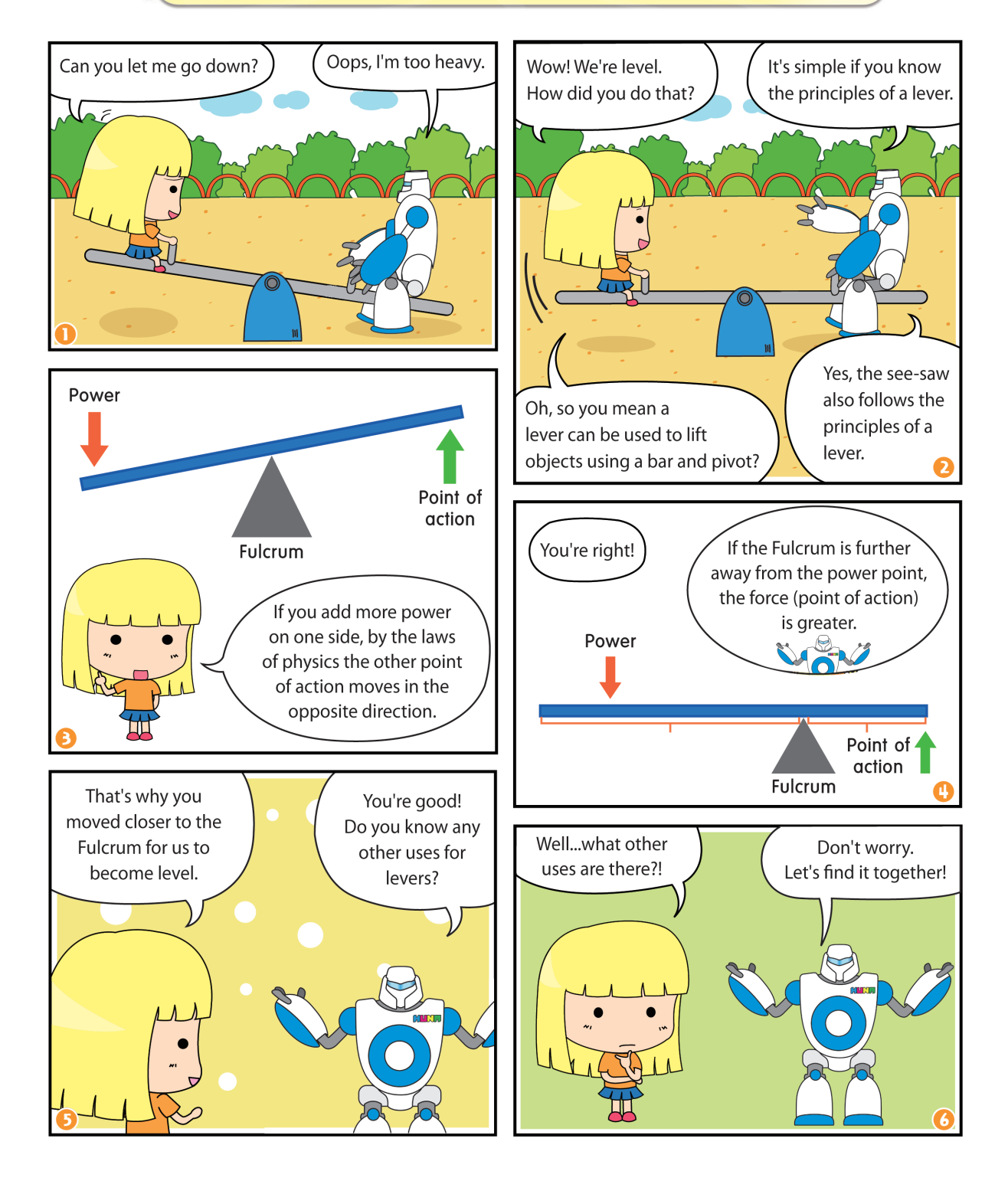

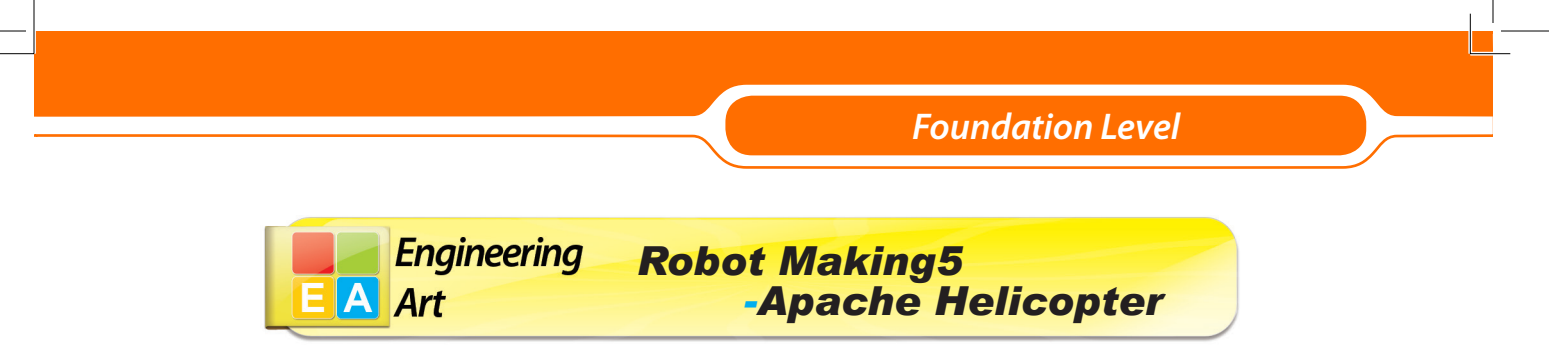

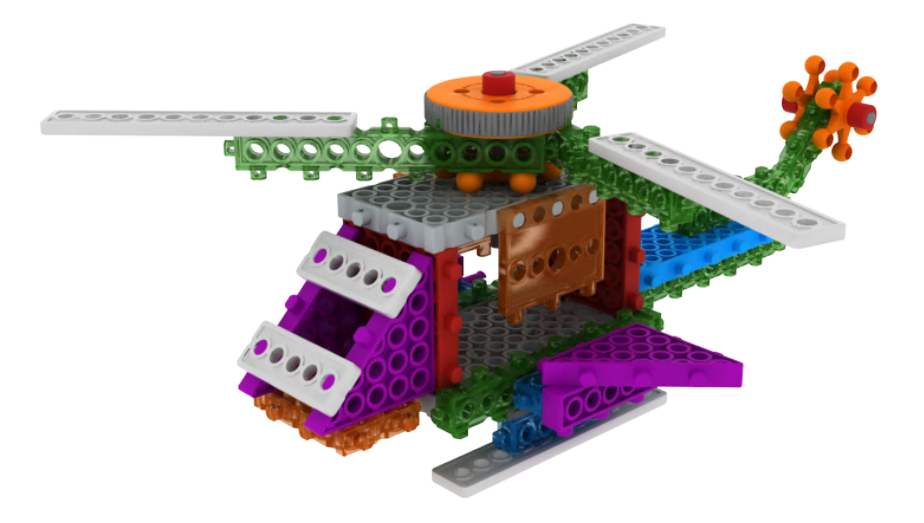

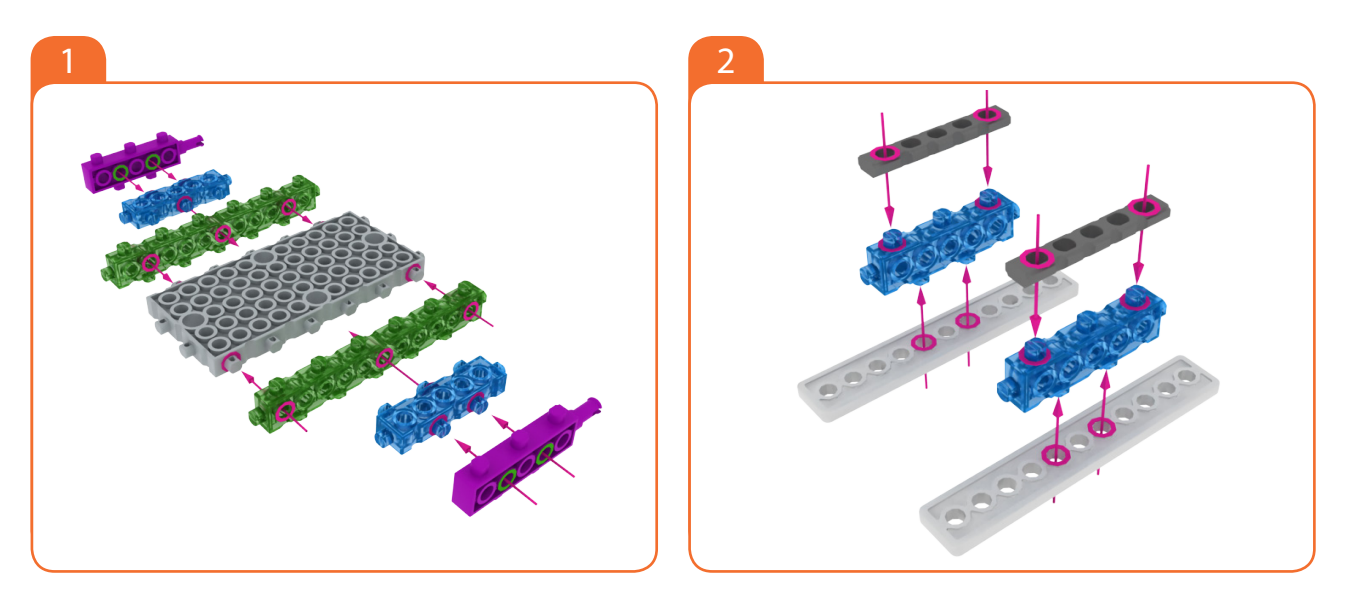

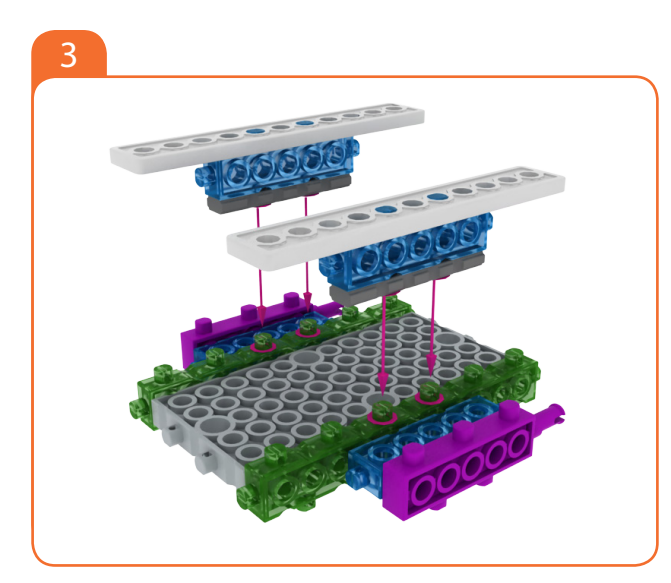

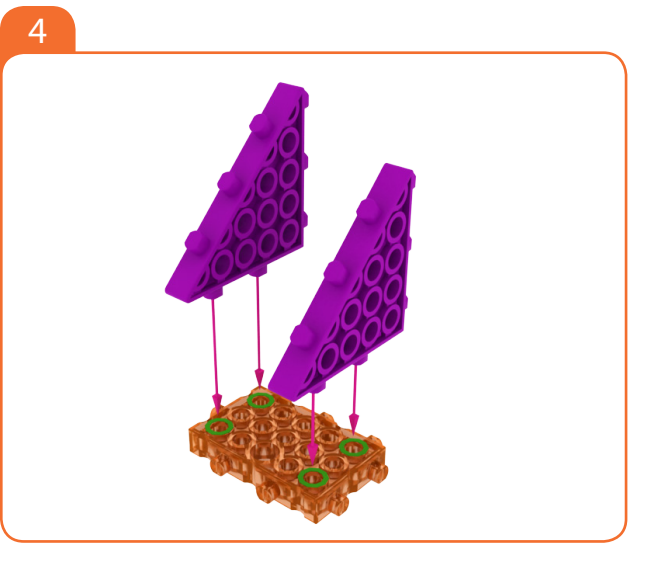

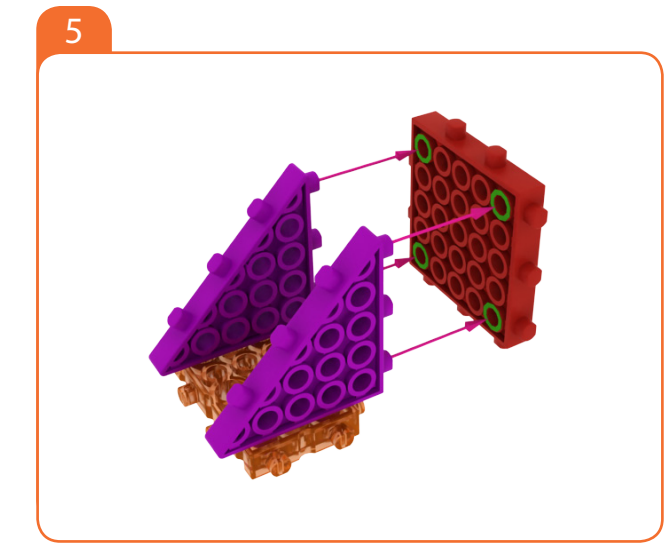

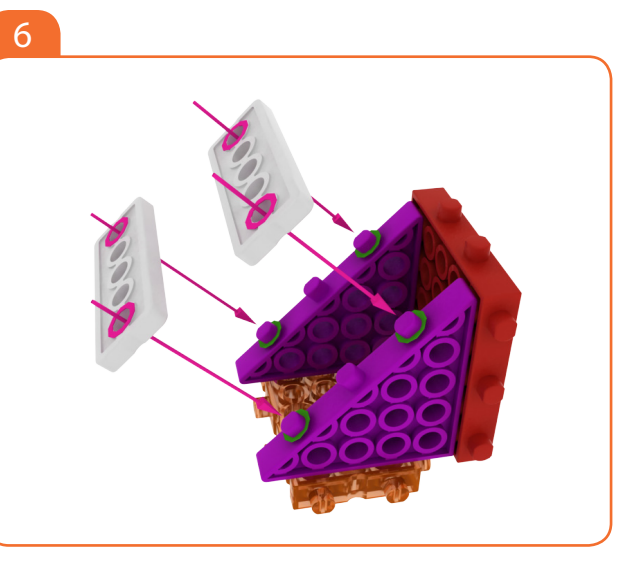

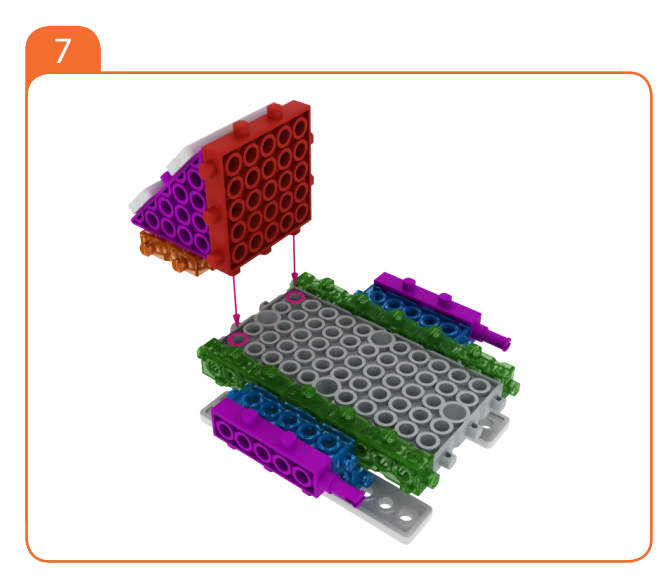

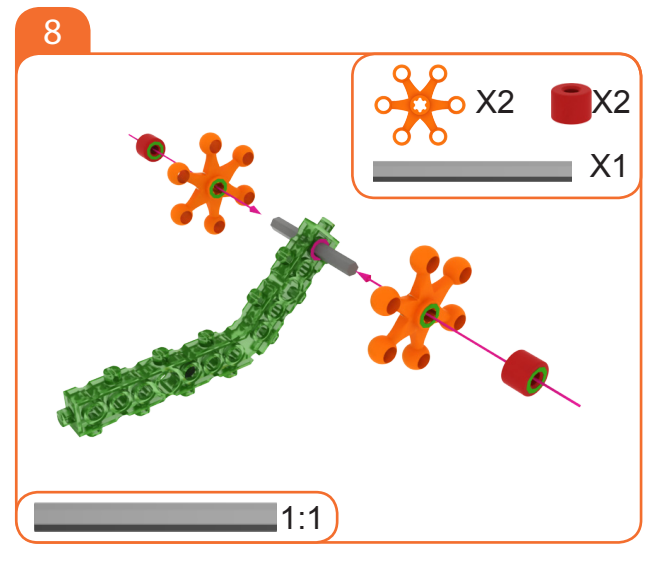

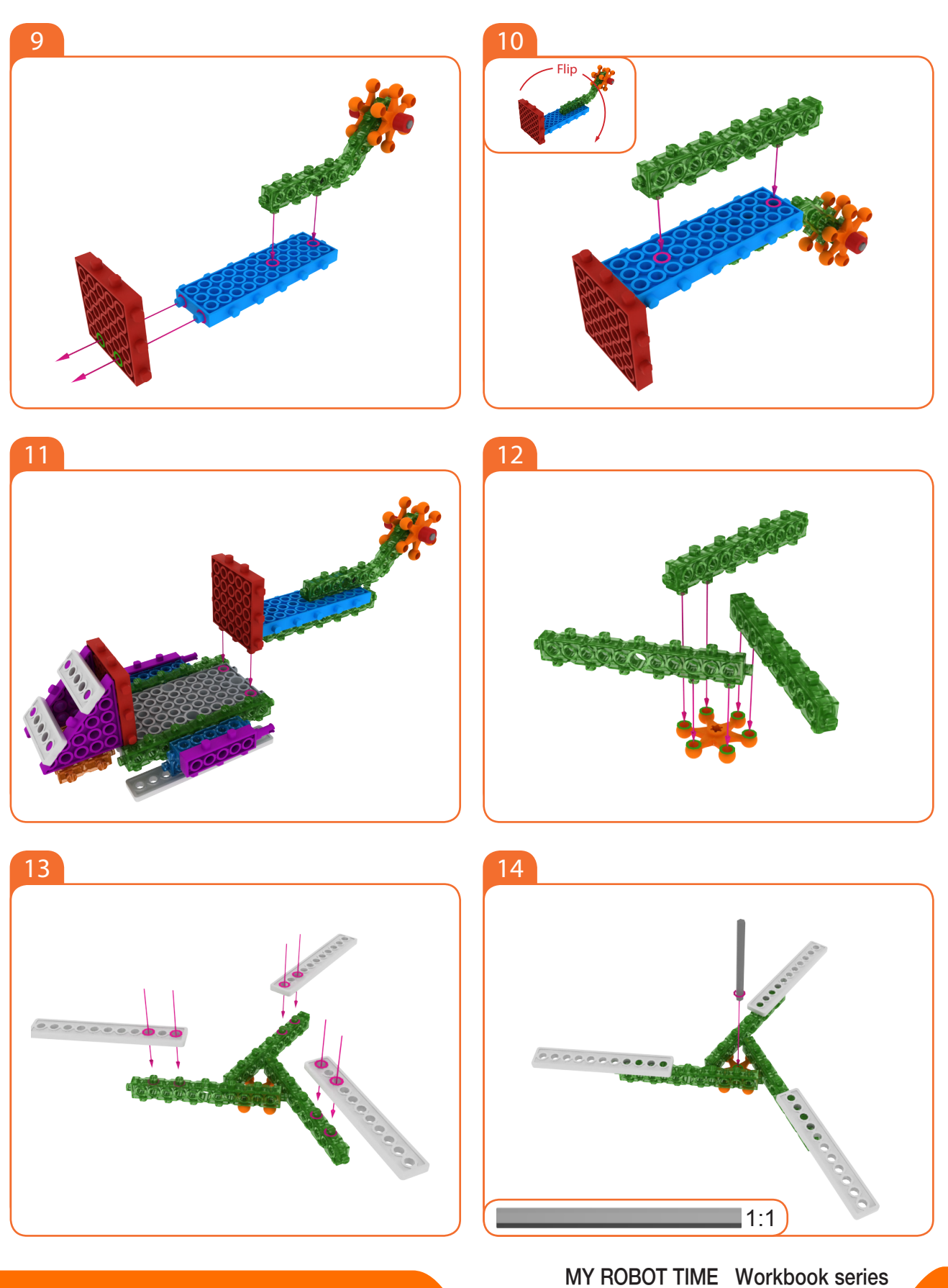

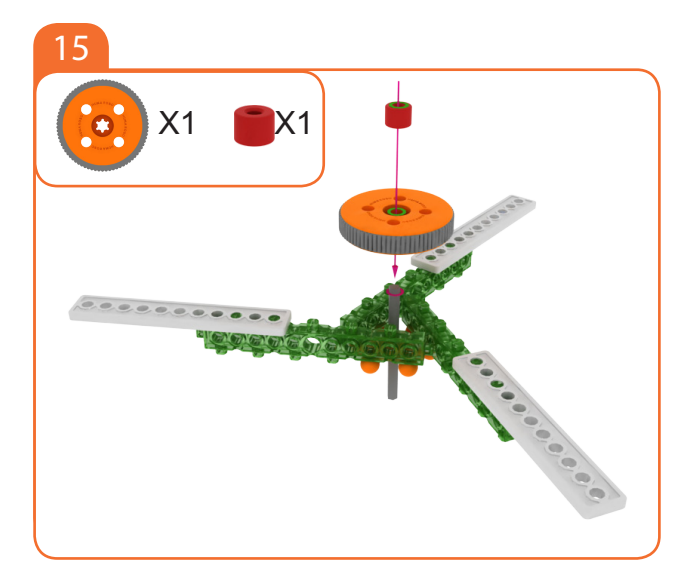

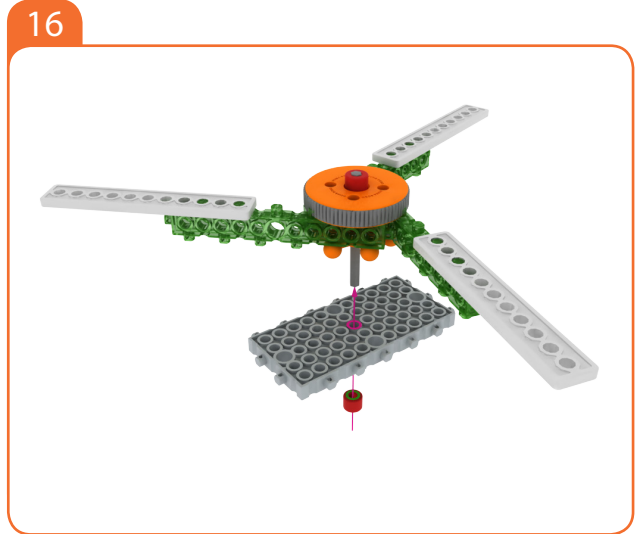

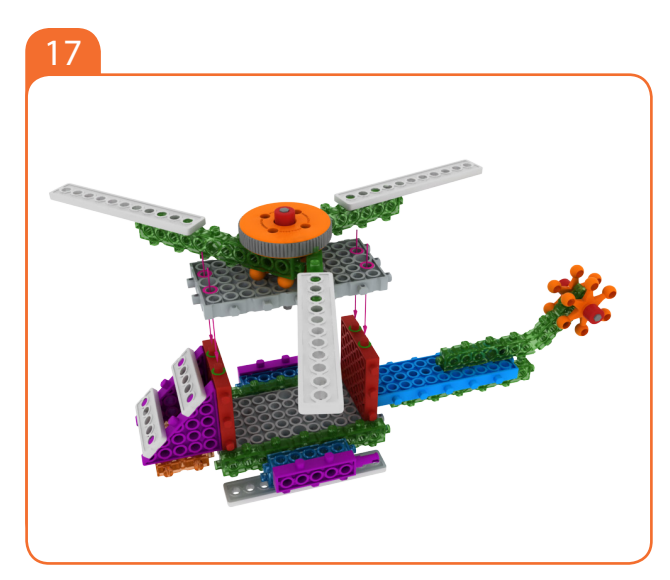

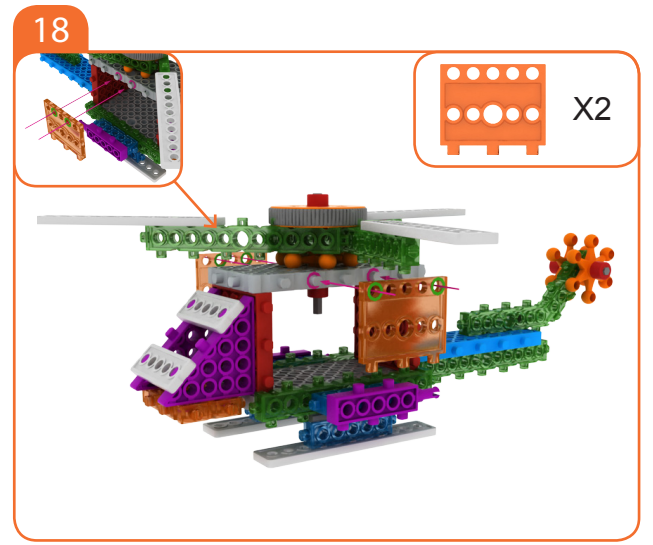

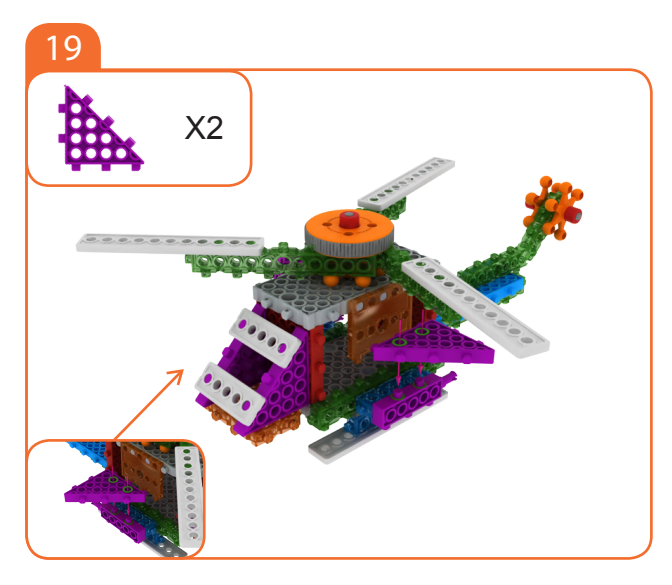

End

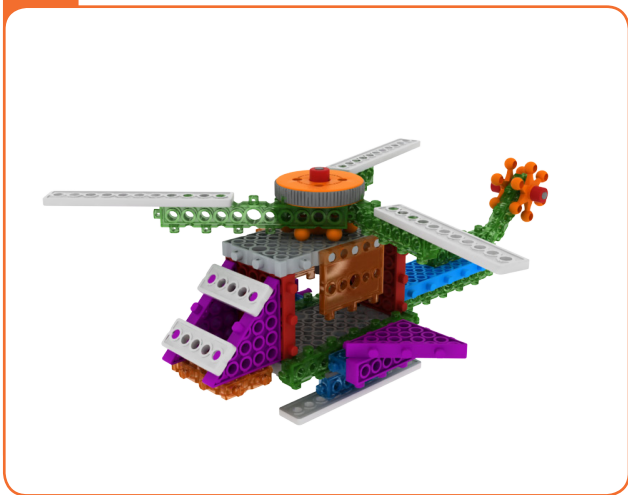

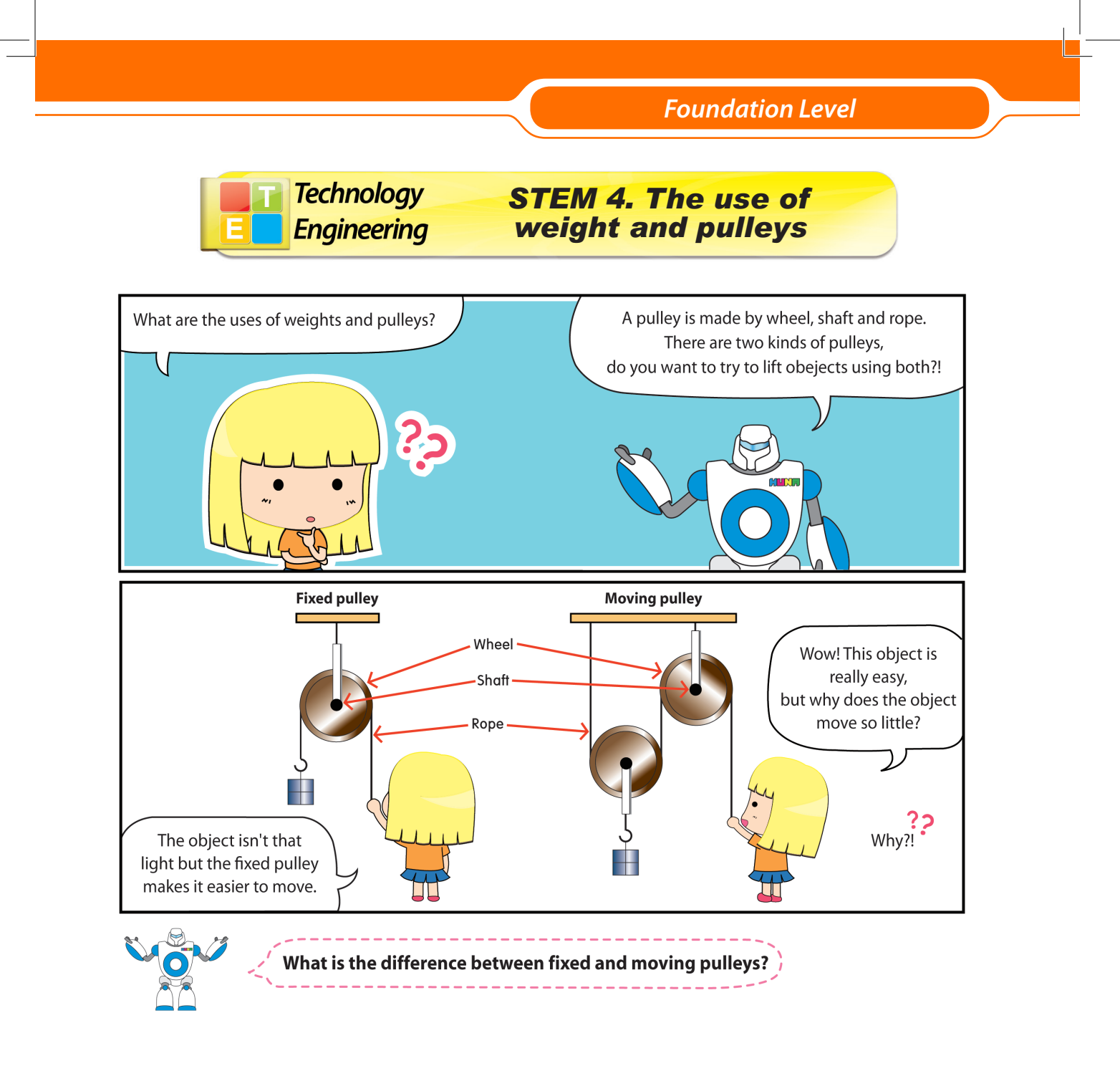

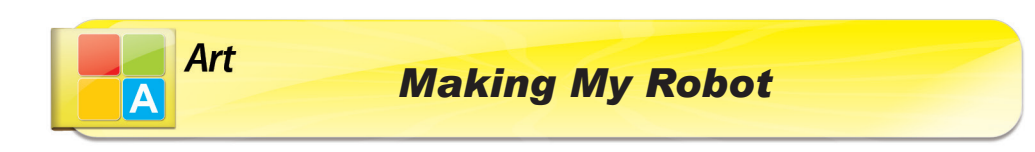

+ Try to make the robots in the picture and talk about their shapes.

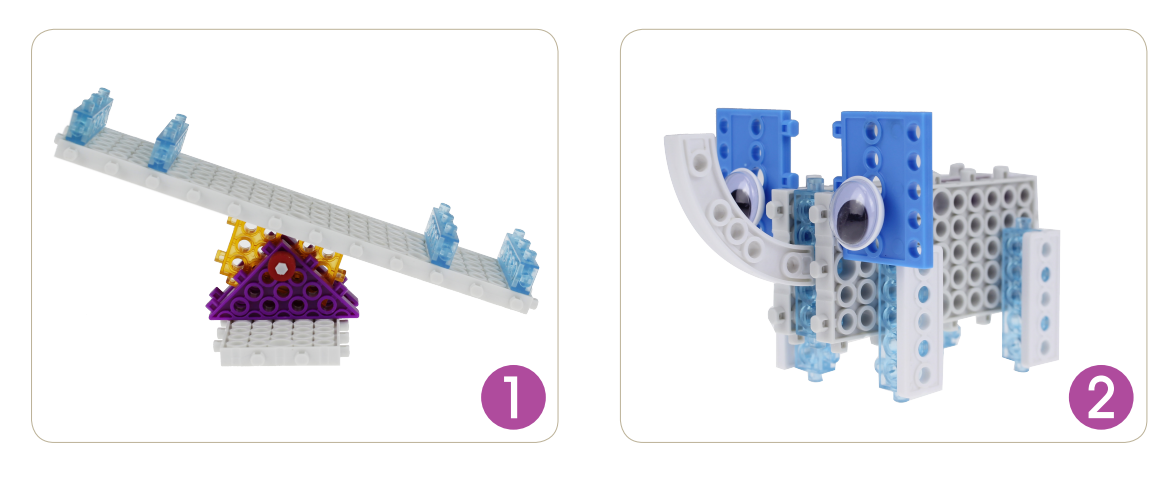

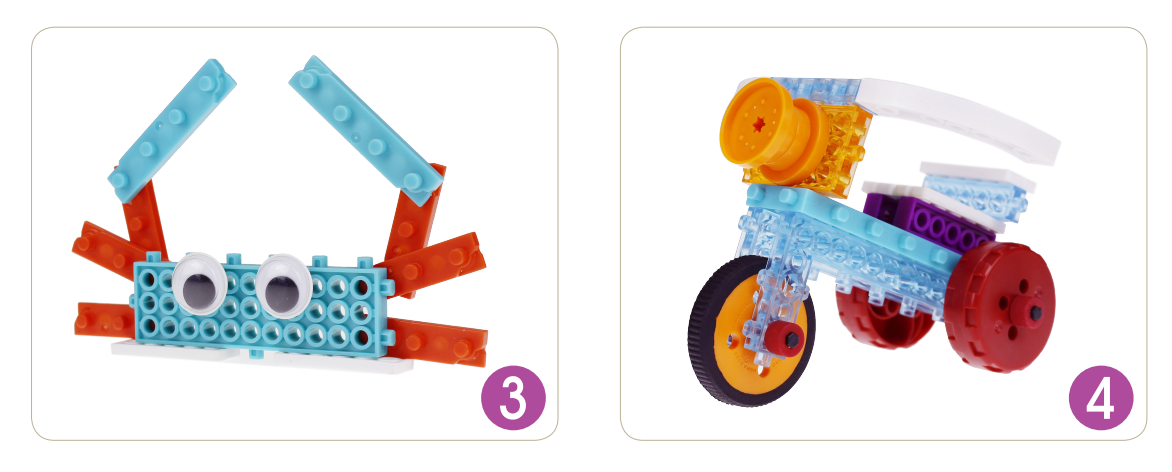

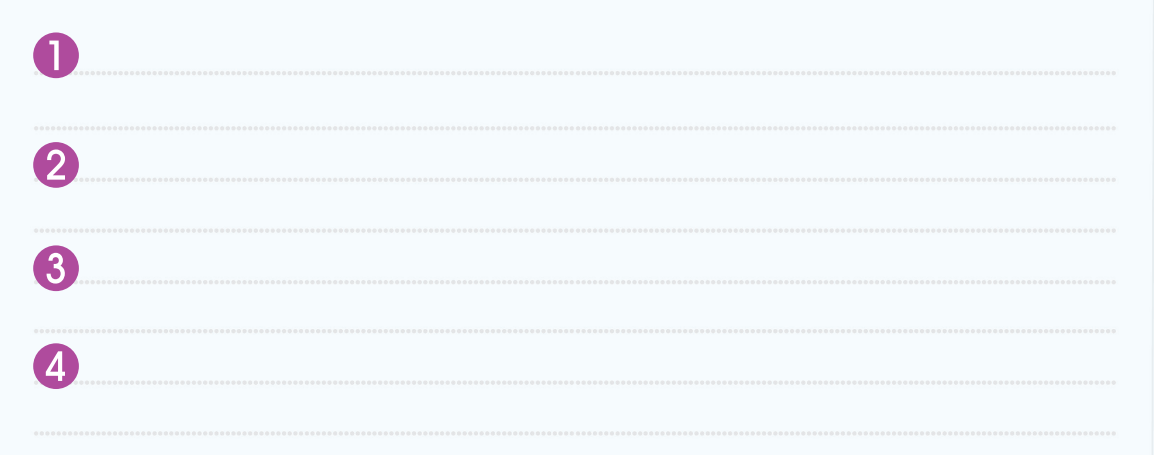

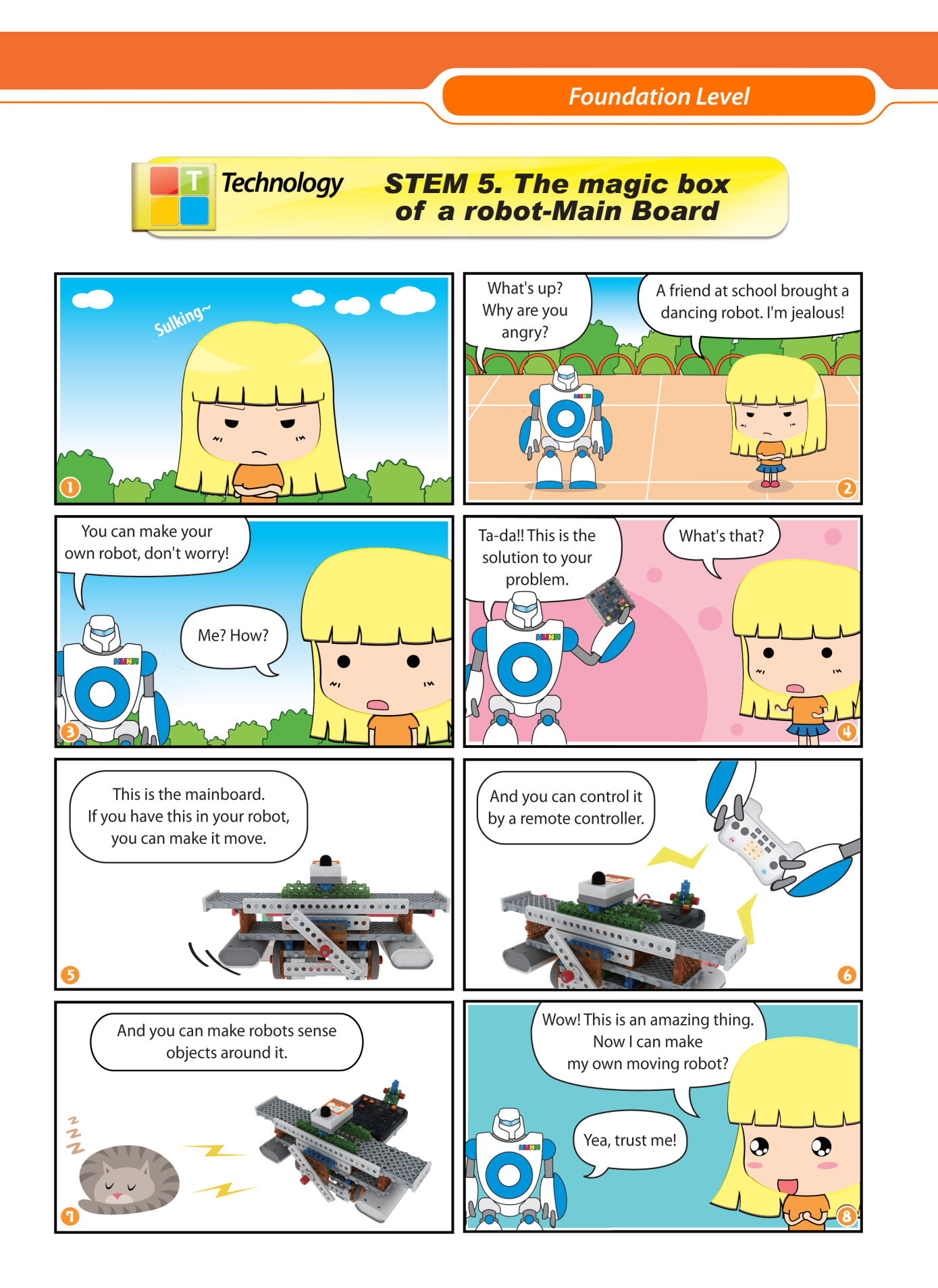

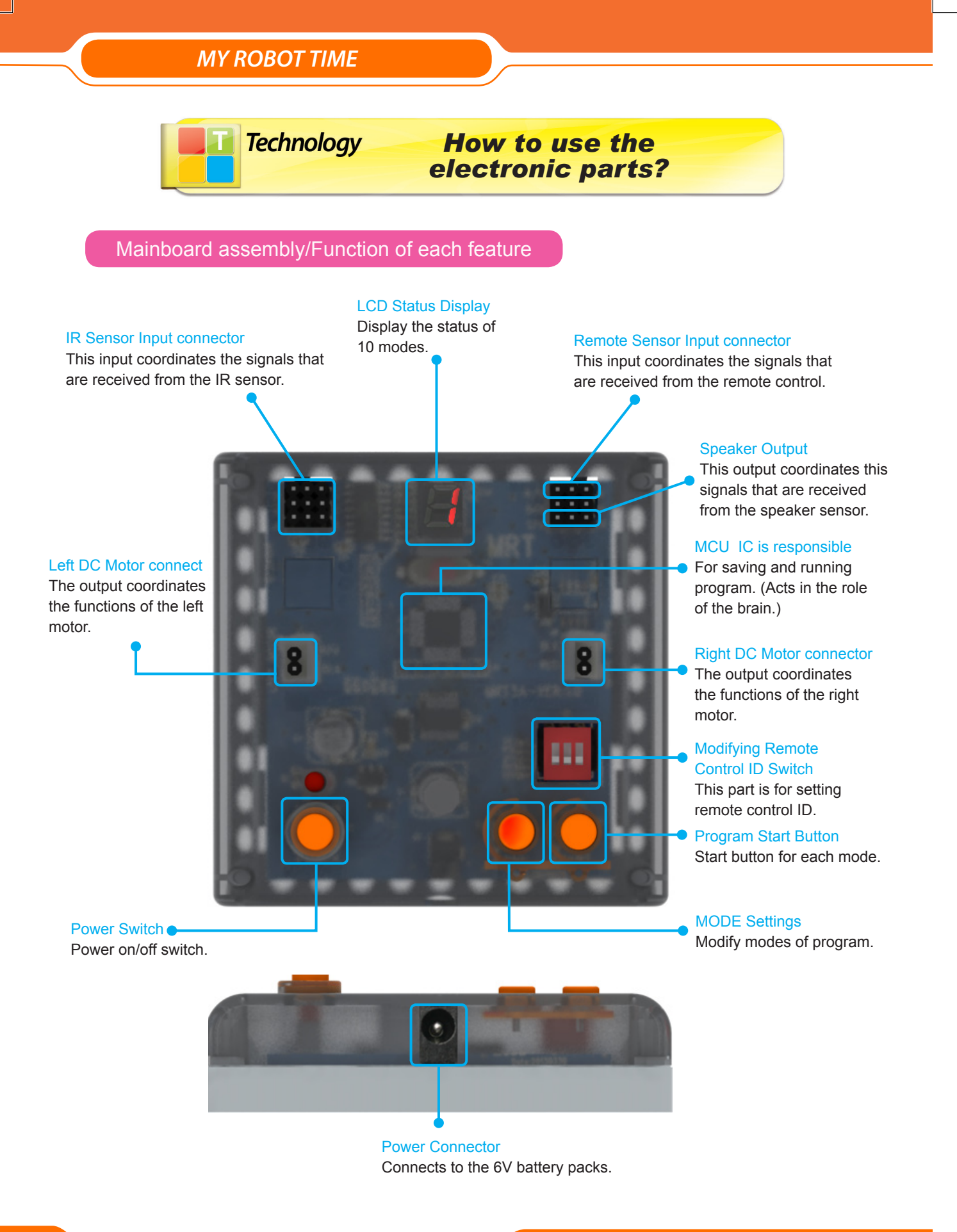

MRT3-1

#### Mode Setting

1. Press mode button and the LCD will be changed as below. Please select your favorite function.

2..After selecting your favorite mode, press start button and the robot will move.

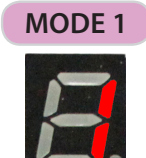

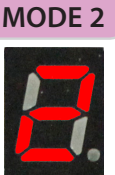

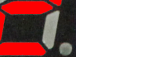

Free Move

Remote control control

MODE 7

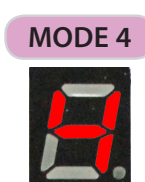

Avoider

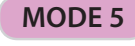

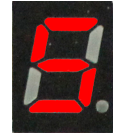

Stalker

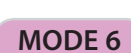

**Drop Checker** 

**MODE 0** 

Remote Control(R)

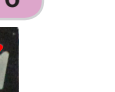

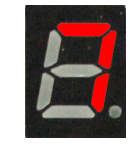

Touch

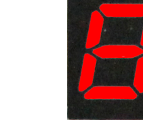

Remote Control + IR

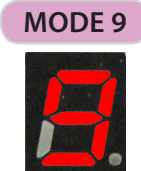

Remote Control + Touch

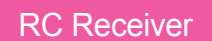

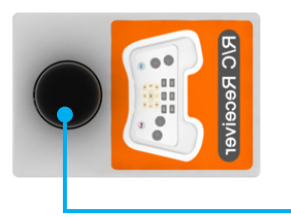

This Sensor receives IR signal from remote controller and converts them into input signal.

# MODE 3

Line Tracer

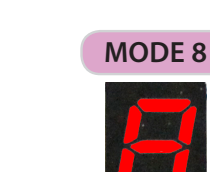

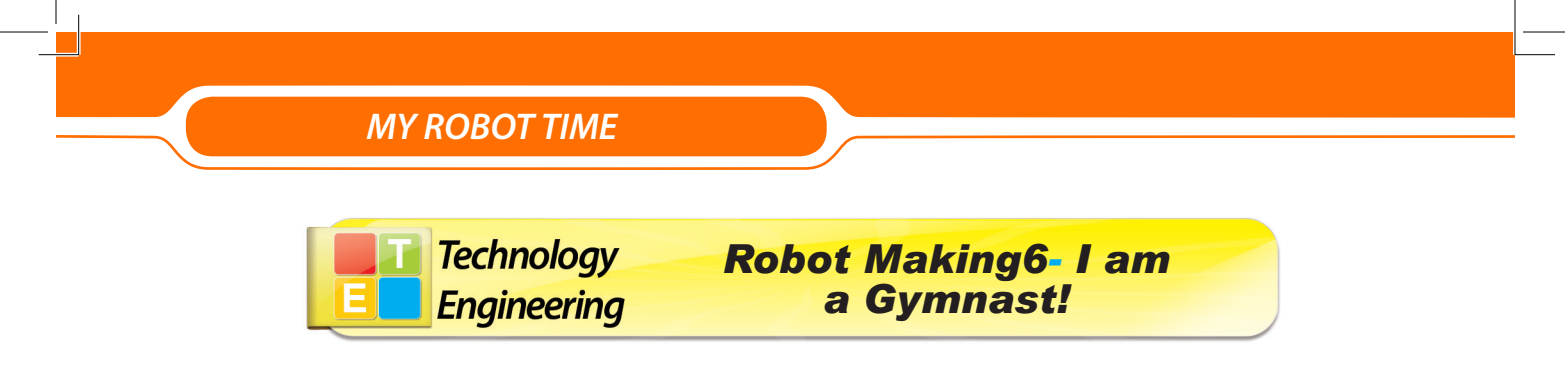

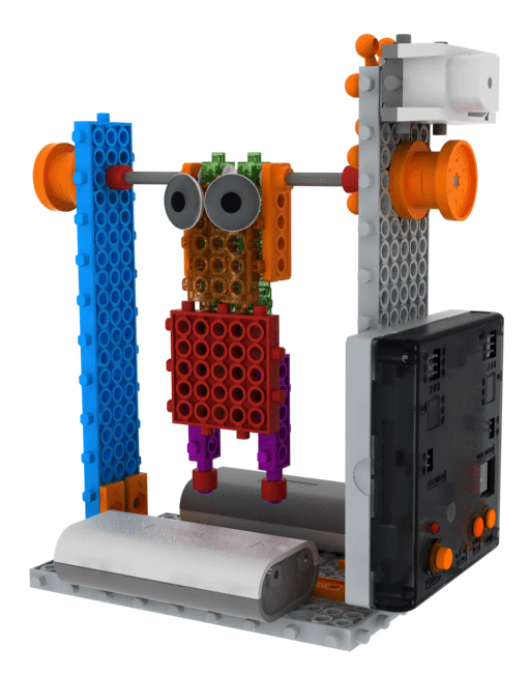

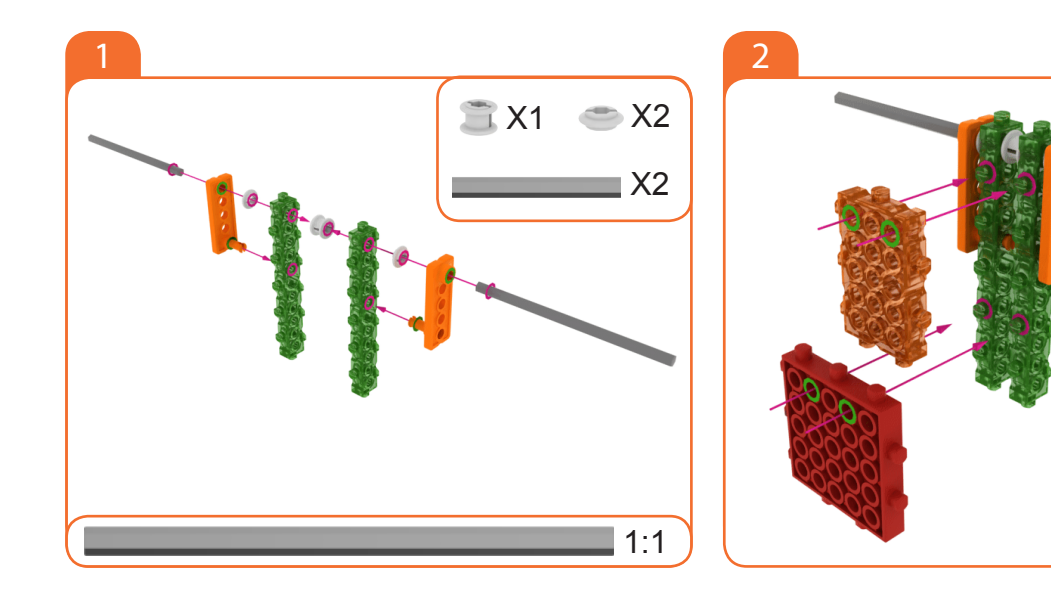

MRT3-1
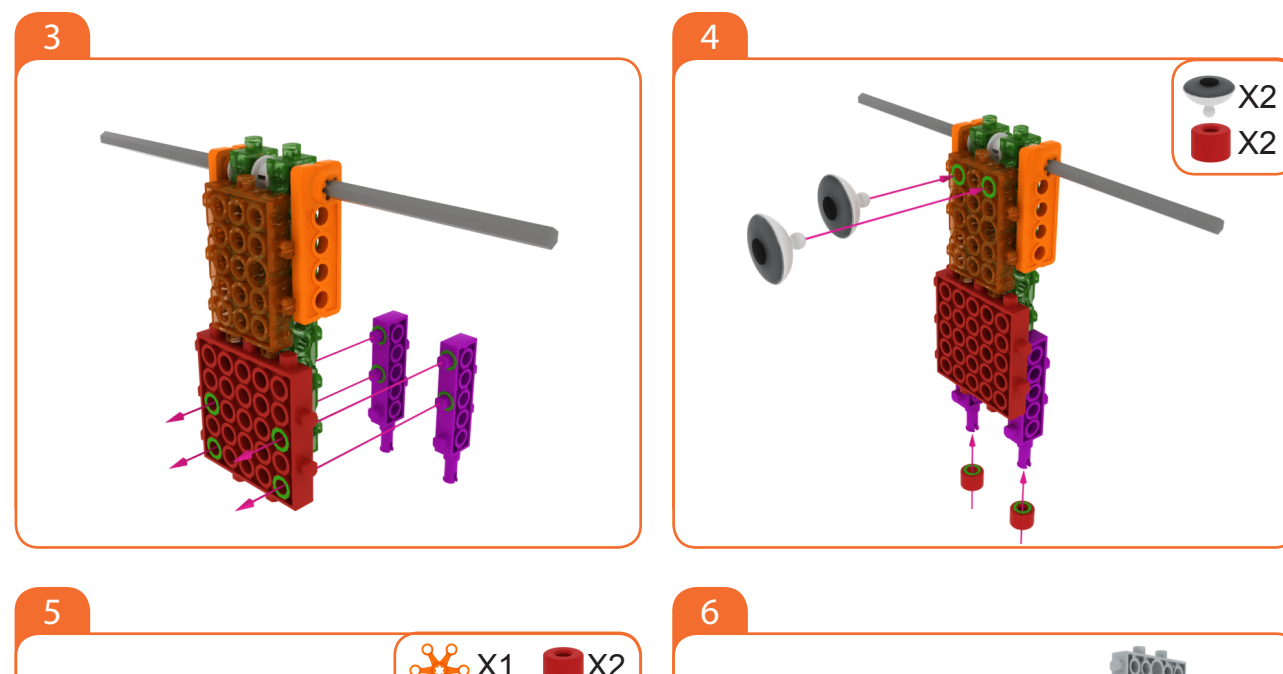

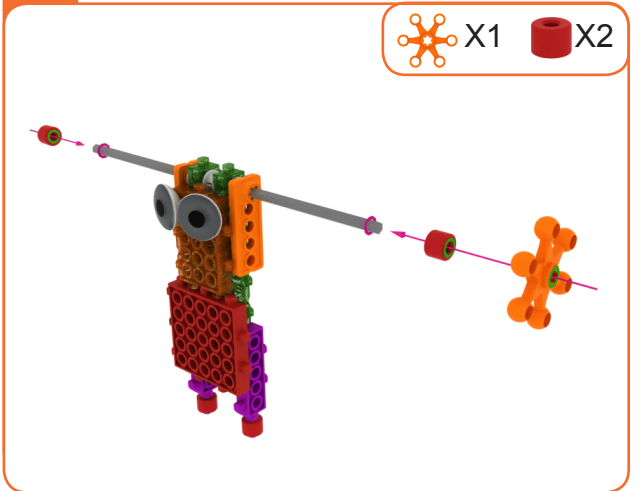

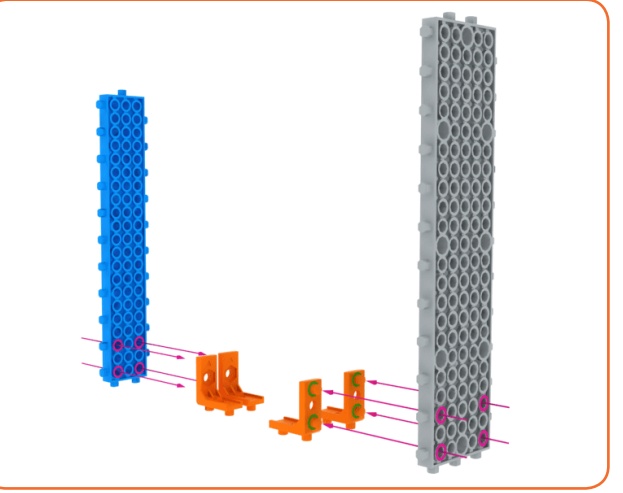

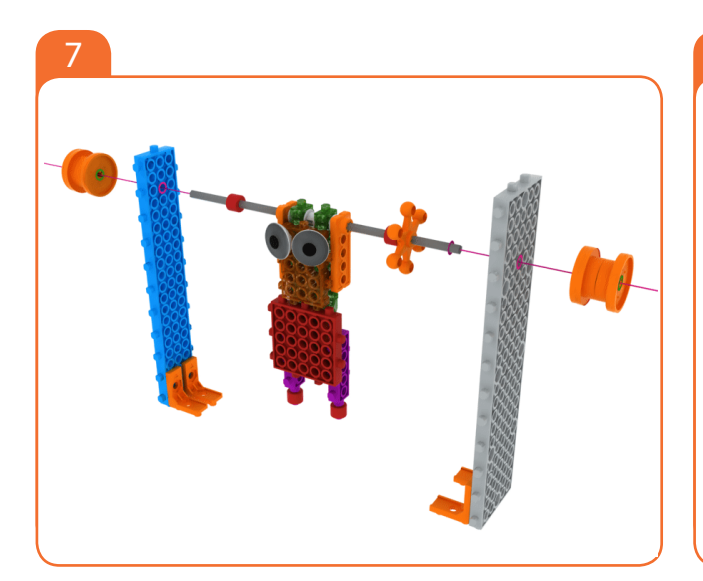

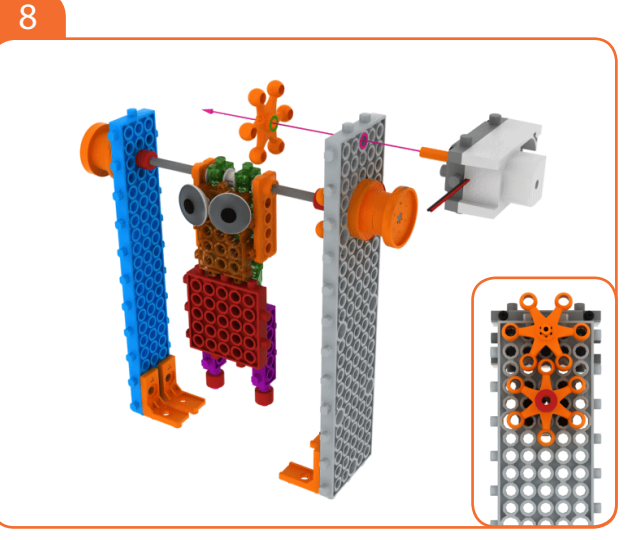

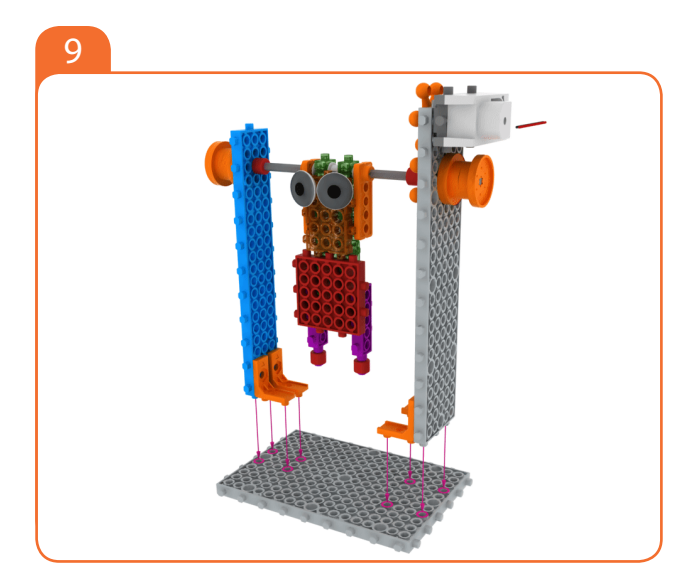

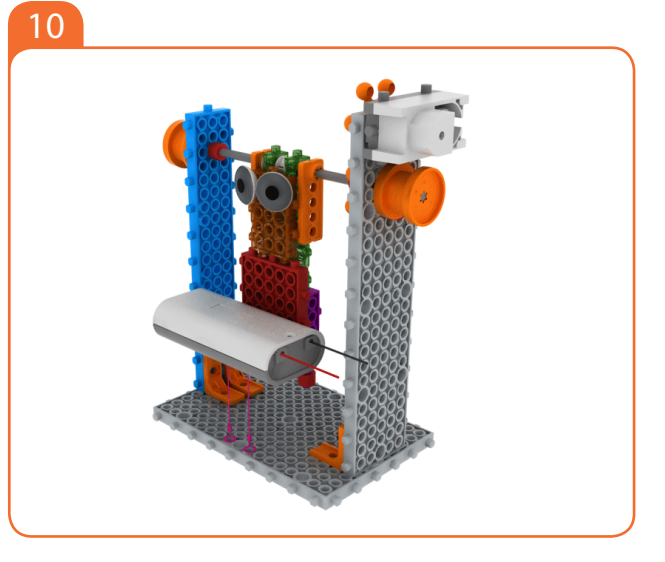

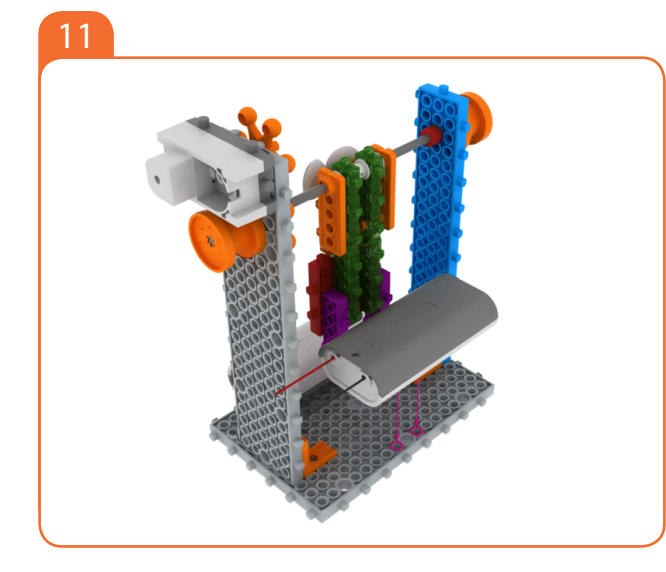

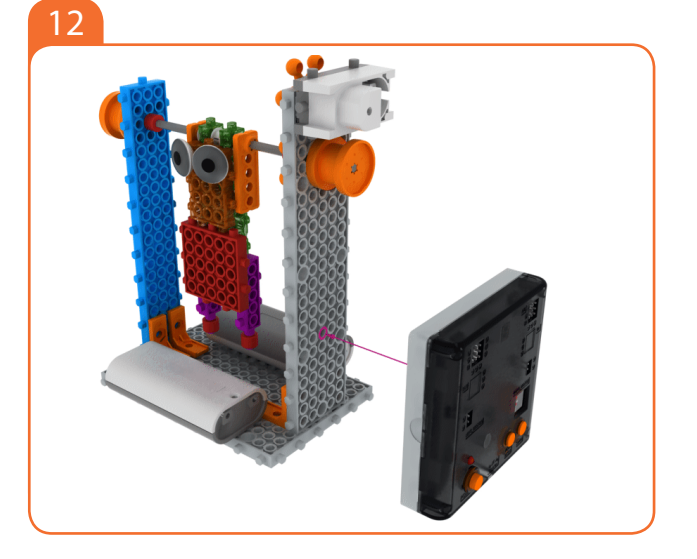

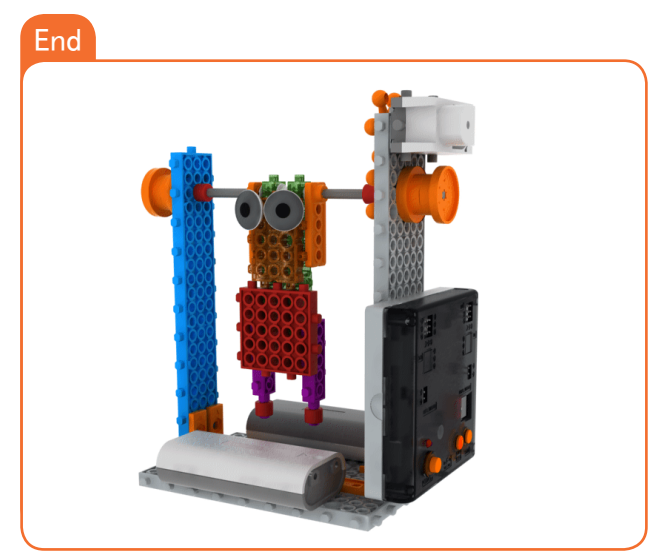

MRT3-1

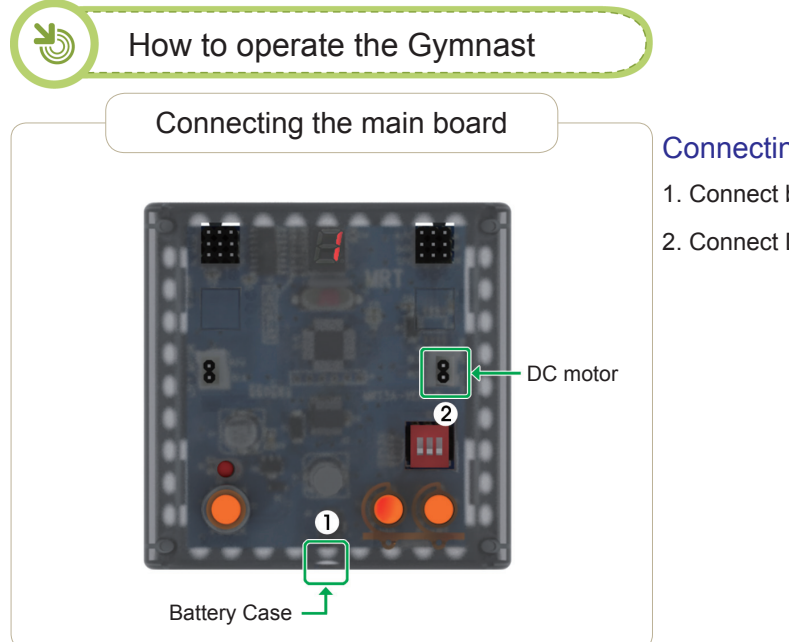

#### Connecting in this order.

- 1. Connect battery case to Power connector.
- 2. Connect DC motor to the Right-motor connector.

Setting mode

- 1. Ensure battery case/DC Motor Connector are connected.
- 2. Turn on the power.
- 3. Press the mode button and select as the follow mode.

4. Press the START button.

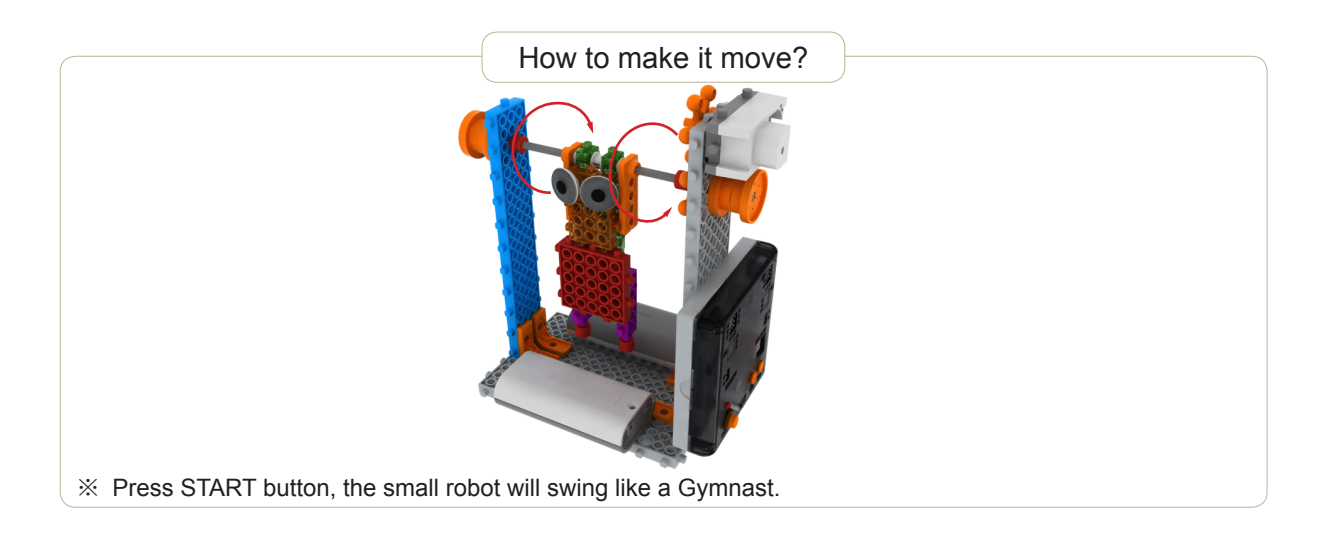

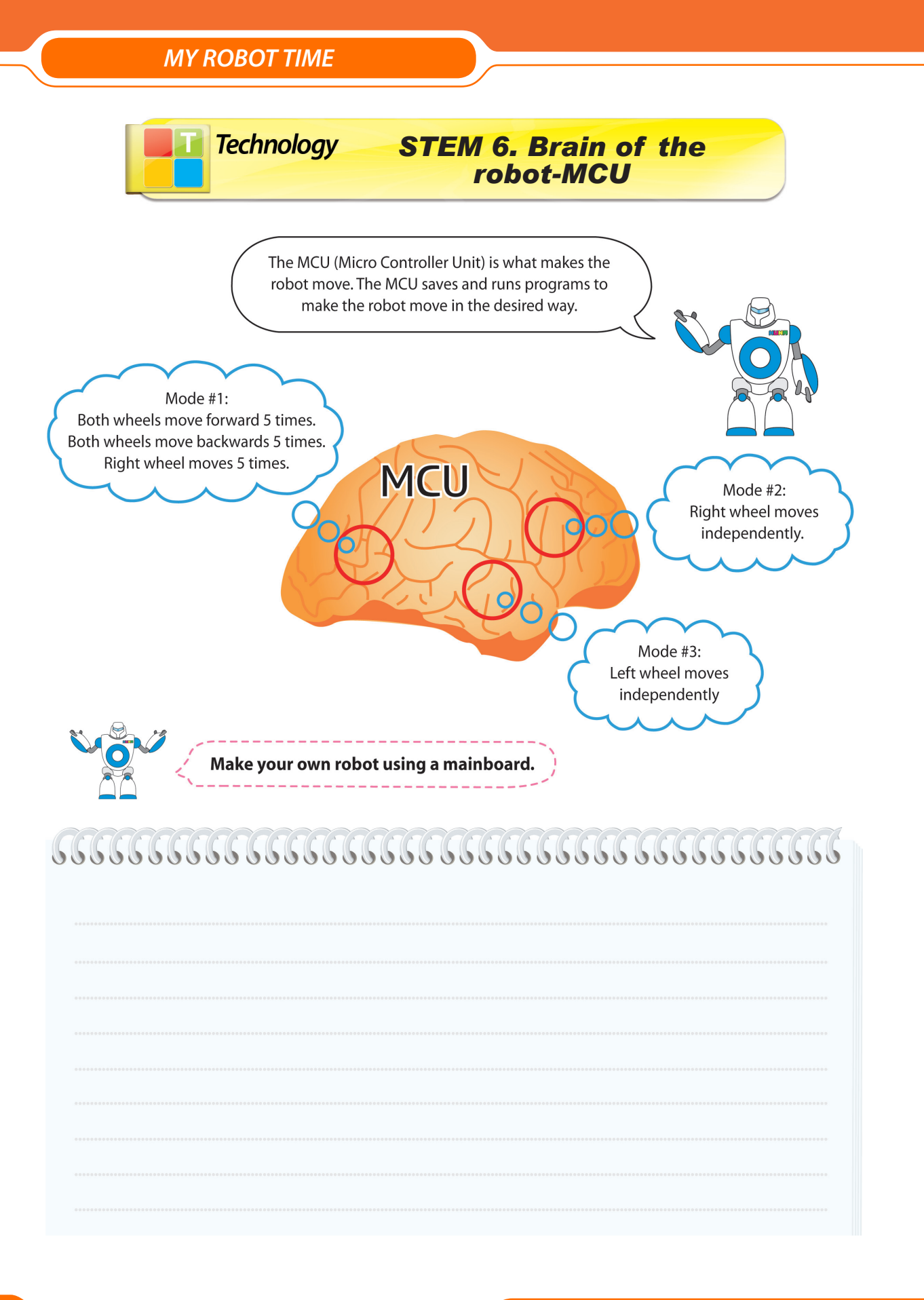

MRT3-1

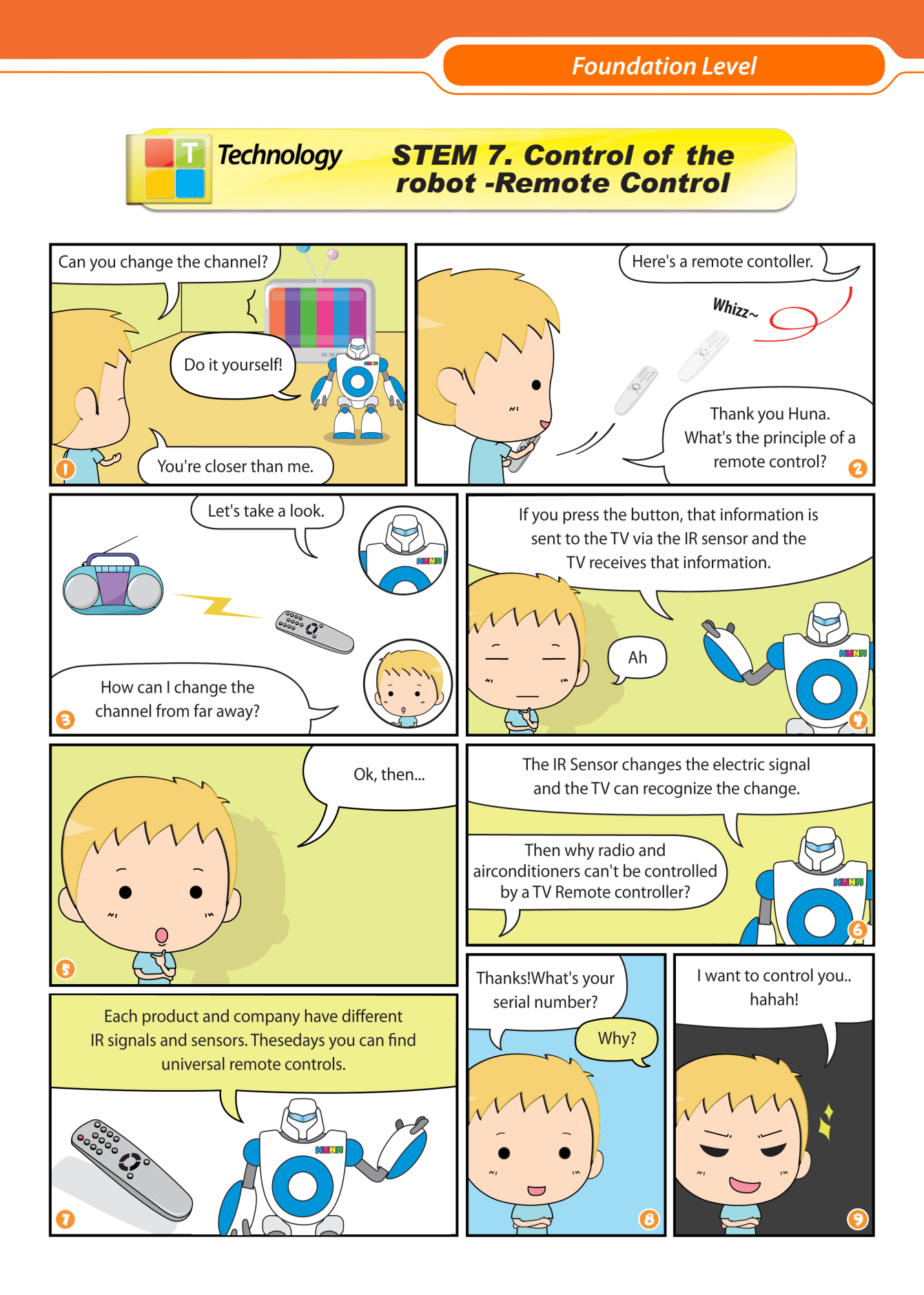

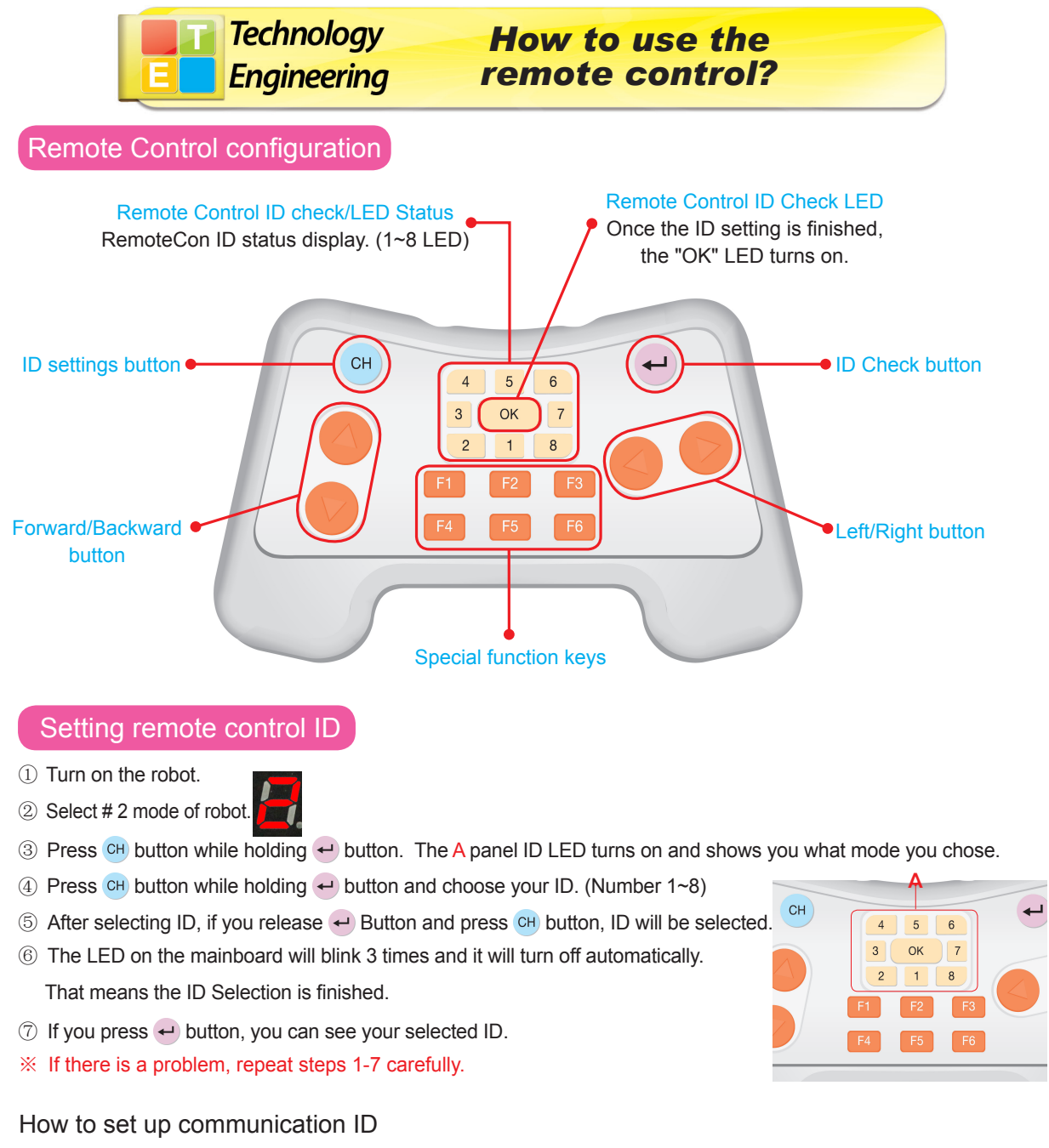

% The maximum number of channels can be set as shown below without interference. Use the picture to assign the channels to the communication ID.

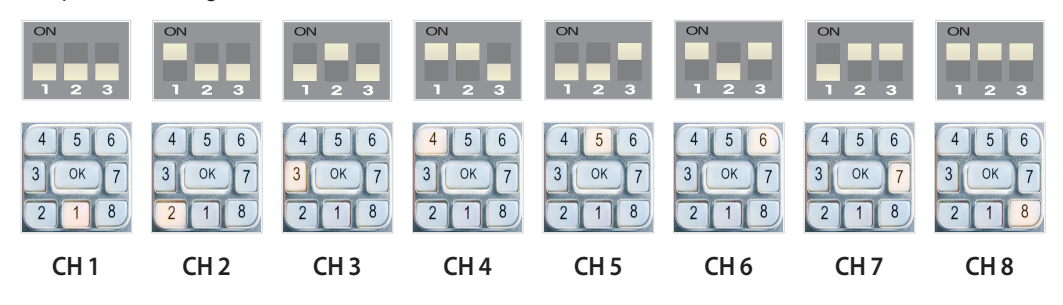

MRT3-1

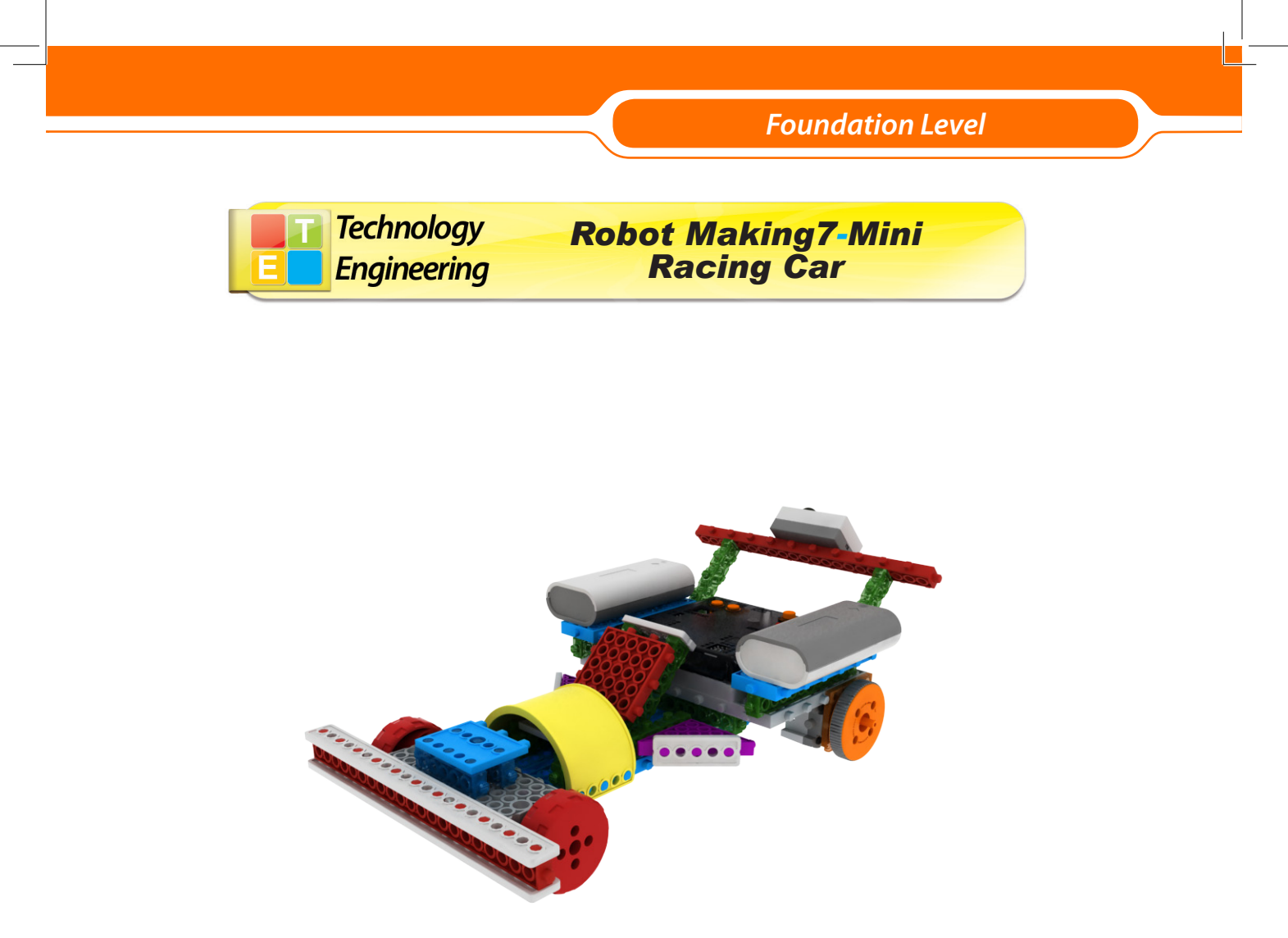

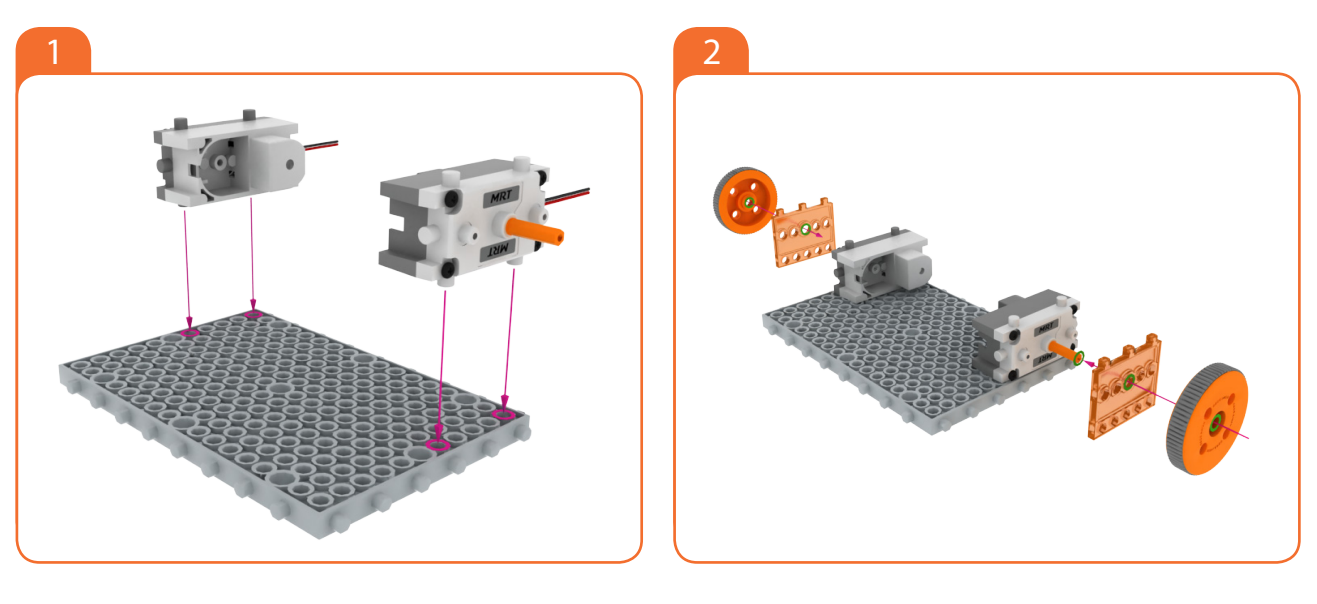

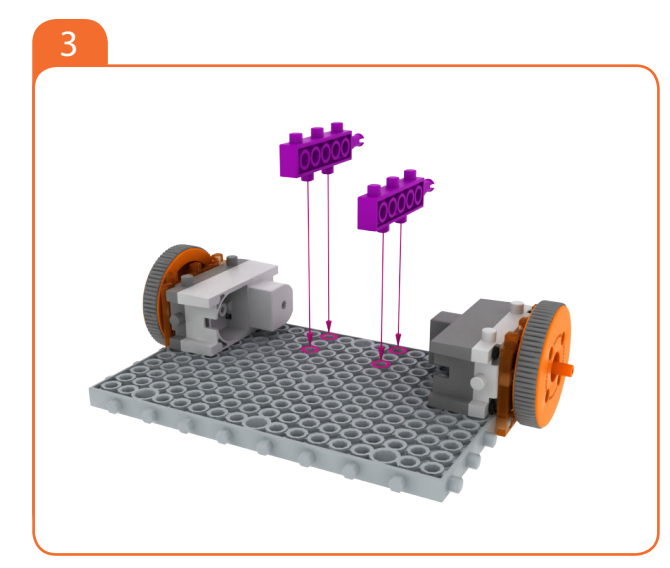

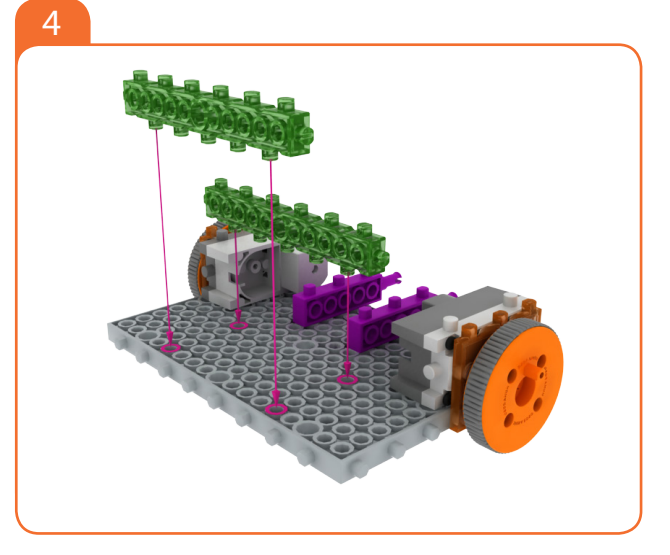

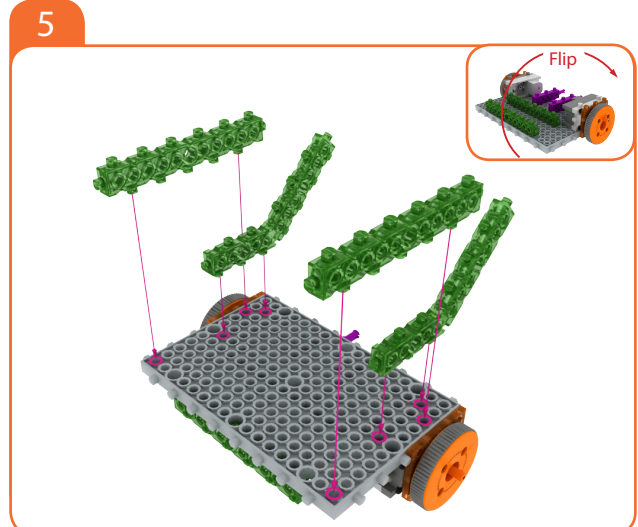

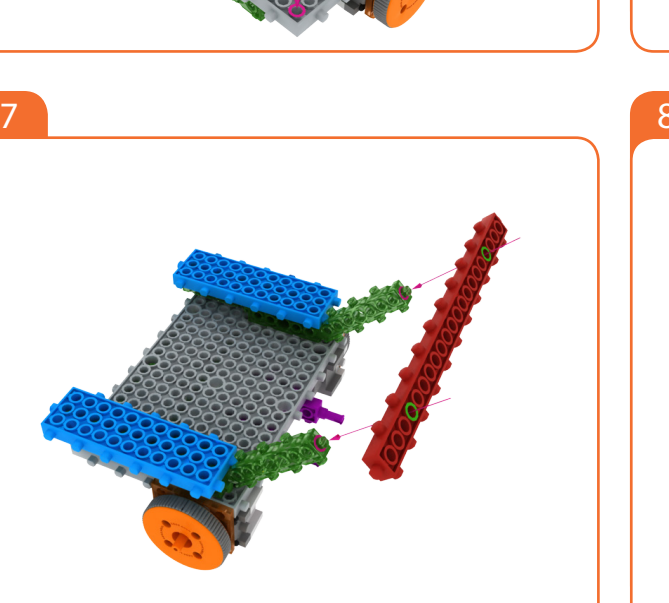

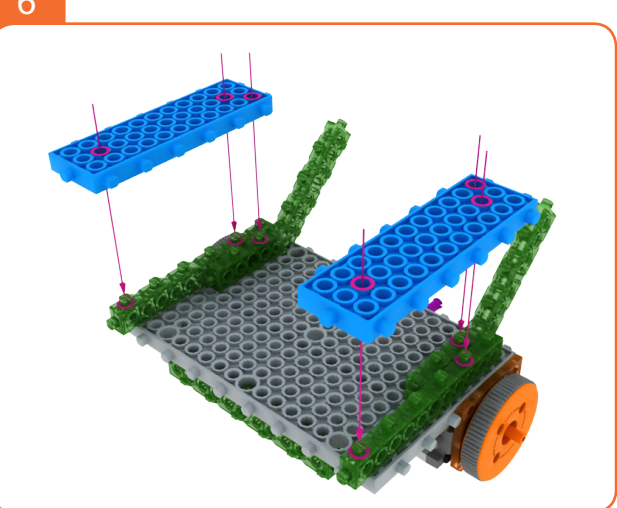

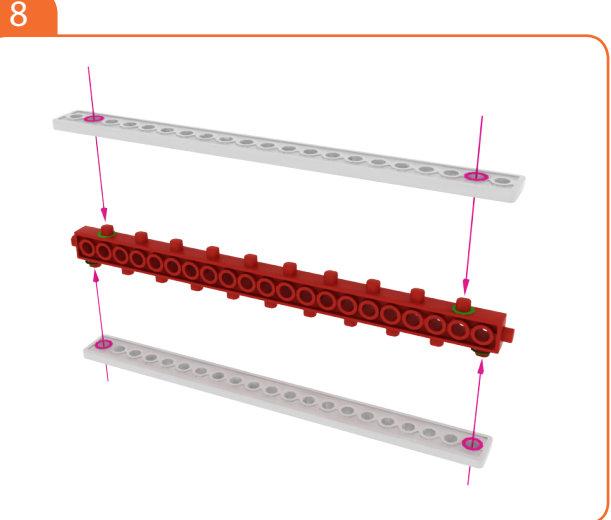

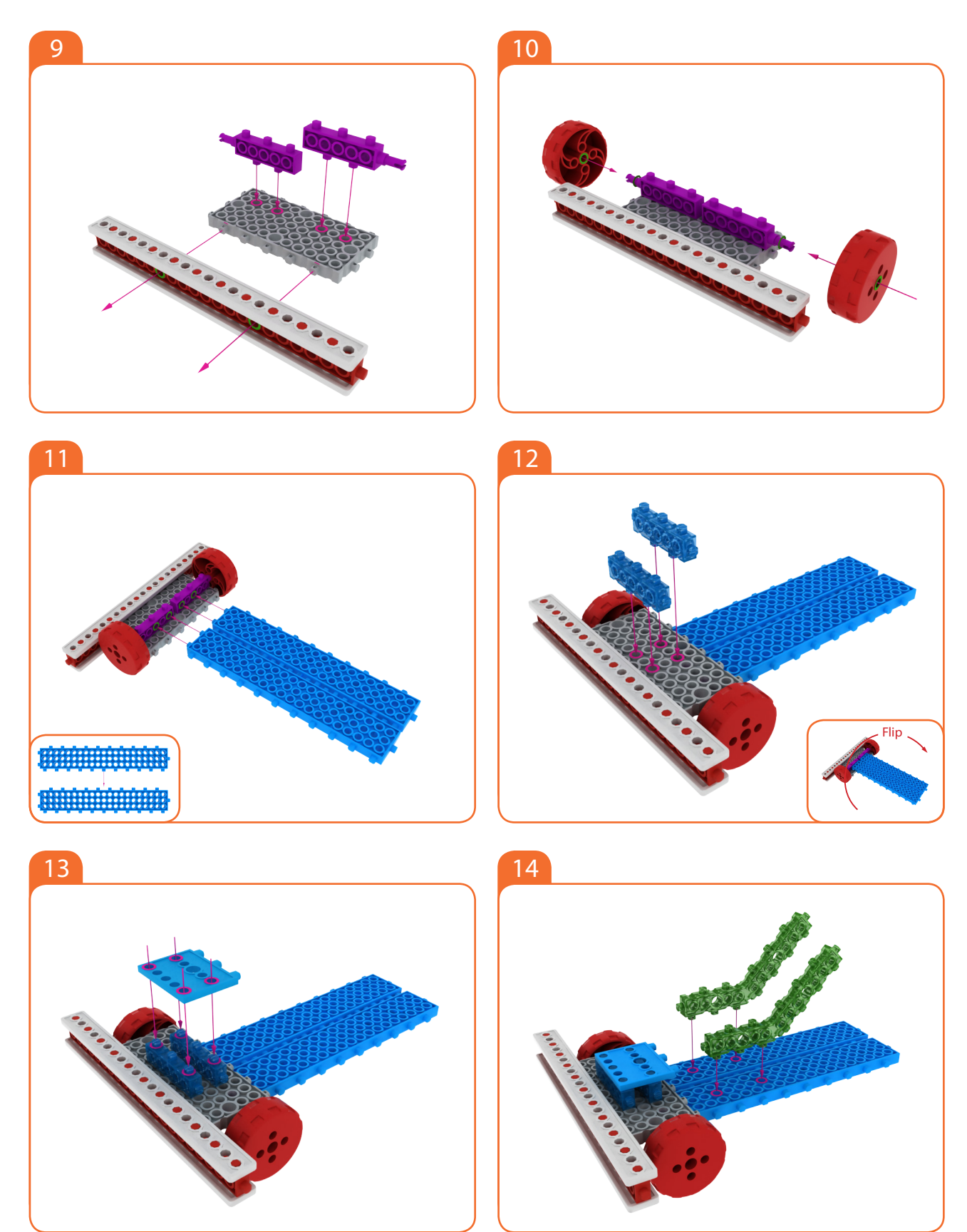

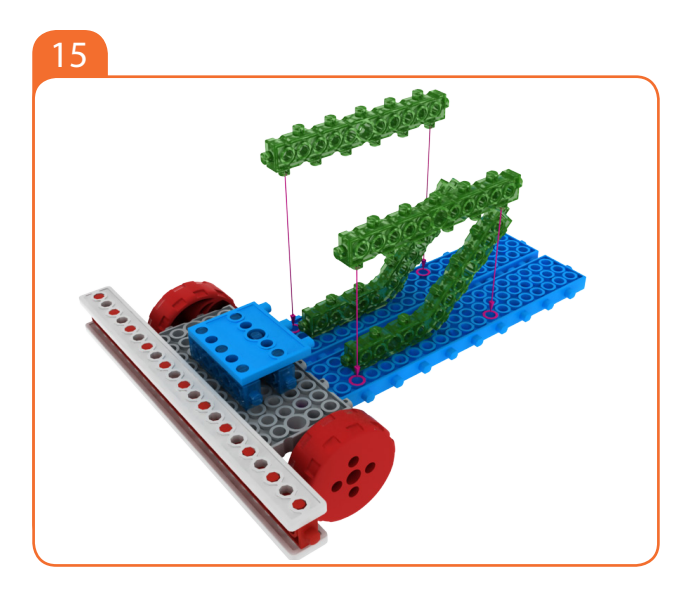

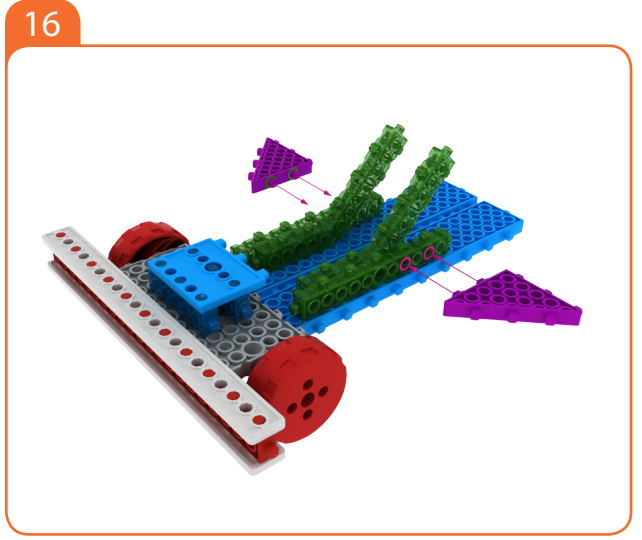

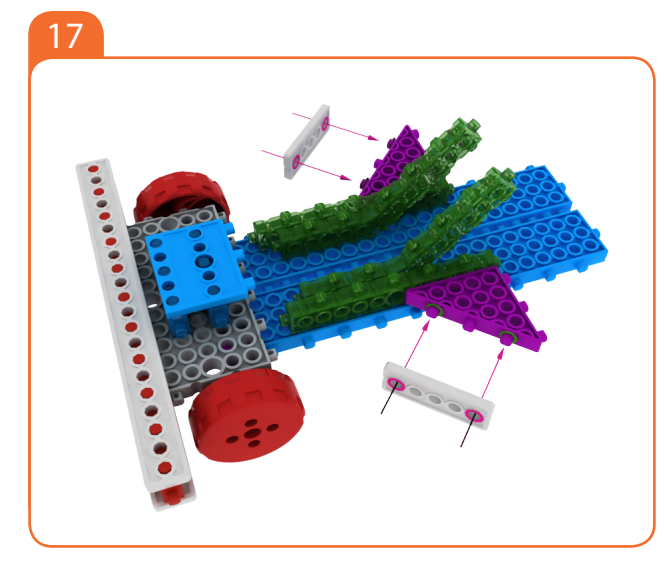

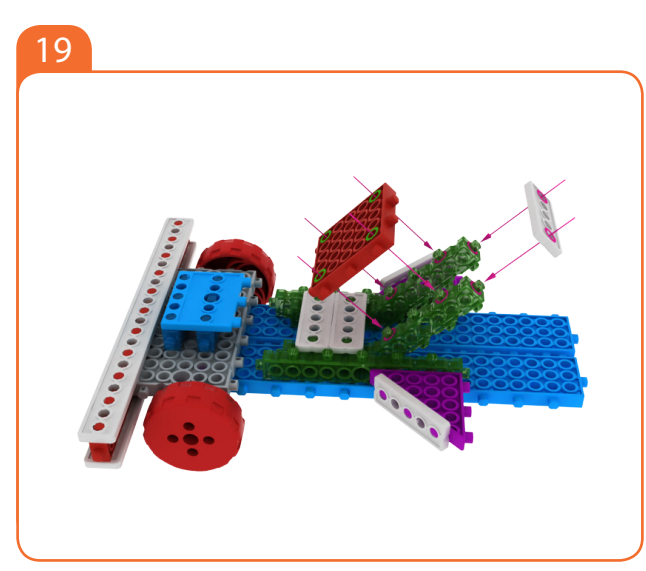

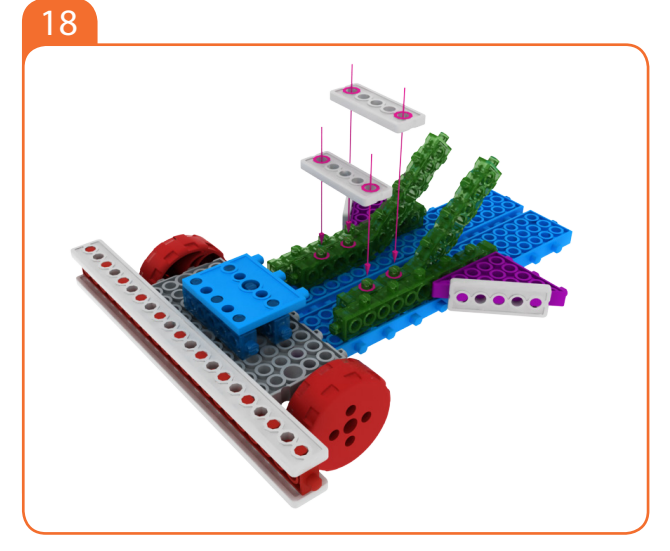

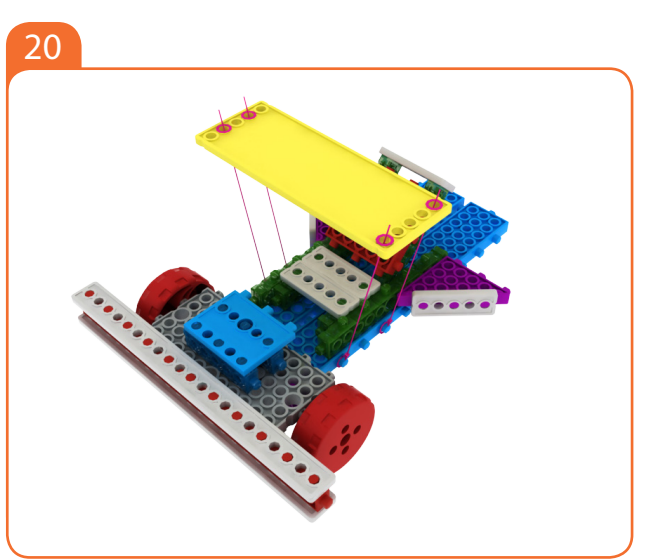

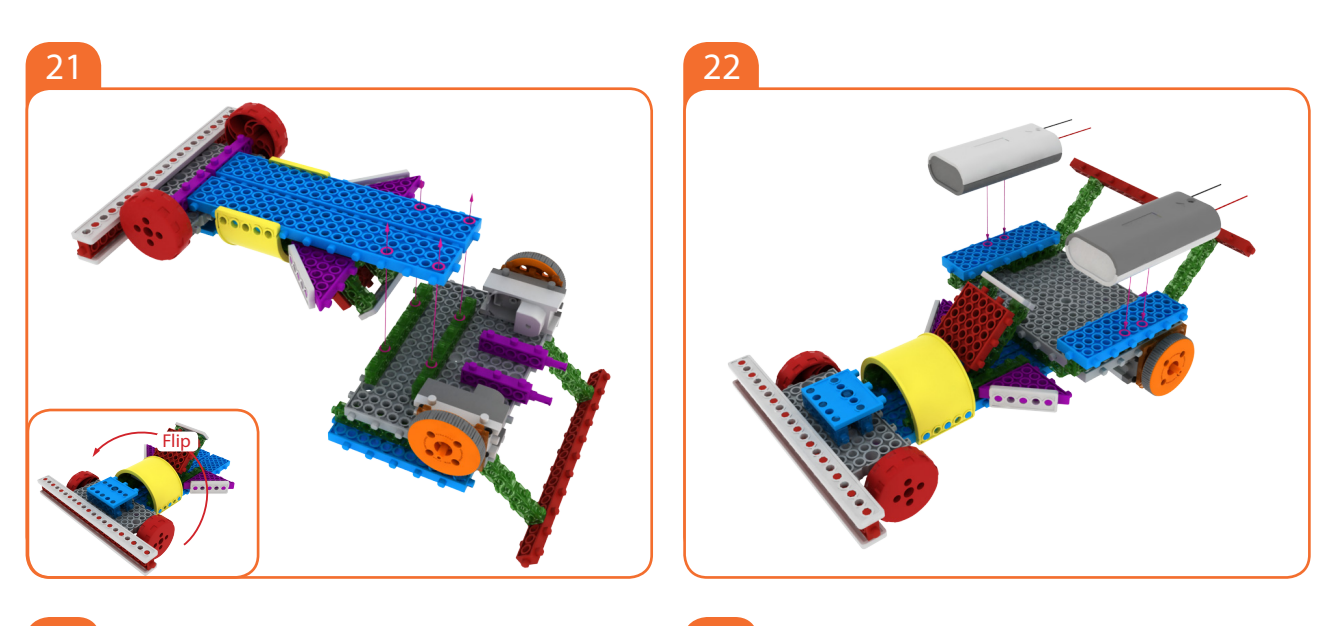

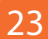

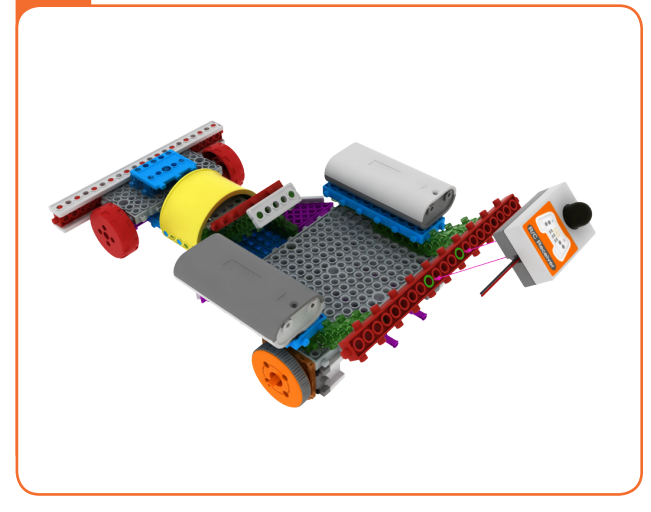

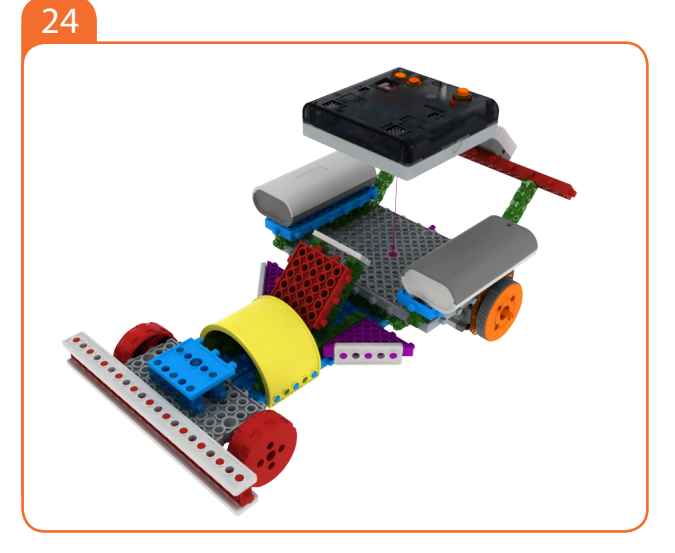

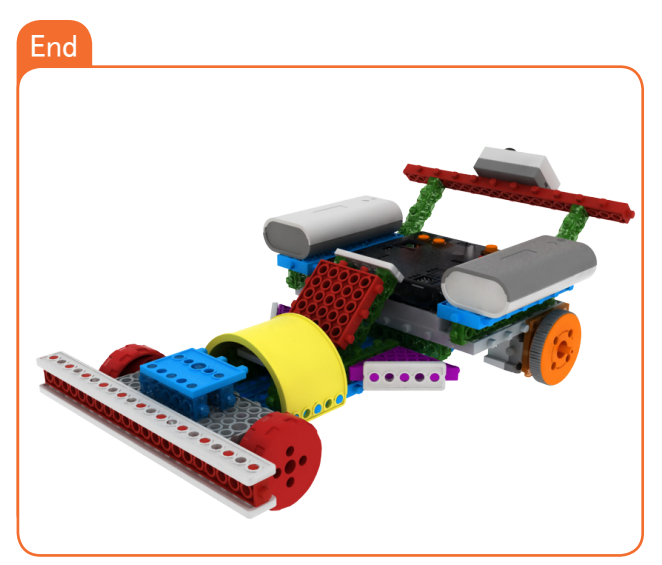

MY ROBOT TIME Workbook series

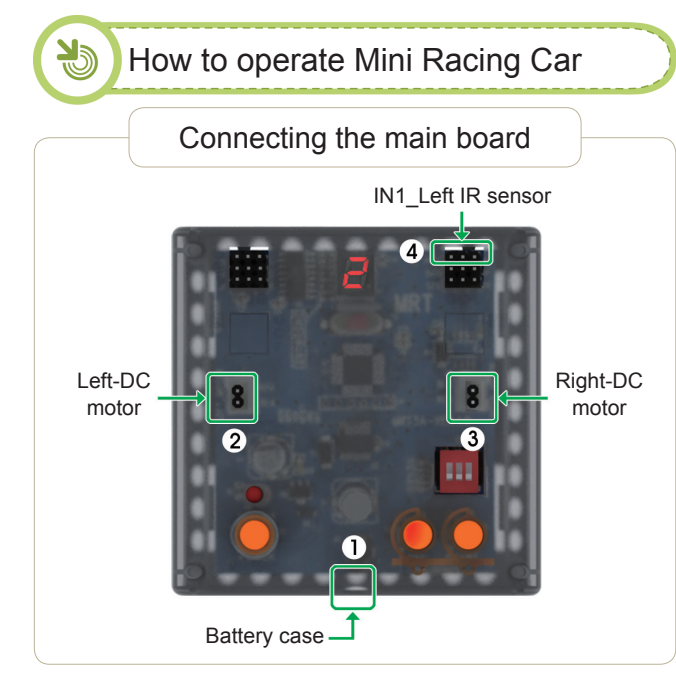

#### Connect in this order.

- 1. Connect Battery Cases to Power connector.
- 2. Connect Left-DC motor to Left-motor connector.
- 3. Connect Right-DC motor to Right-motor connector.
- 4. Connect R/C receiver board to R/C connector.

|                                                                                                    |          | Setting mode    | )                   |  |  |  |  |  |
|----------------------------------------------------------------------------------------------------|----------|-----------------|---------------------|--|--|--|--|--|
| <ol> <li>Ensure battery case/DC Motor Connector are connected.</li> <li>Turn on the power.</li> <li>Press the MODE button and select as the follow mode.</li> </ol> |          |                 |                     |  |  |  |  |  |
|                                                                                                    | MODE # 2 | <del>[]</del> . | Remote control Mode |  |  |  |  |  |
| 4. Select Remote ID.<br>5. Press the START button.                                                                                                    |          |                 |                     |  |  |  |  |  |

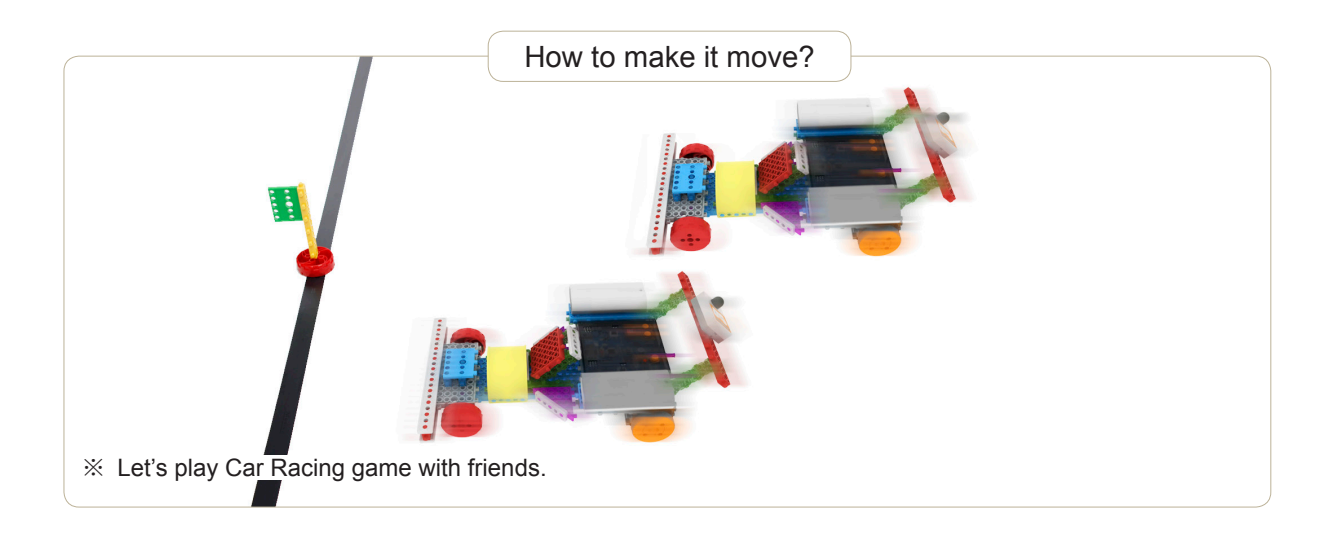

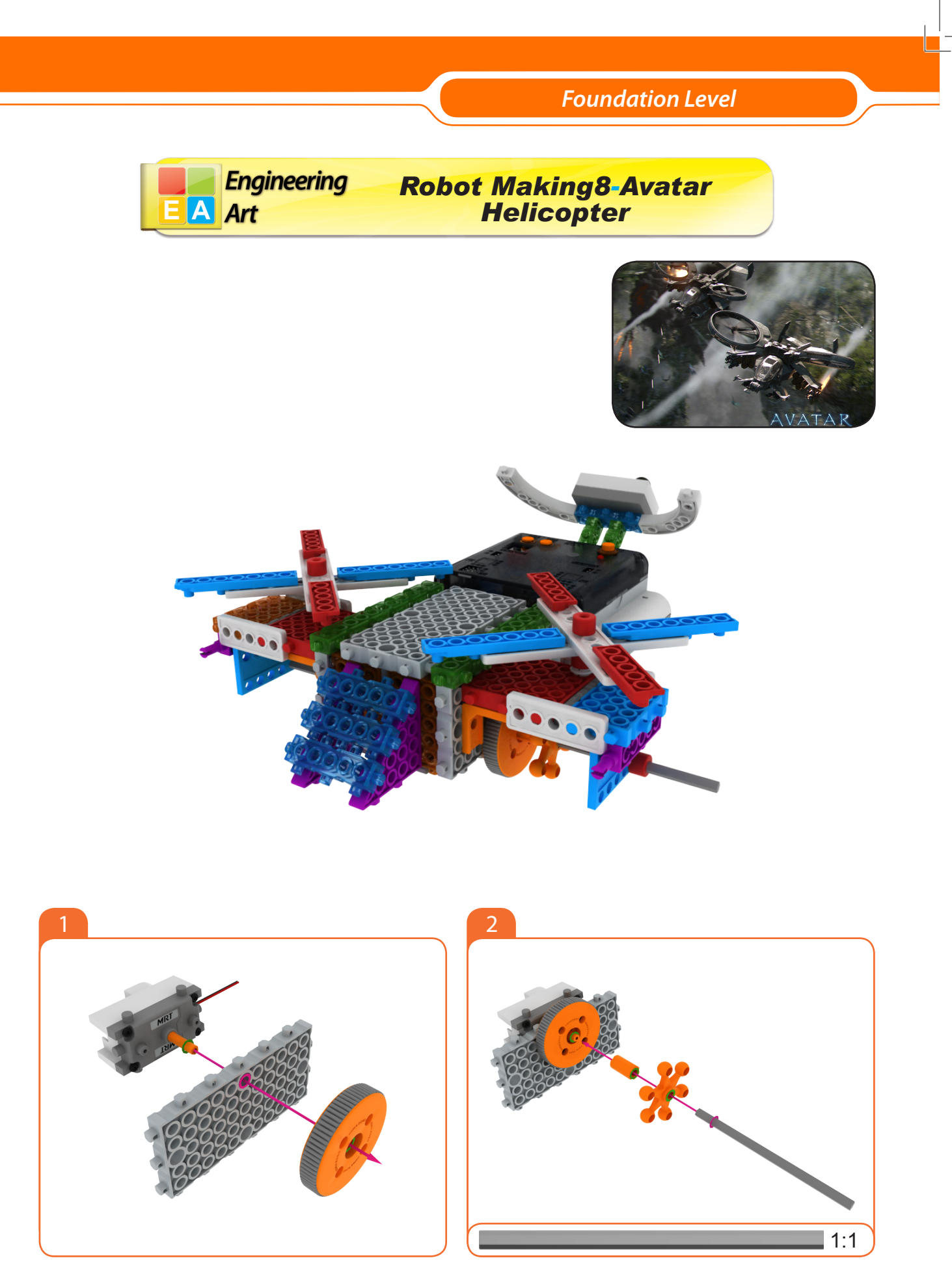

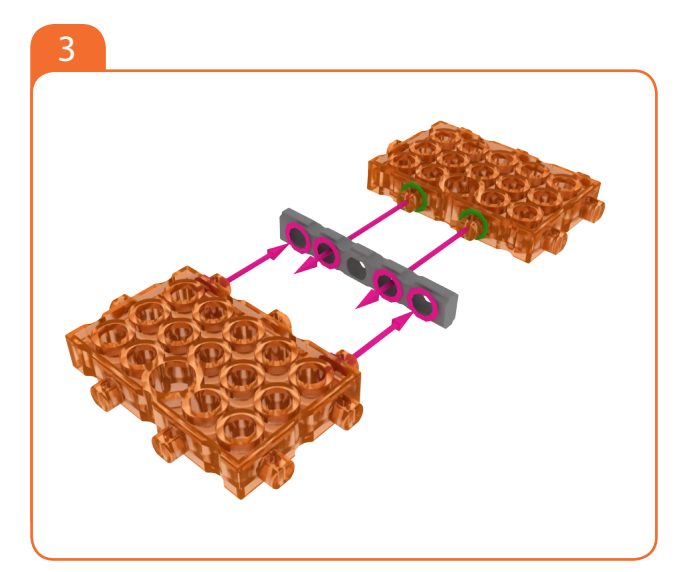

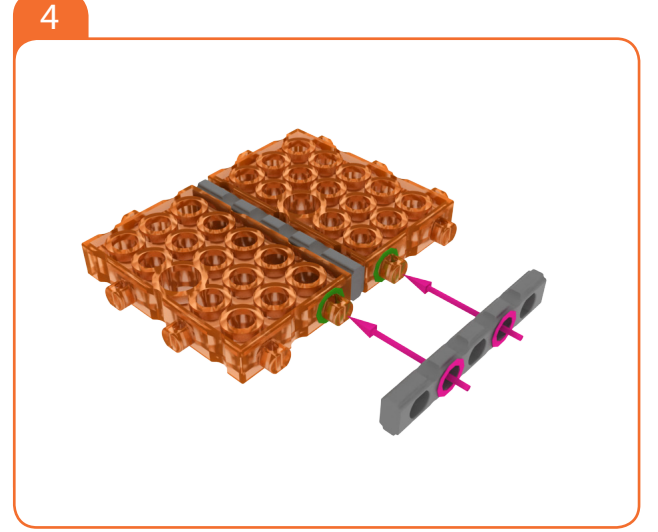

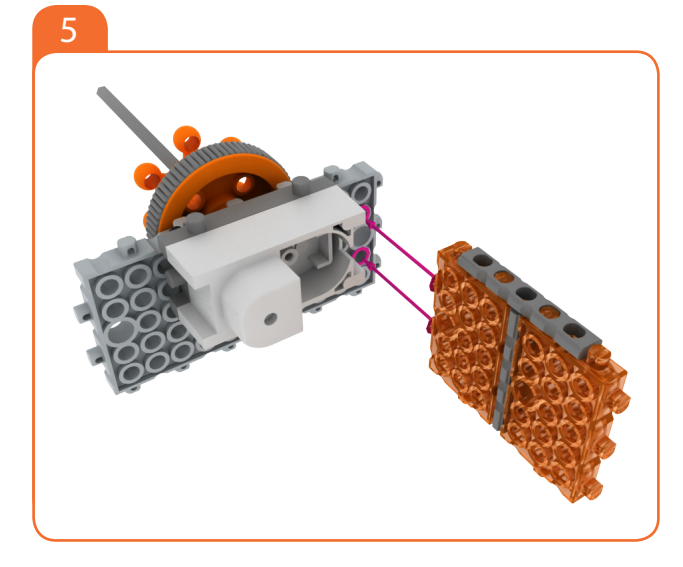

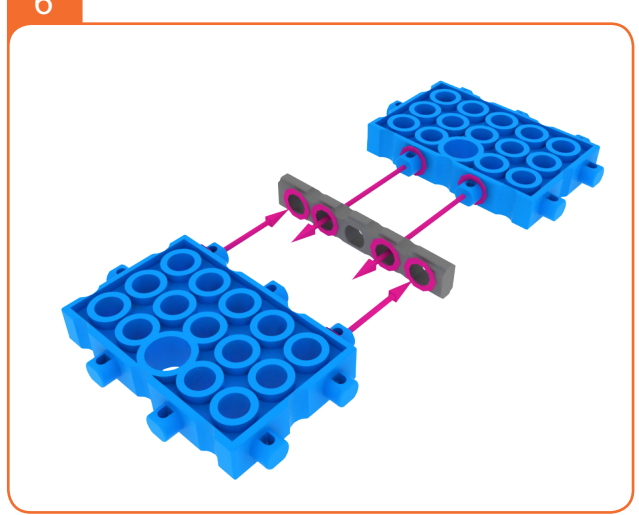

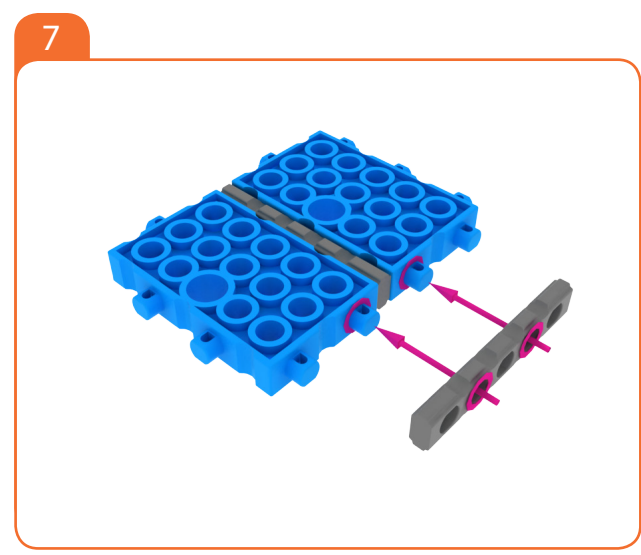

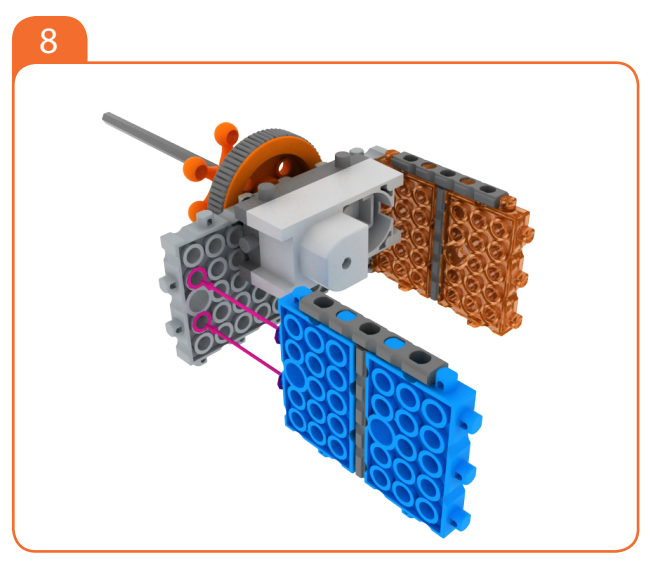

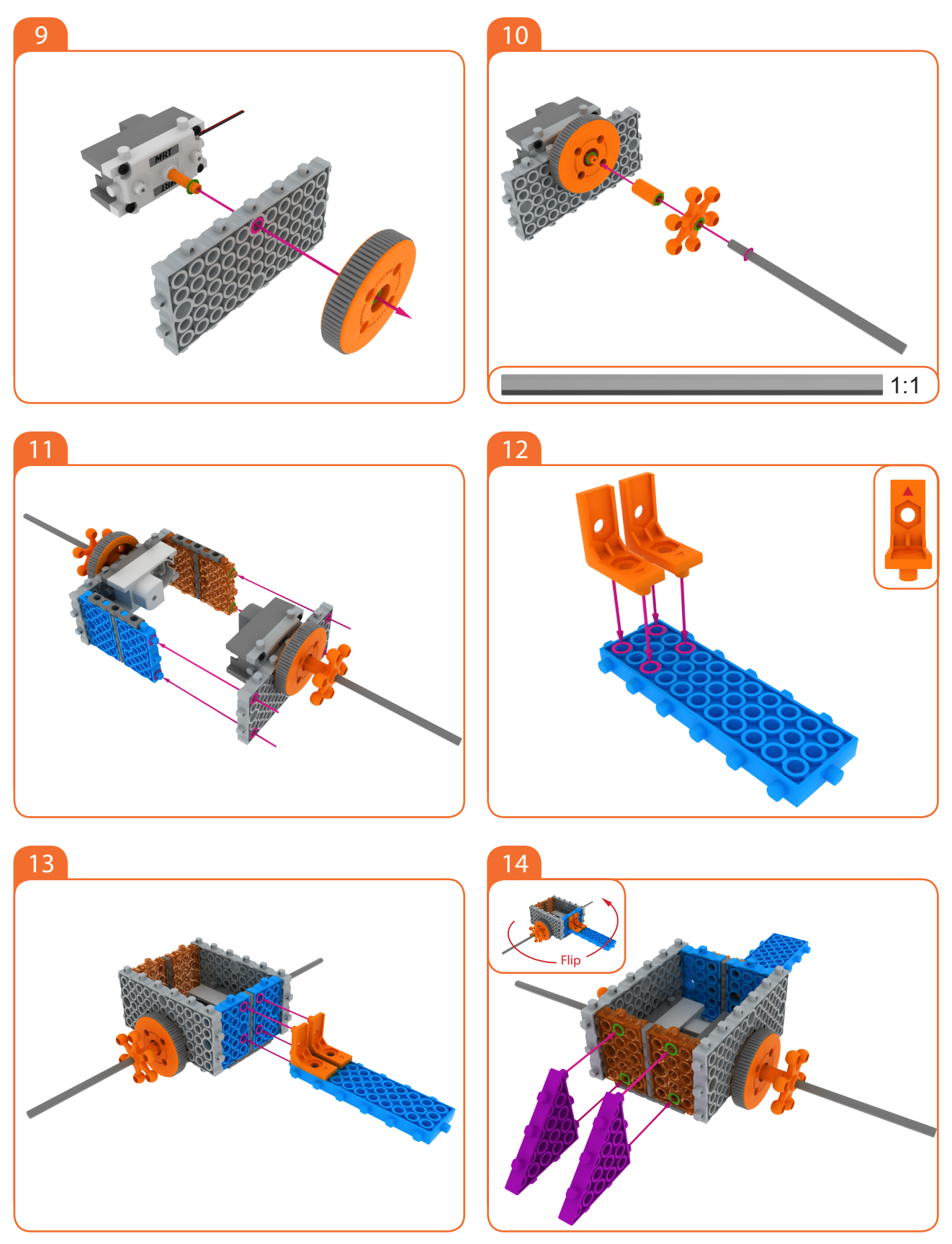

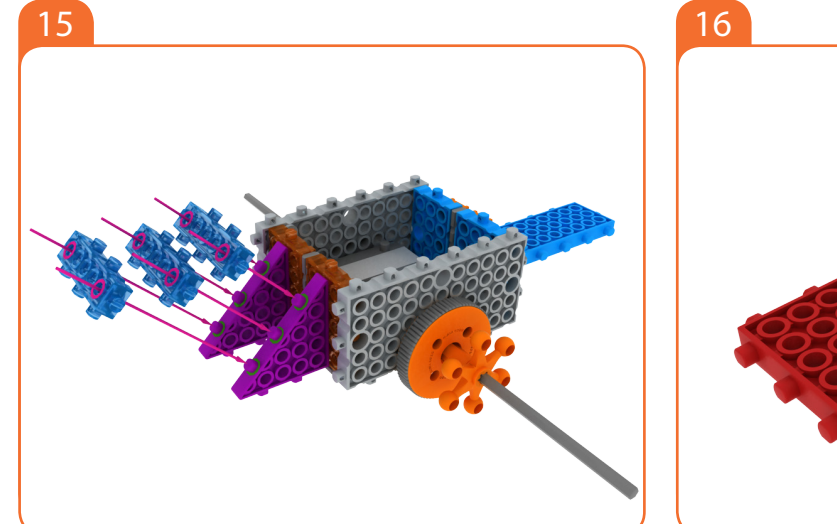

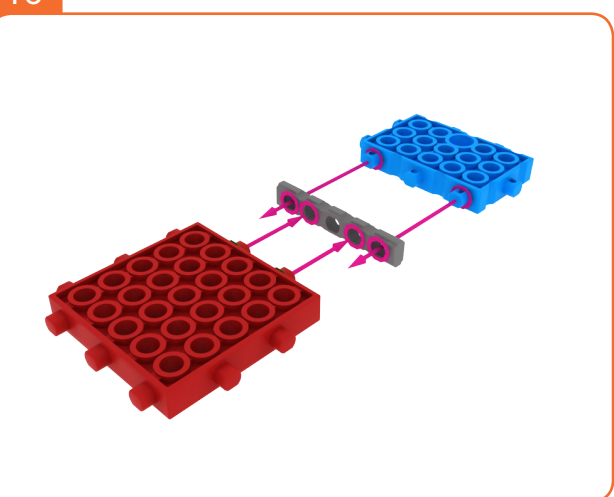

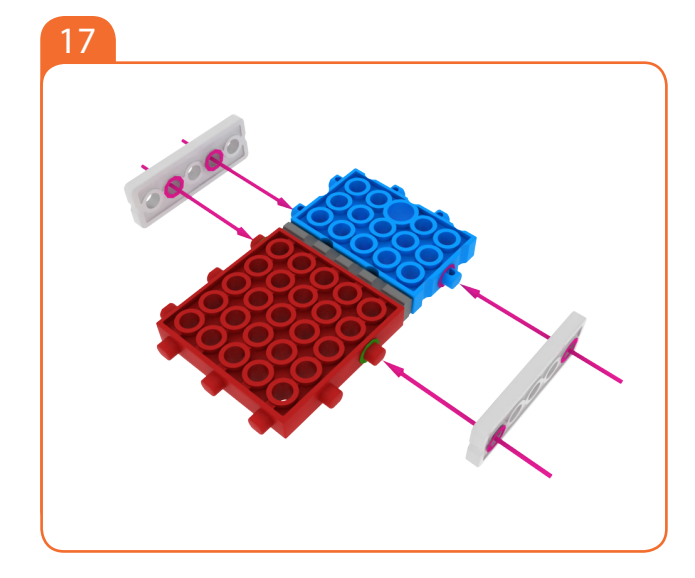

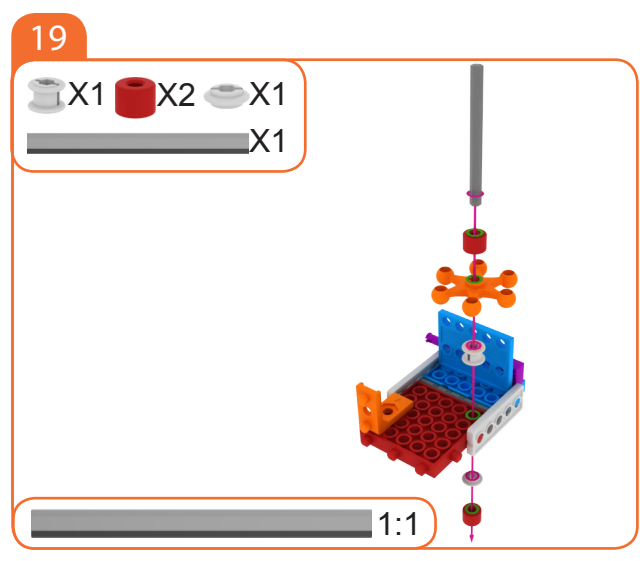

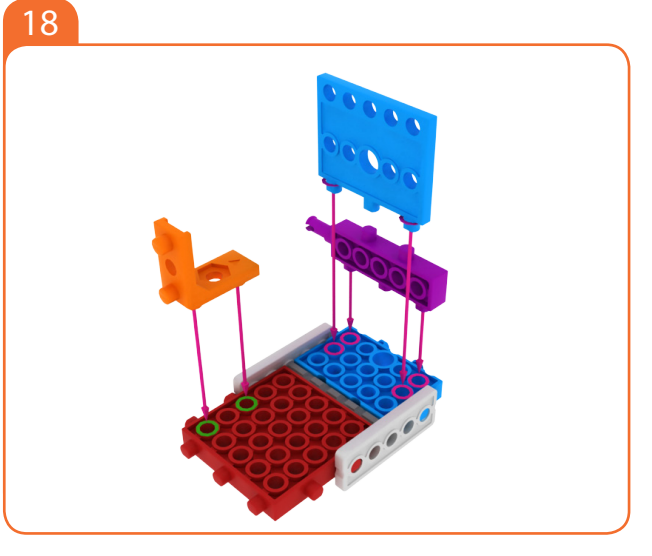

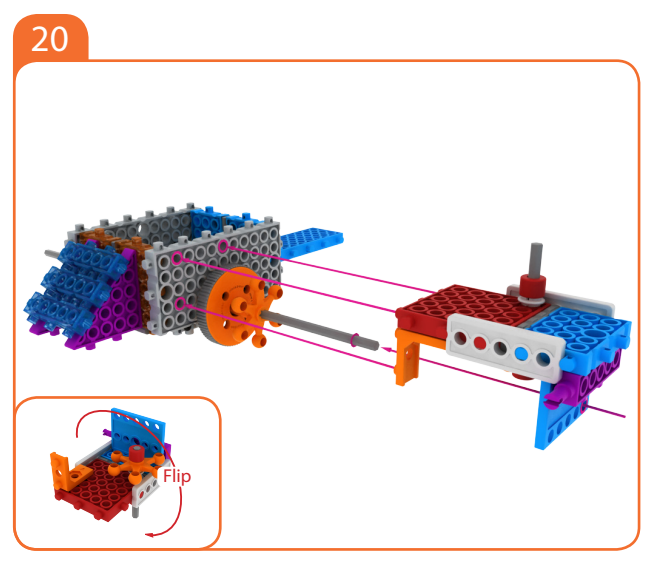

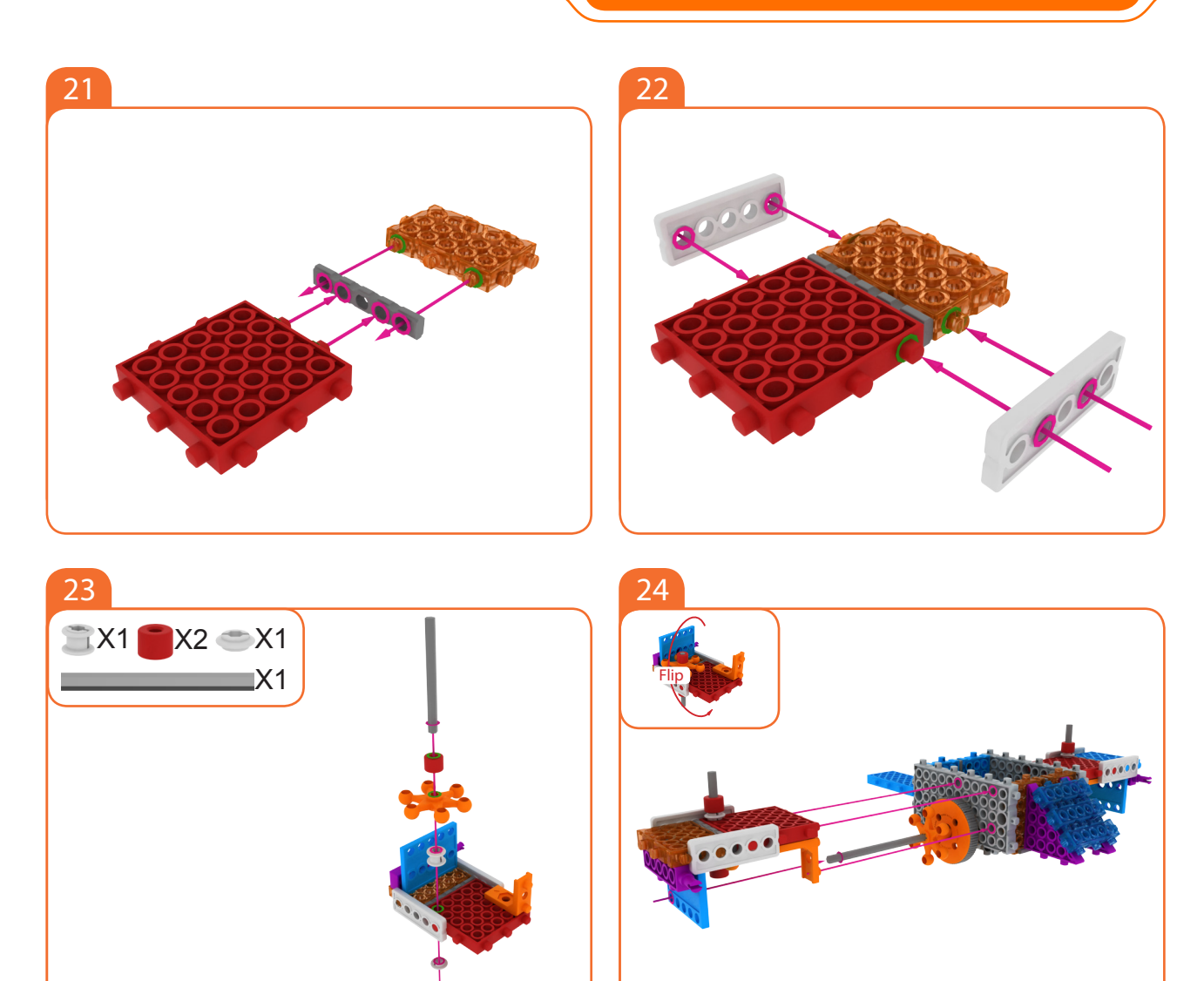

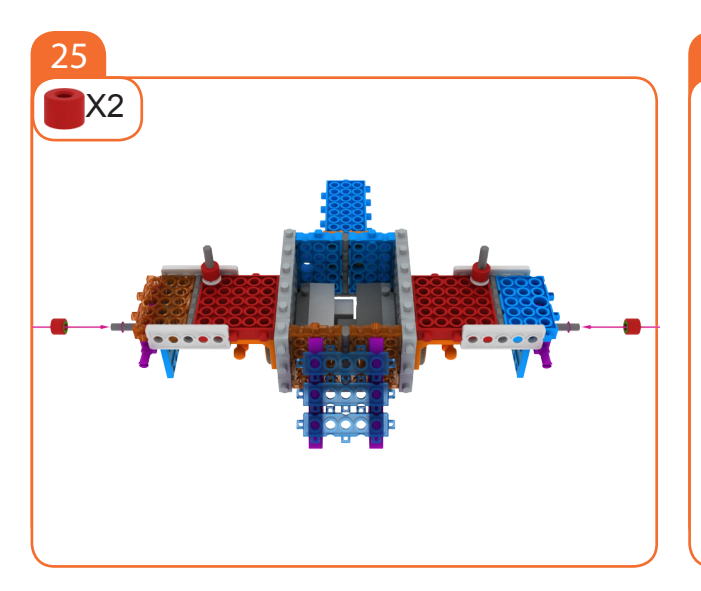

1:1

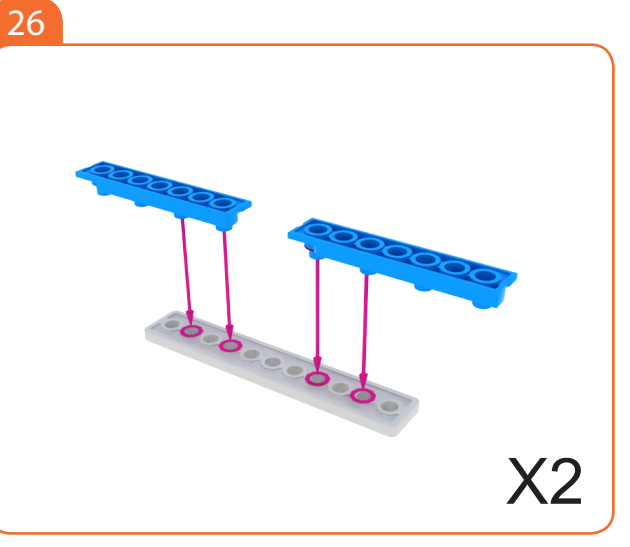

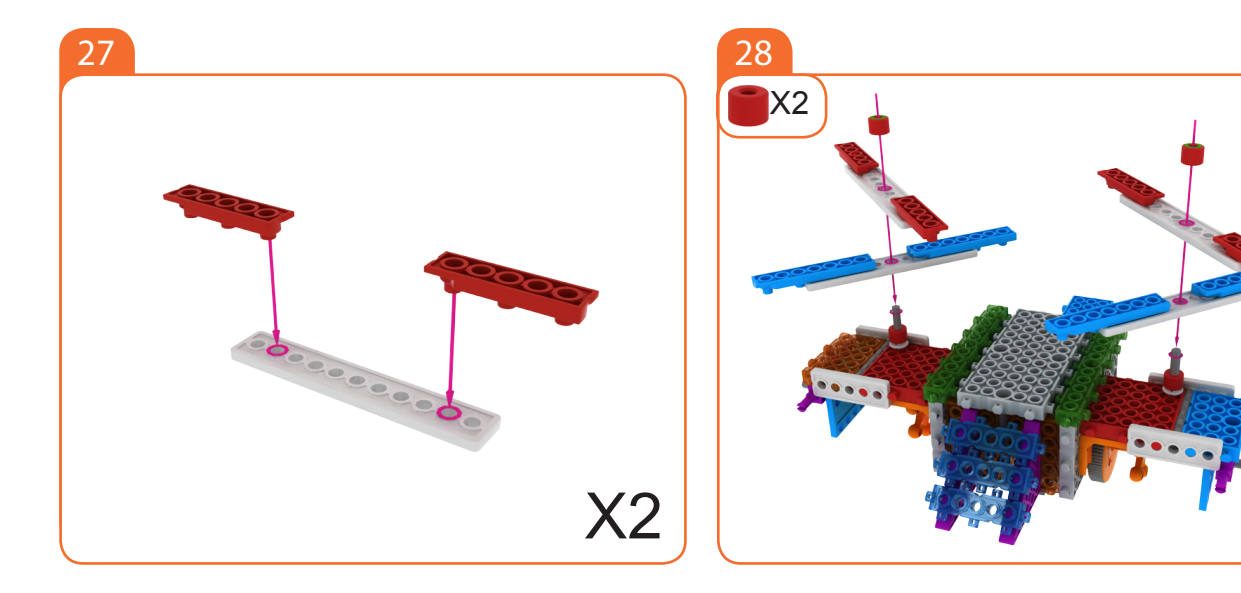

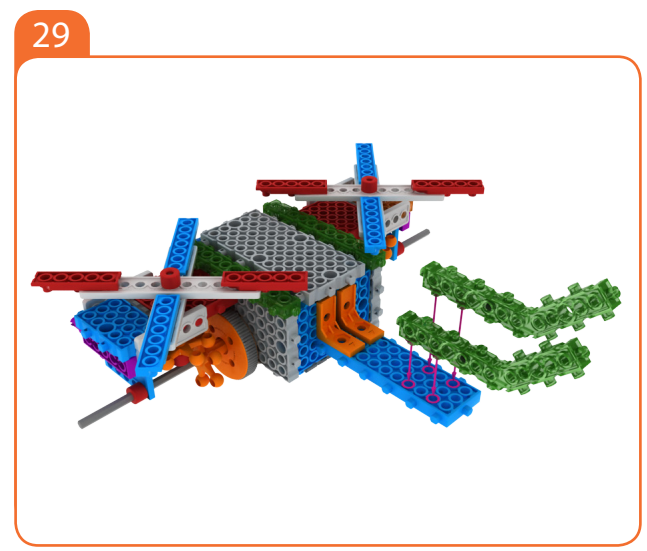

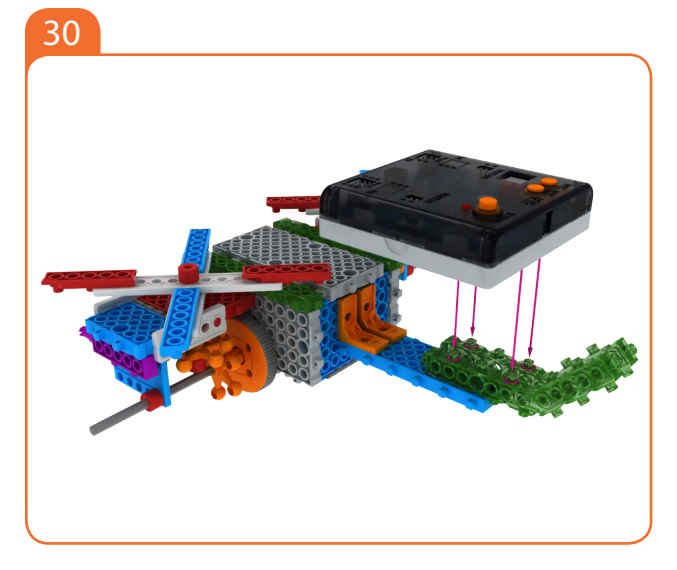

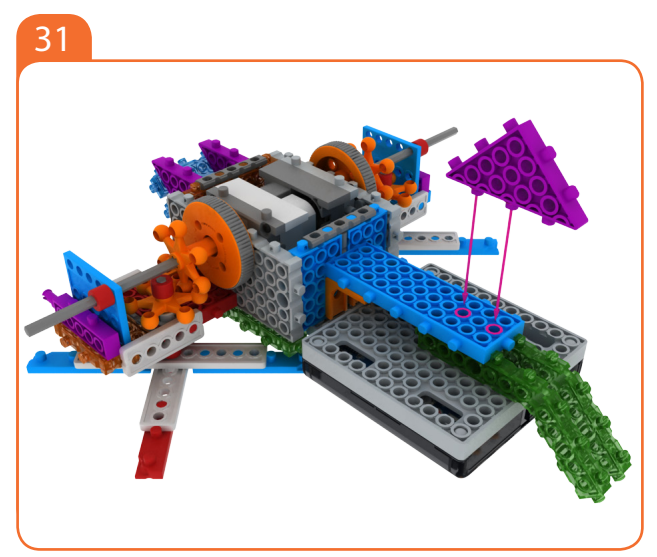

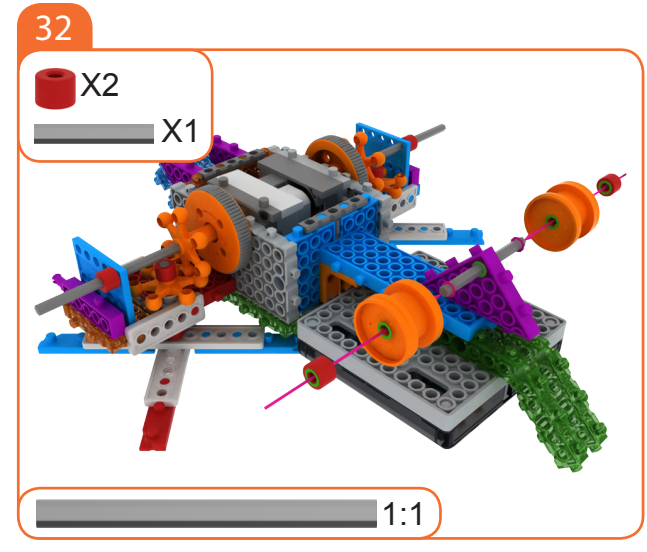

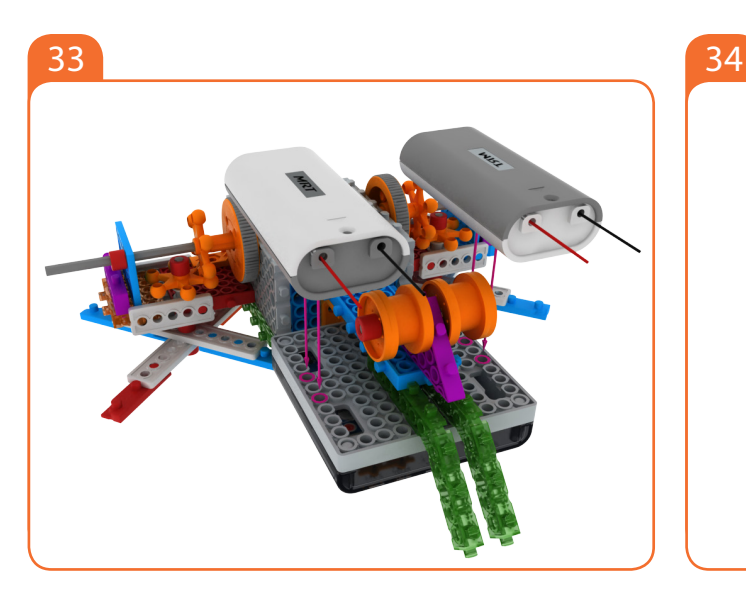

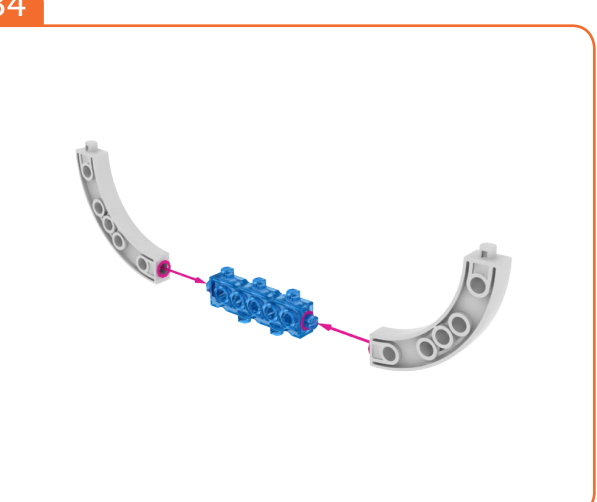

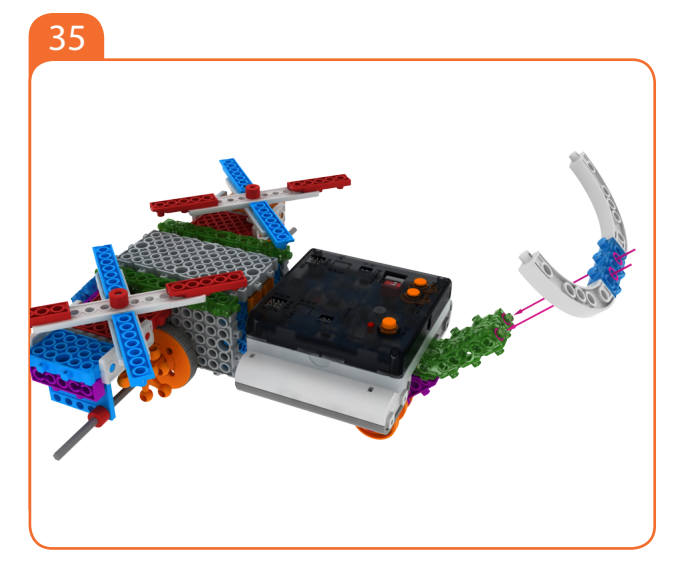

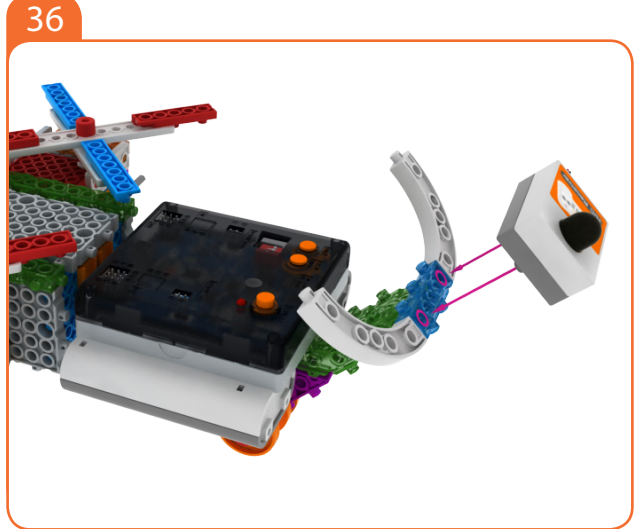

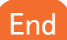

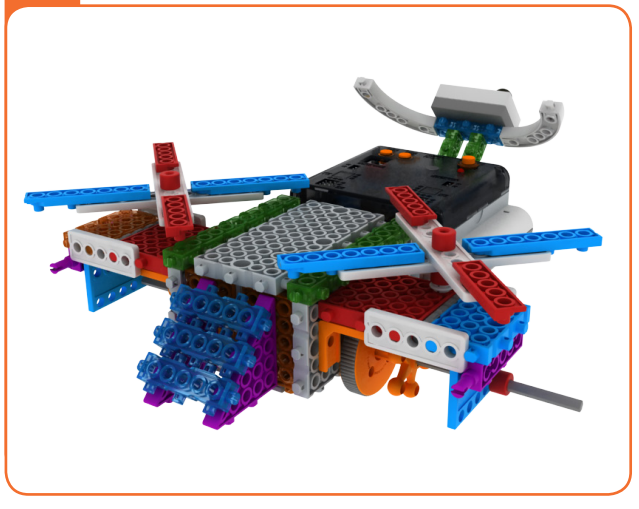

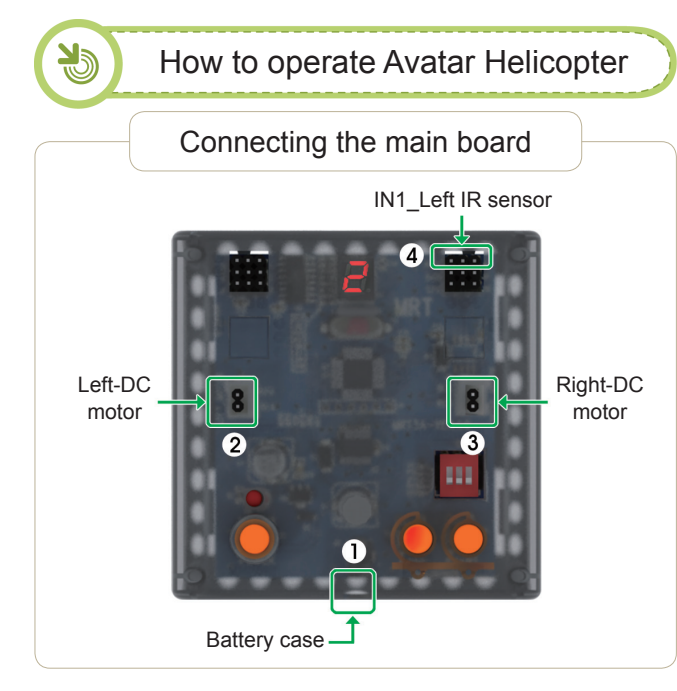

#### Connect in this order.

- 1. Connect Battery Cases to Power connector.
- 2. Connect Left-DC motor to Left-motor connector.
- 3. Connect Right-DC motor to Right-motor connector.
- 4. Connect R/C receiver board to R/C connector.

|                                                                                                    |                                              | Setting mode | )                   |  |  |  |  |  |
|----------------------------------------------------------------------------------------------------|----------------------------------------------|--------------|---------------------|--|--|--|--|--|
| <ol> <li>Ensure battery case/DC Motor Connector are connected.</li> <li>Turn on the power.</li> <li>Press the MODE button and select as the follow mode.</li> </ol> |                                              |              |                     |  |  |  |  |  |
|                                                                                                    | MODE # 2                                     | <b>E</b> .   | Remote control Mode |  |  |  |  |  |
| 4. :<br>5.                                                                                                    | Select Remote ID.<br>Press the START button. |              |                     |  |  |  |  |  |

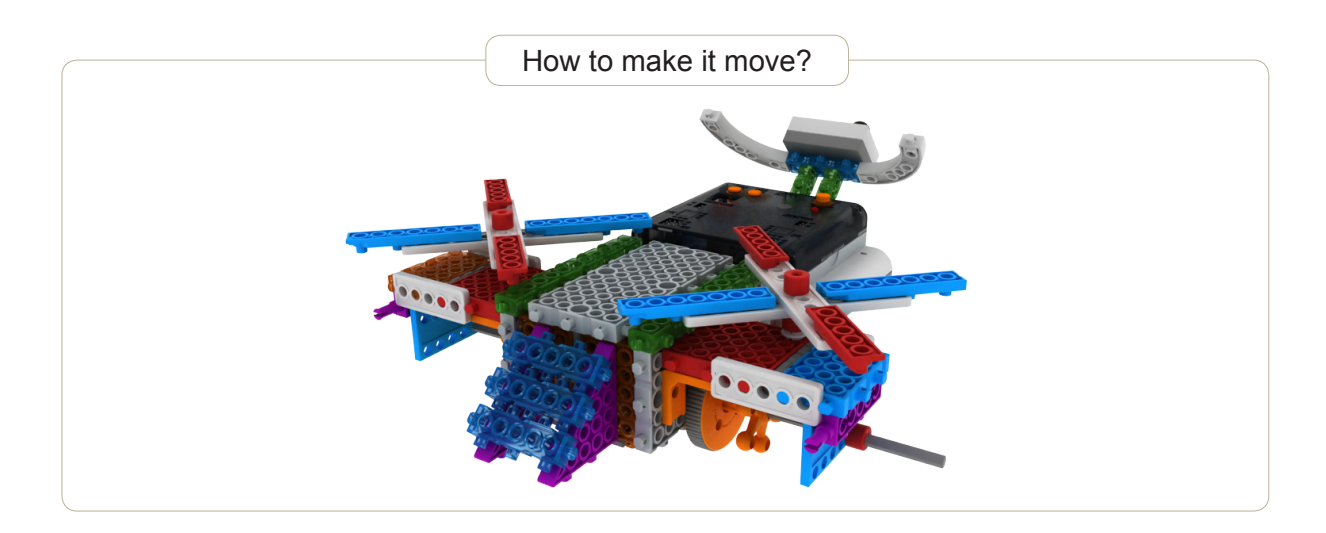

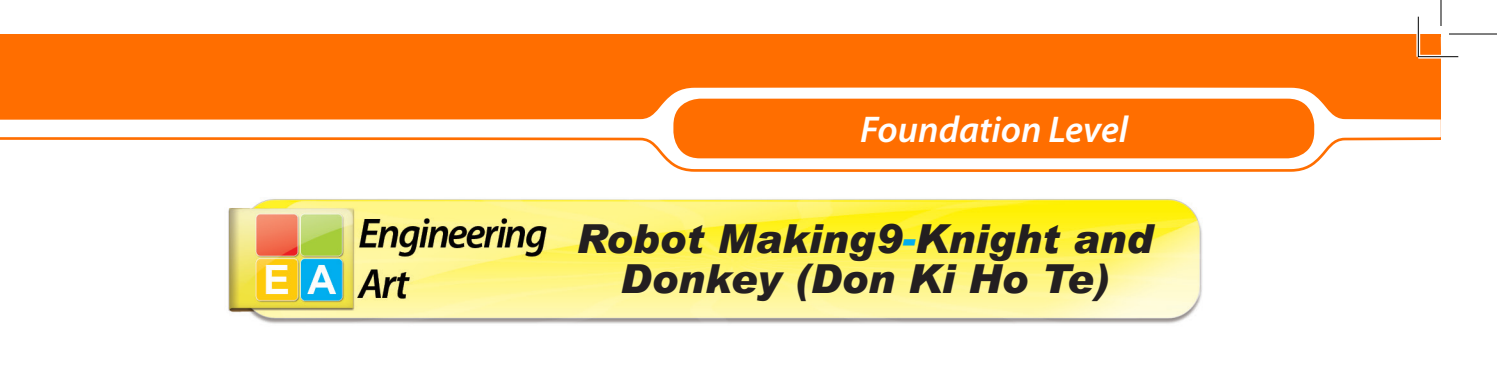

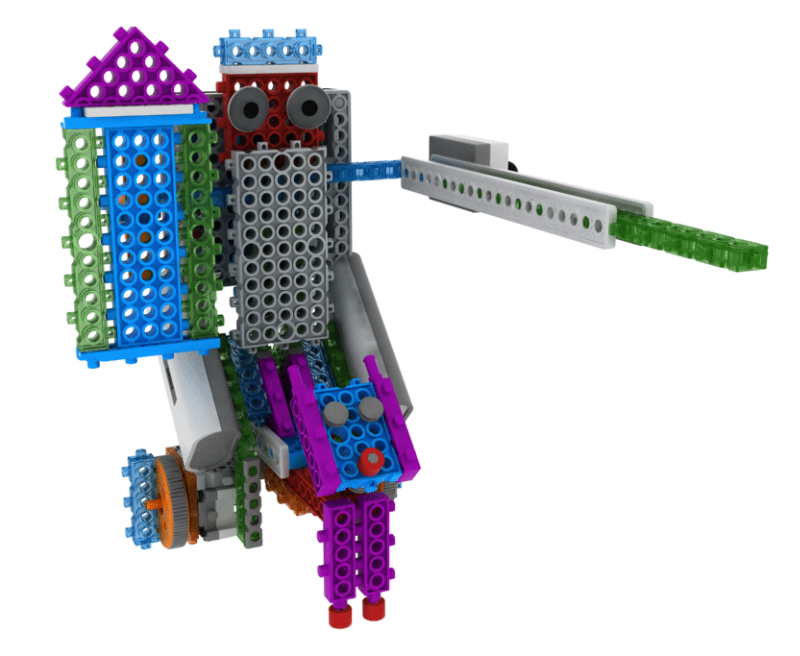

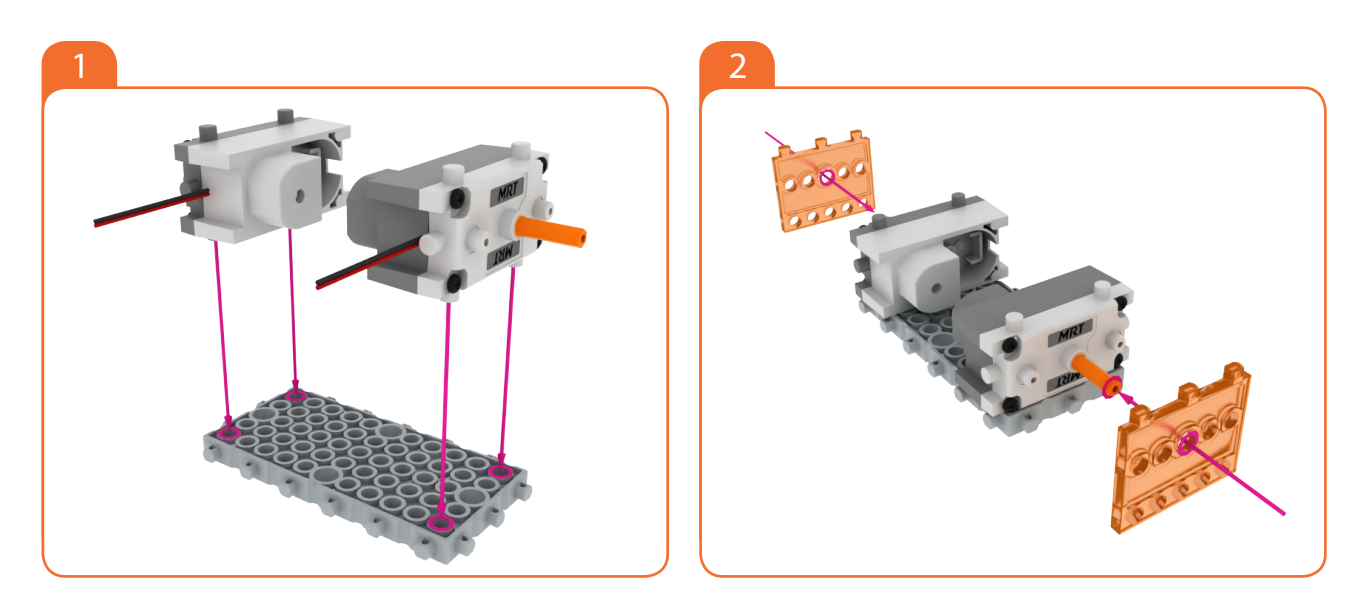

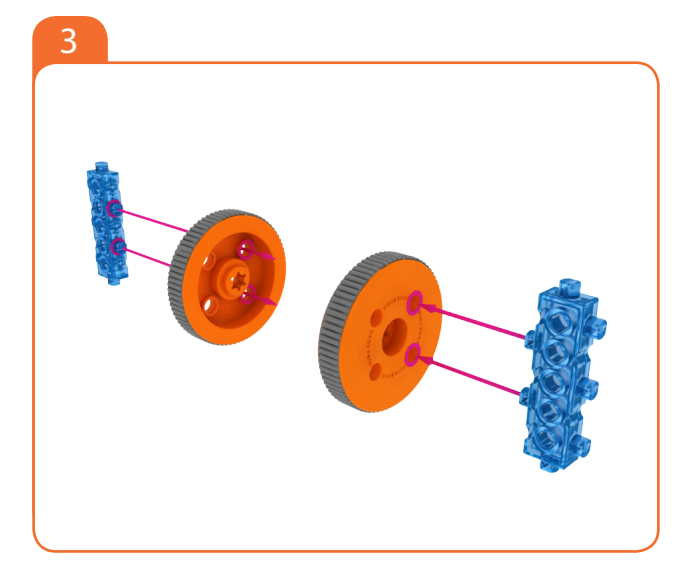

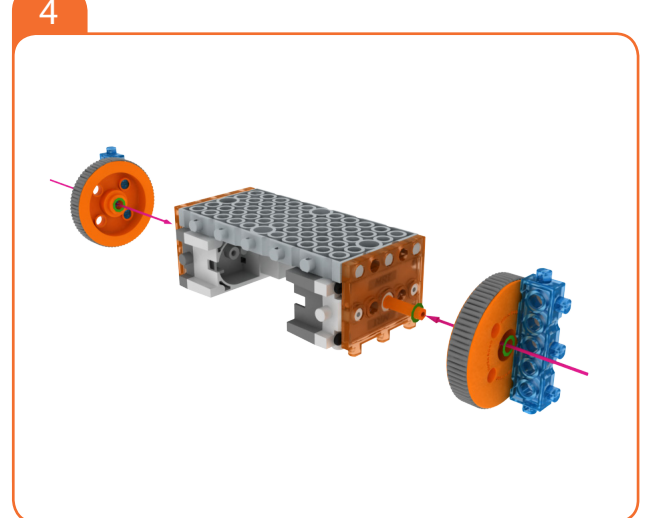

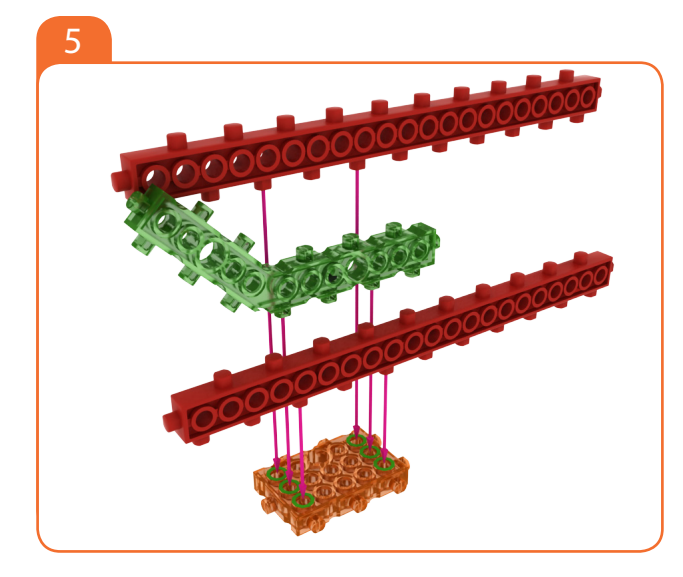

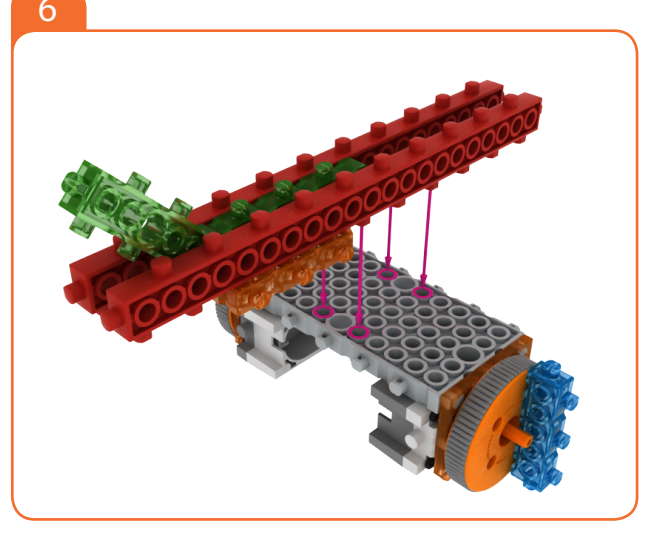

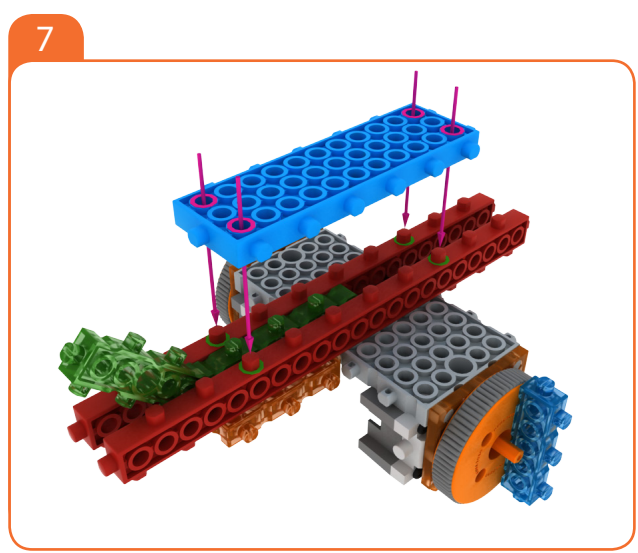

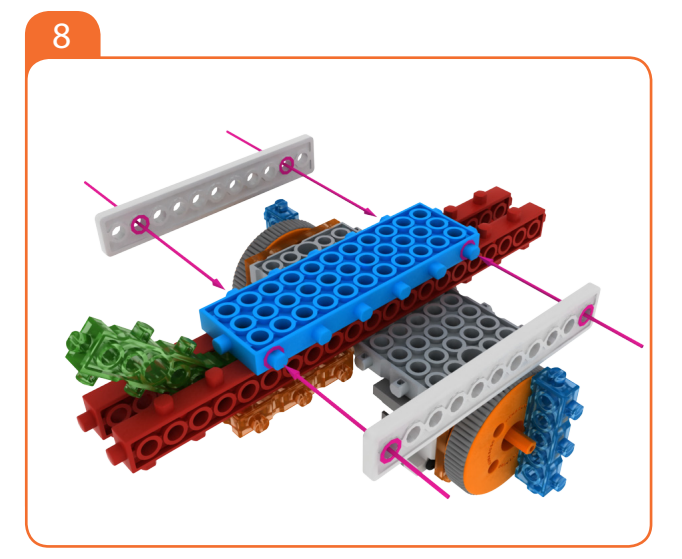

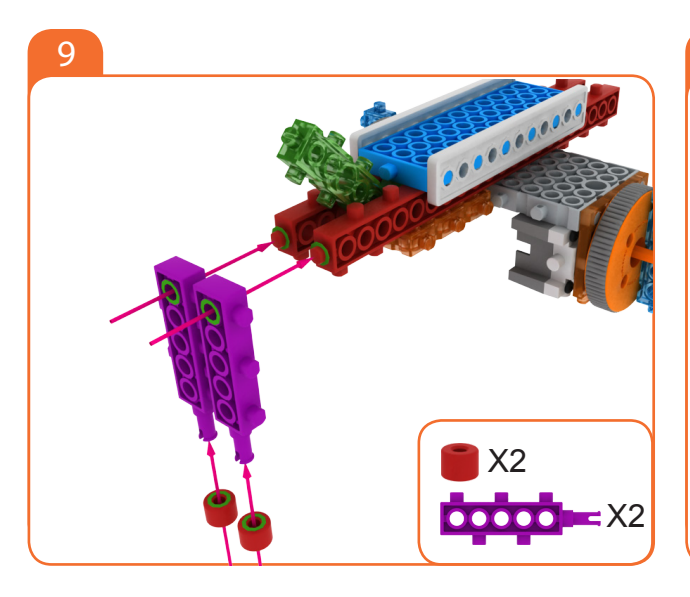

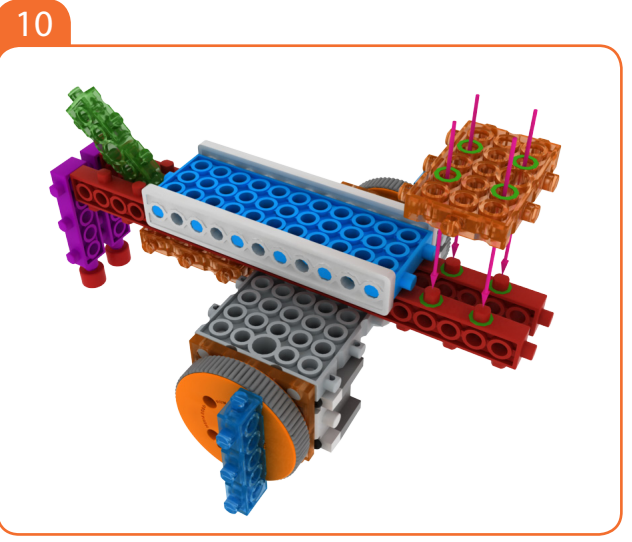

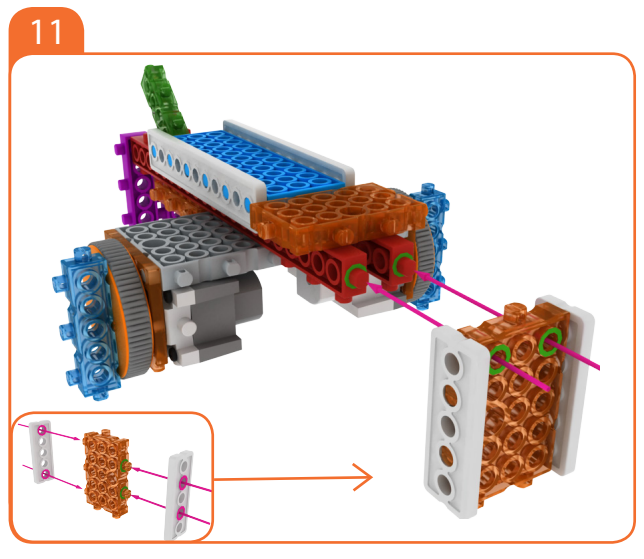

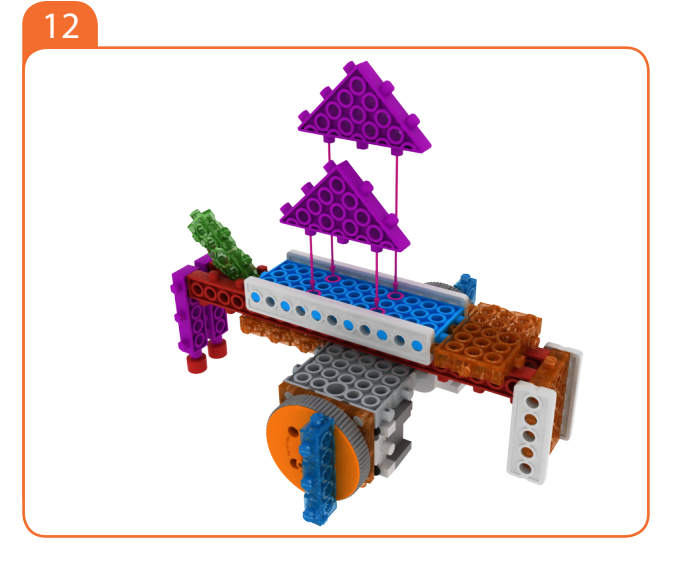

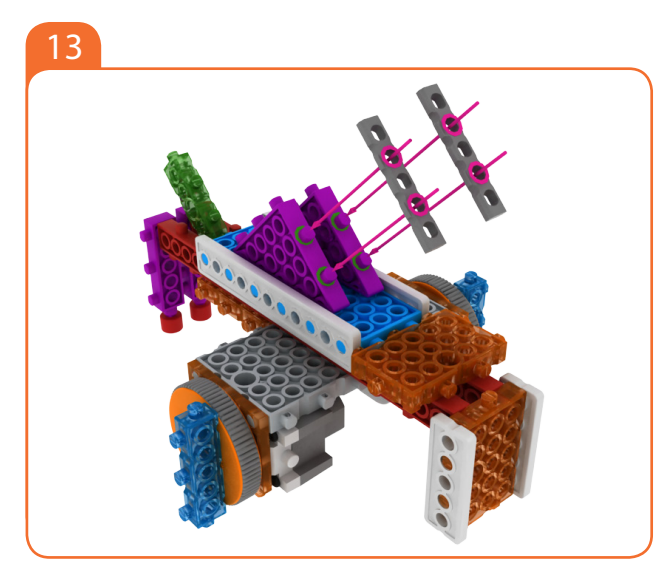

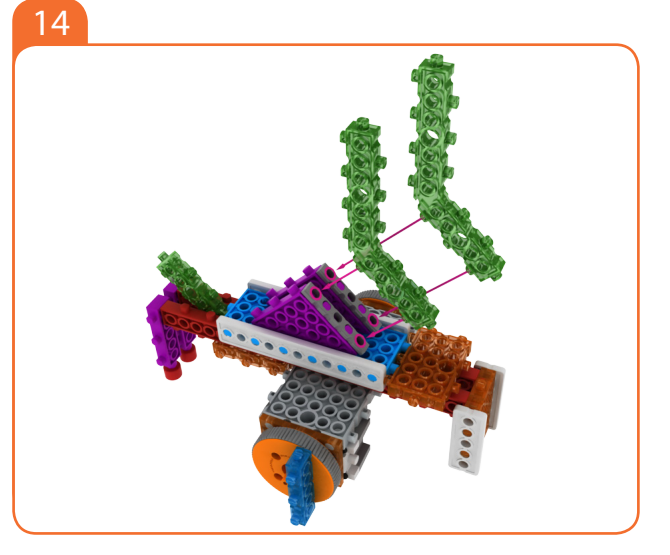

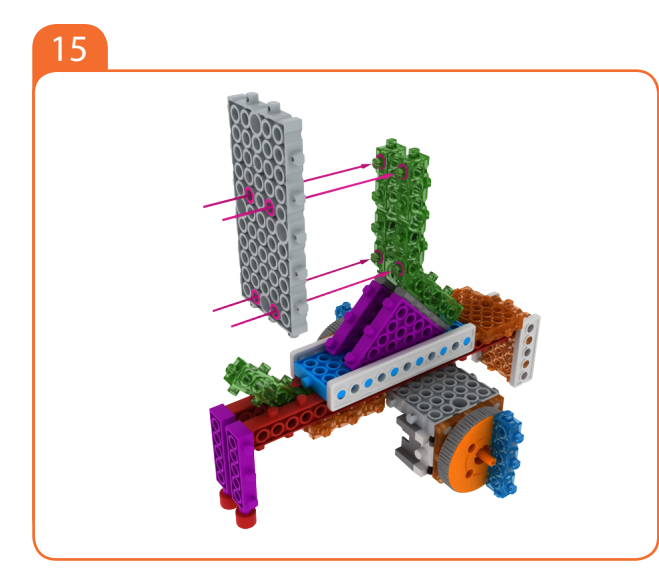

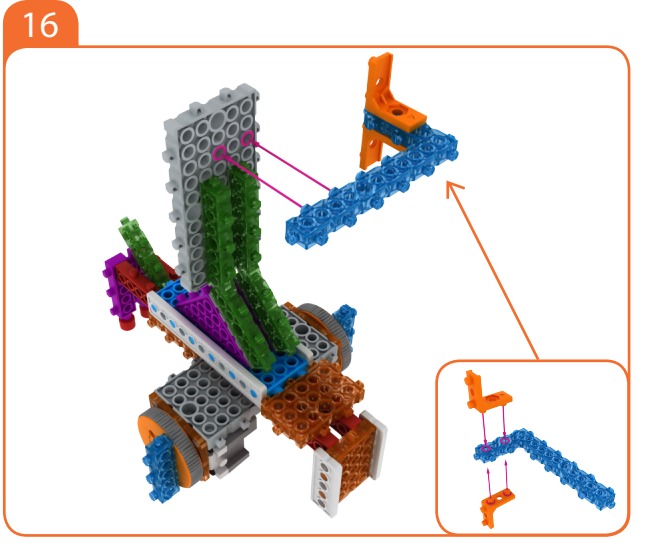

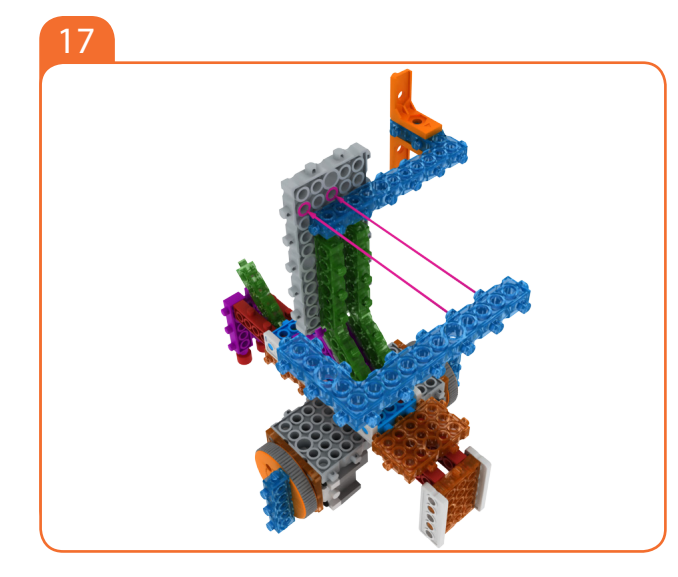

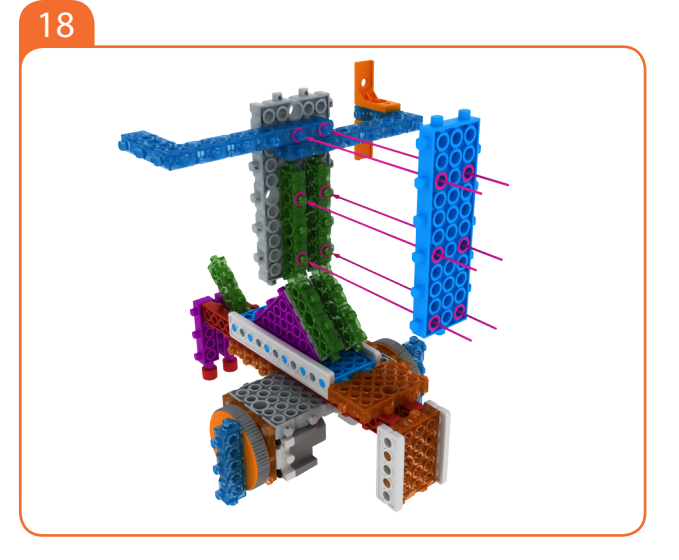

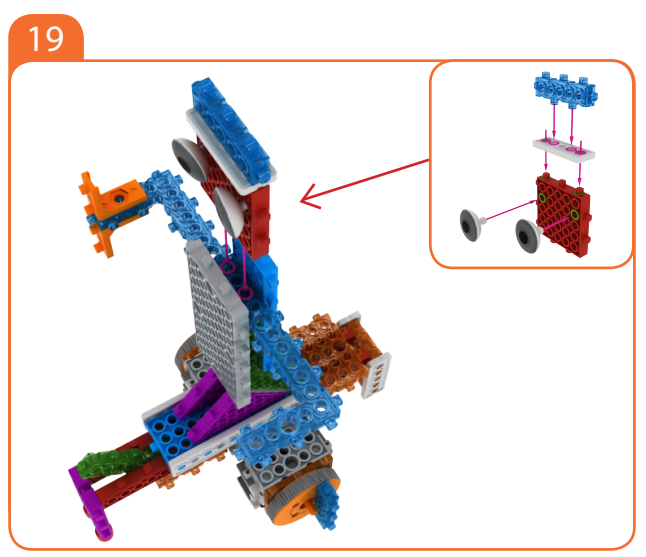

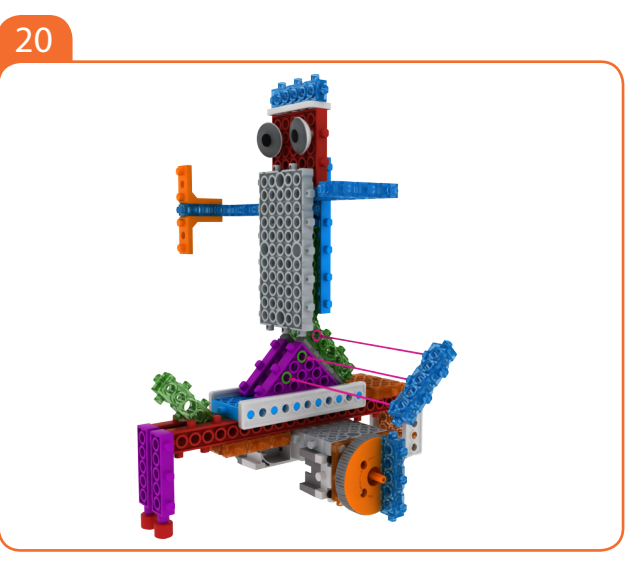

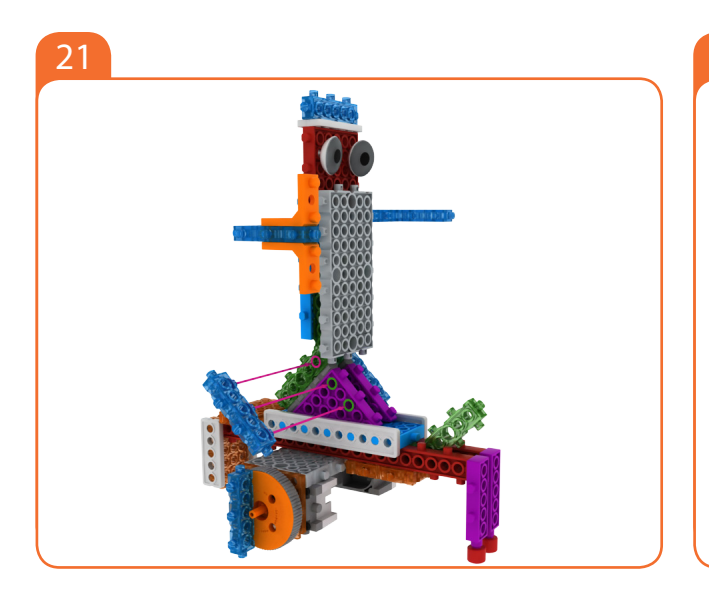

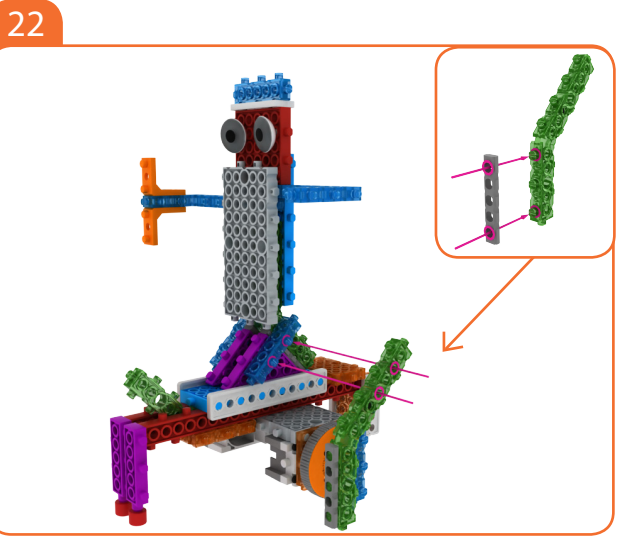

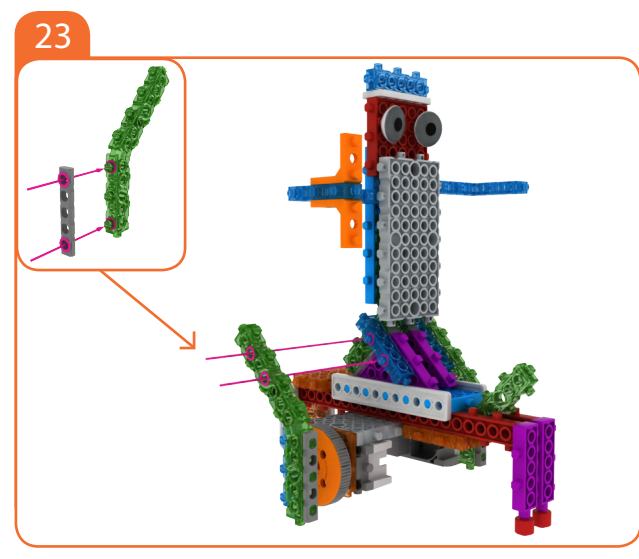

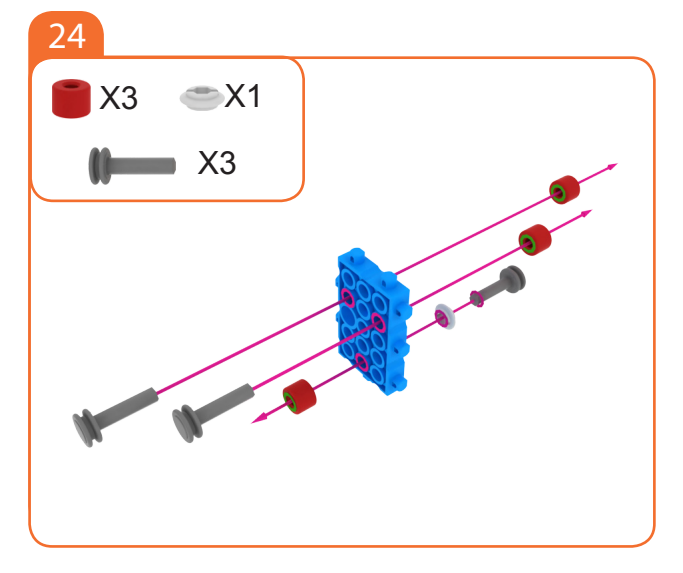

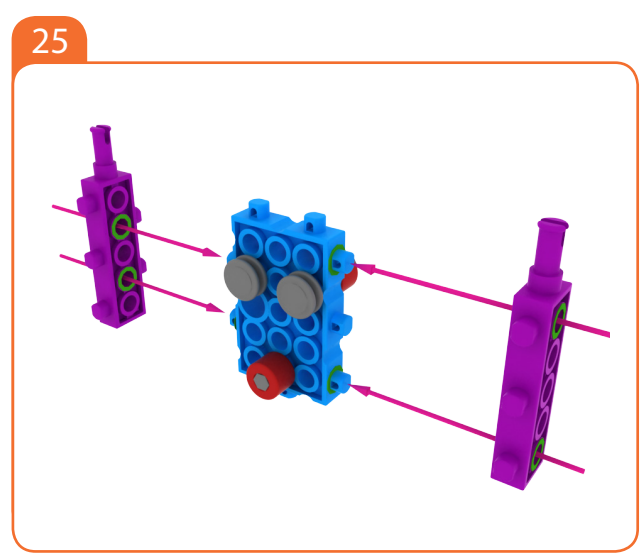

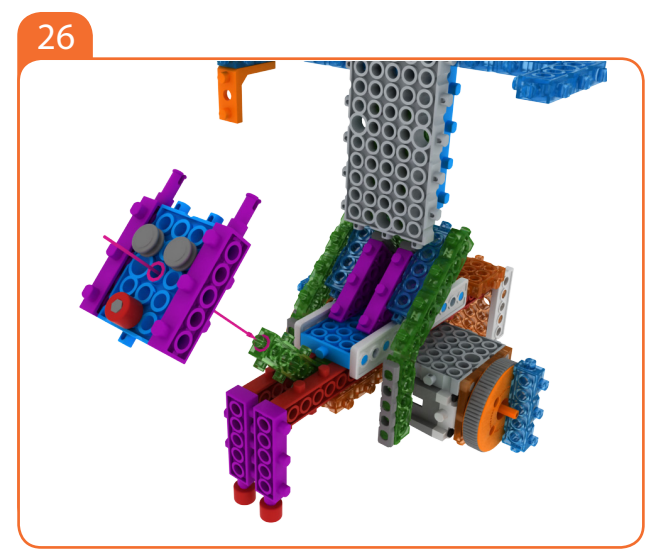

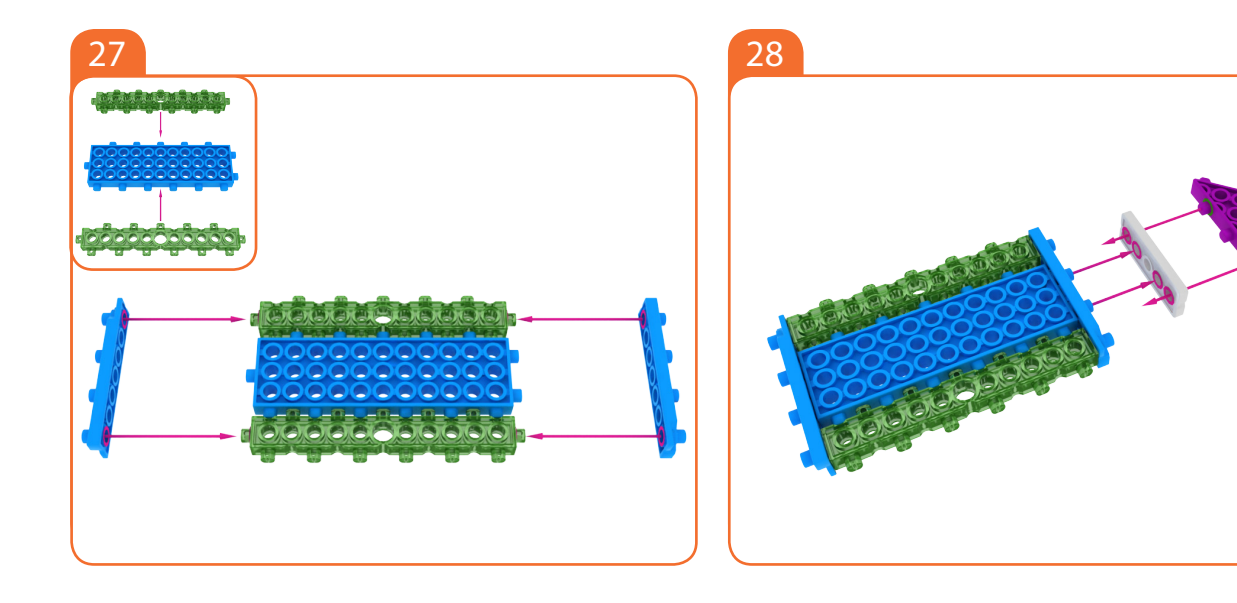

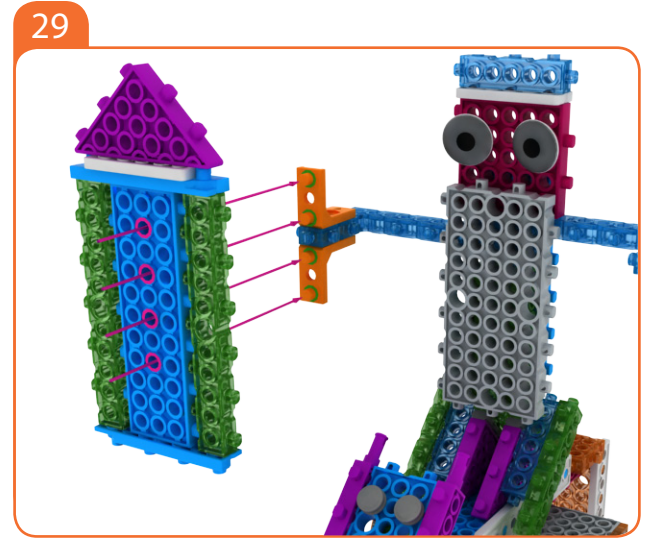

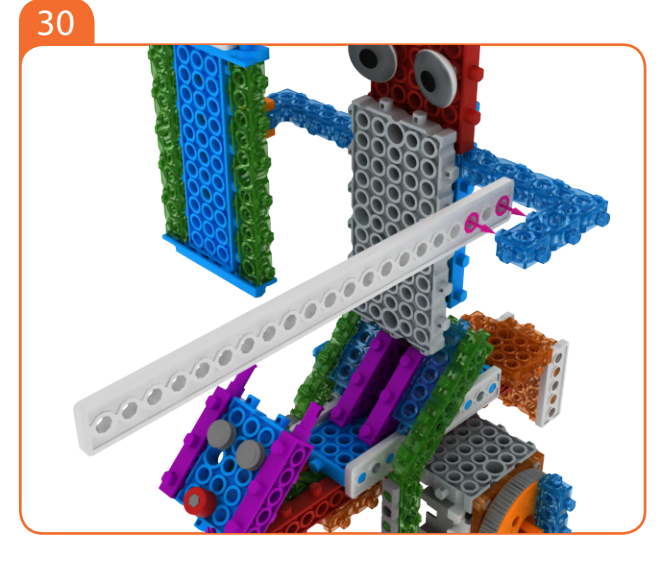

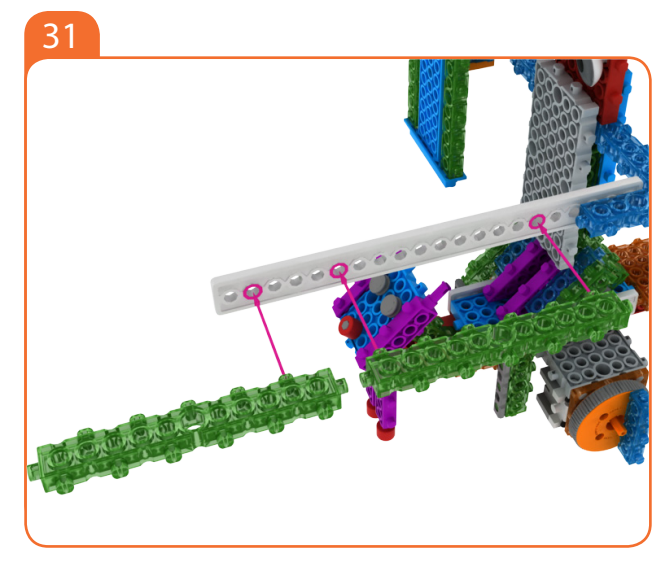

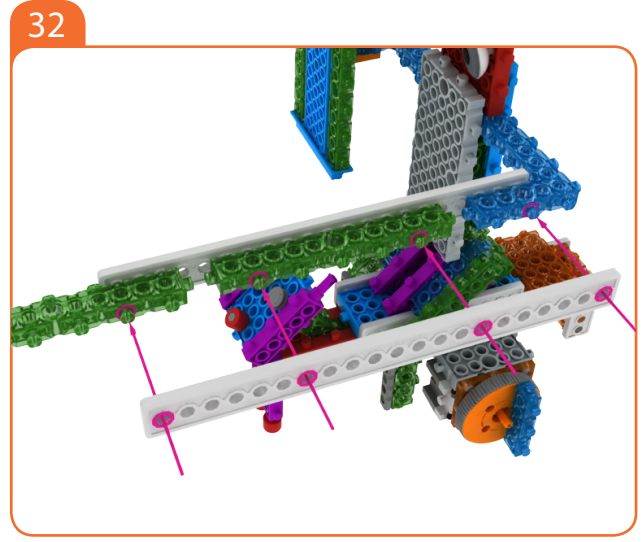

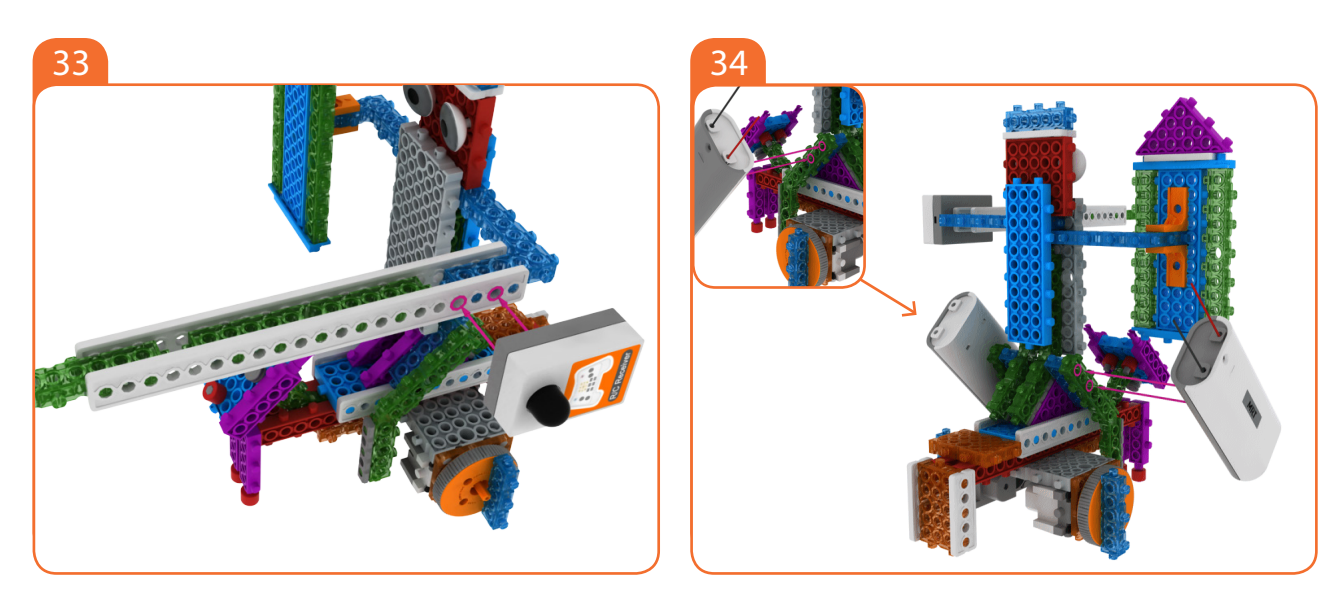

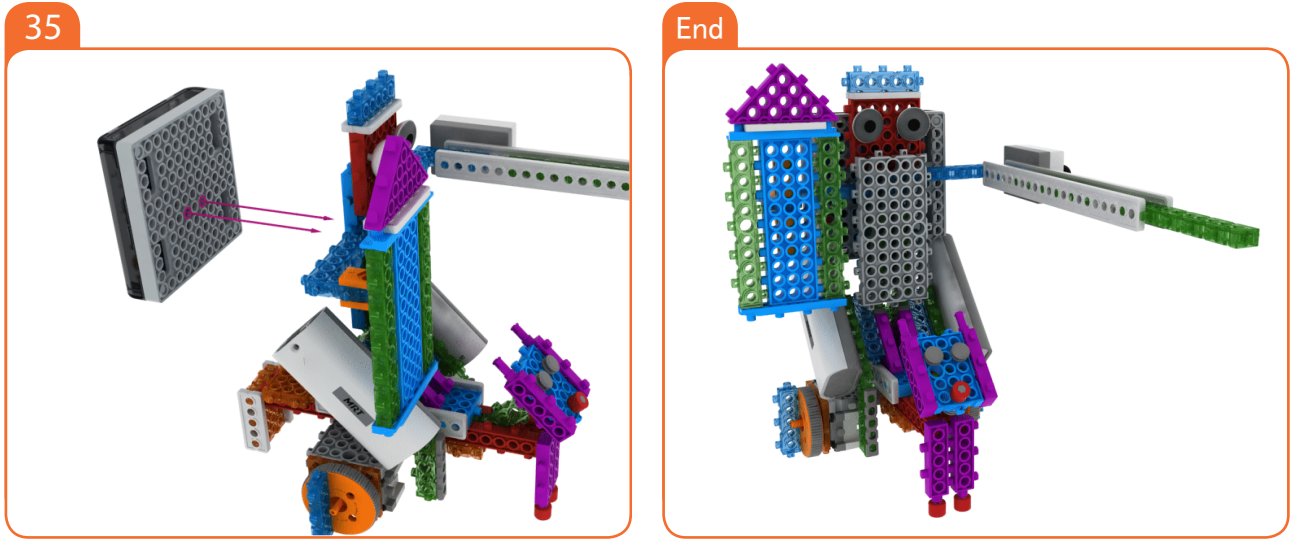

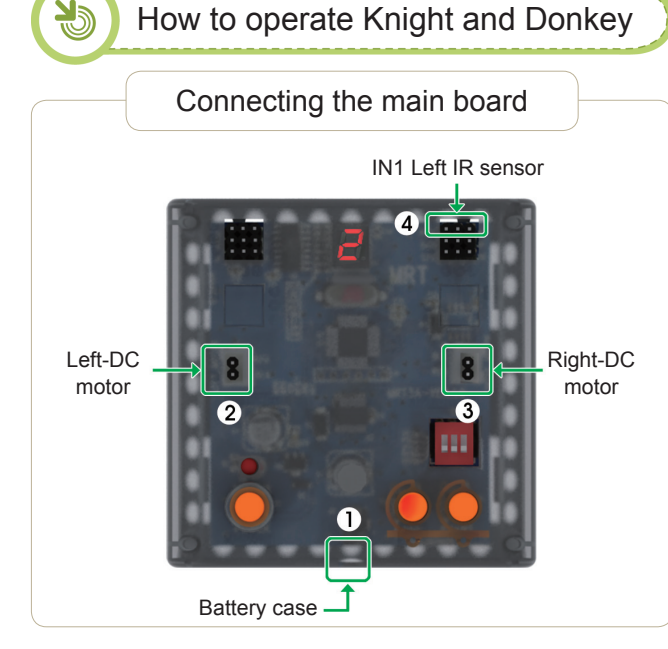

#### Connect in this order.

- 1. Connect Battery Cases to Power connector.
- 2. Connect Left-DC motor to Left-motor connector.
- 3. Connect Right-DC motor to Right-motor connector.
- 4. Connect R/C receiver board to R/C connector.

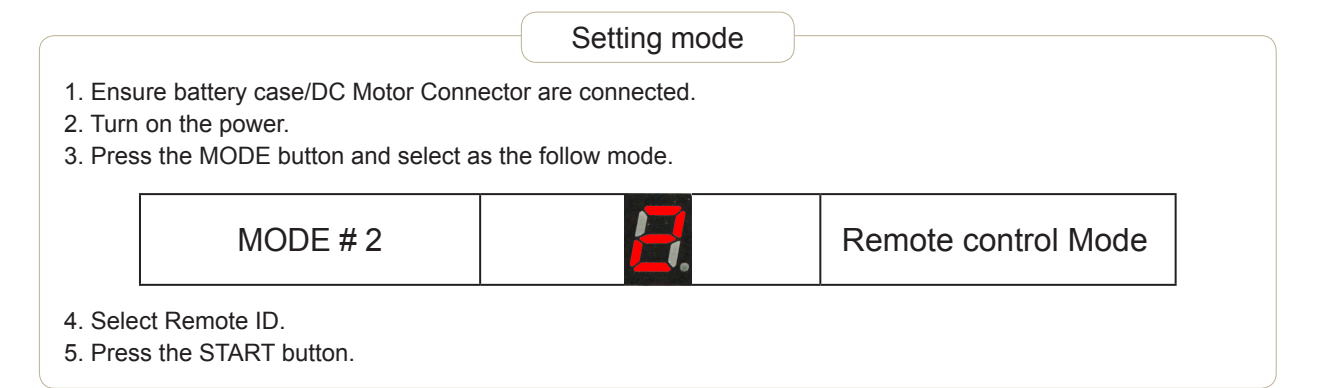

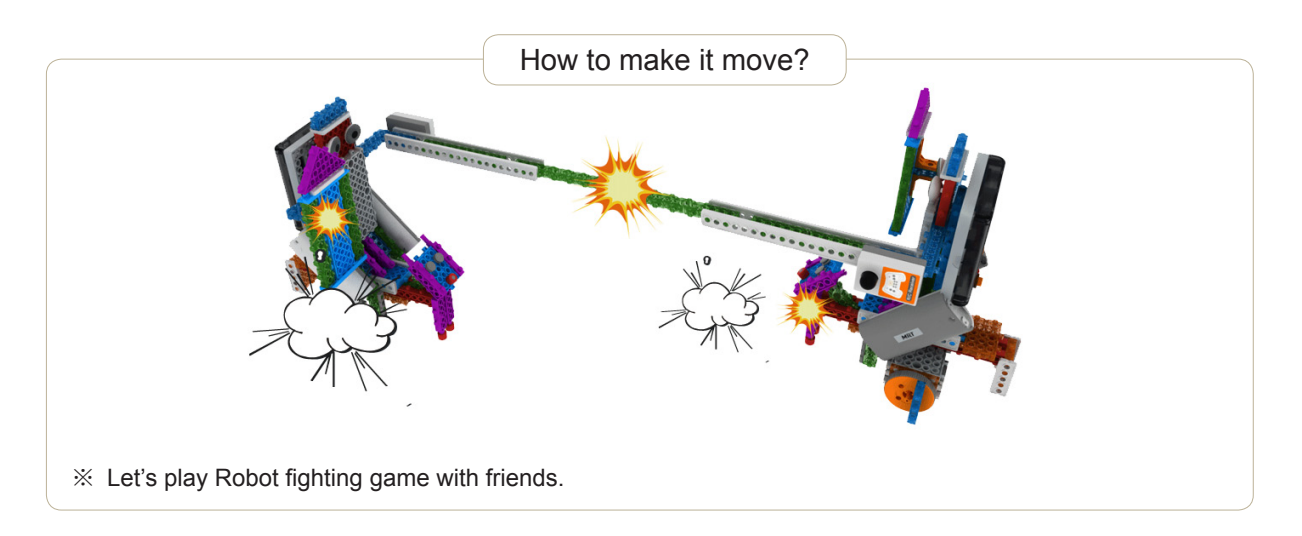

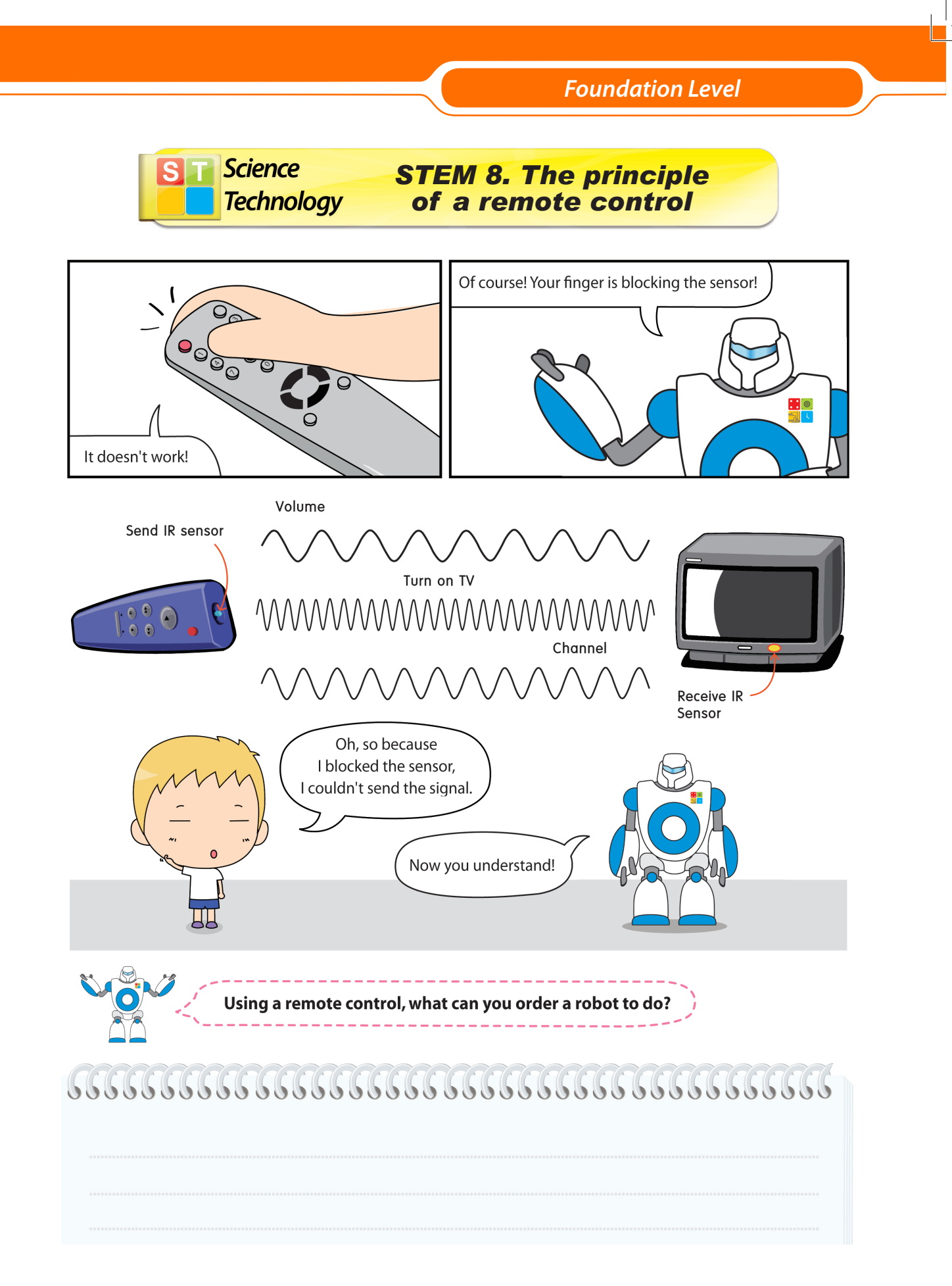

#### MY ROBOT TIME Workbook series

Engineering STEM 9. Robot Development

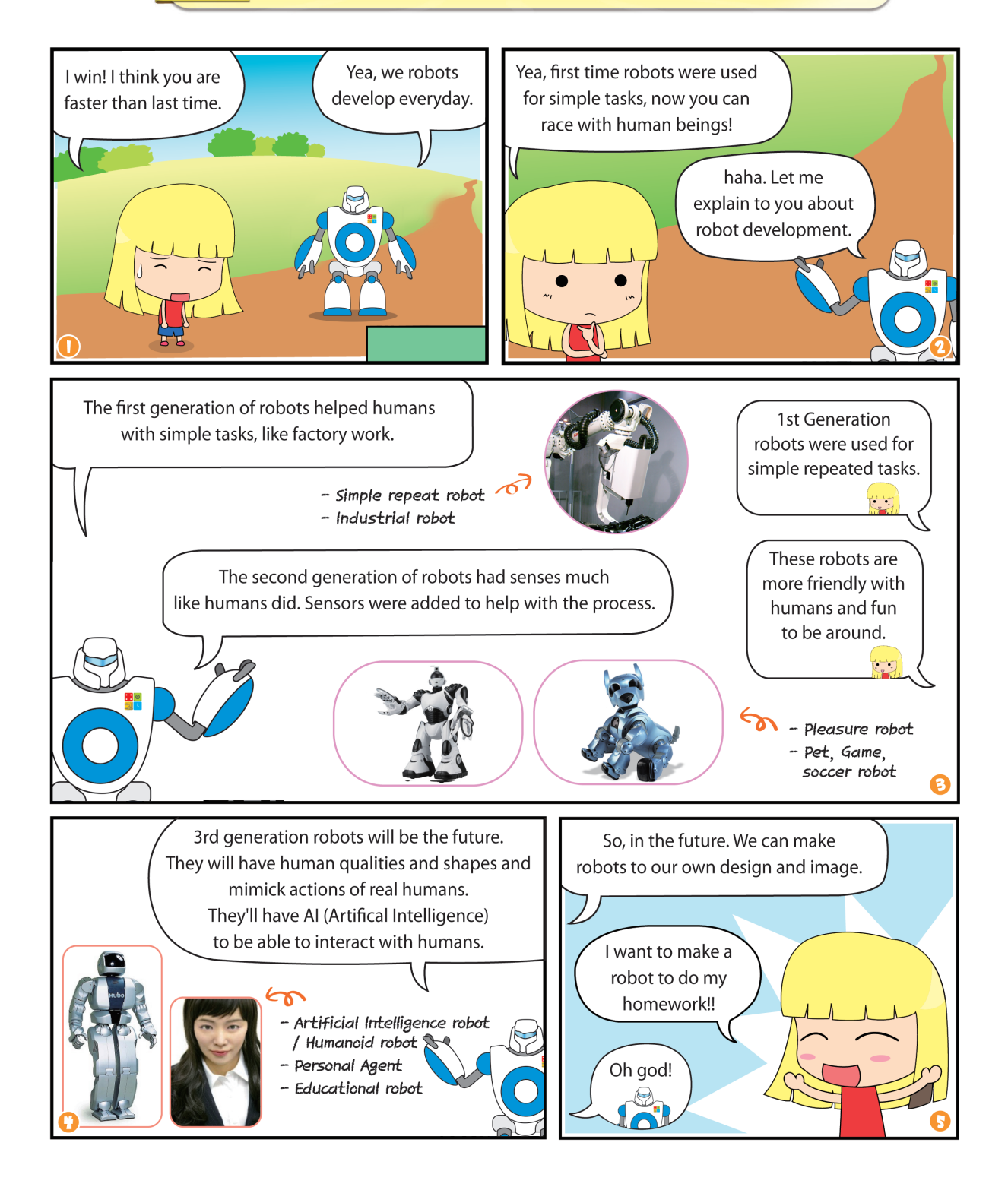

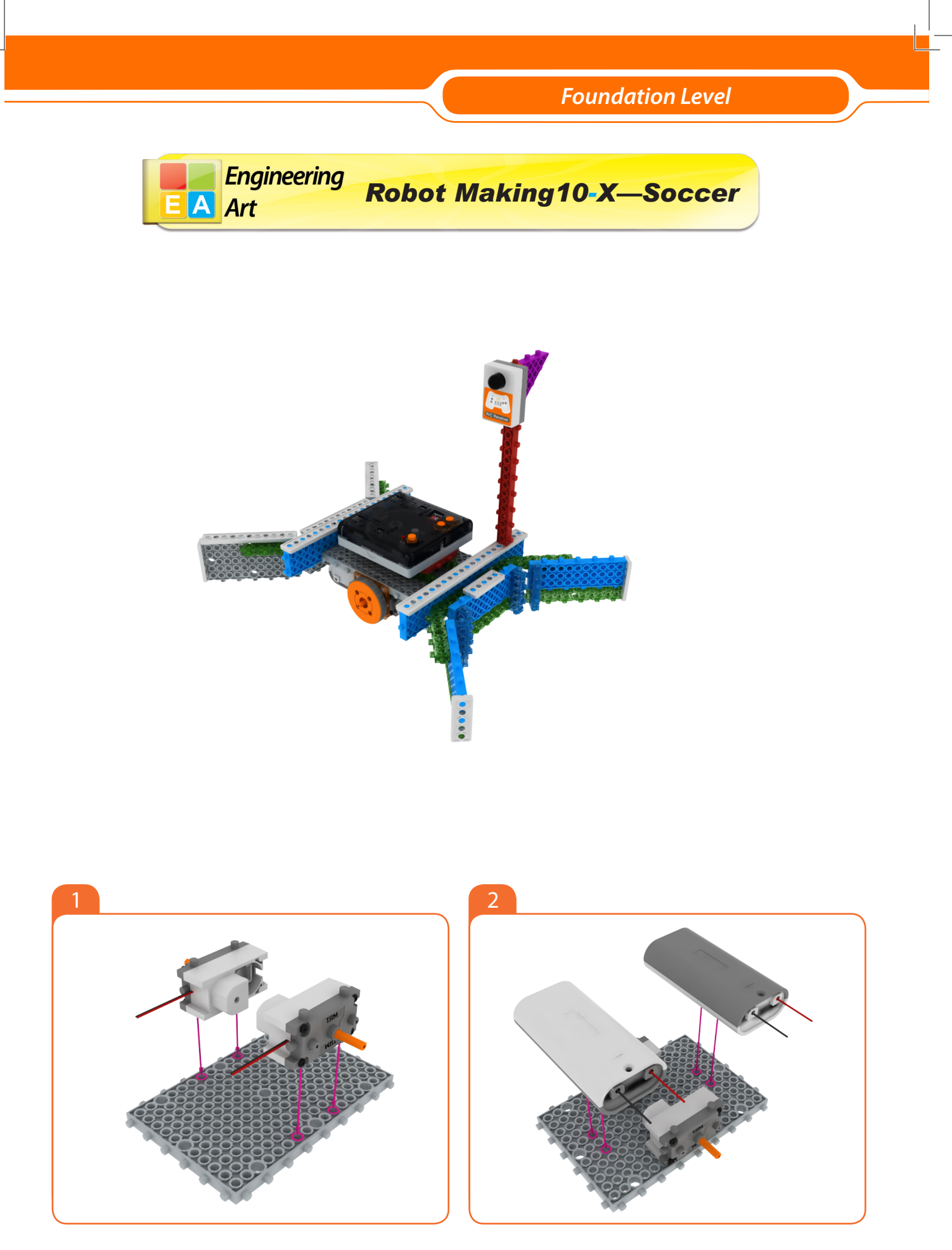

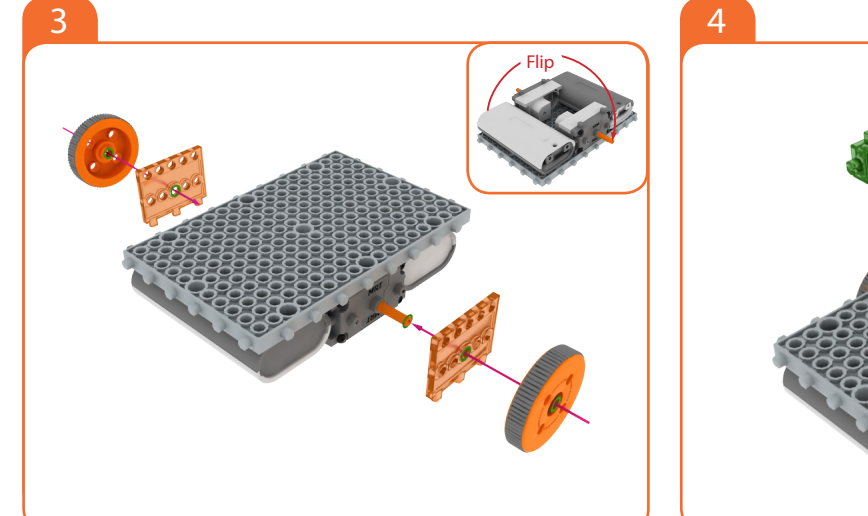

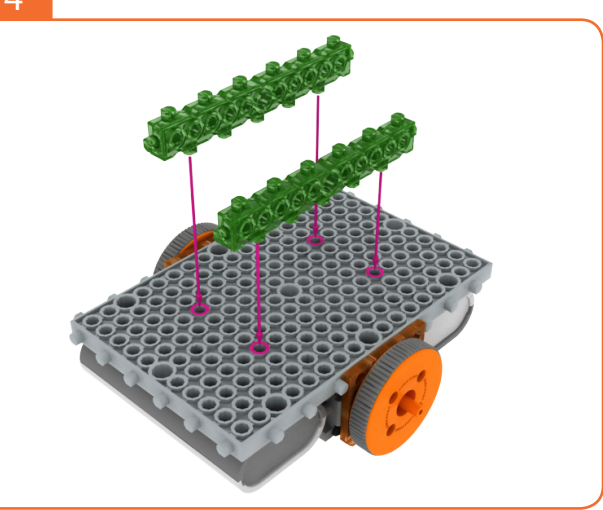

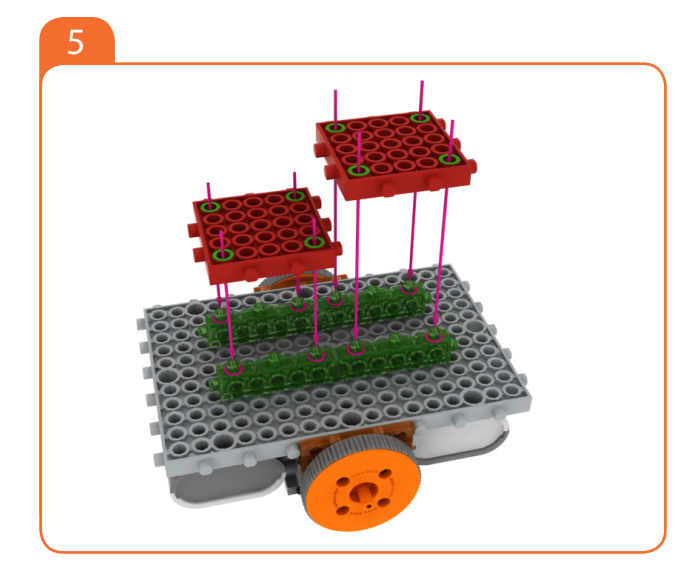

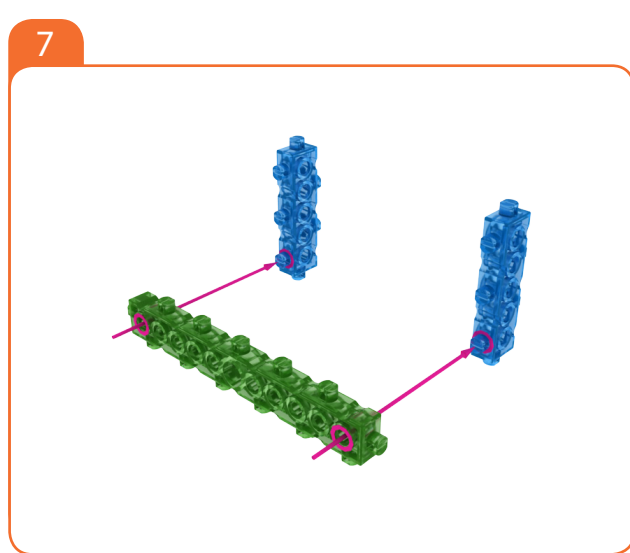

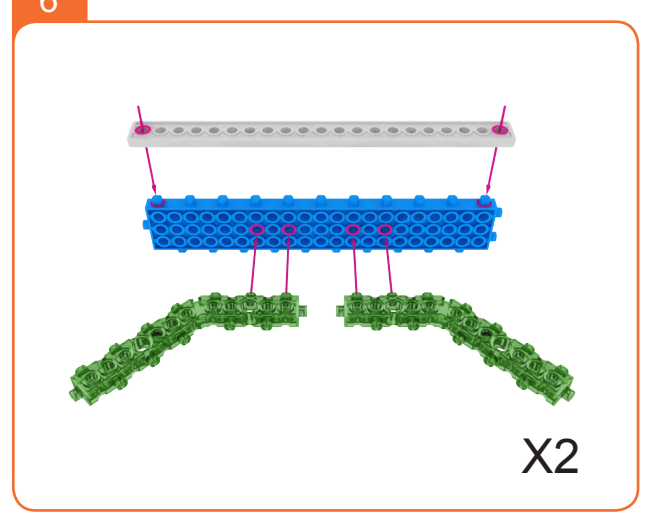

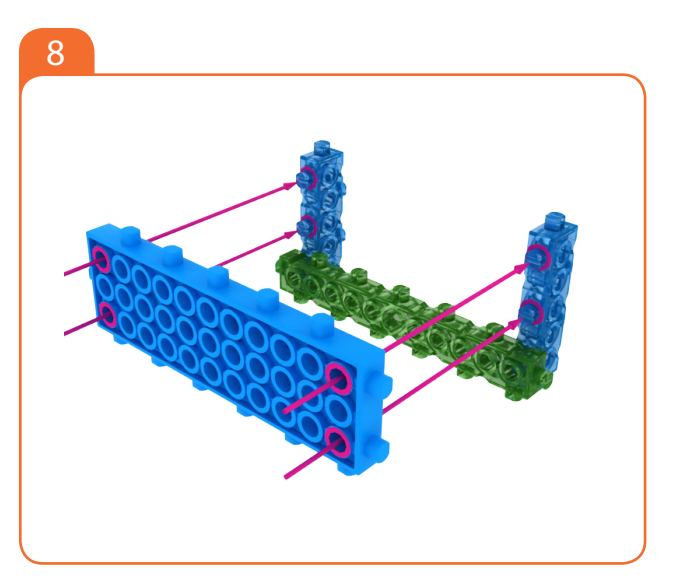

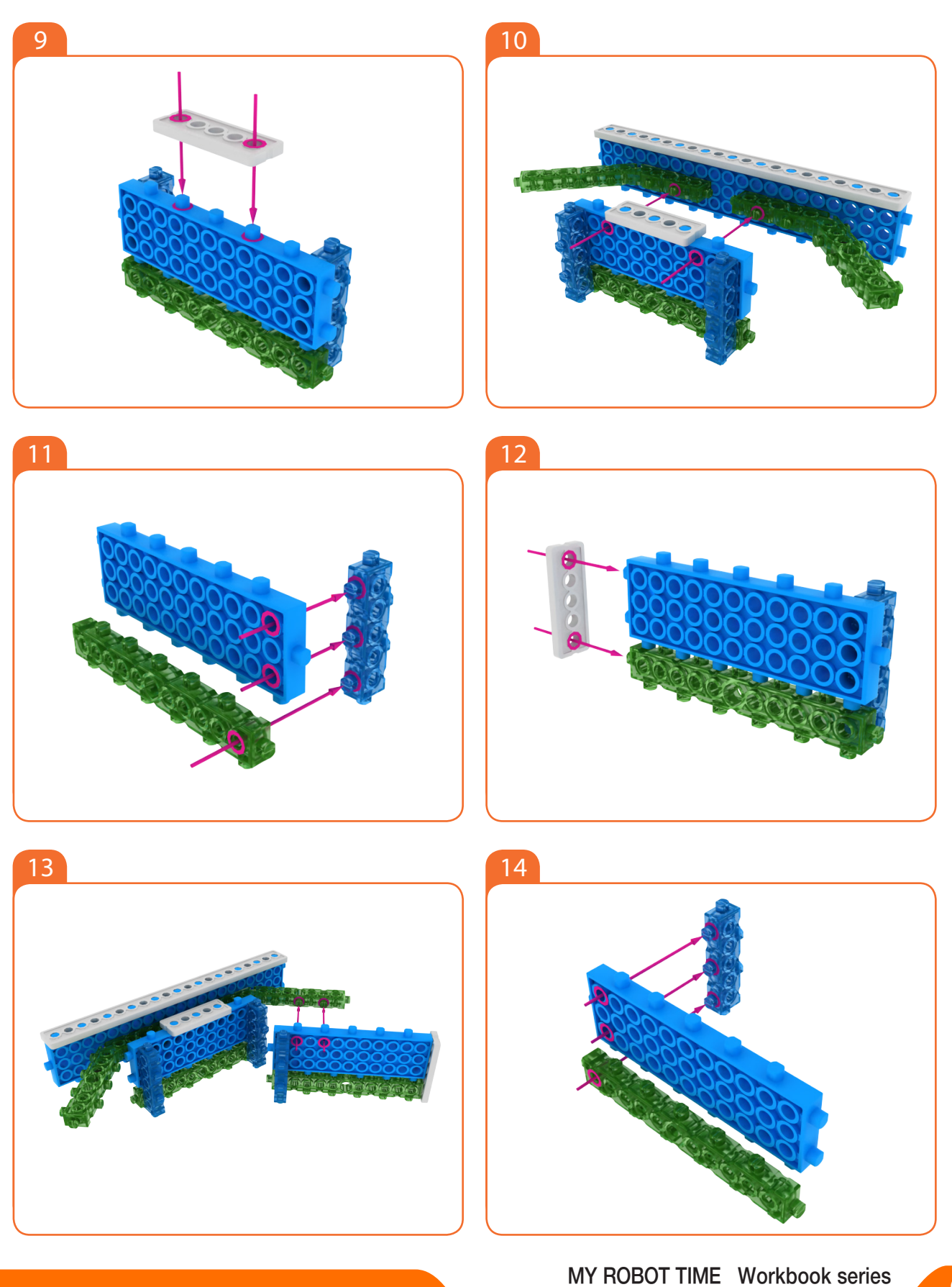

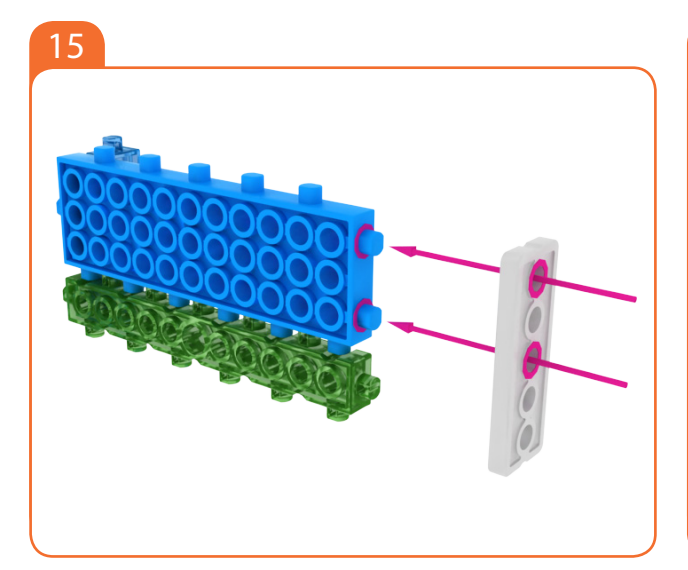

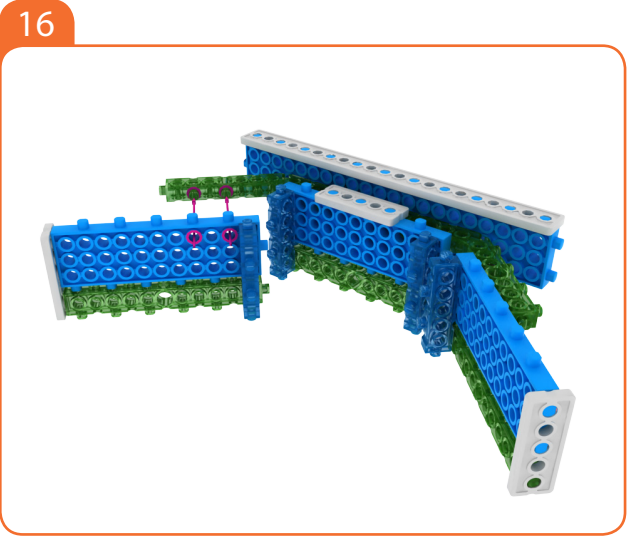

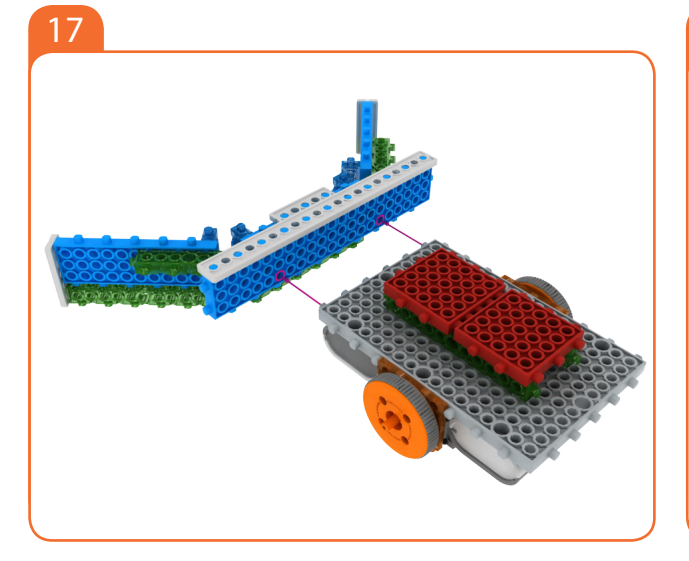

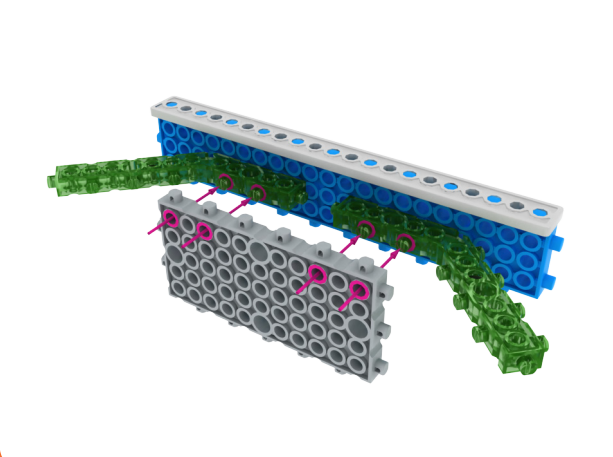

18

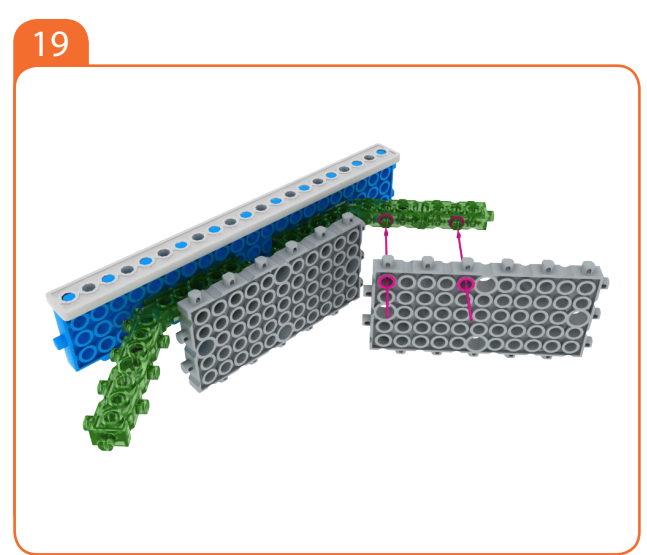

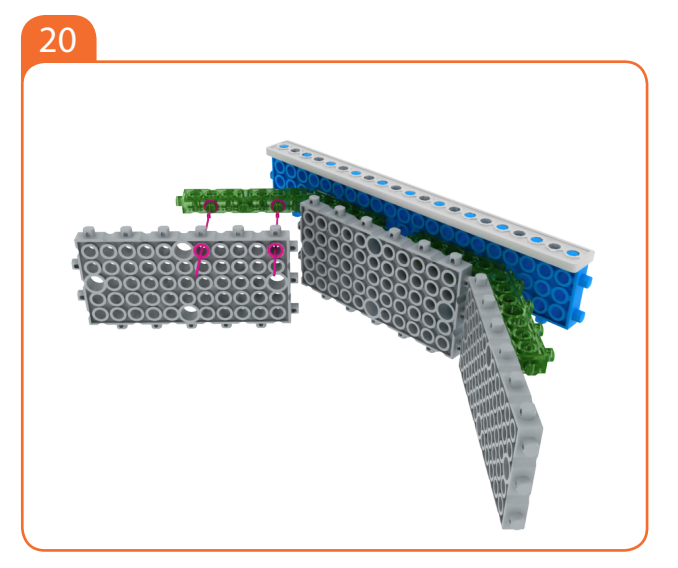

MRT3-1

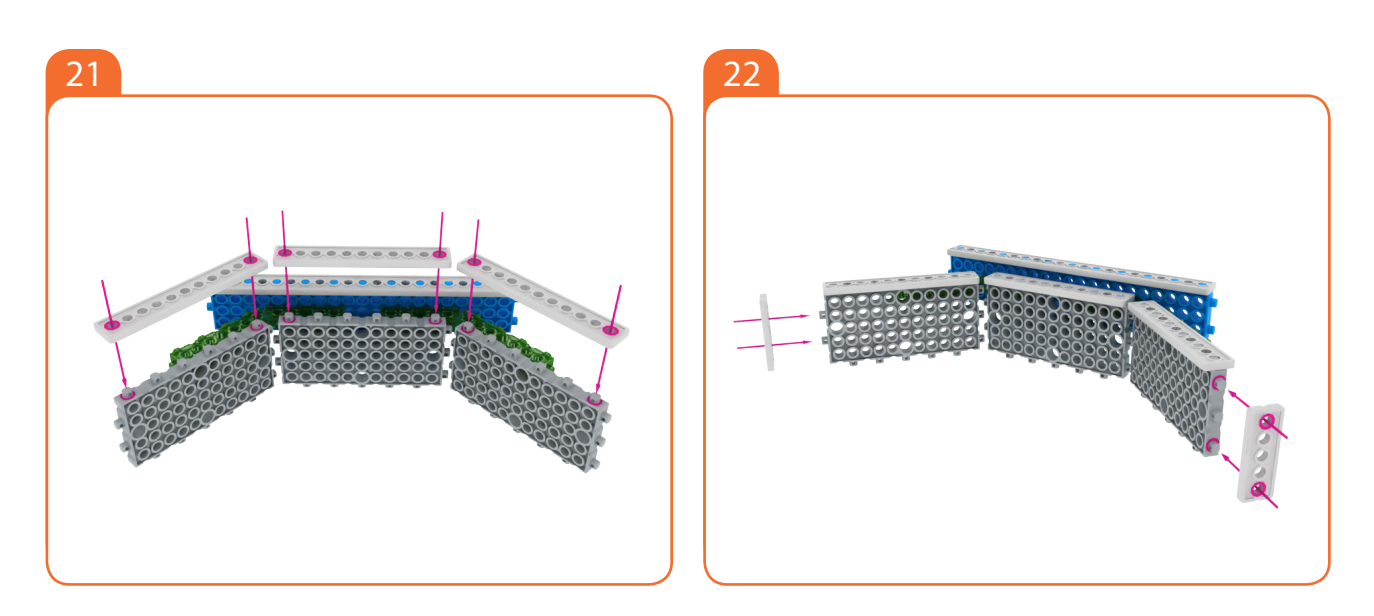

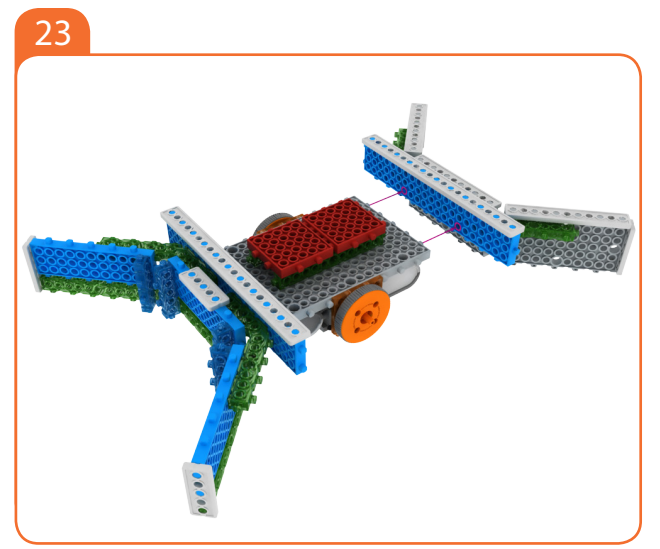

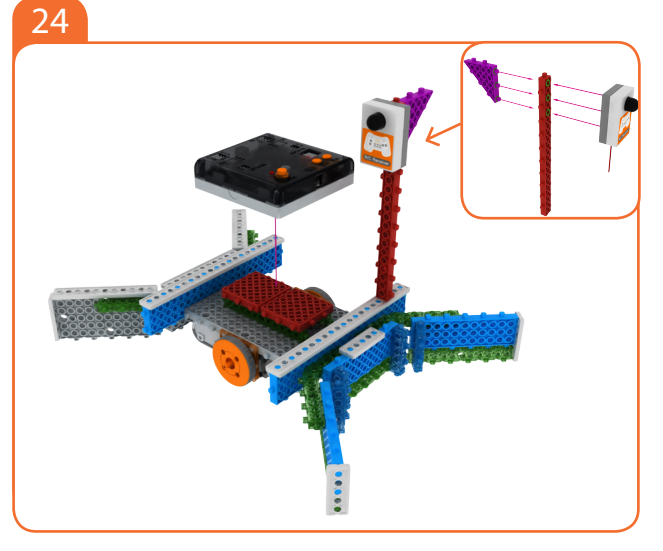

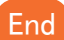

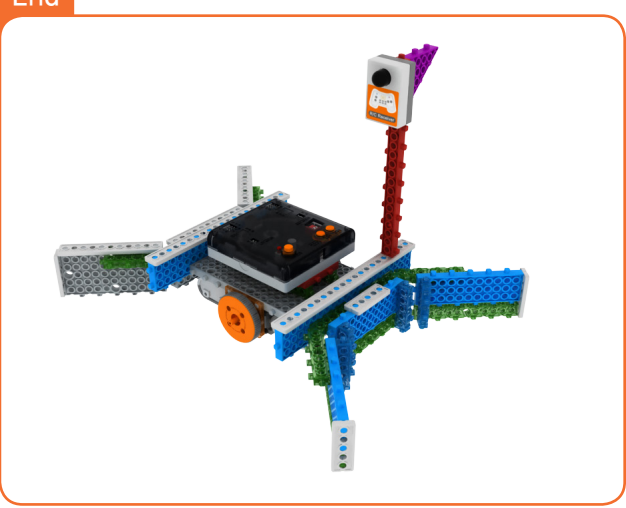

MY ROBOT TIME Workbook series

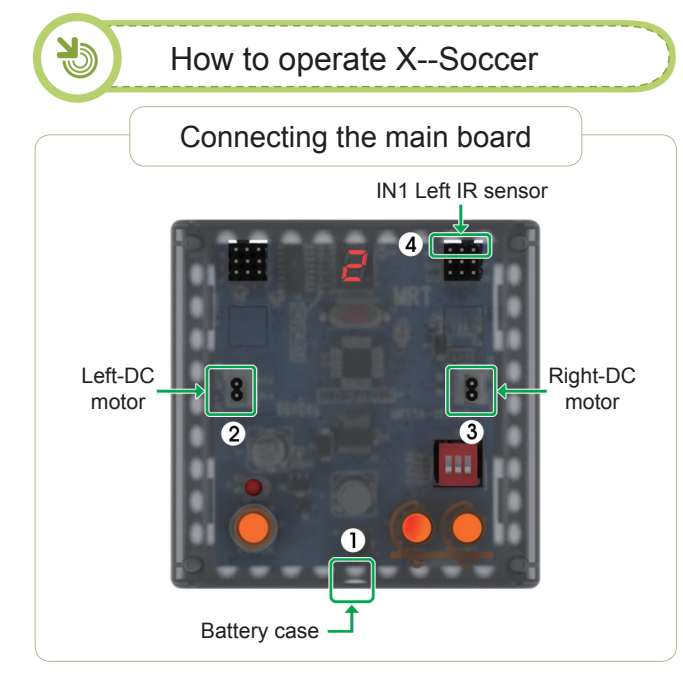

#### Connect in this order.

- 1. Connect Battery Cases to Power connector.
- 2. Connect Left-DC motor to Left-motor connector.
- 3. Connect Right-DC motor to Right-motor connector.
- 4. Connect R/C receiver board to R/C Connector

|                                                                                                    |                                        | Setting mode |                     |  |  |  |  |  |  |
|----------------------------------------------------------------------------------------------------|----------------------------------------|--------------|---------------------|--|--|--|--|--|--|
| <ol> <li>Ensure battery case/DC Motor Connector are connected.</li> <li>Turn on the power.</li> <li>Press the MODE button and select as the follow mode.</li> </ol> |                                        |              |                     |  |  |  |  |  |  |
|                                                                                                    | MODE # 2                               | <b>2</b> .   | Romote Control Mode |  |  |  |  |  |  |
| 4. Sel<br>5. Pre                                                                                                    | ect Remote ID.<br>ss the START button. |              |                     |  |  |  |  |  |  |

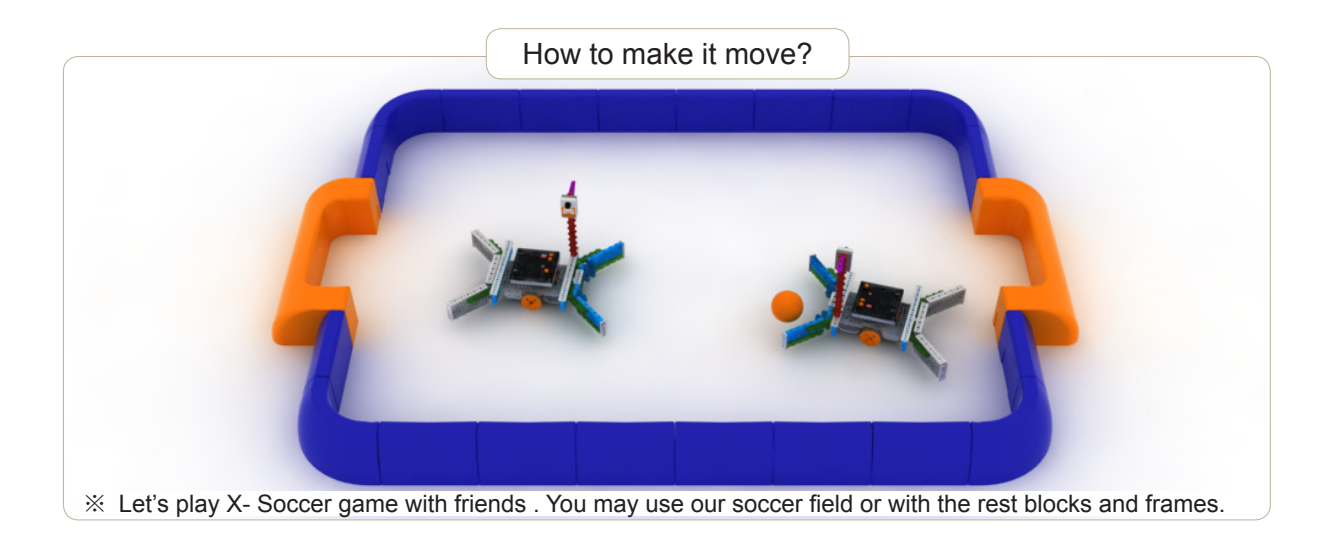
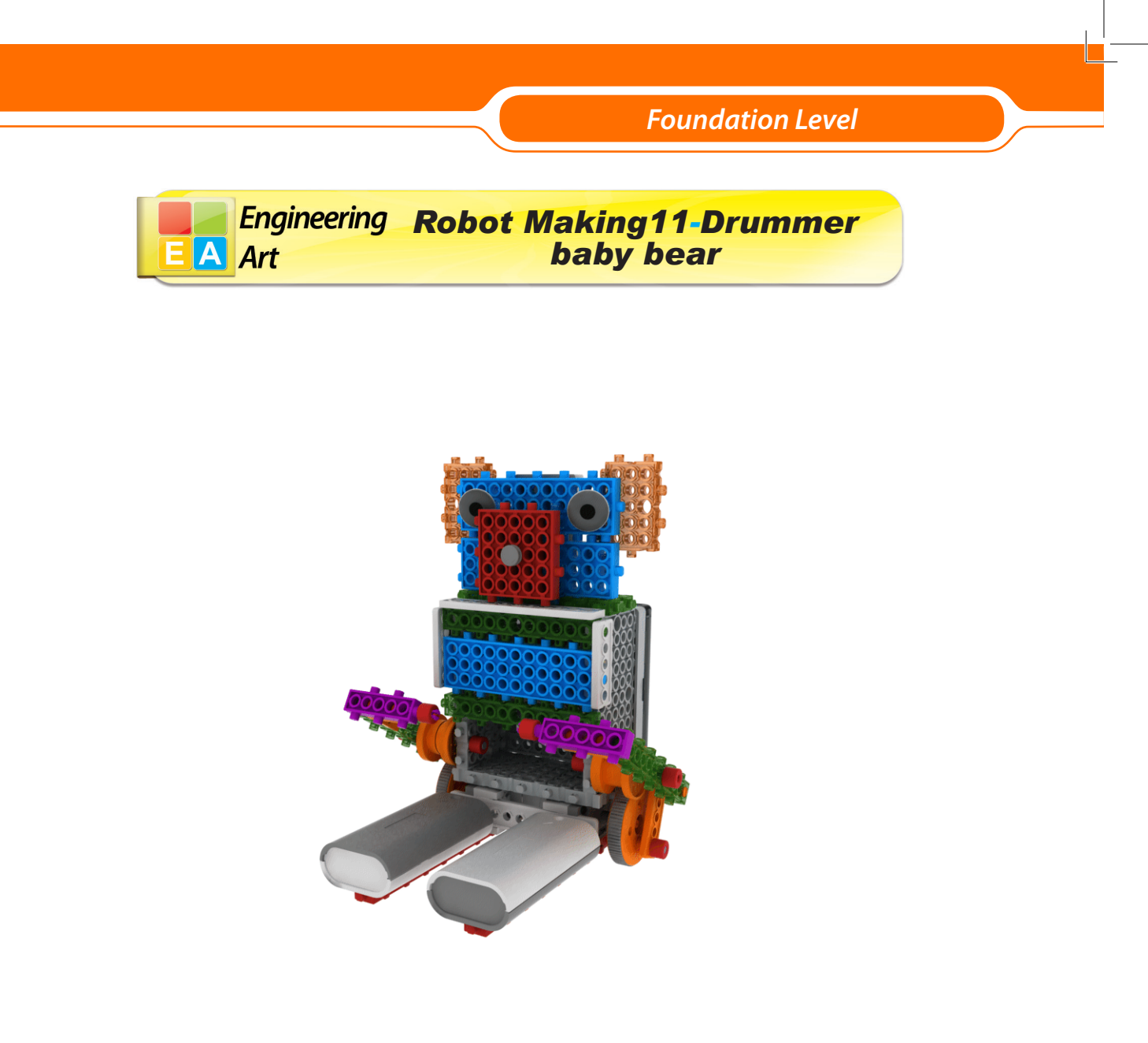

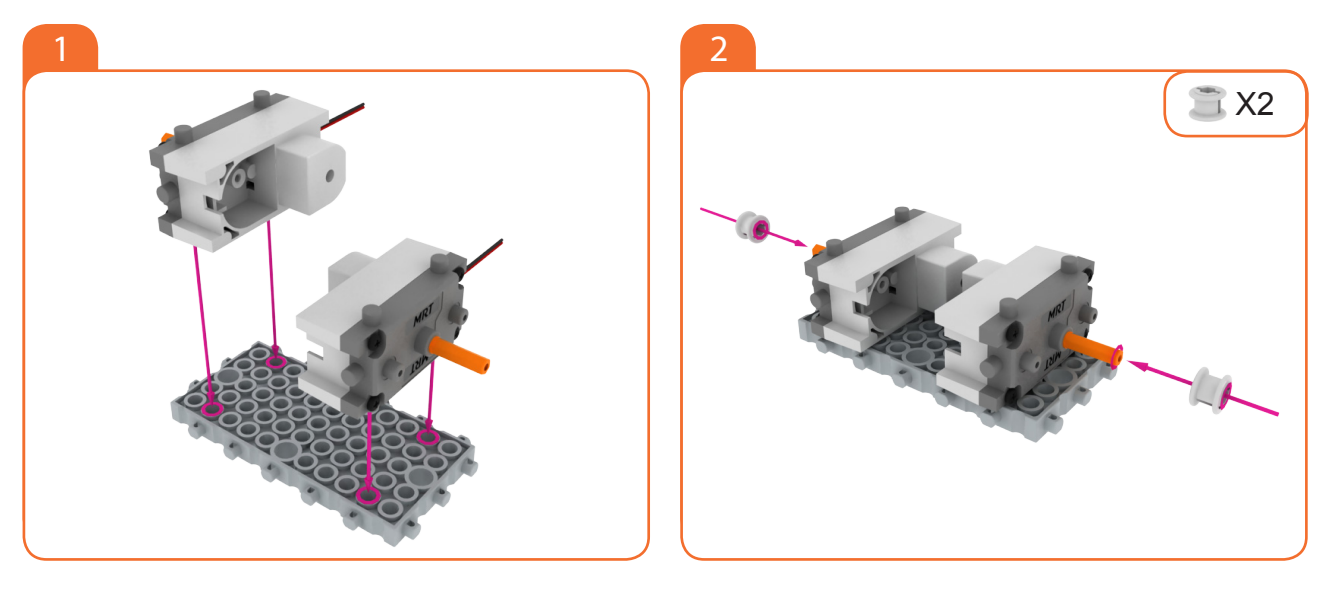

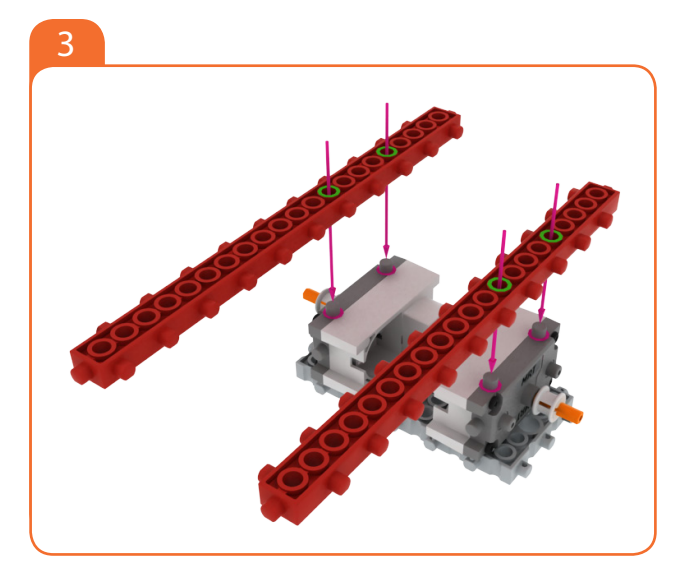

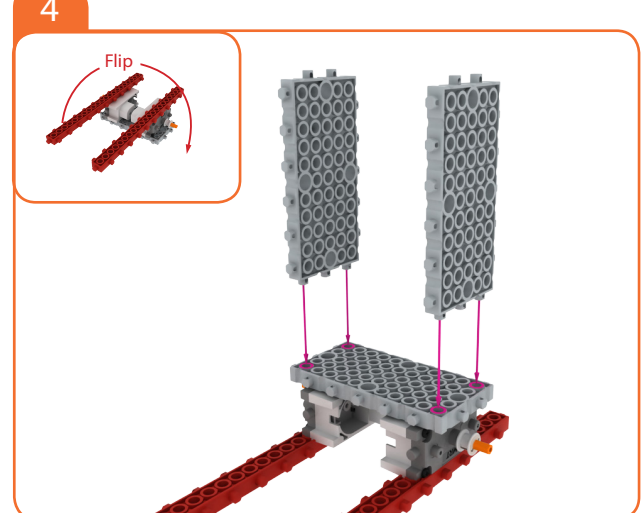

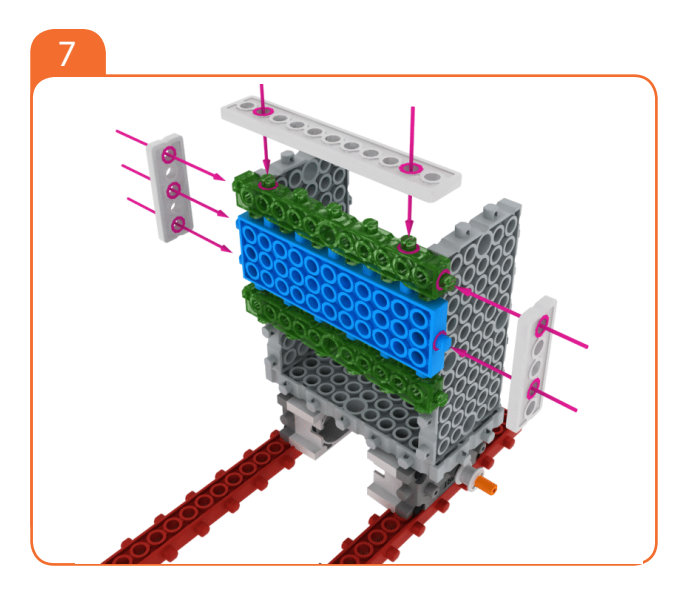

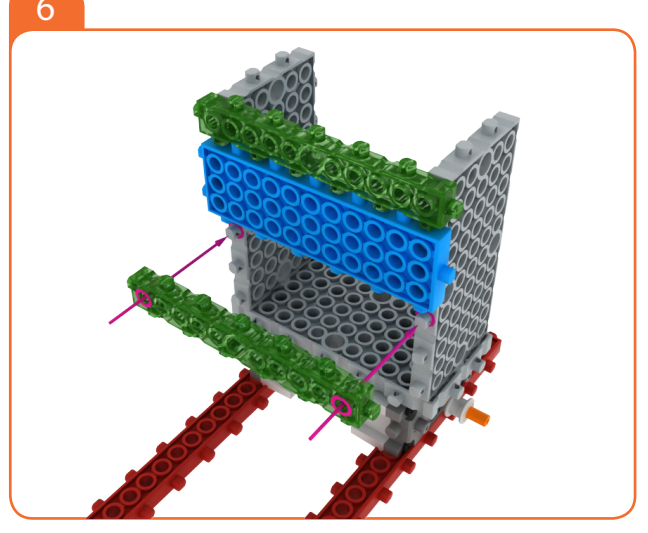

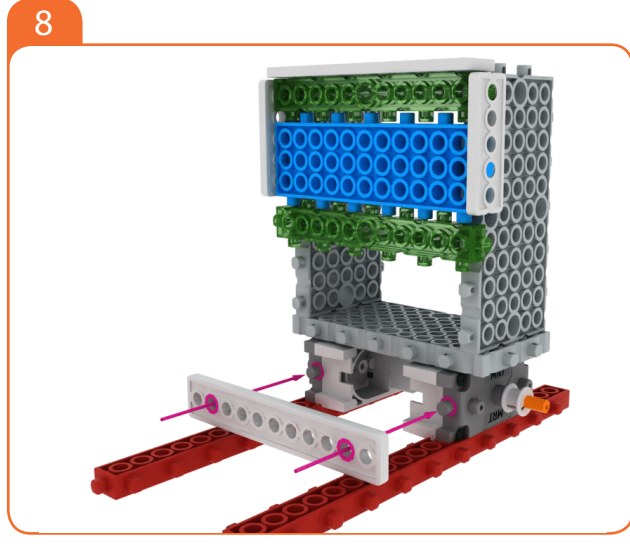

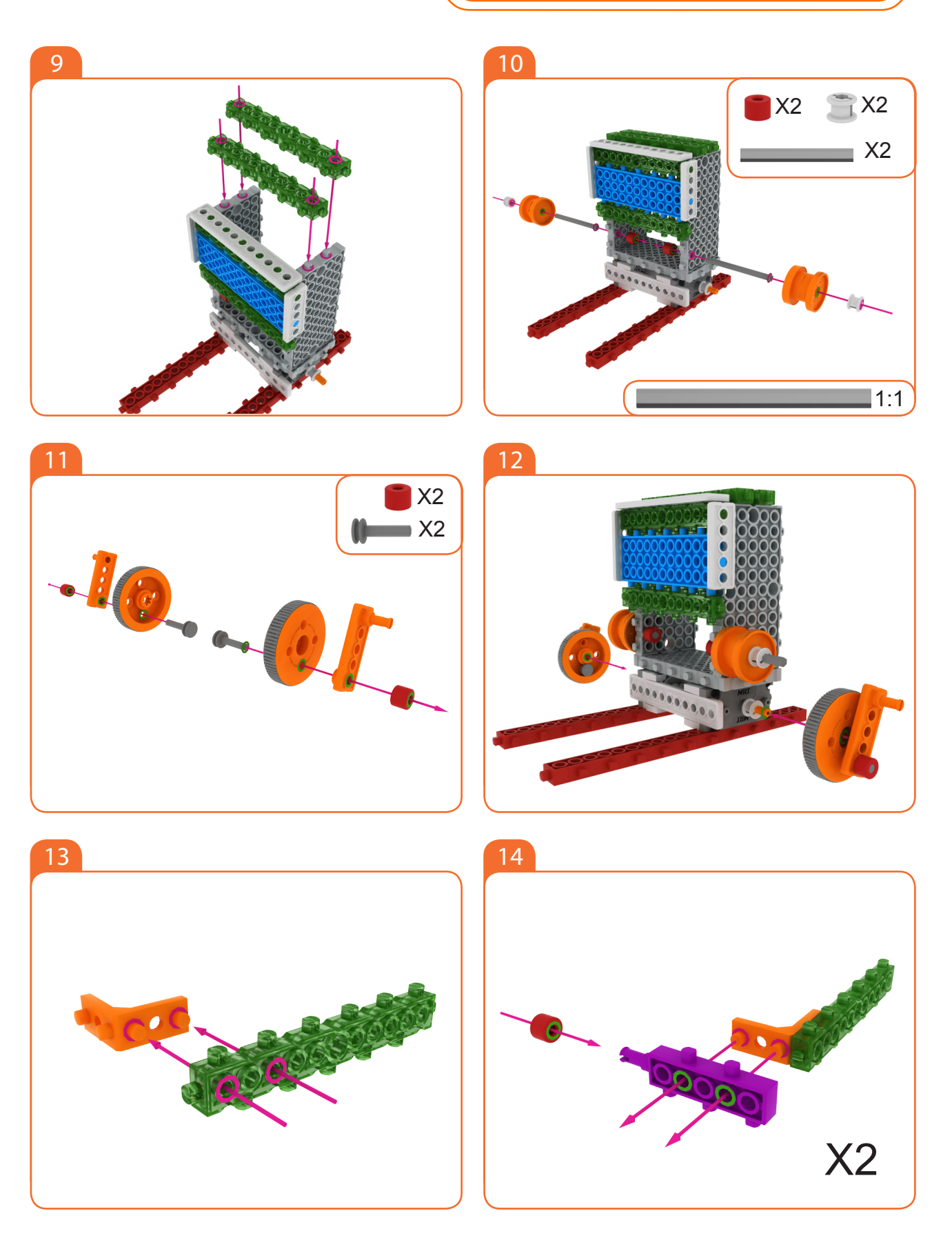

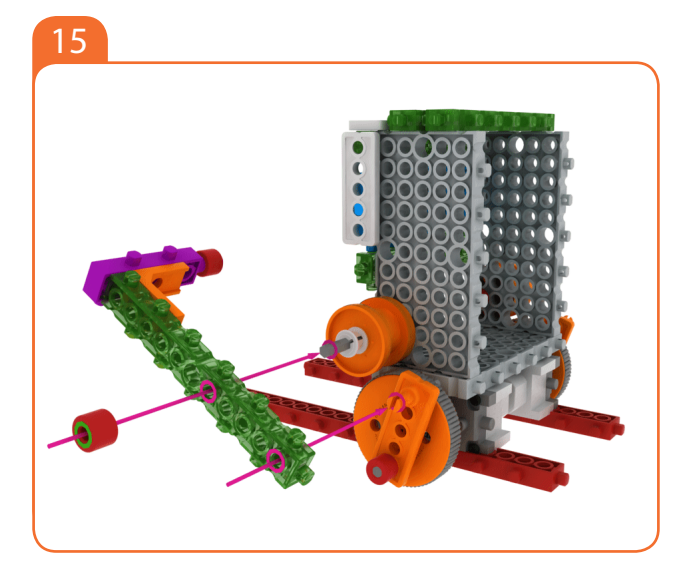

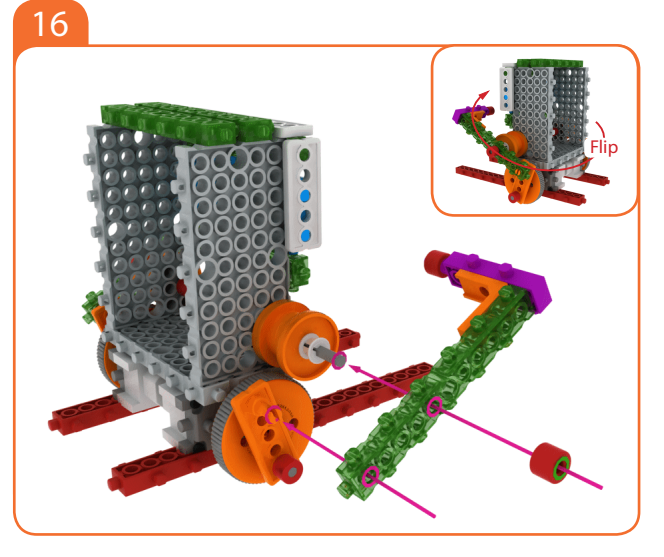

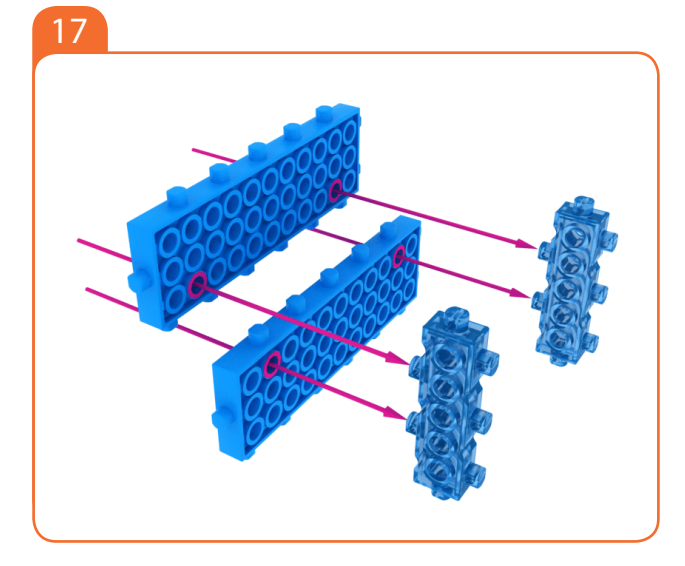

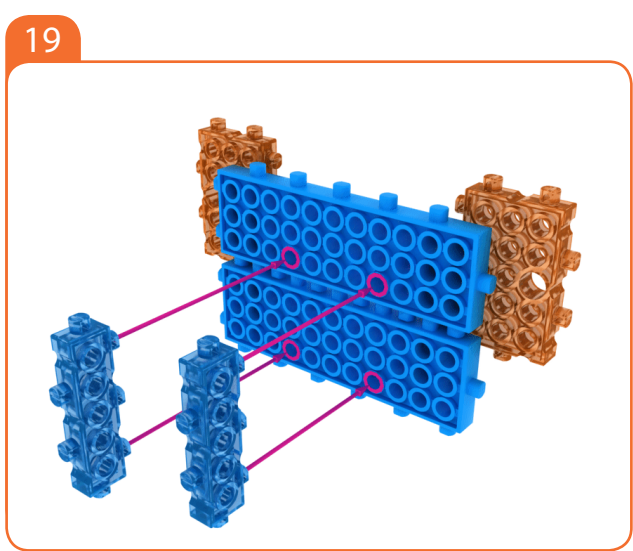

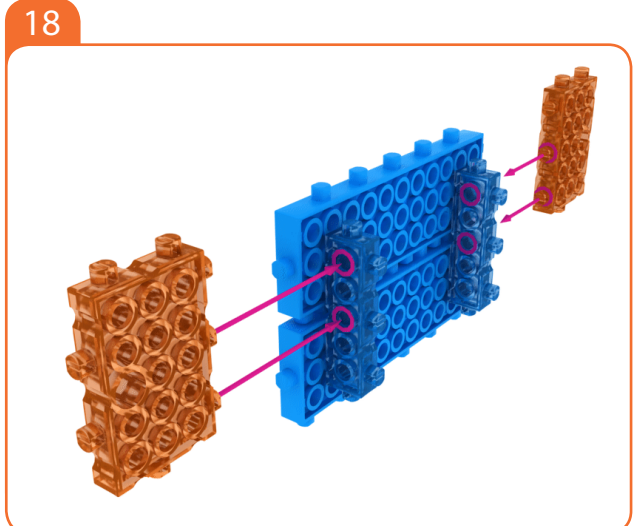

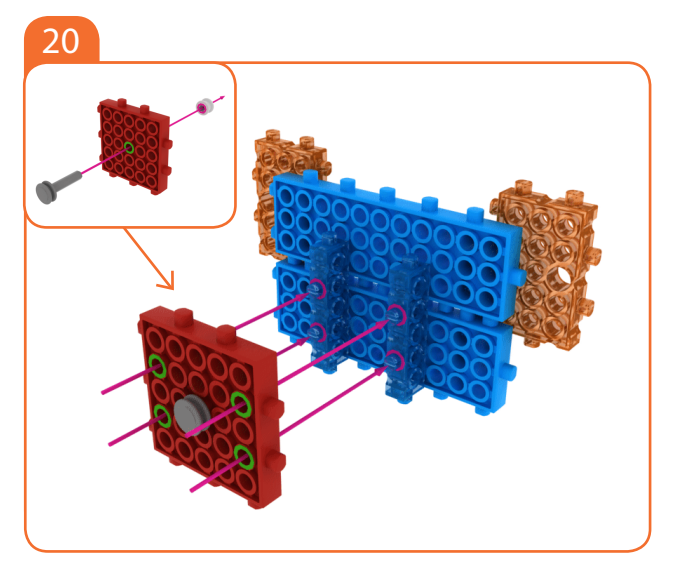

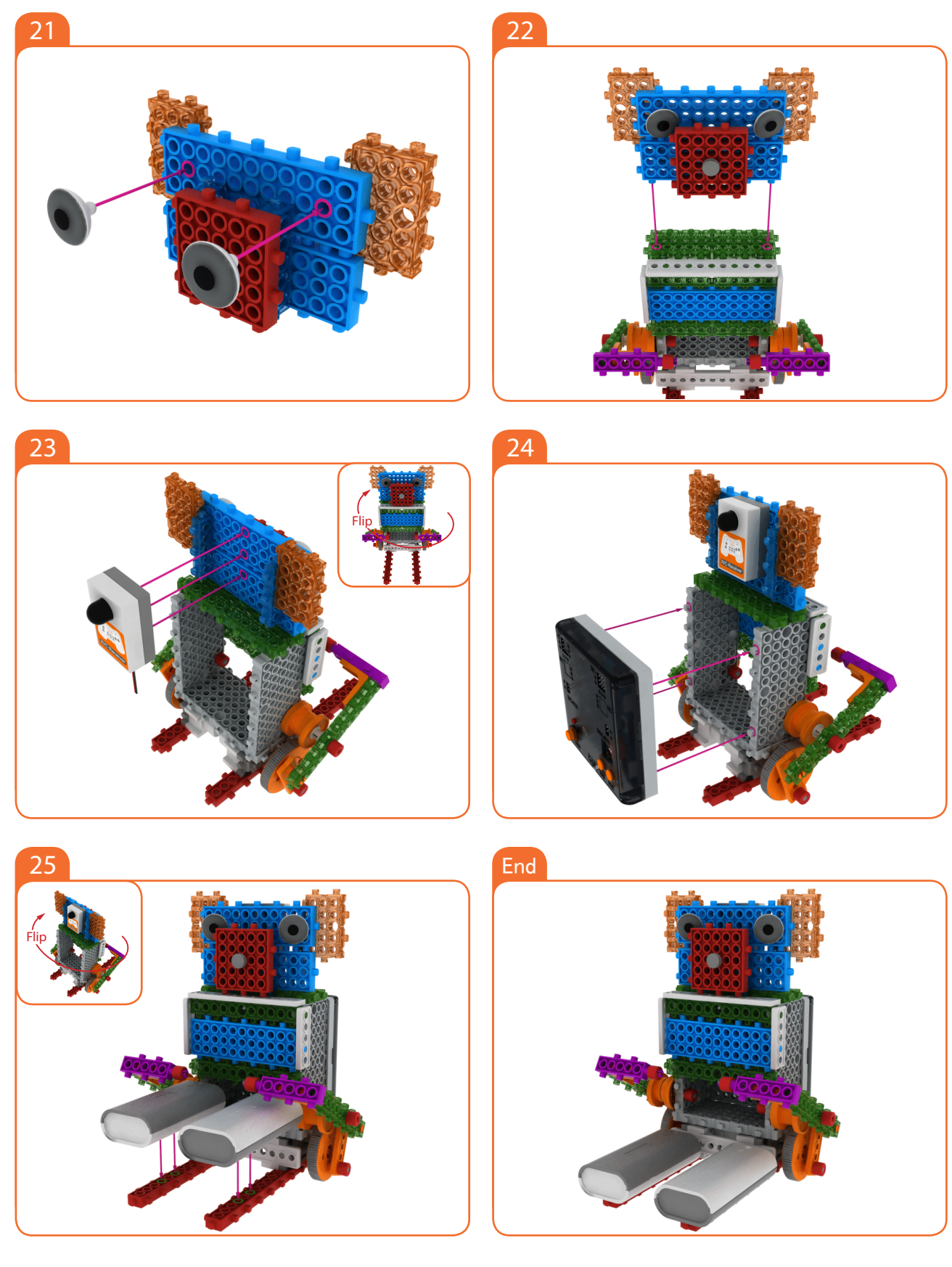

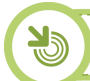

How to operate Drummer baby bear

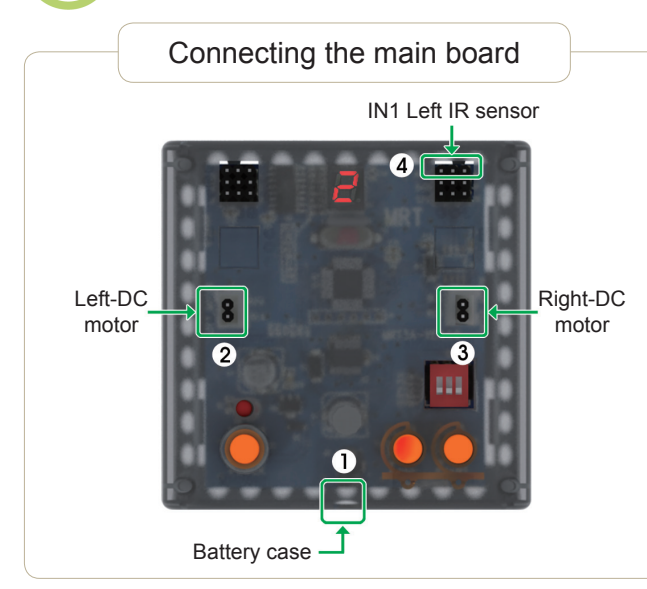

#### Connect in this order.

- 1. Connect Battery Cases to Power connector.
- 2. Connect Left-DC motor to Left-motor connector.
- 3. Connect Right-DC motor to Right-motor connector.
- 4. Connect R/C receiver board to R/C Connector

Setting mode

 1. Ensure battery case/DC Motor Connector are connected.

 2. Turn on the power.

 3. Press the MODE button and select as the follow mode.

 MODE # 2

 Image: A select Remote ID.

 5. Press the START button.

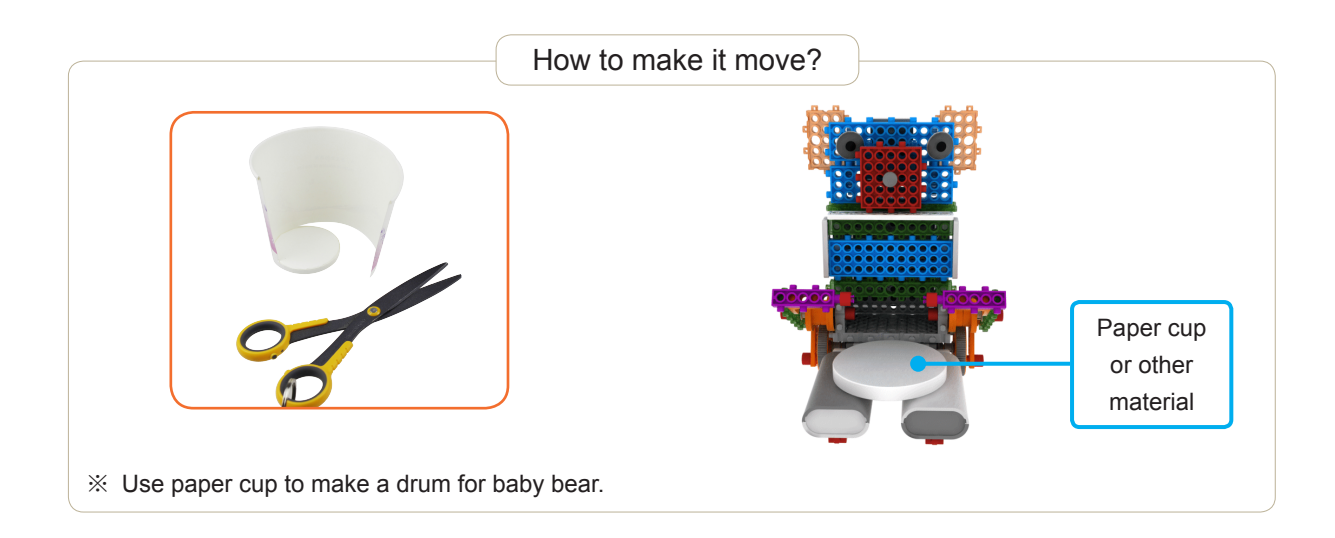

# Technology STEM 10. History of Robot

Let's look aroud history of robots.

|            | Past                                                                                                    | Recent Past                                                                                                    | Present                                                                                                    | Furture                                                                                                    |
|------------|----------------------------------------------------------------------------------------------------|----------------------------------------------------------------------------------------------------|----------------------------------------------------------------------------------------------------|----------------------------------------------------------------------------------------------------|
| Culture    | -They talked about it in<br>literature. The oldest<br>robot is a Giant BronzeTalus<br>in Greek Mythology.                                                | -In 1949, the author<br>Jack Williams wrote<br>in his book, "Humanoid"<br>about the creation of a<br>robot-human character. | -In 2003,WowWee<br>Company made a<br>humanoid robot toy.<br>1 year later ZMP made "Nuvo",<br>a remote controlled robot.             |                                                                                                    |
| Technology | -In 18th century France,<br>Jacquess de Vaucanson<br>made an artifical duck capable<br>of flapping its wings,<br>quacking, eating and<br>digesting food. | -In 1927, American,<br>RJ Wensley made 'Telebox',<br>and in England,<br>Richard made Eric the robot.                        | -NASA made a remote<br>controlled robot Robonaut<br>and Anthony Gallo Company<br>developed Mars Probe,<br>which was a flying robot. | -MicroRobot, Service Robot,<br>Farming Industry Robot,<br>Space Robot, and<br>Automatic (non-manned)<br>Transportation and<br>Entertainment robot will be<br>forecsted for practical usage. |

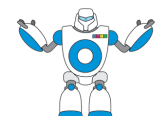

In the future, what robot will be produced? Imagine your own robot and try to make it.

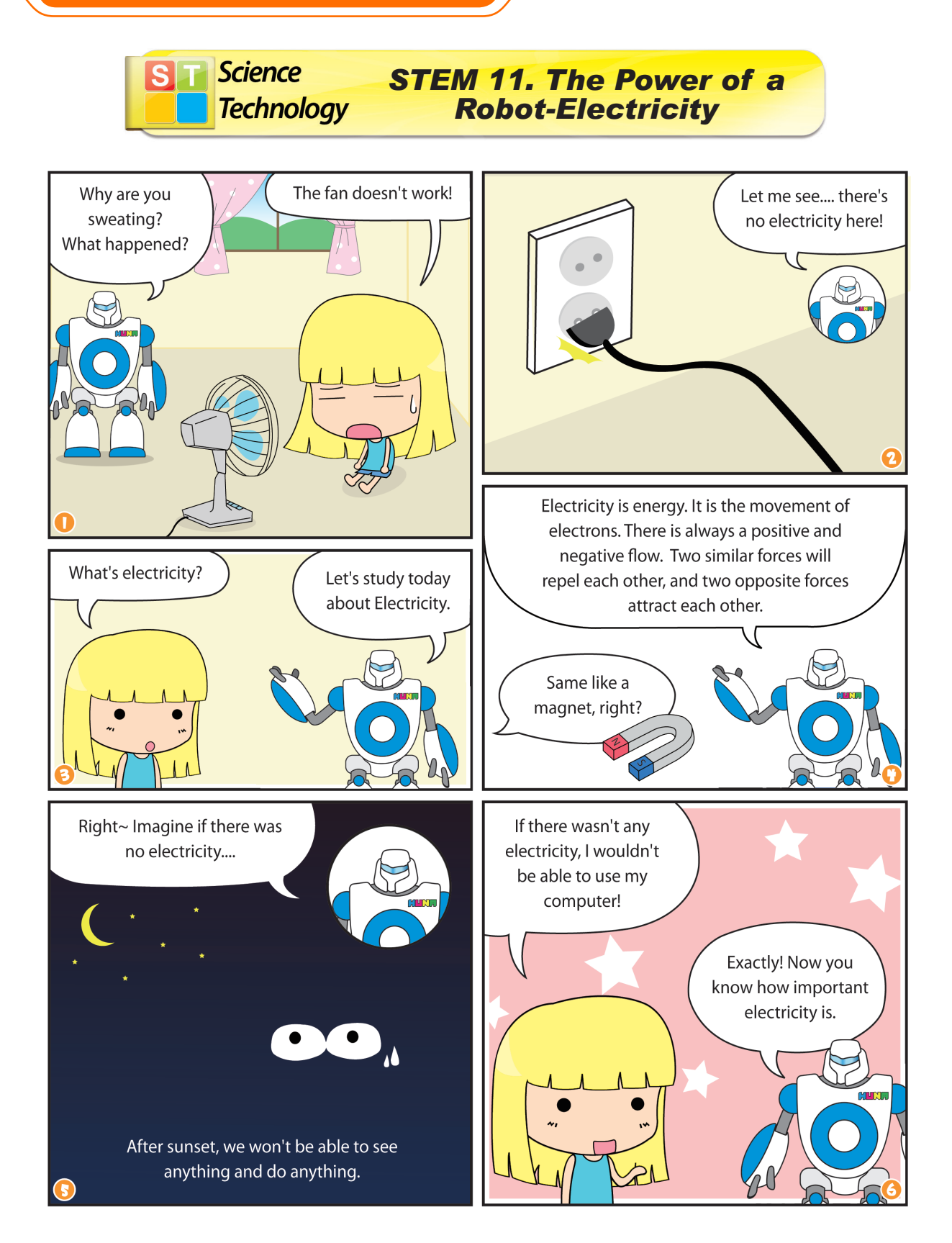

|                    | Foundation Level                      |  |
|--------------------|---------------------------------------|--|
| Engineering<br>Art | Robot Making12-Air<br>sing sing Plane |  |

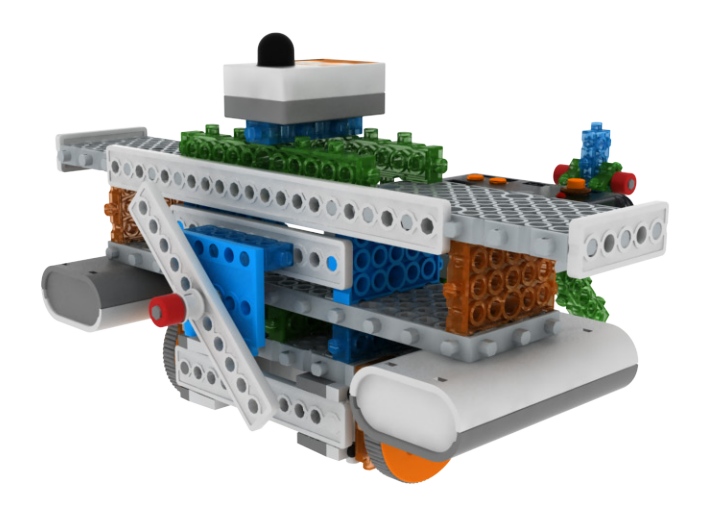

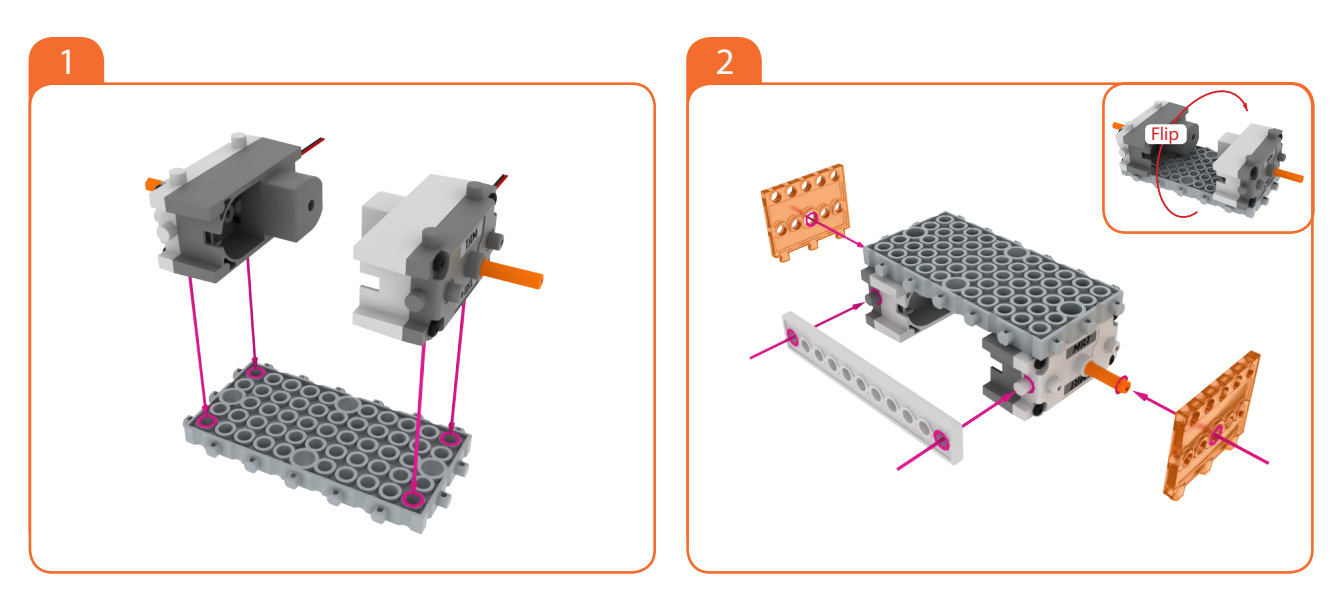

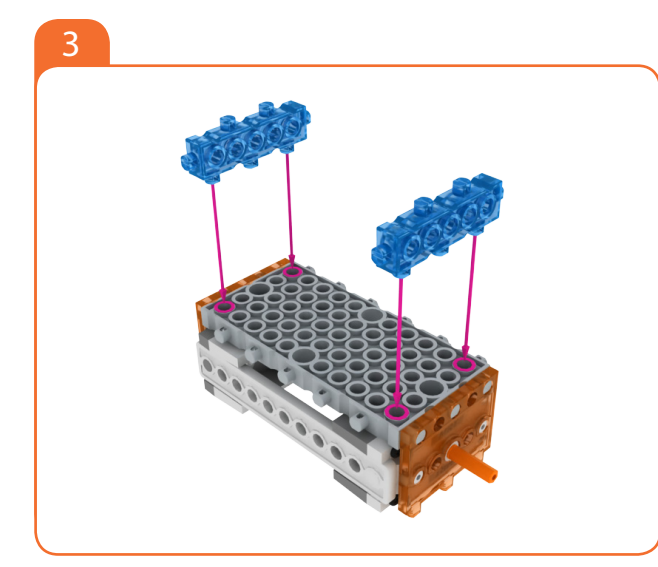

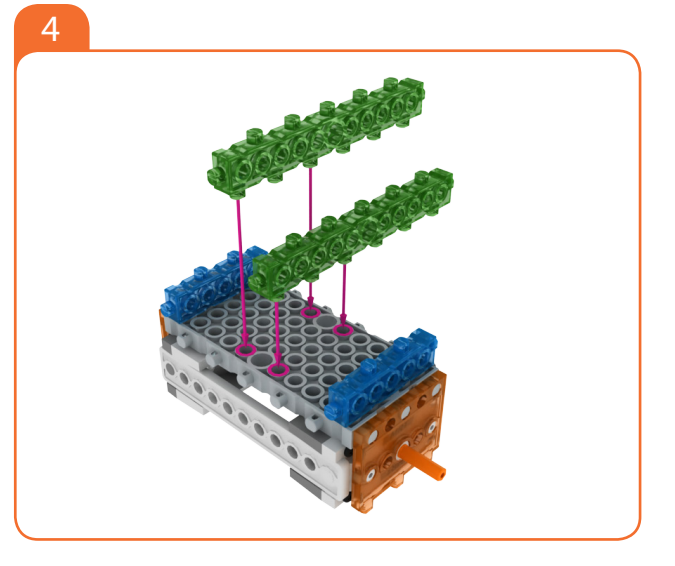

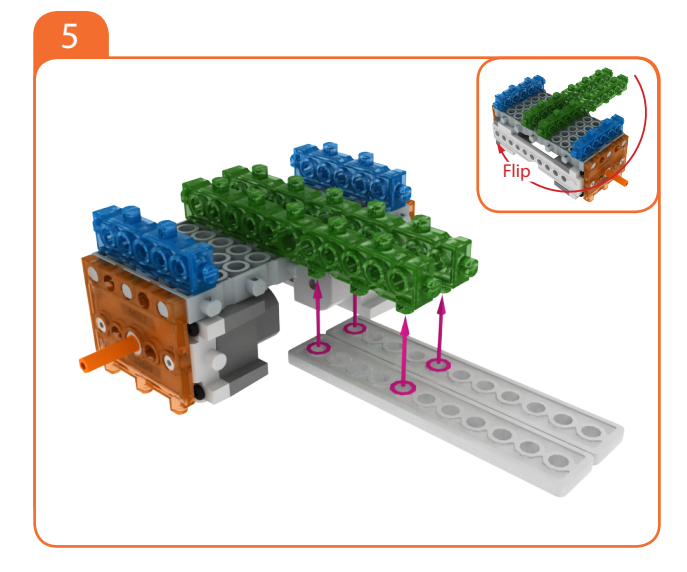

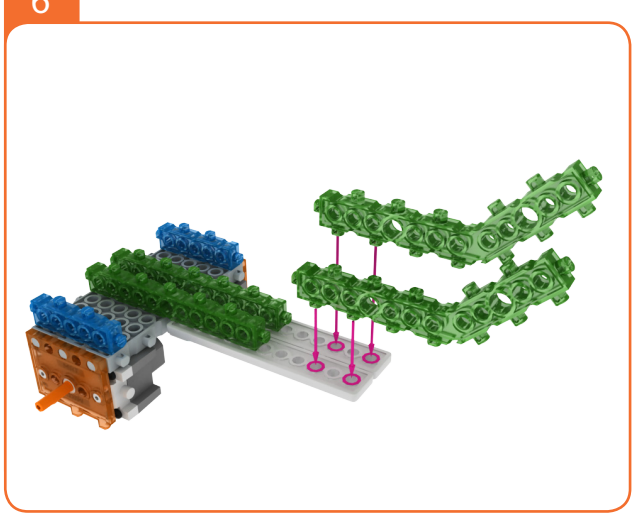

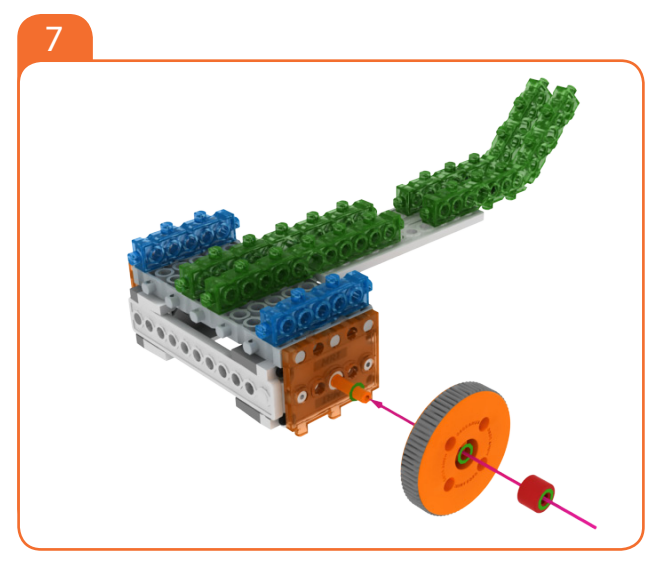

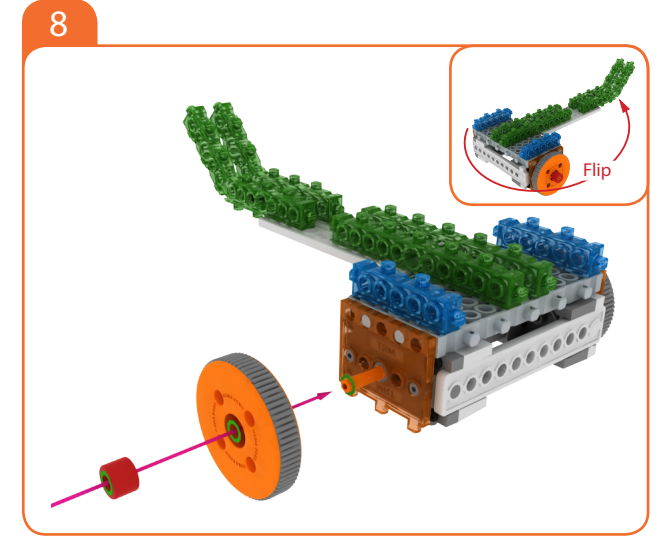

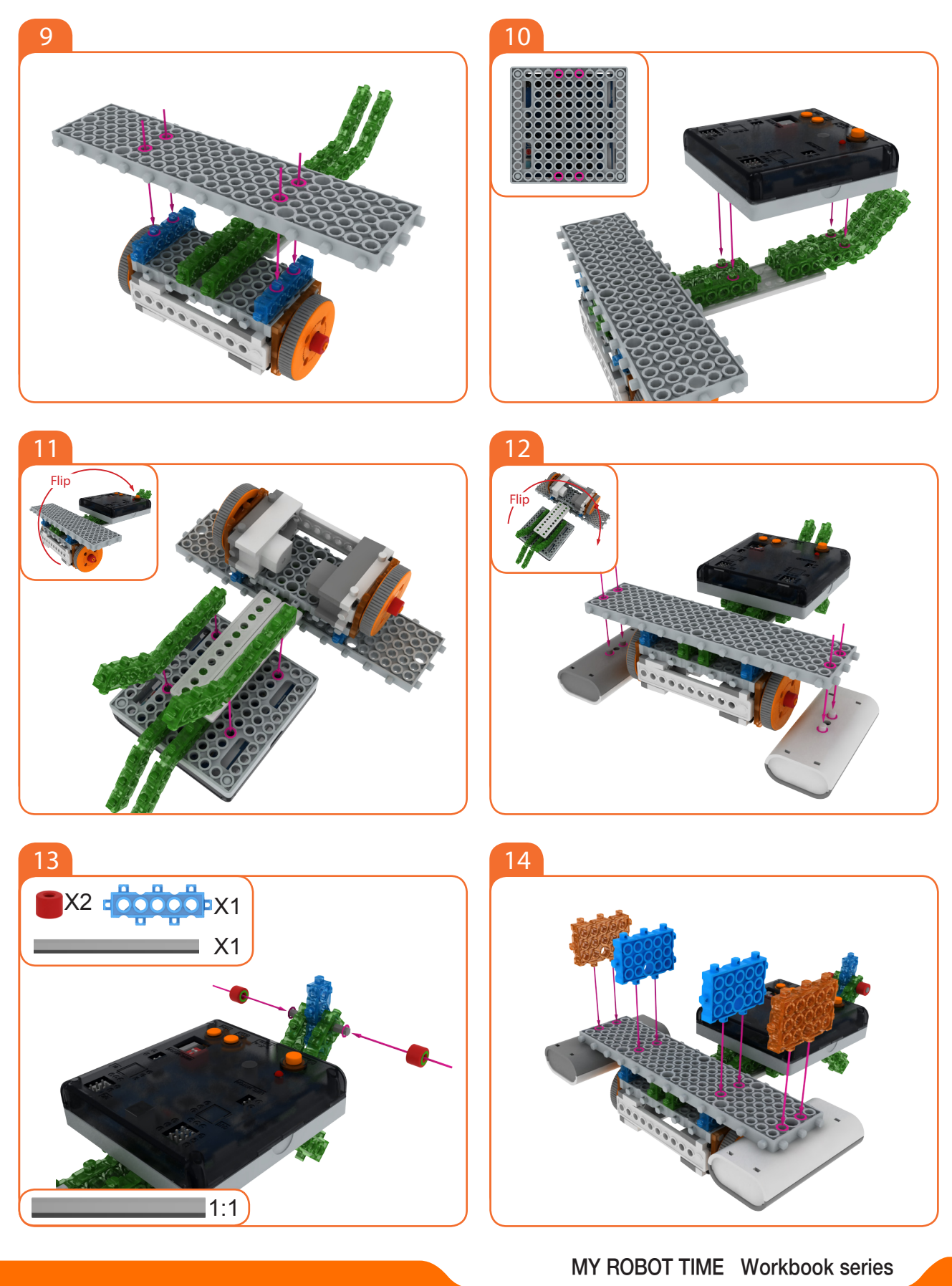

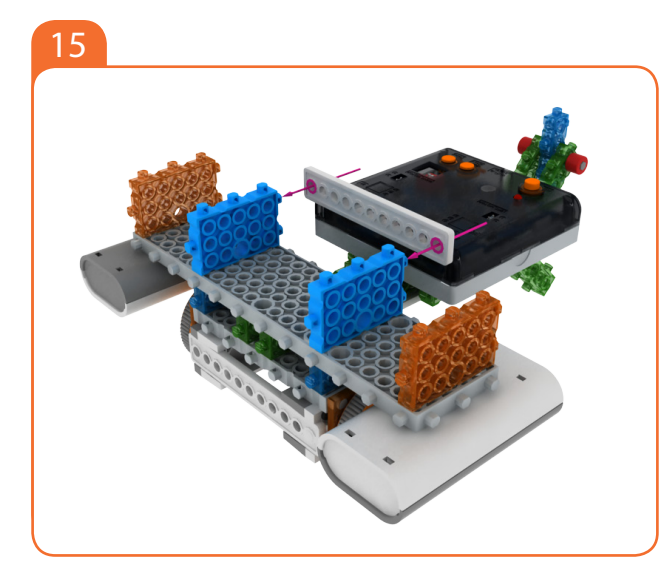

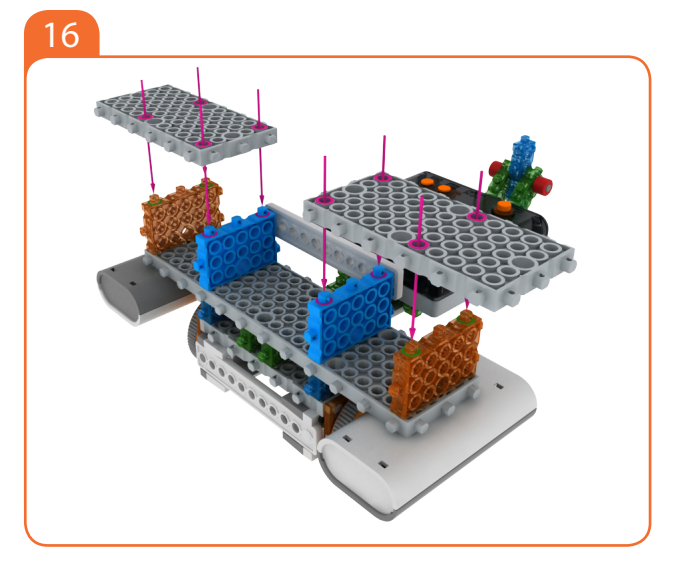

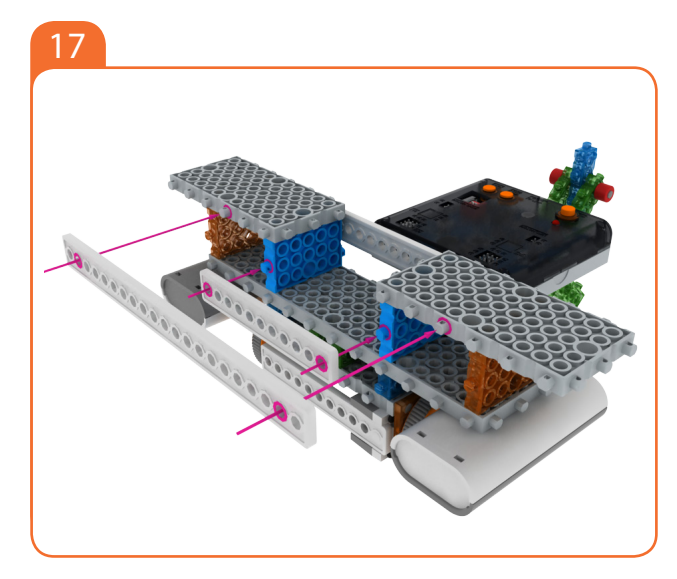

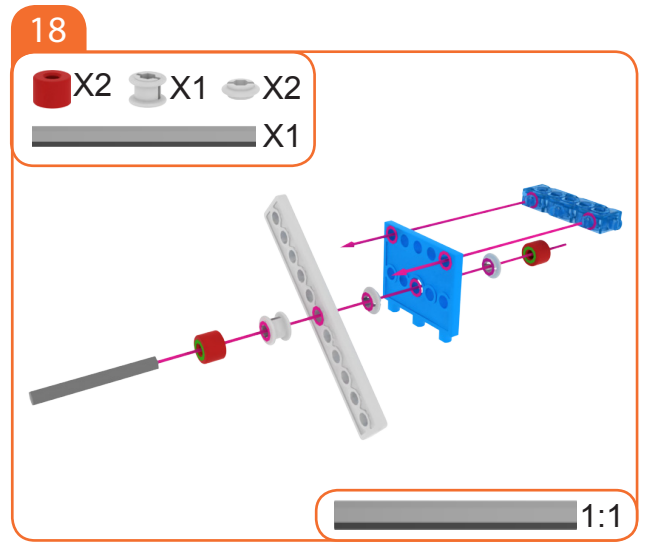

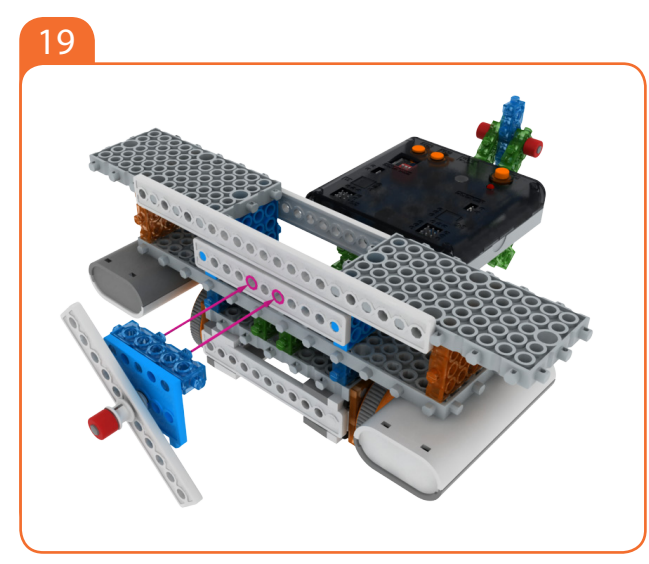

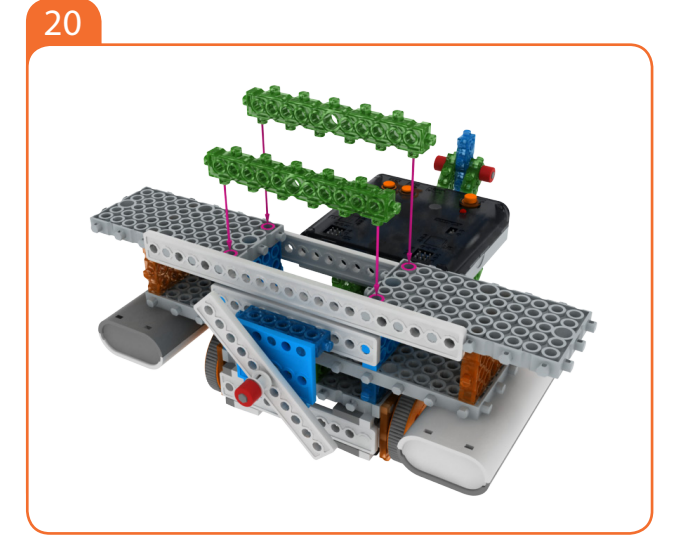

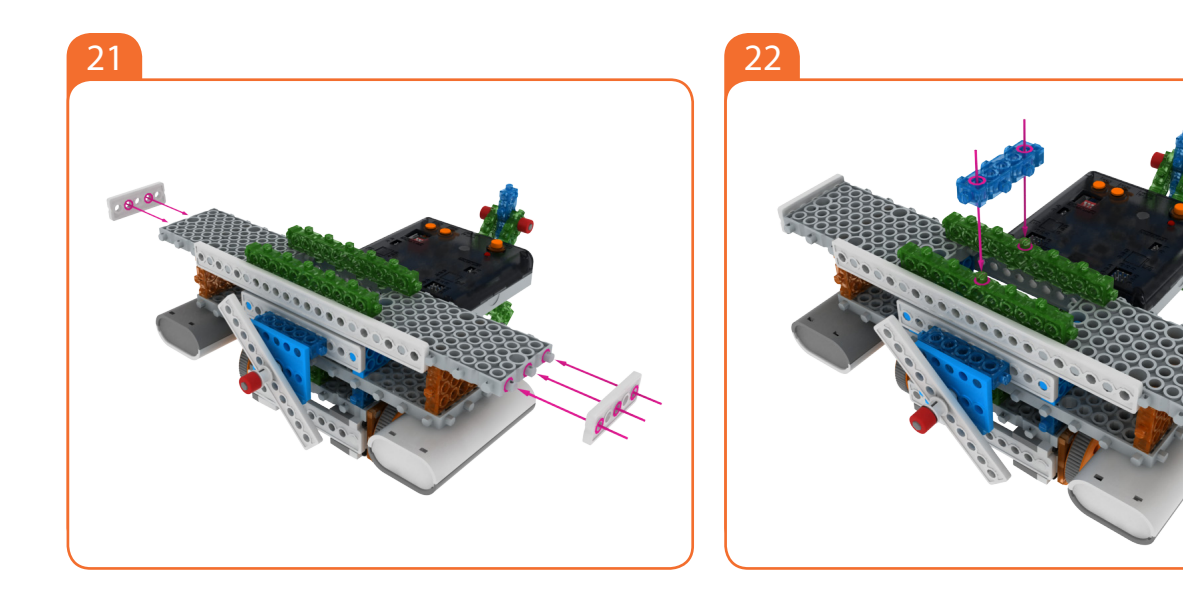

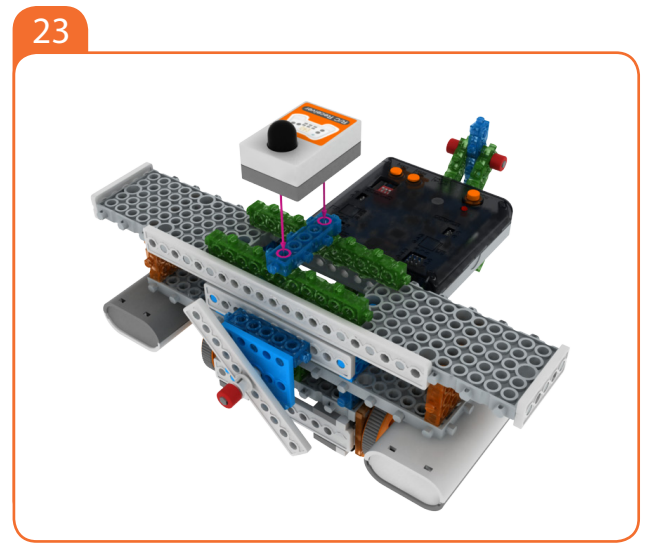

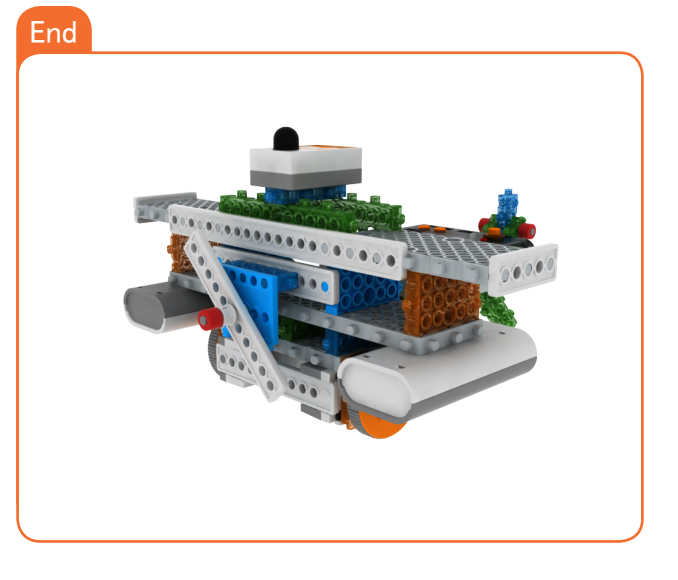

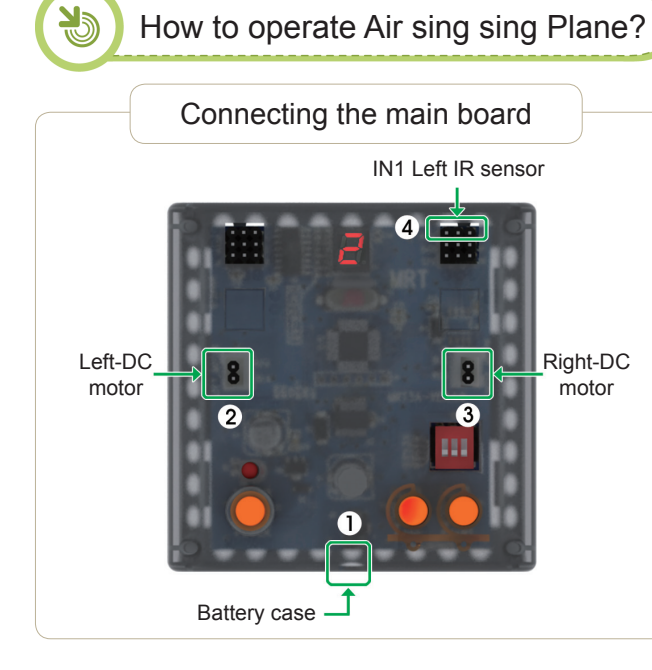

#### Connect in this order.

- 1. Connect Battery Cases to Power connector.
- 2. Connect Left-DC motor to Left-motor connector.
- 3. Connect Right-DC motor to Right-motor connector.
- 4. Connect R/C receiver board to R/C Connector

Setting mode

 1. Ensure battery case/DC Motor Connector are connected.

 2. Turn on the power.

 3. Press the MODE button and select as the follow mode.

 MODE # 2

 Image: Remote ID.

 5. Press the START button.

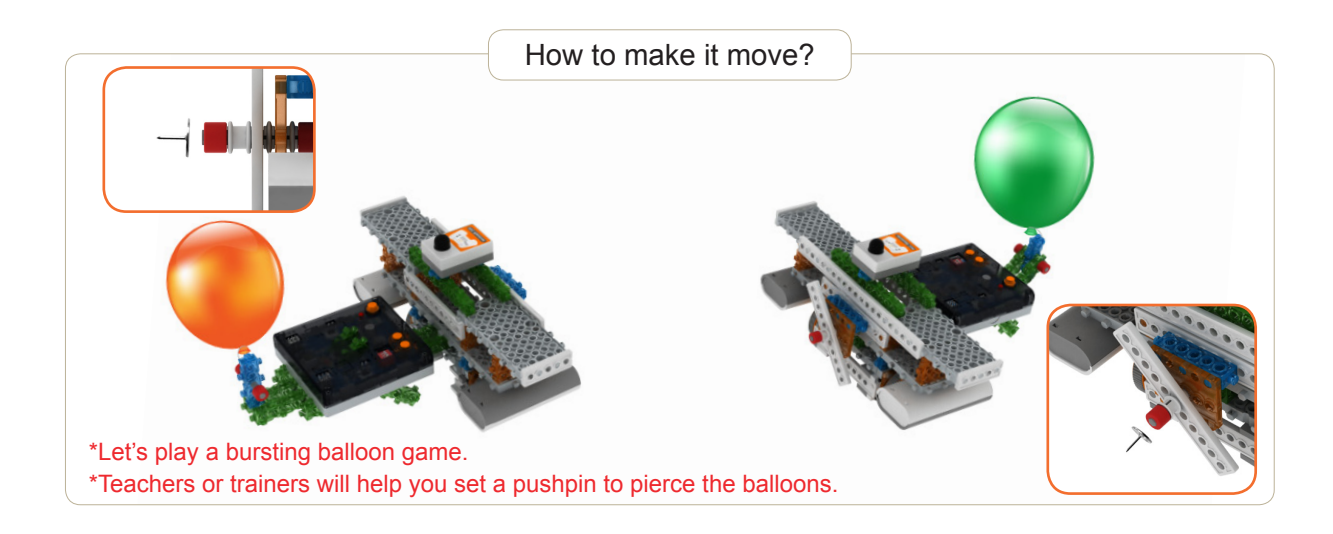

#### MRT3-1

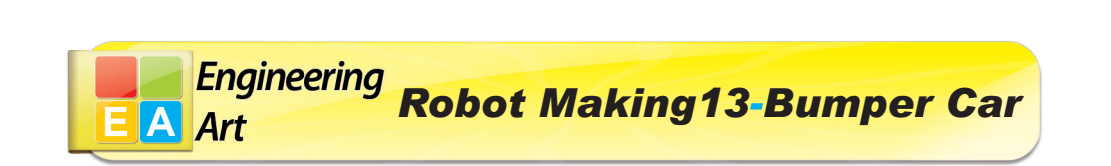

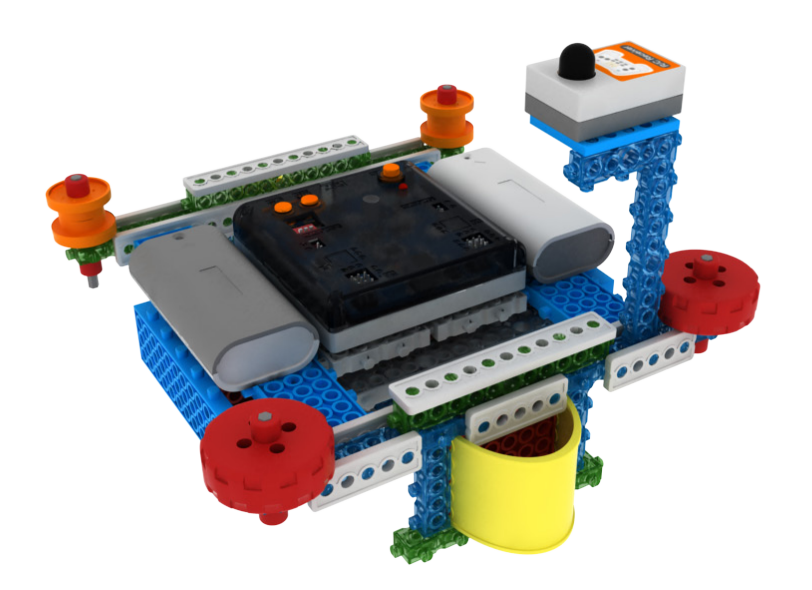

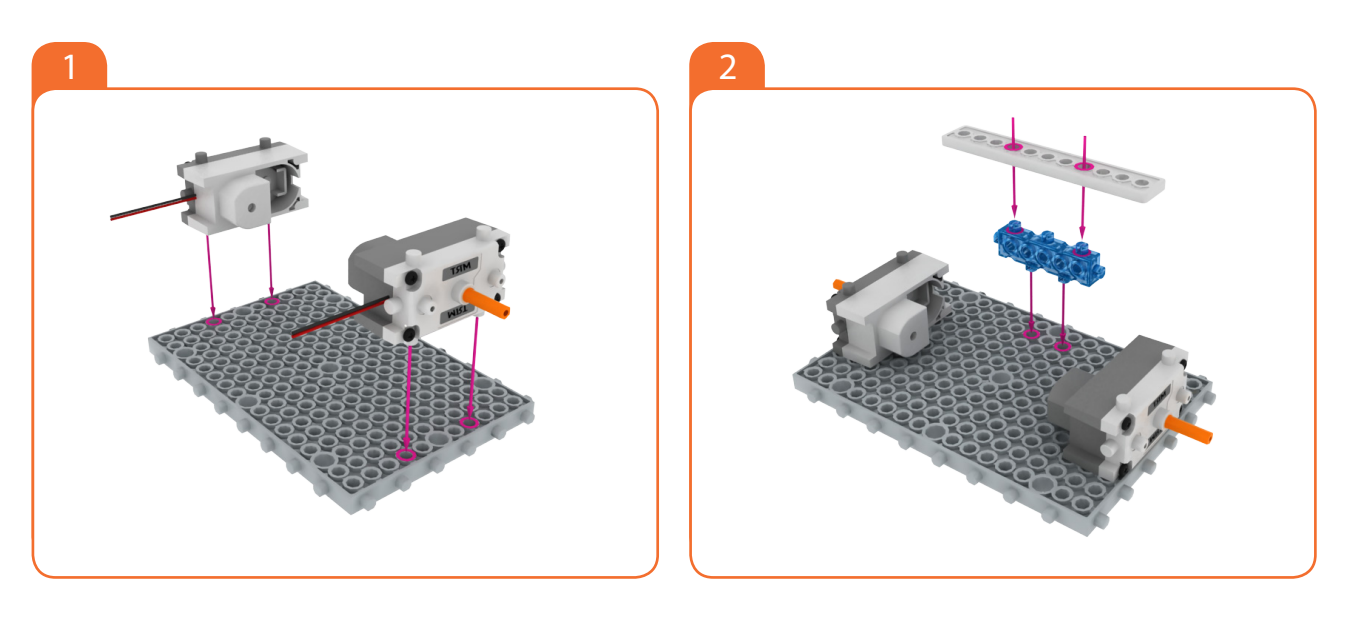

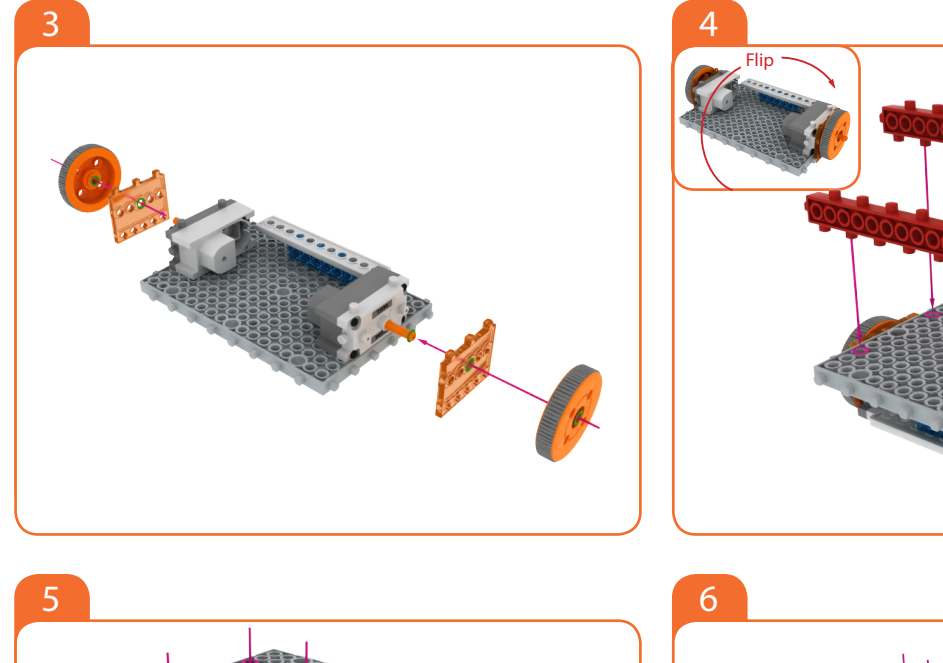

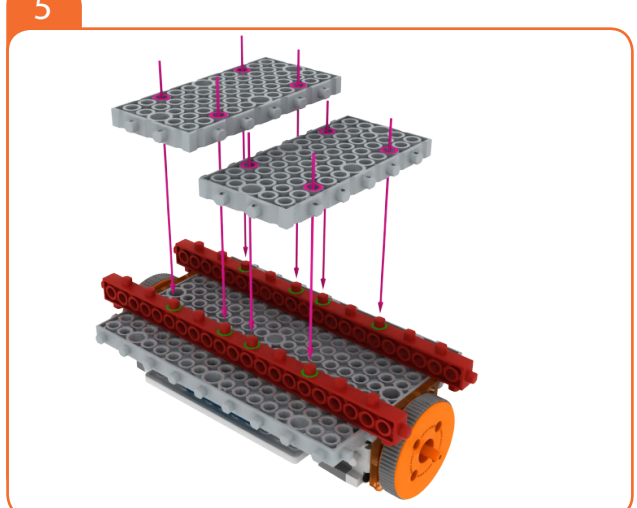

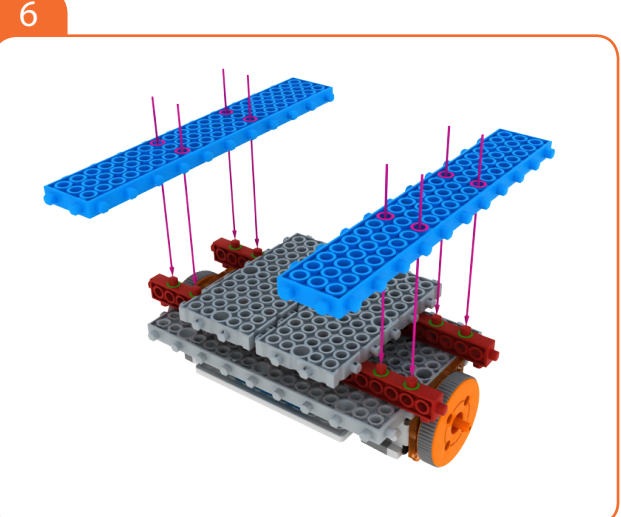

000

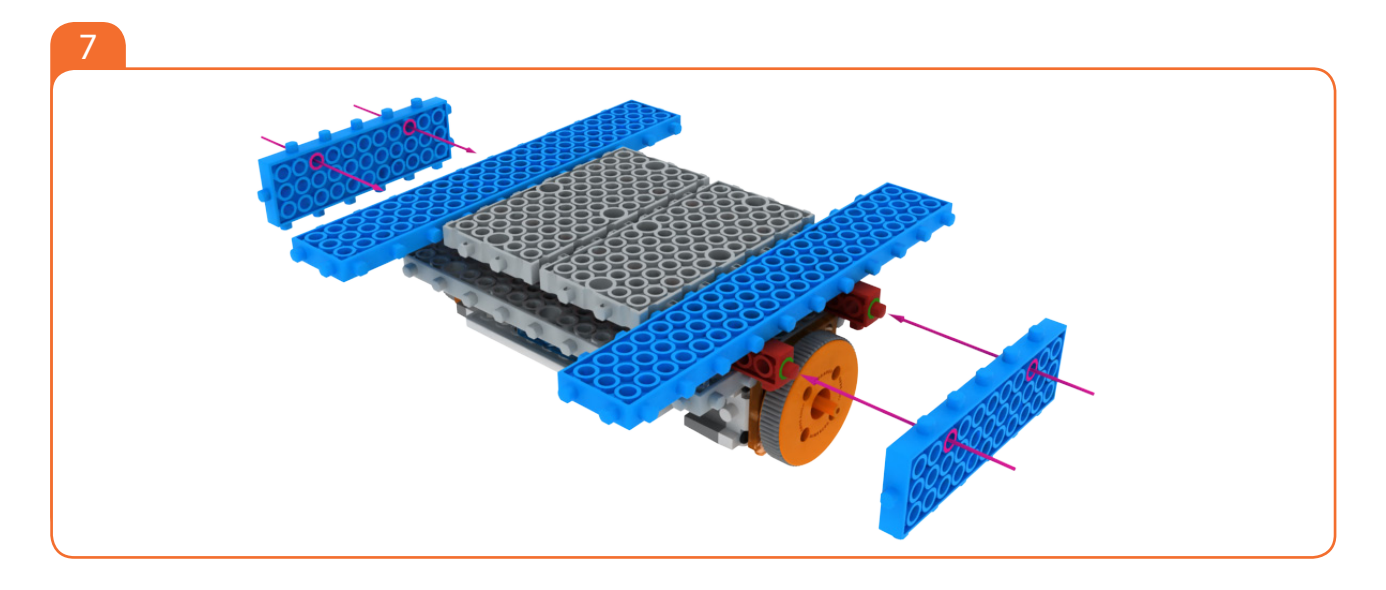

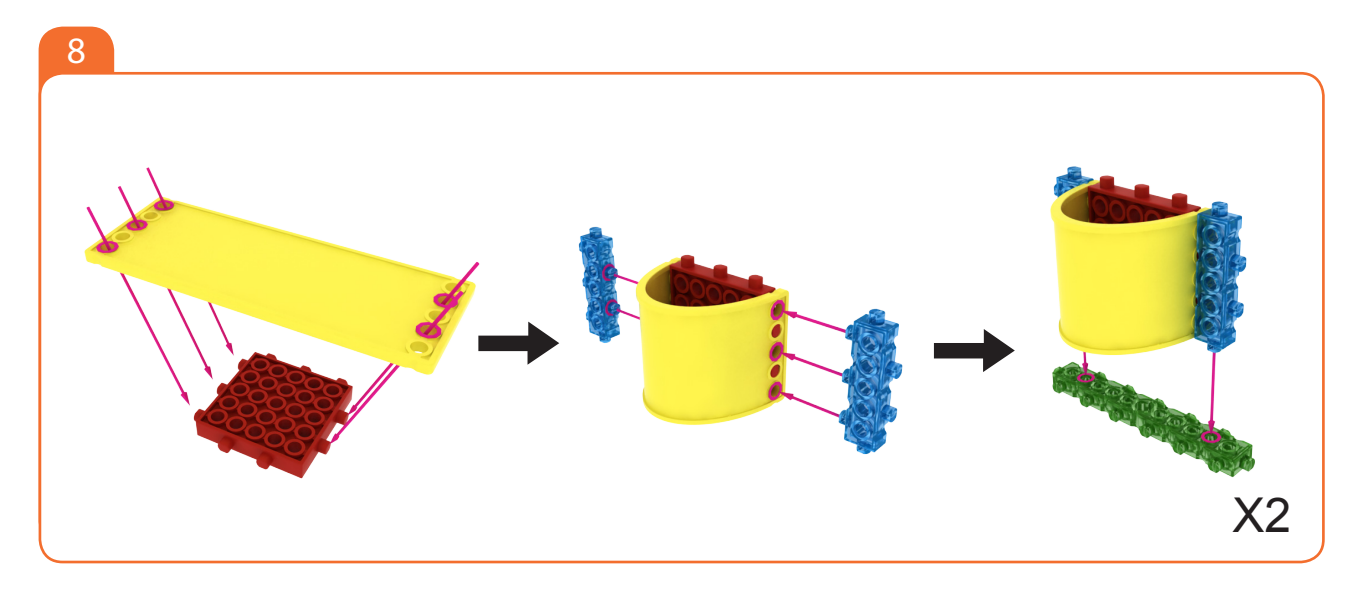

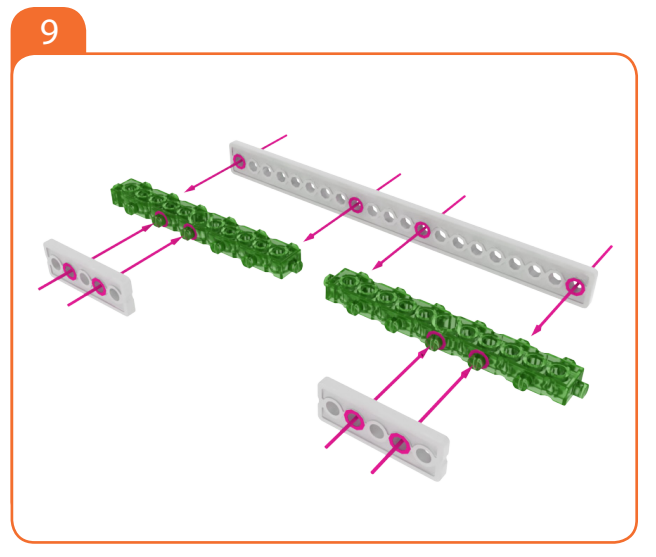

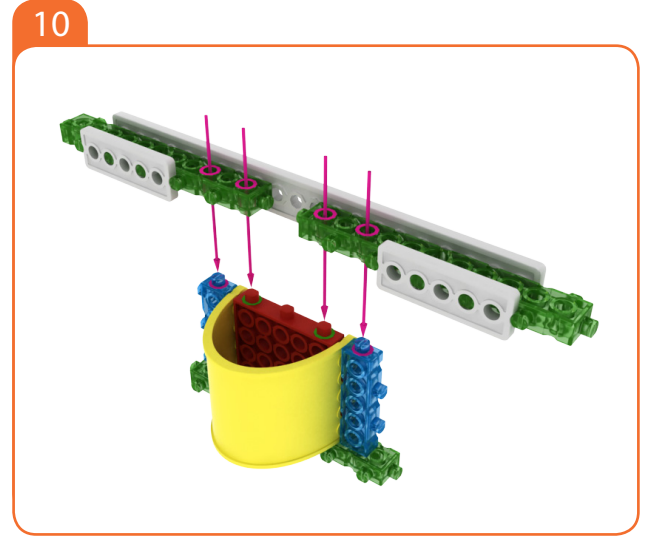

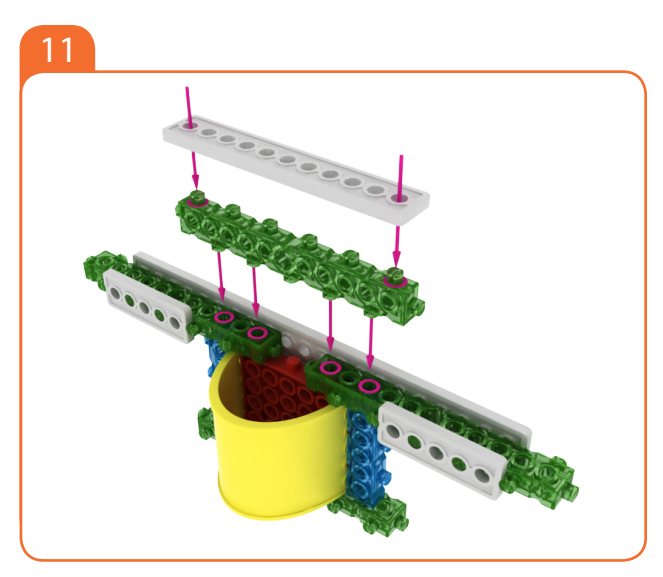

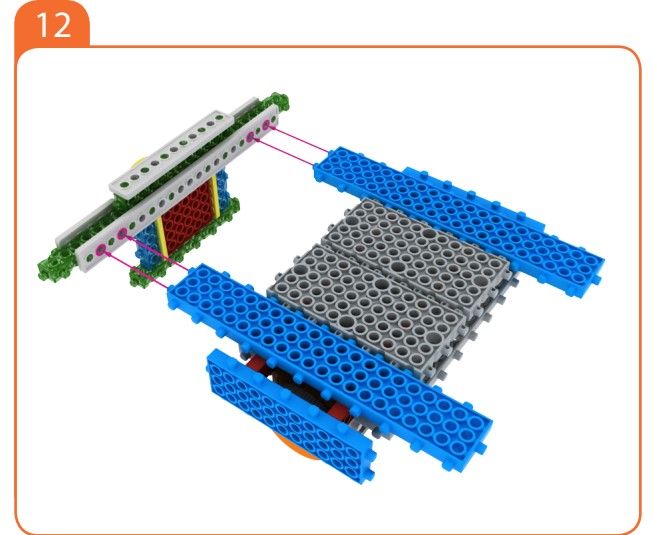

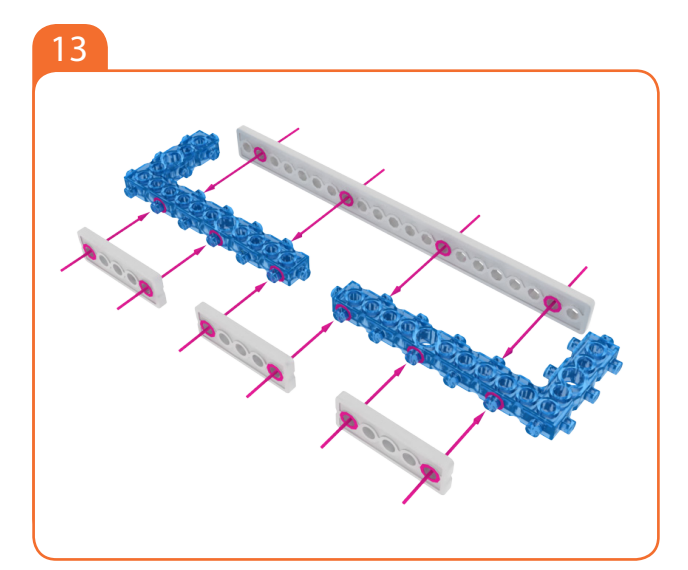

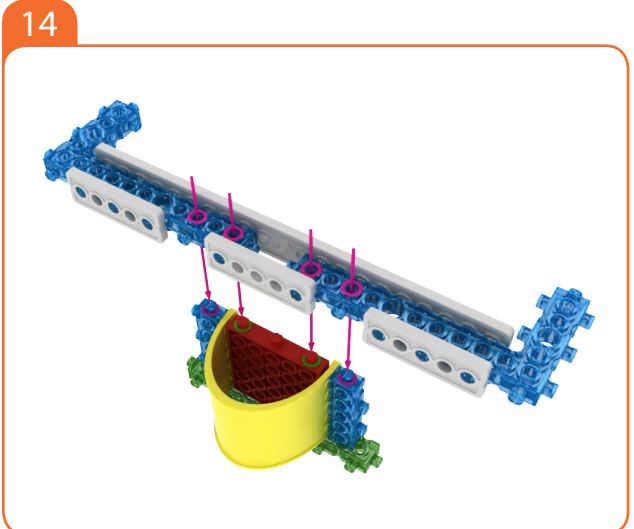

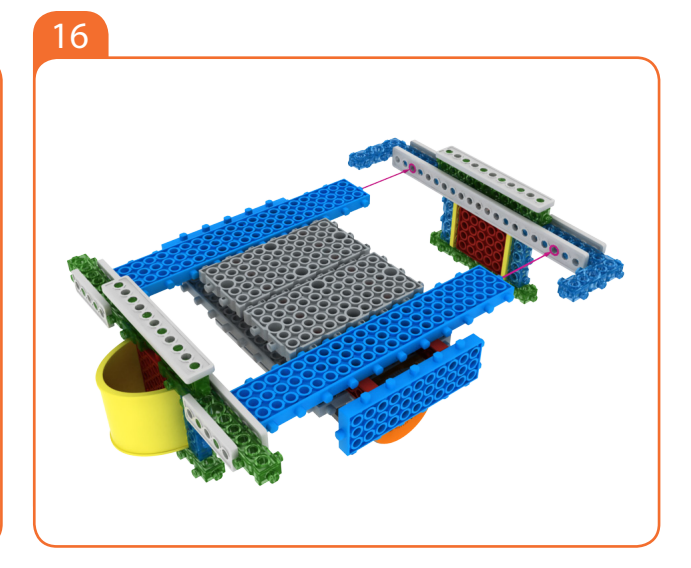

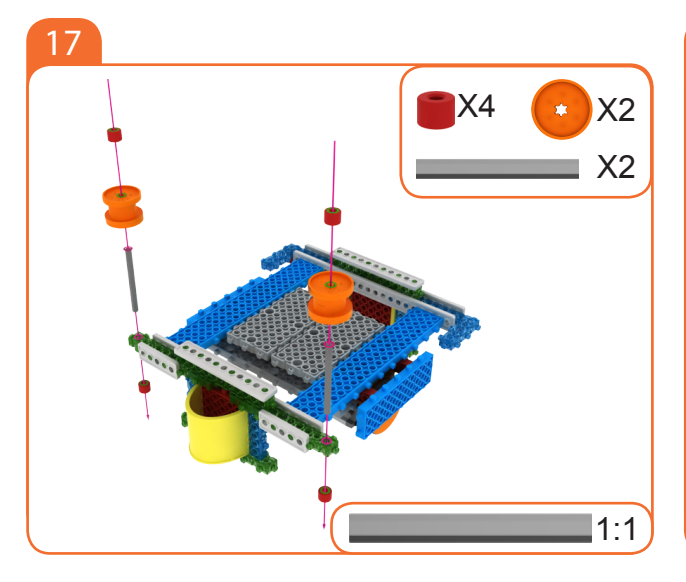

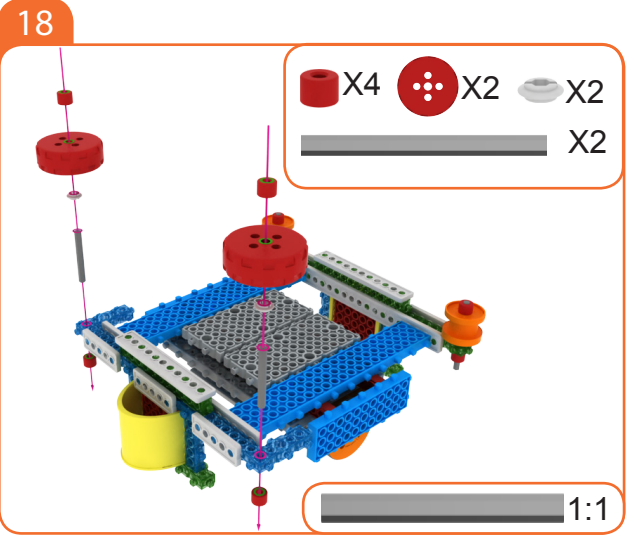

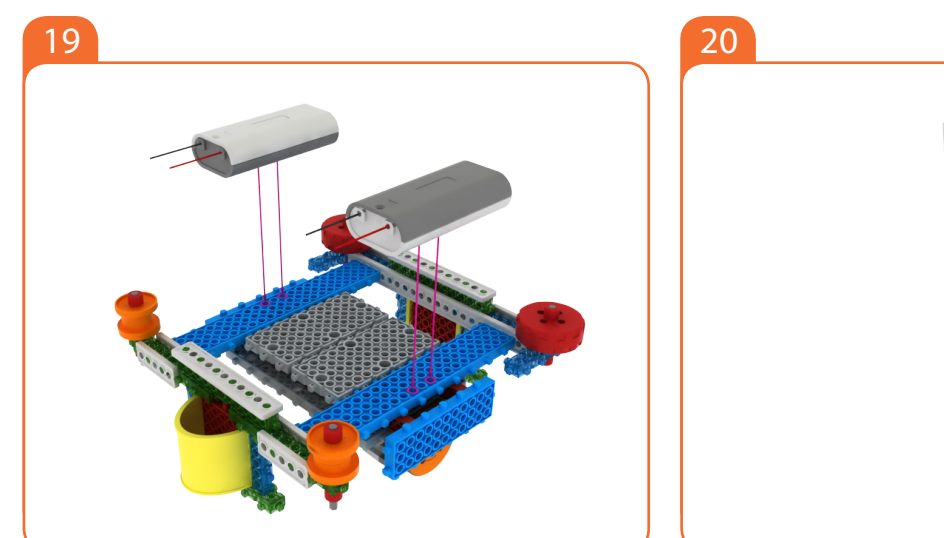

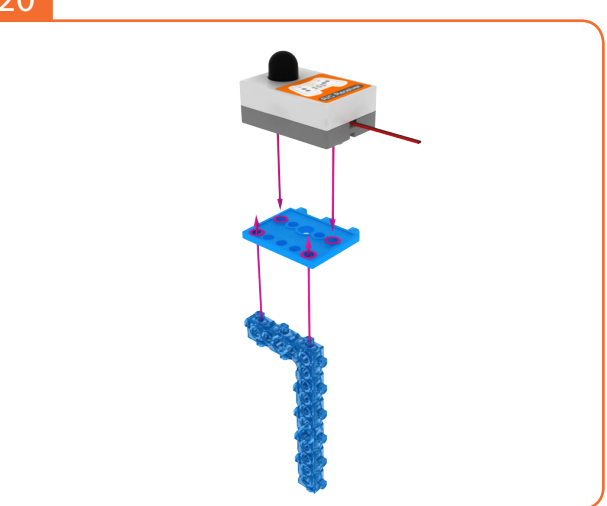

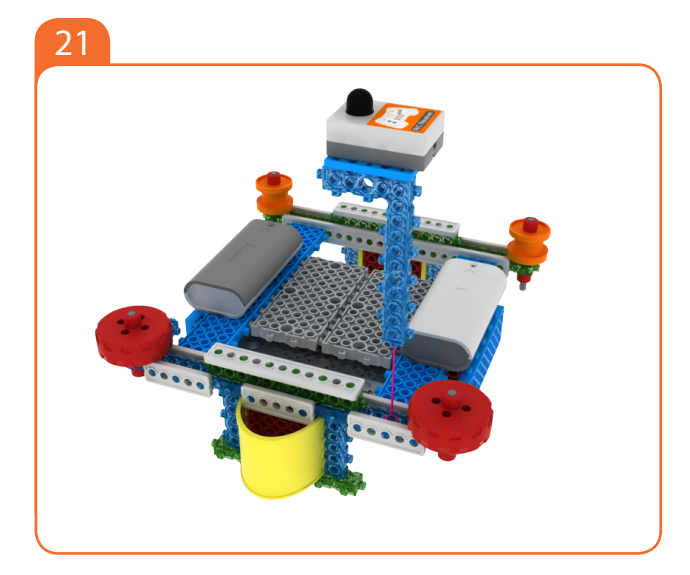

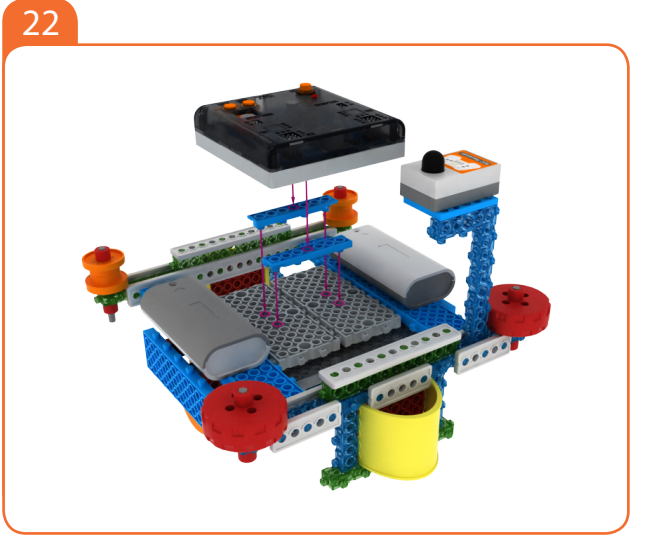

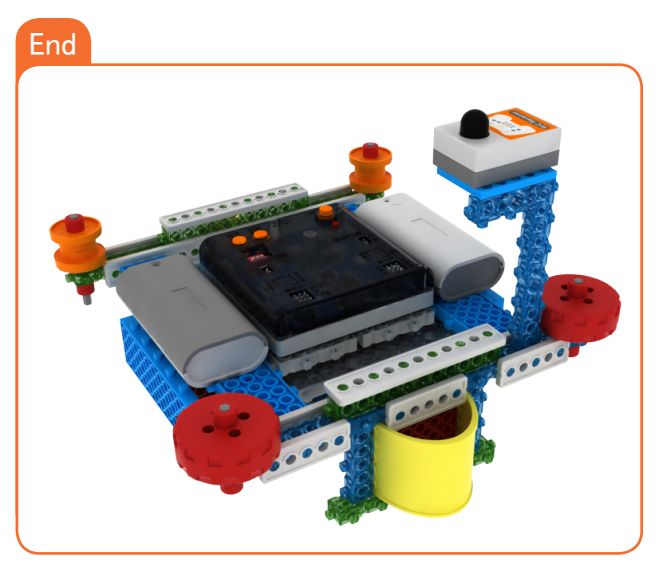

MY ROBOT TIME Workbook series

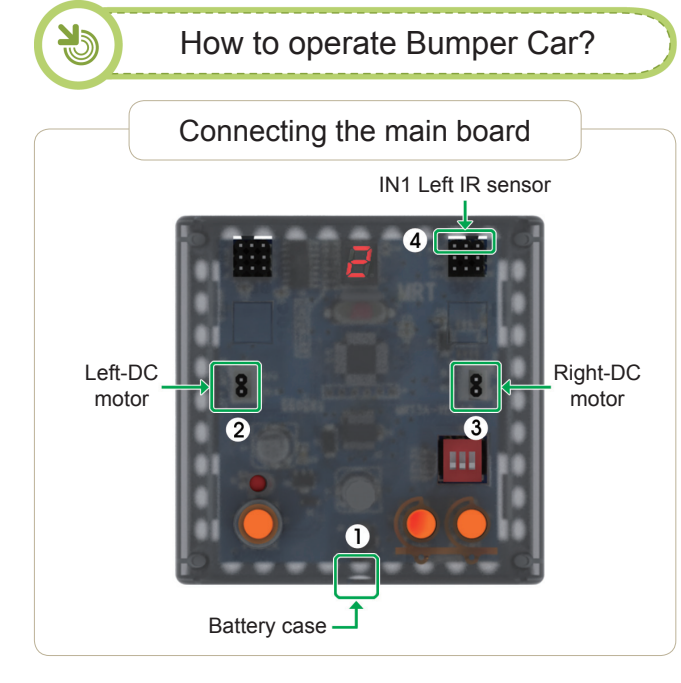

#### Connect in this order.

- 1. Connect Battery Cases to Power connector.
- 2. Connect Left-DC motor to Left-motor connector.
- 3. Connect Right-DC motor to Right-motor connector.
- 4. Connect R/C receiver board to R/C Connector

 Setting mode

 1. Ensure battery case/DC Motor Connector are connected.

 2. Turn on the power.

 3. Press the MODE button and select as the follow mode.

 MODE # 2

 Image: Control Mode

 4. Select Remote ID.

 5. Press the START button

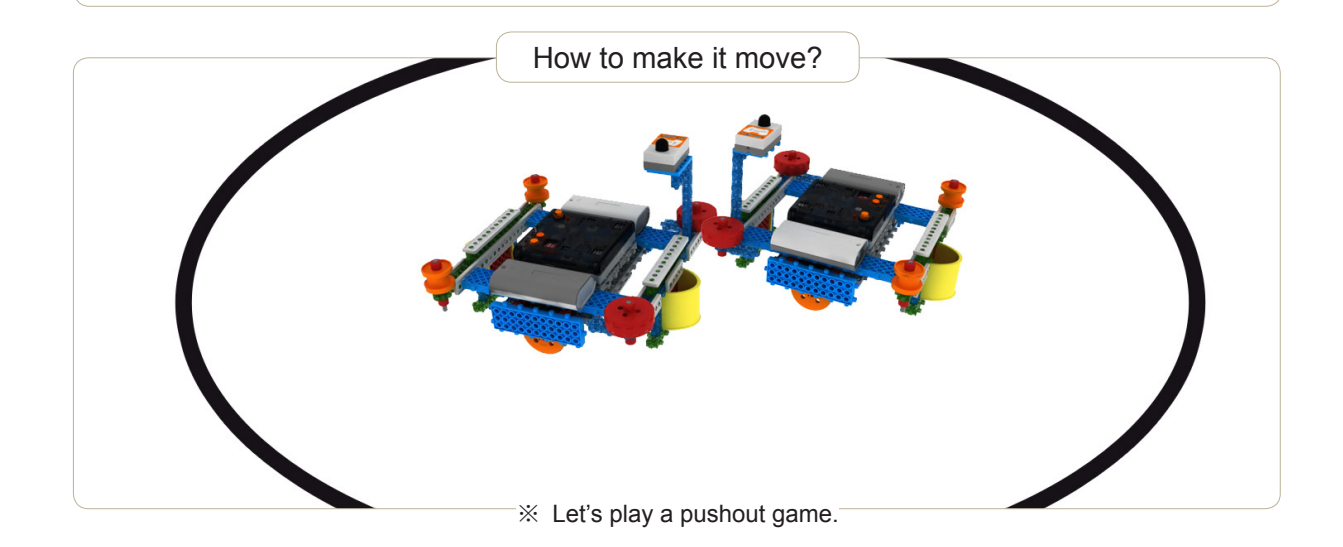

#### MRT3-1

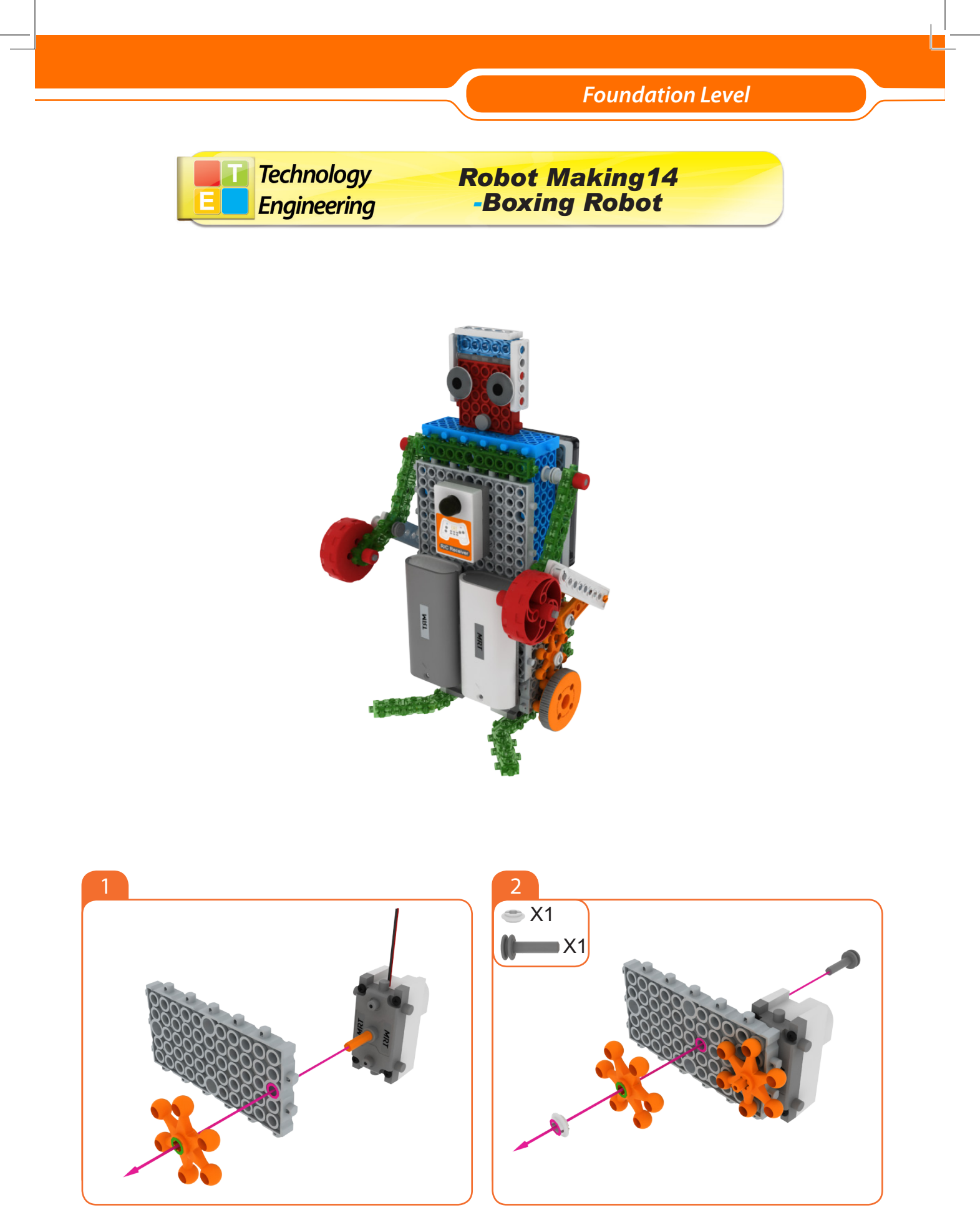

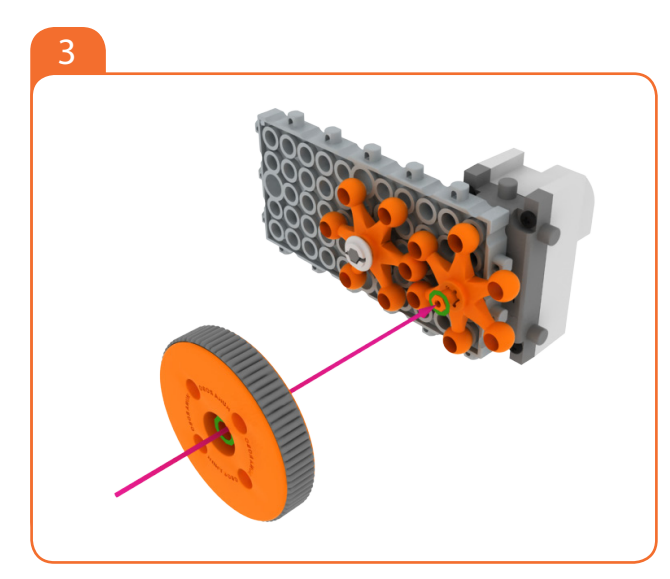

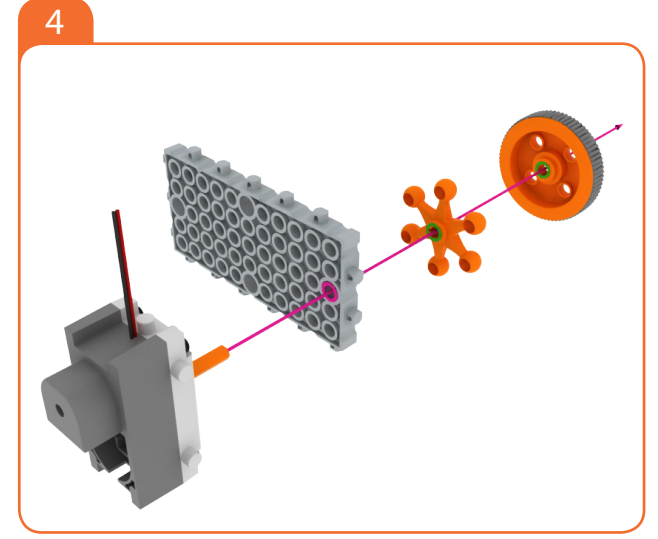

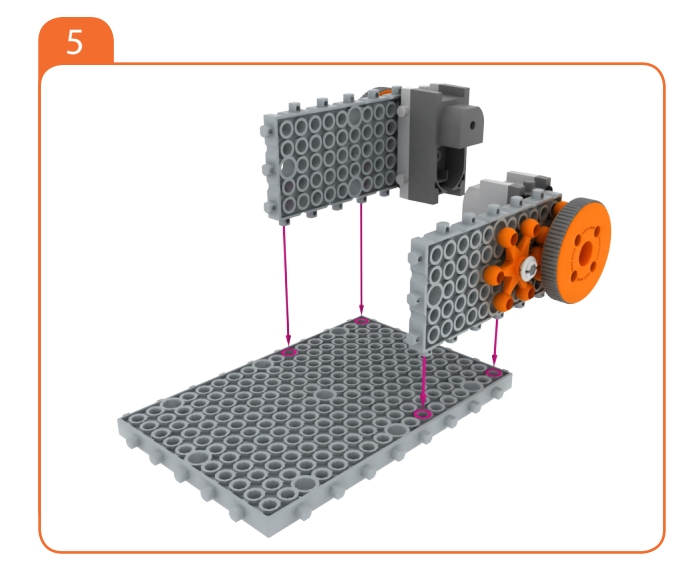

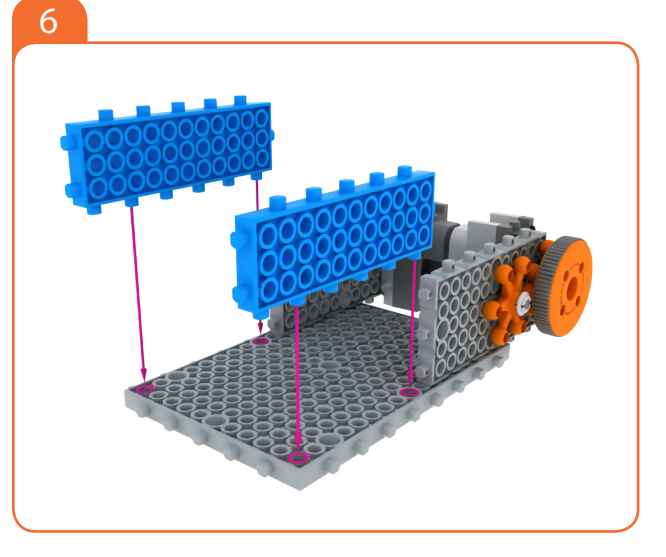

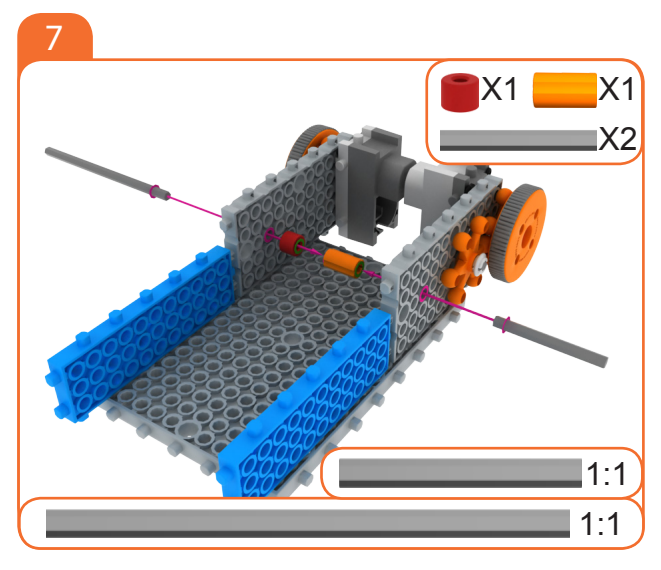

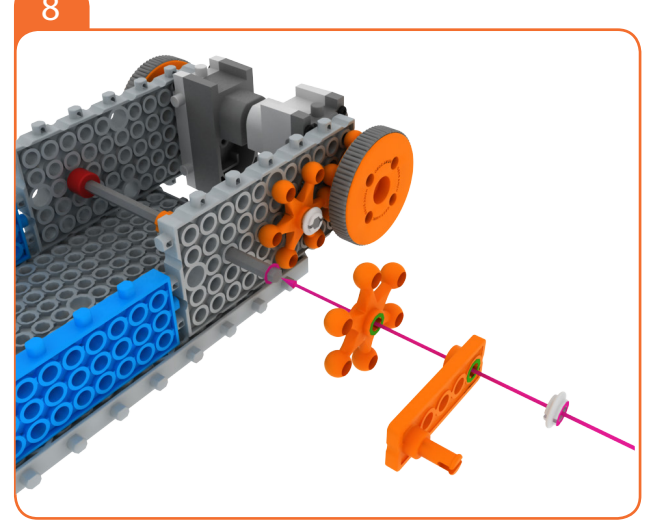

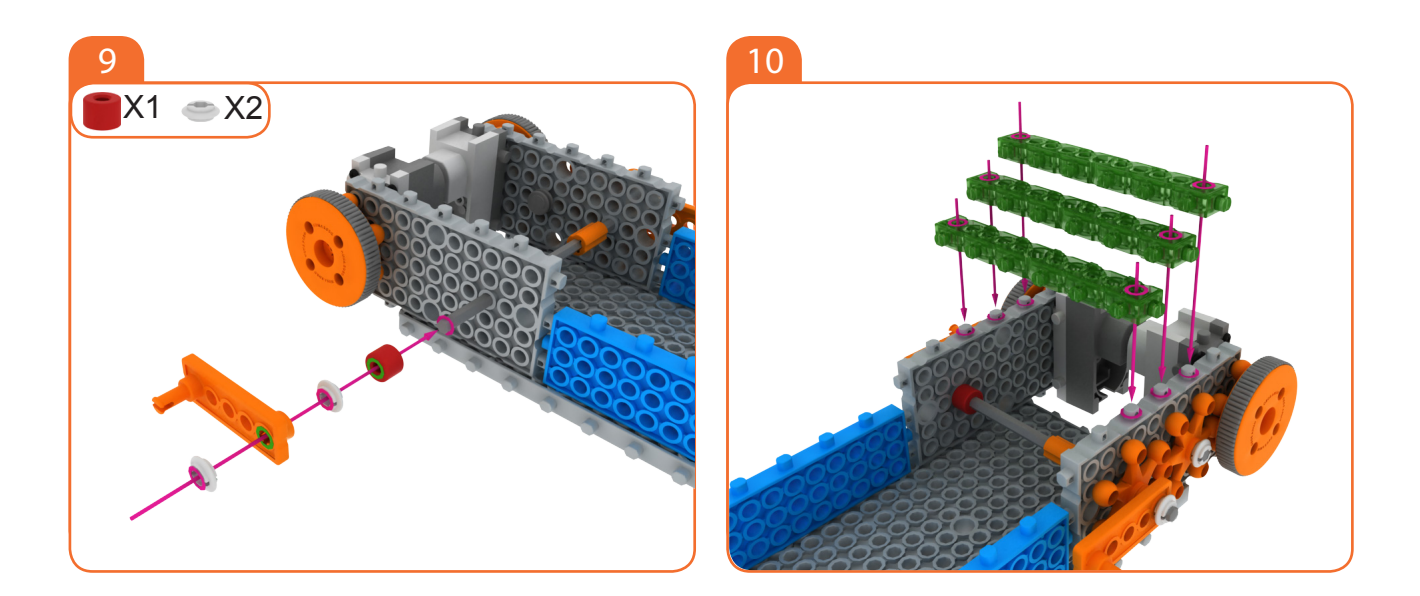

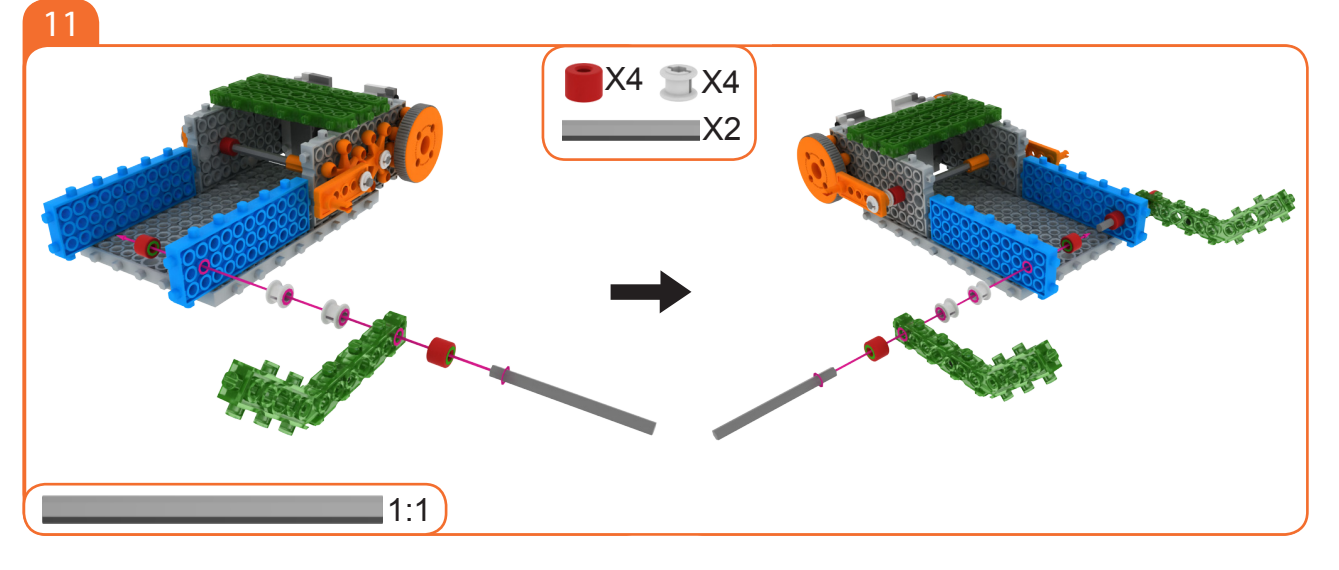

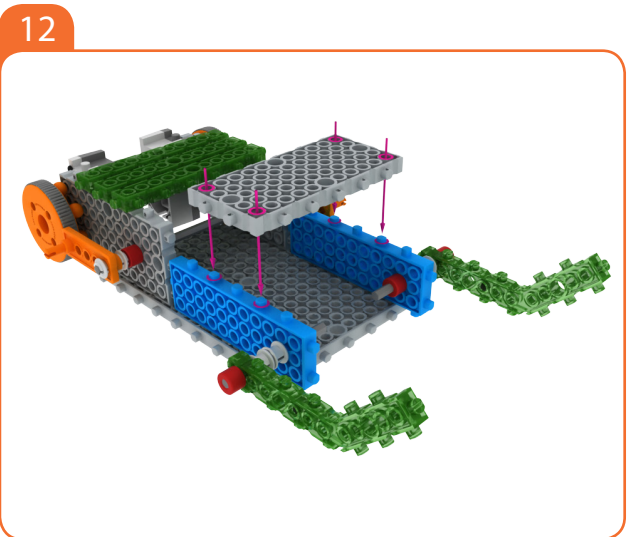

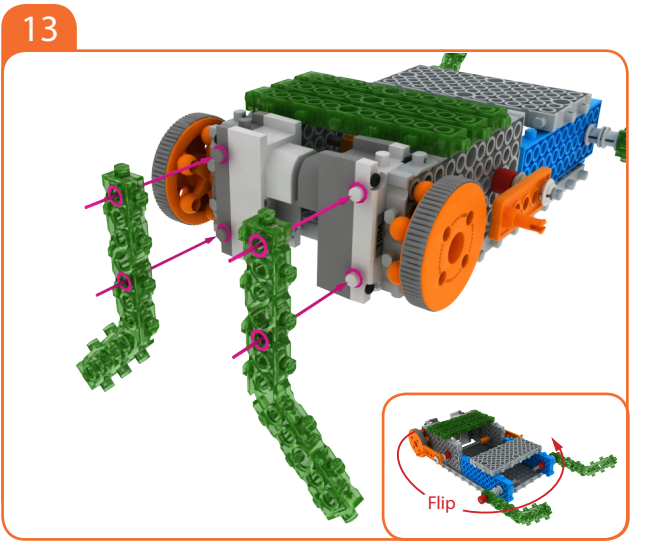

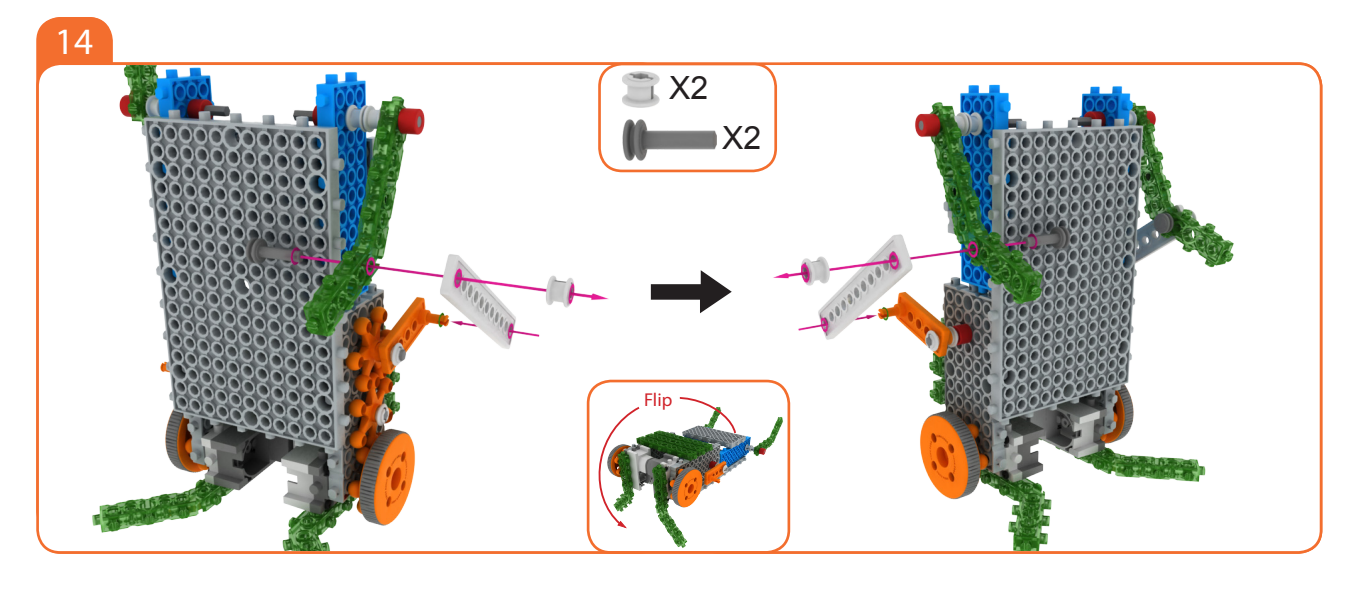

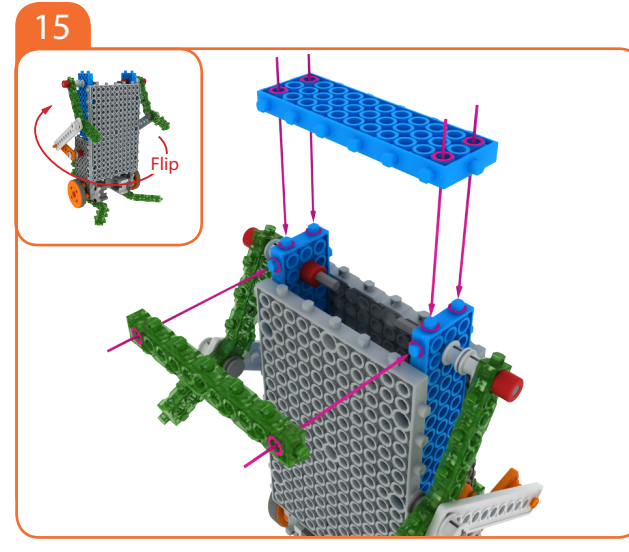

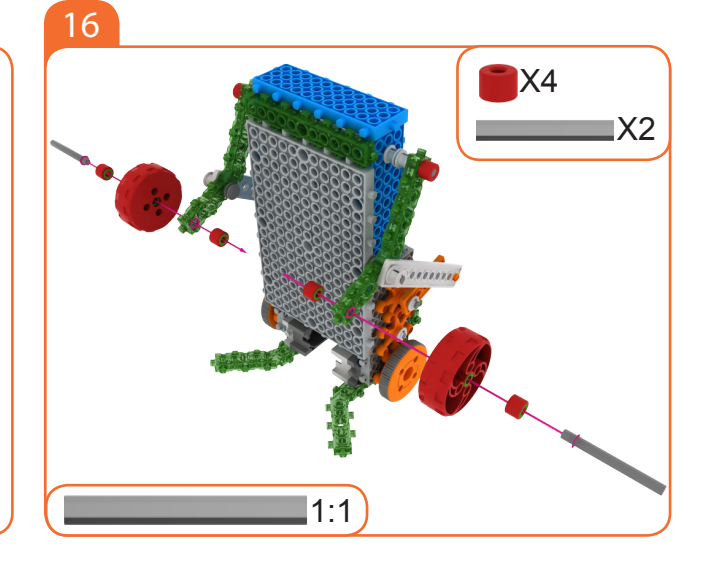

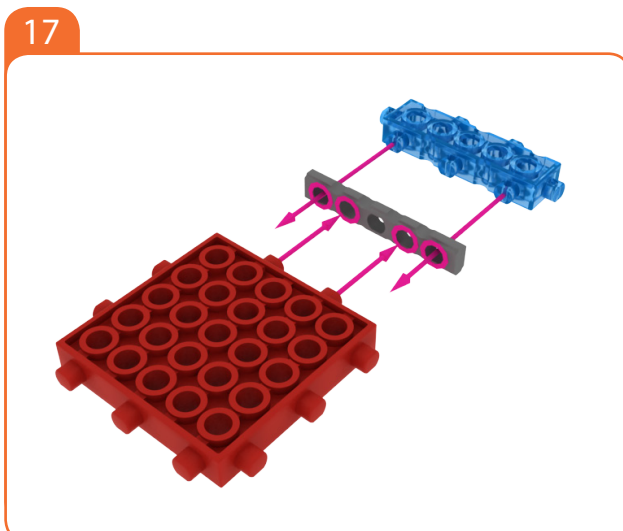

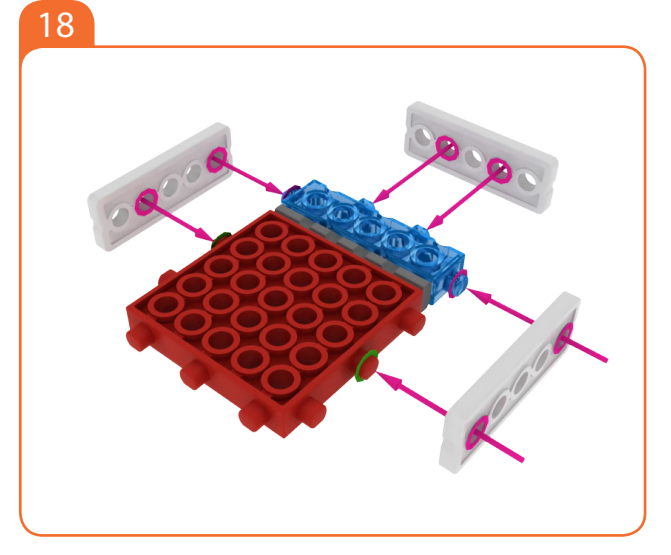

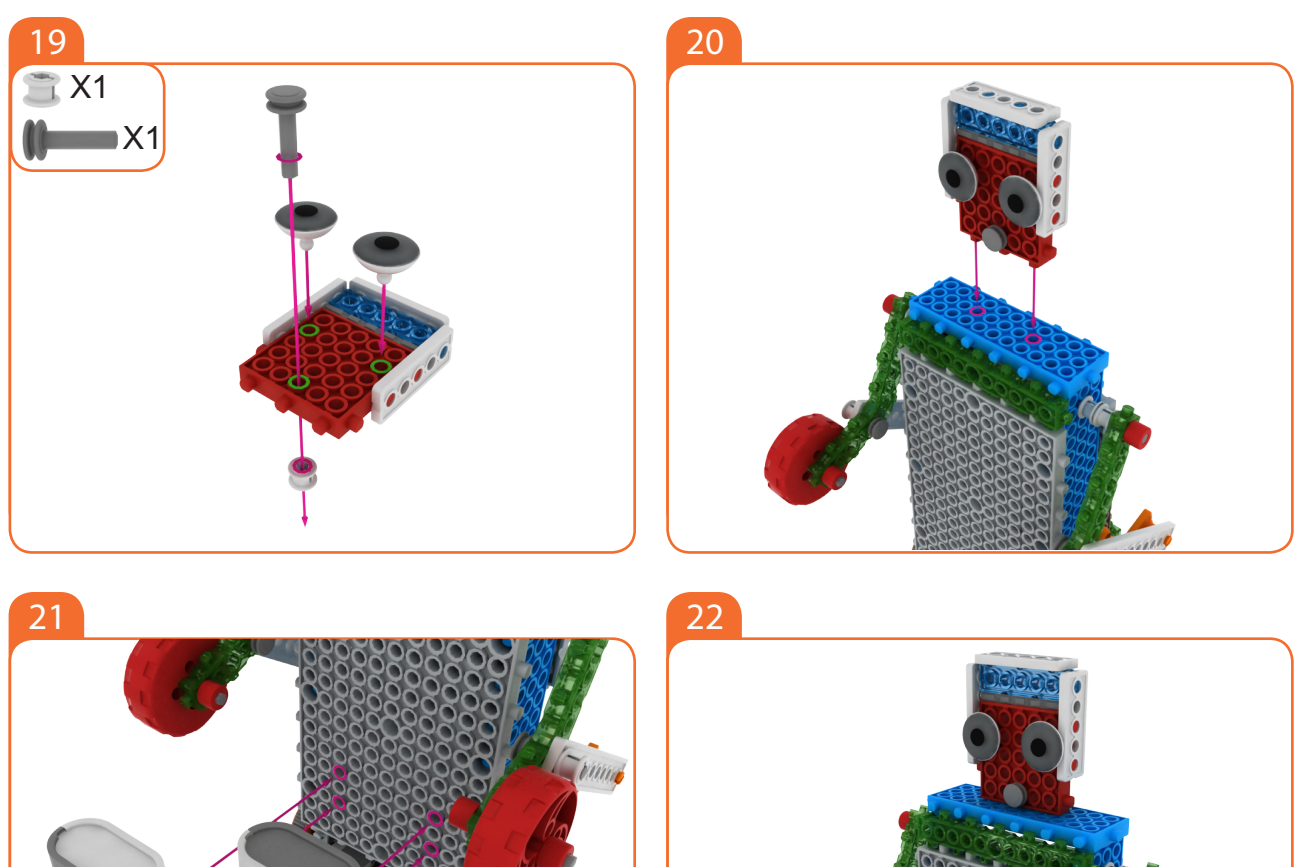

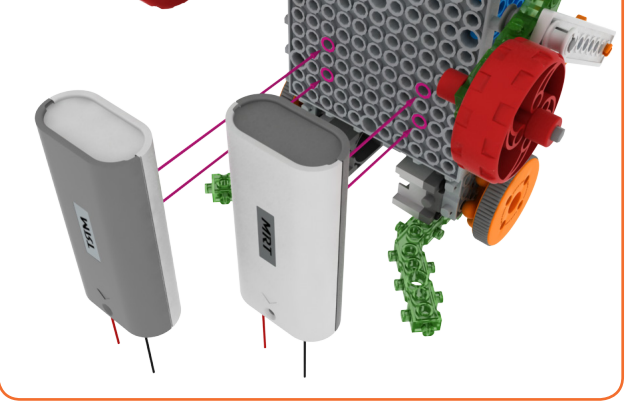

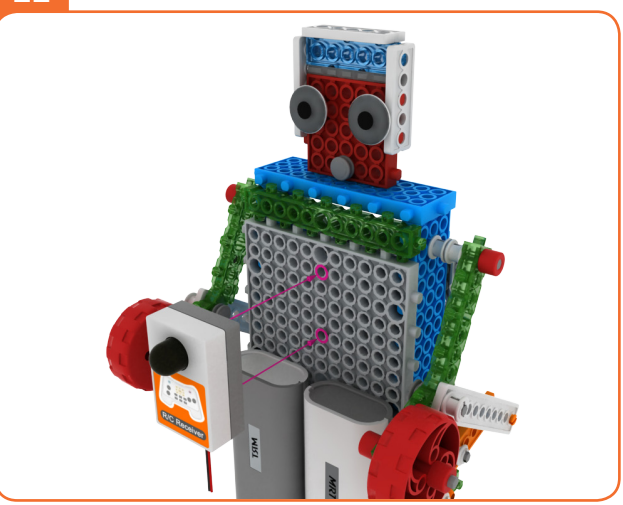

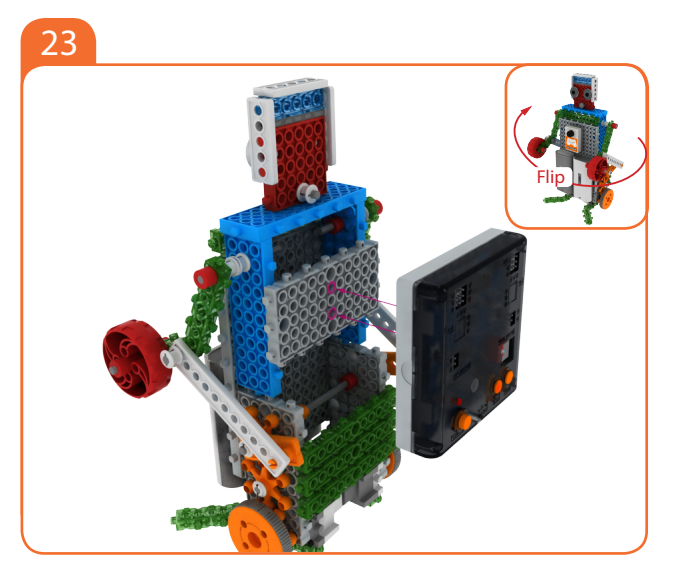

End

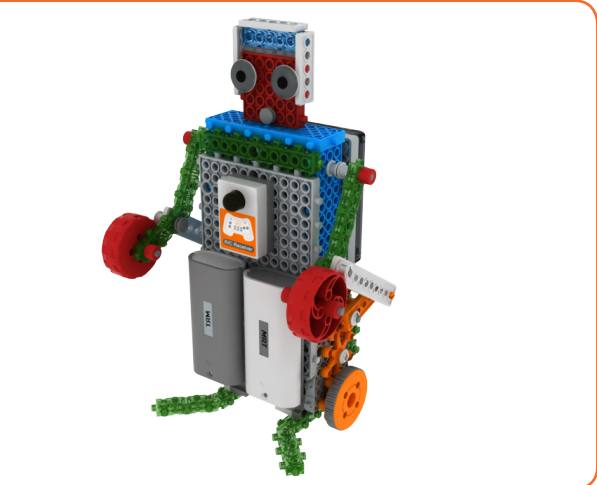

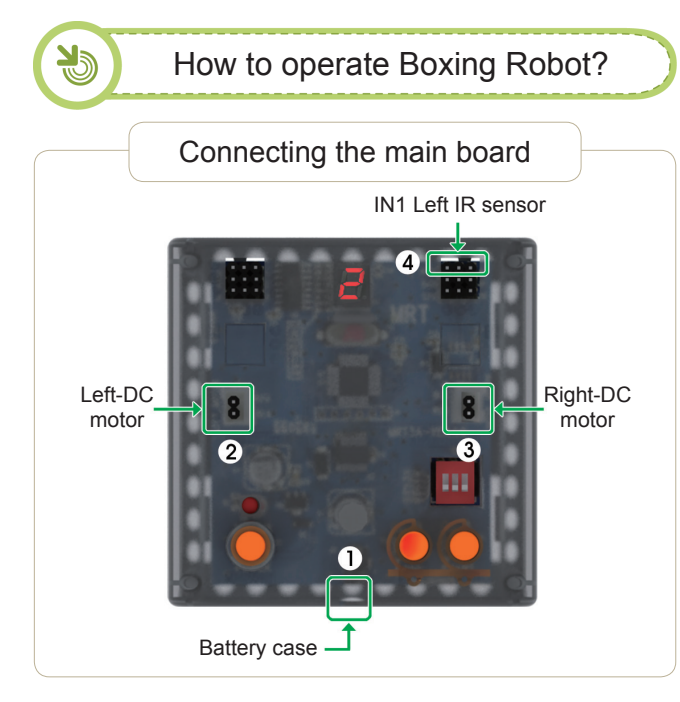

#### Connect in this order.

- 1. Connect Battery cases to Power connector.
- 2. Connect Left-DC motor to Left-motor connector.
- 3. Connect Right-DC motor to Right-motor connector.
- 4. Connect R/C receiver board to R/C Connector

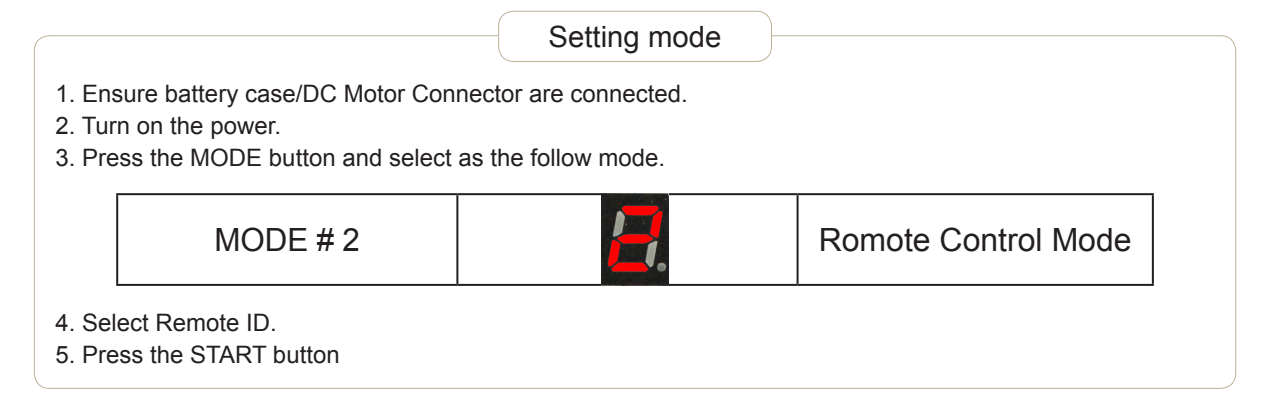

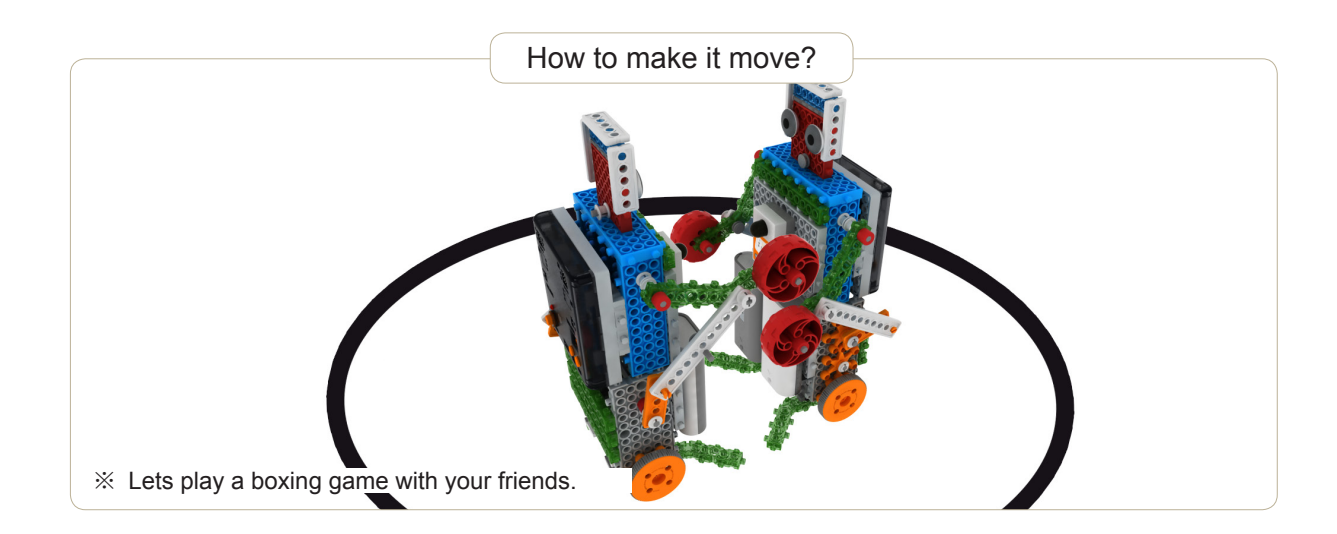

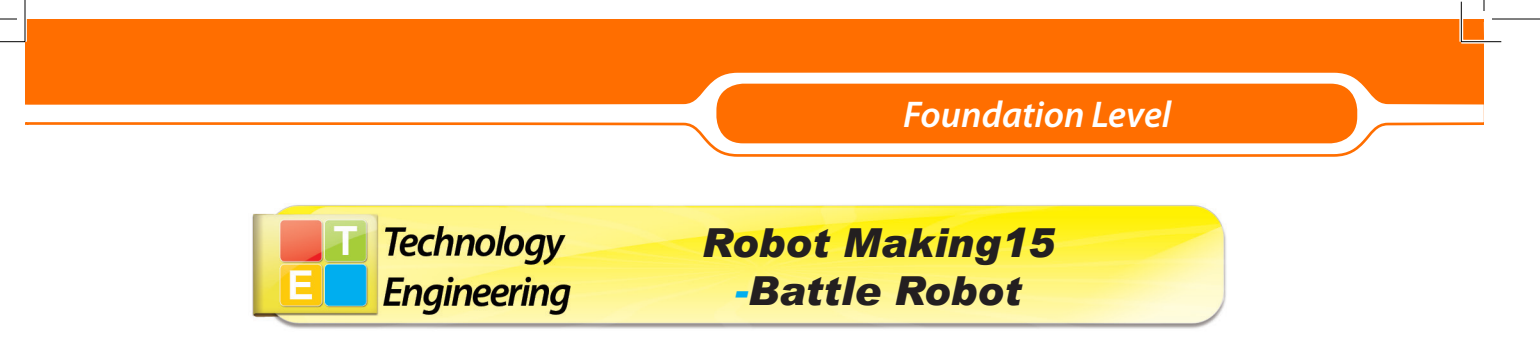

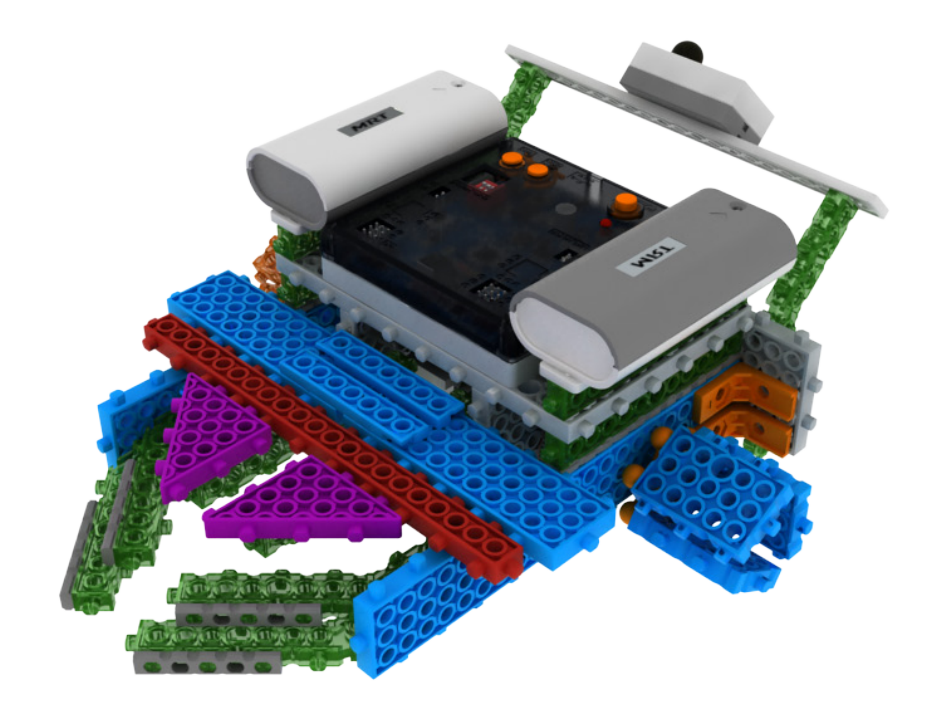

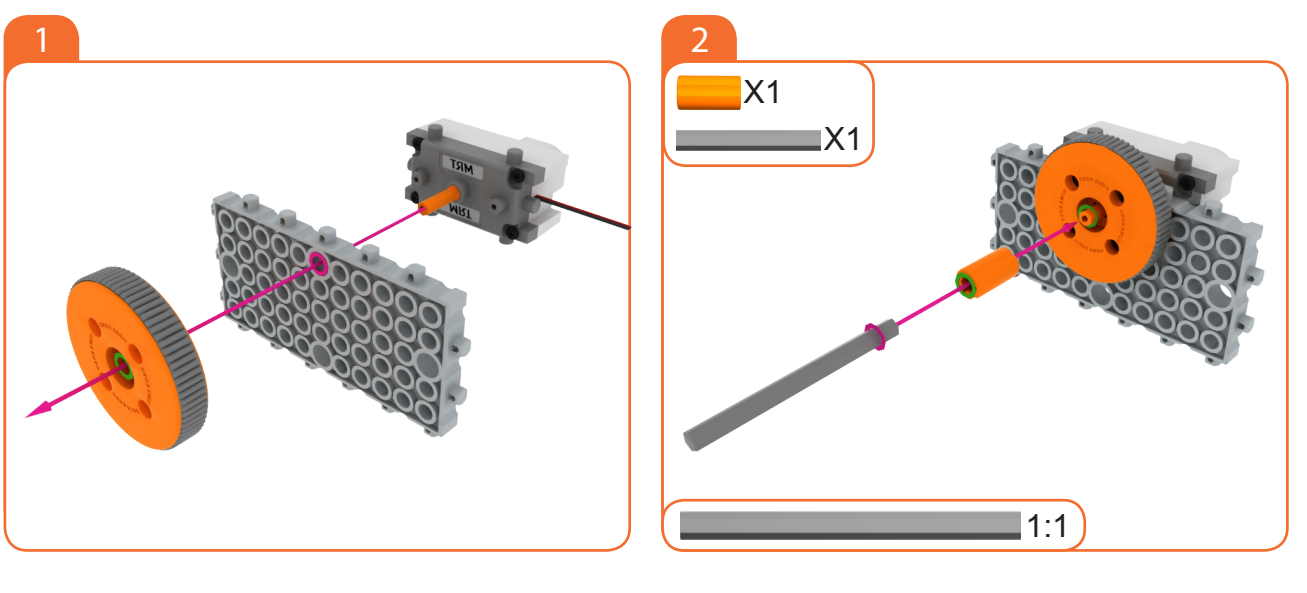

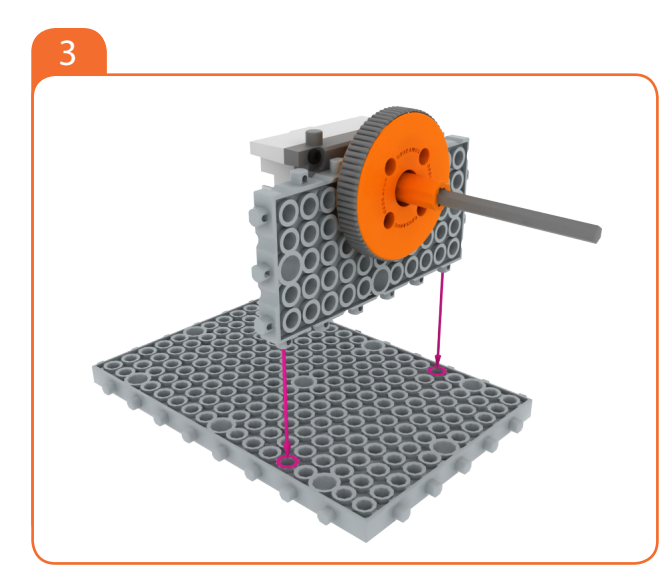

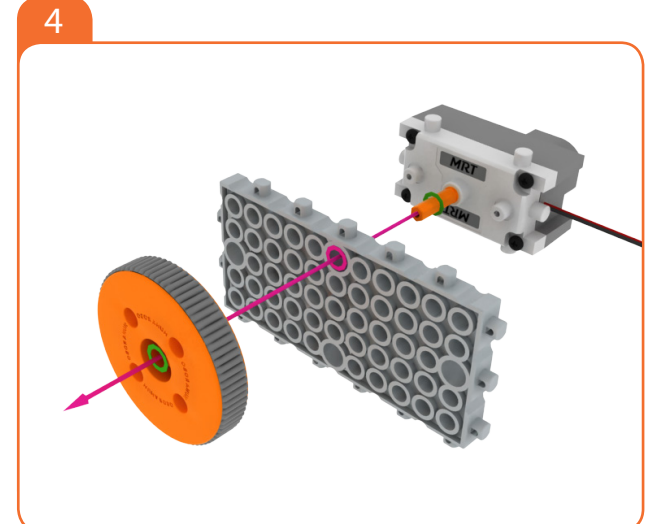

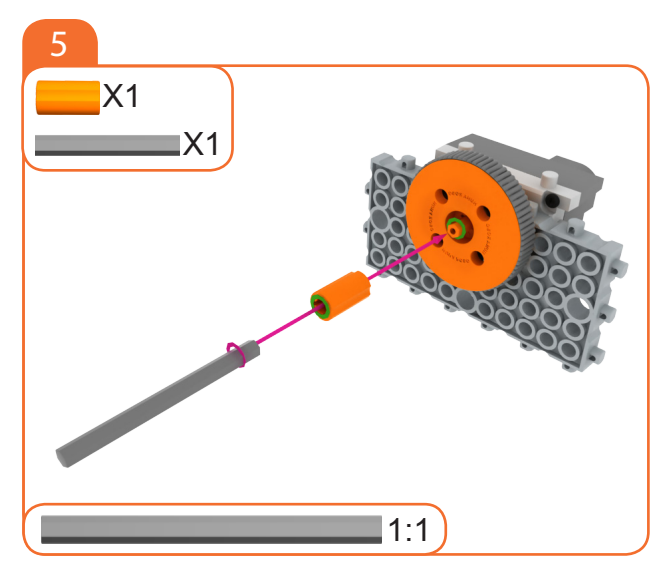

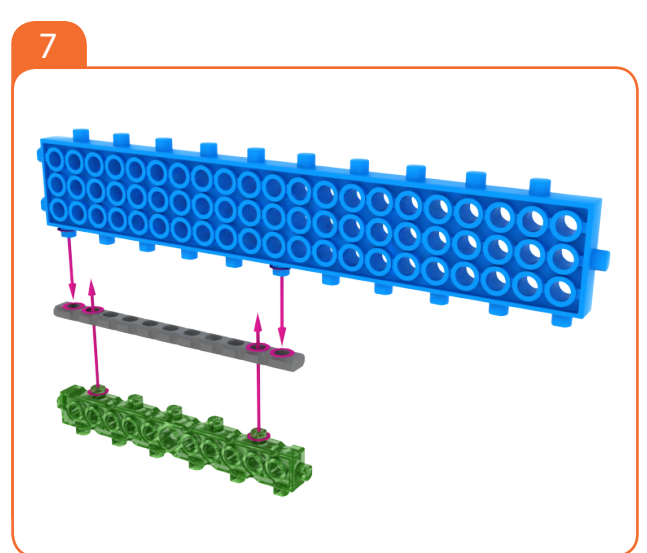

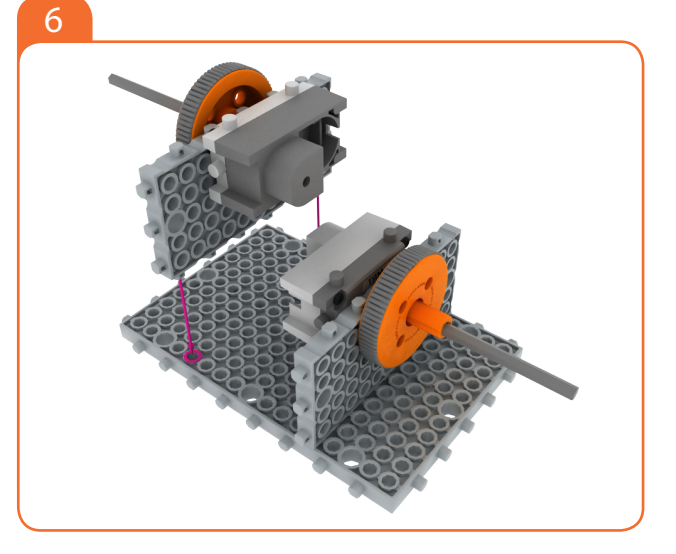

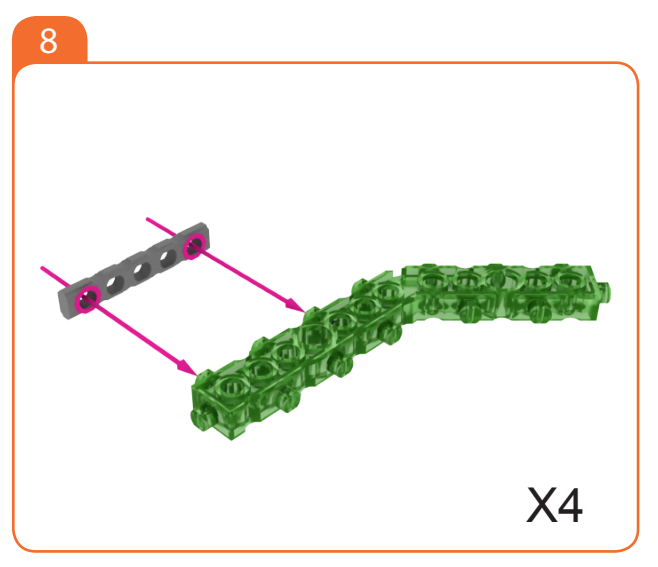

# 

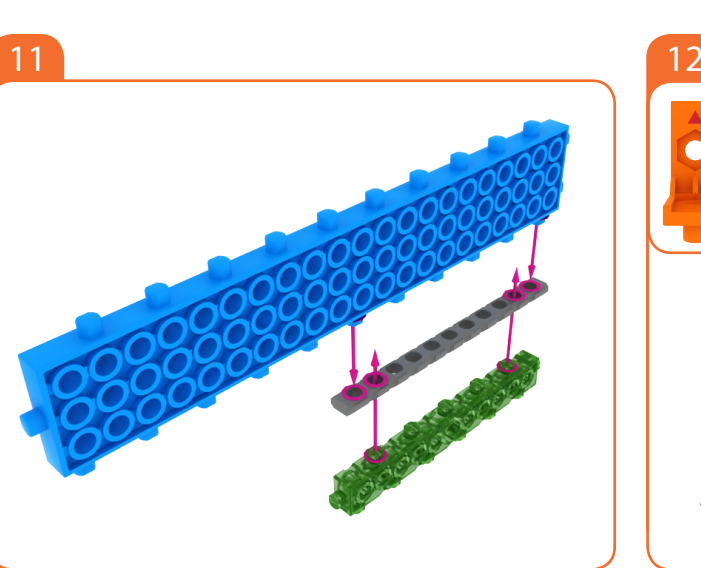

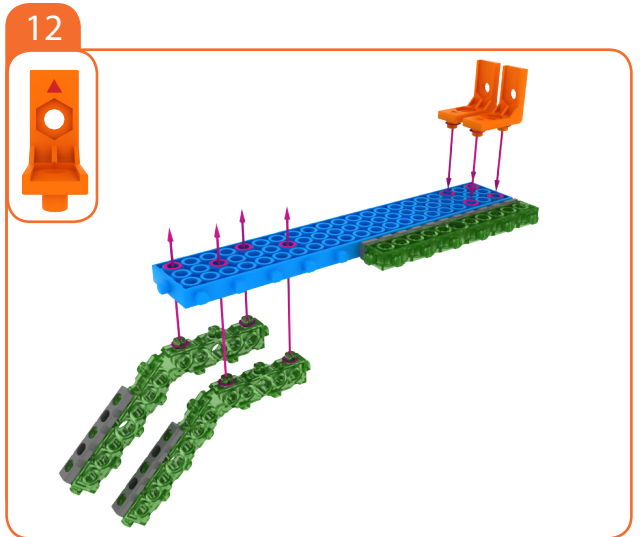

Foundation Level

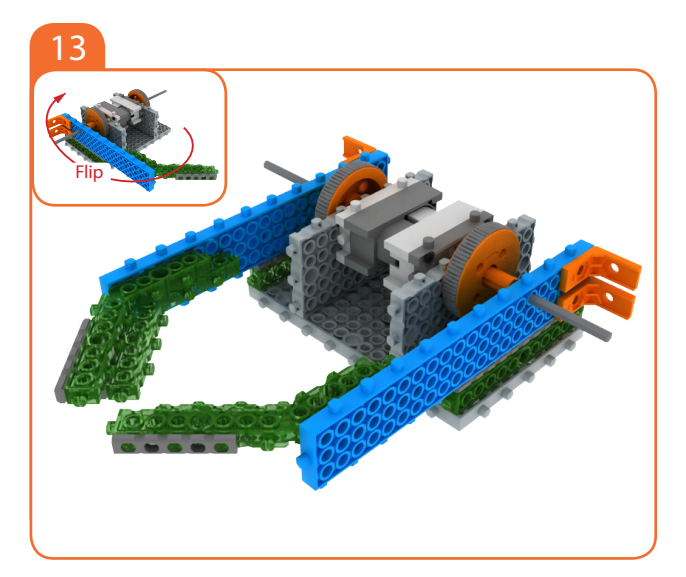

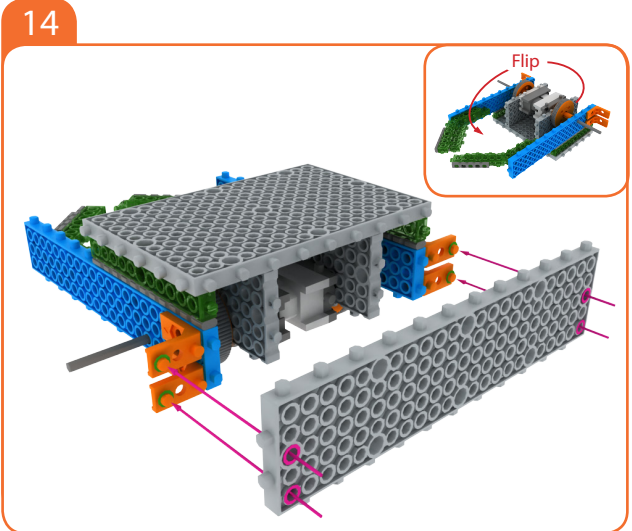

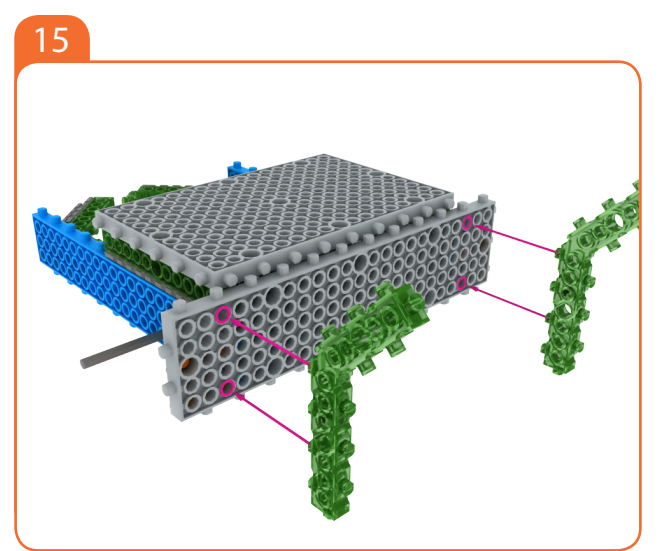

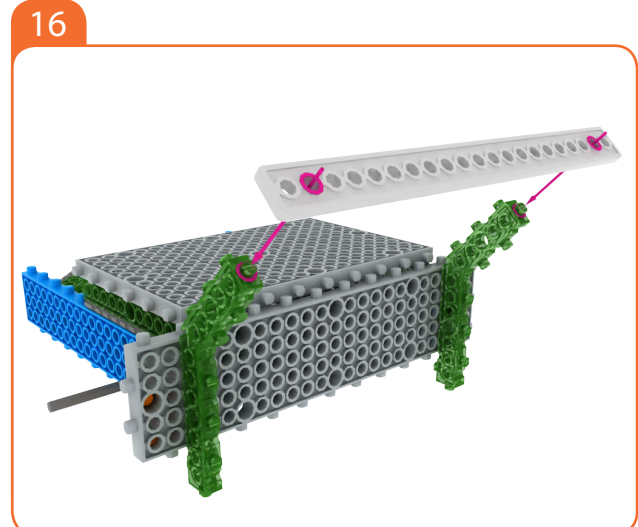

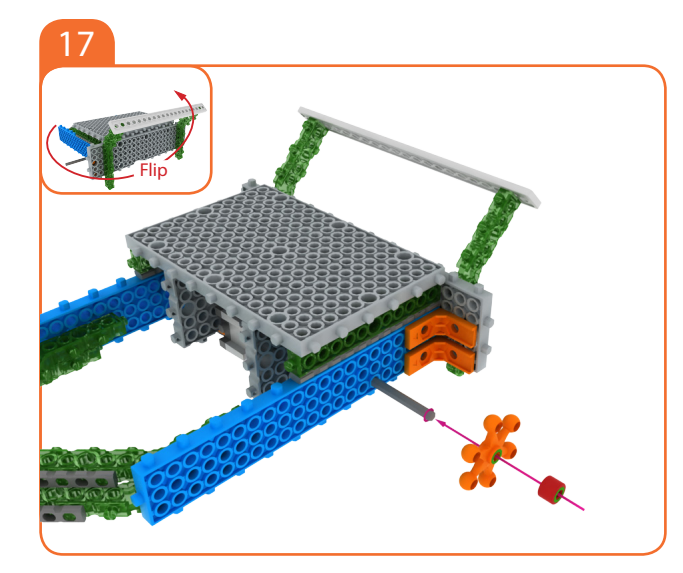

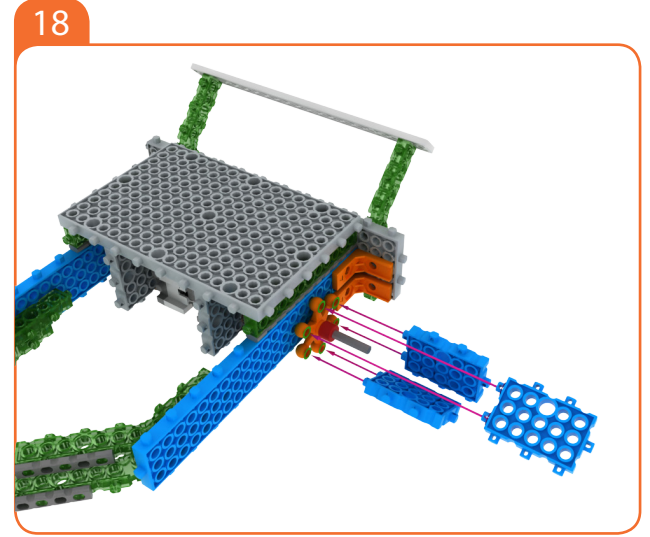

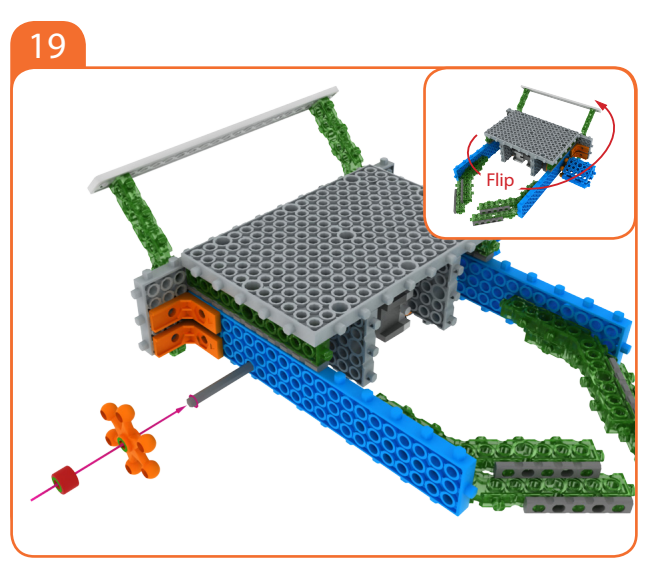

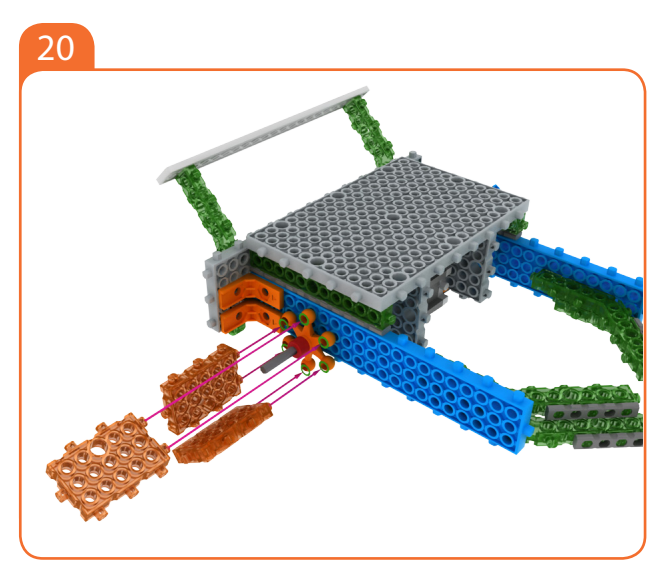

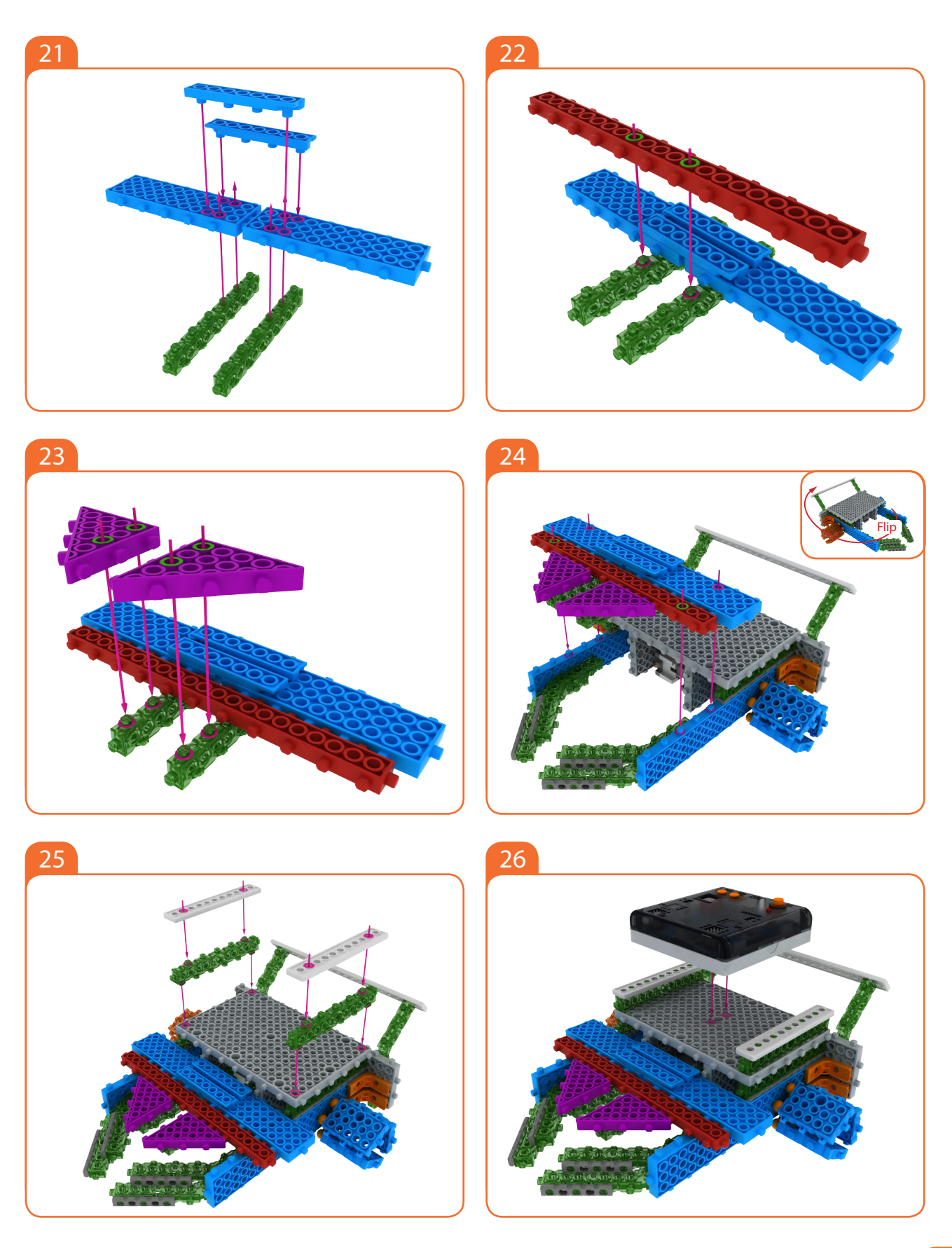

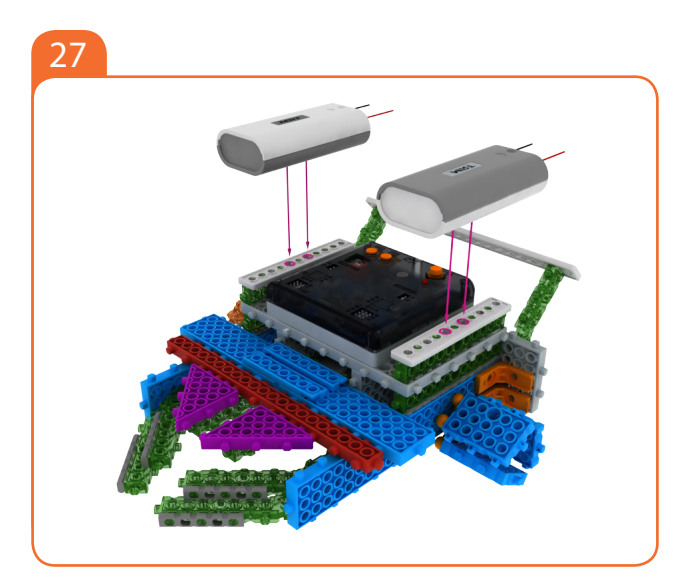

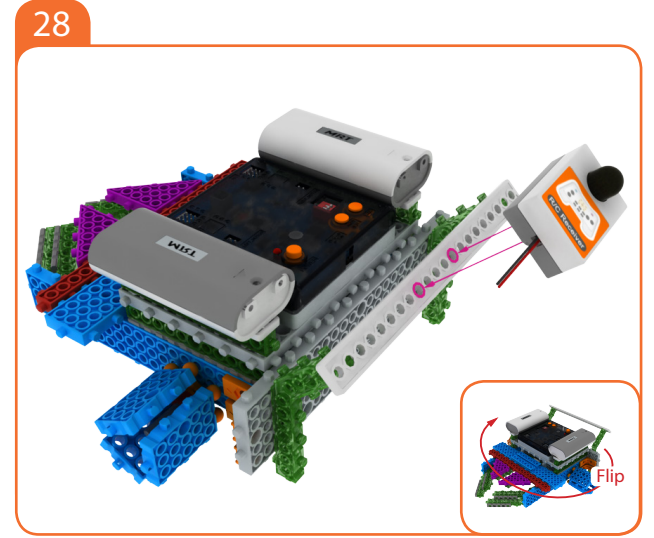

End

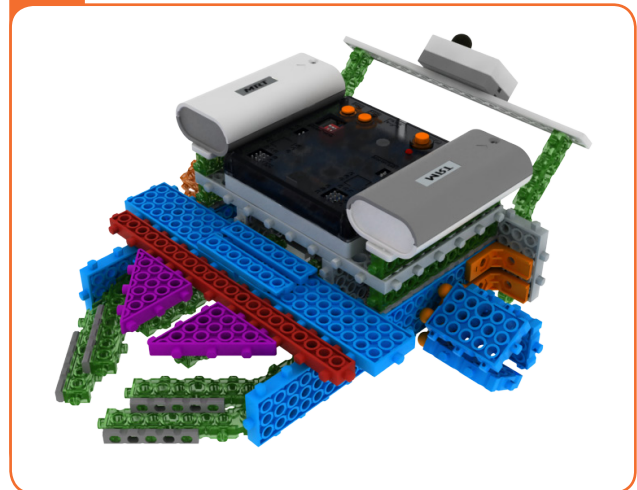

MRT3-1

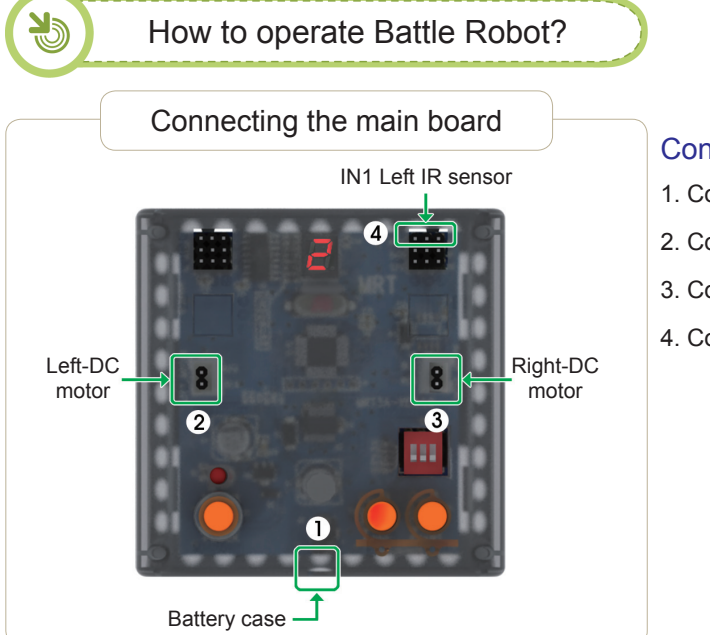

#### Connect in this order.

- 1. Connect Battery cases to Power connector.
- 2. Connect Left-DC motor to Left-motor connector.
- 3. Connect Right-DC motor to Right-motor connector.
- 4. Connect R/C receiver board to R/C Connector.

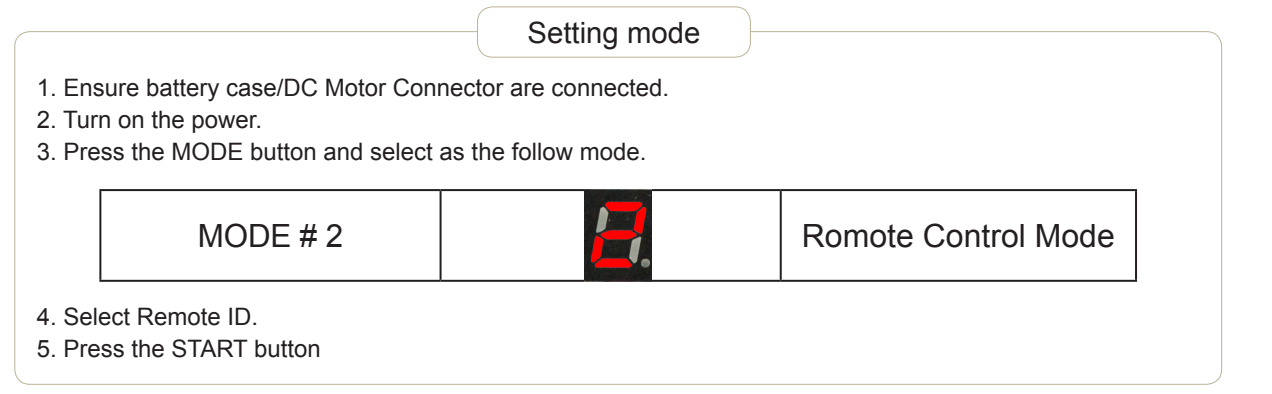

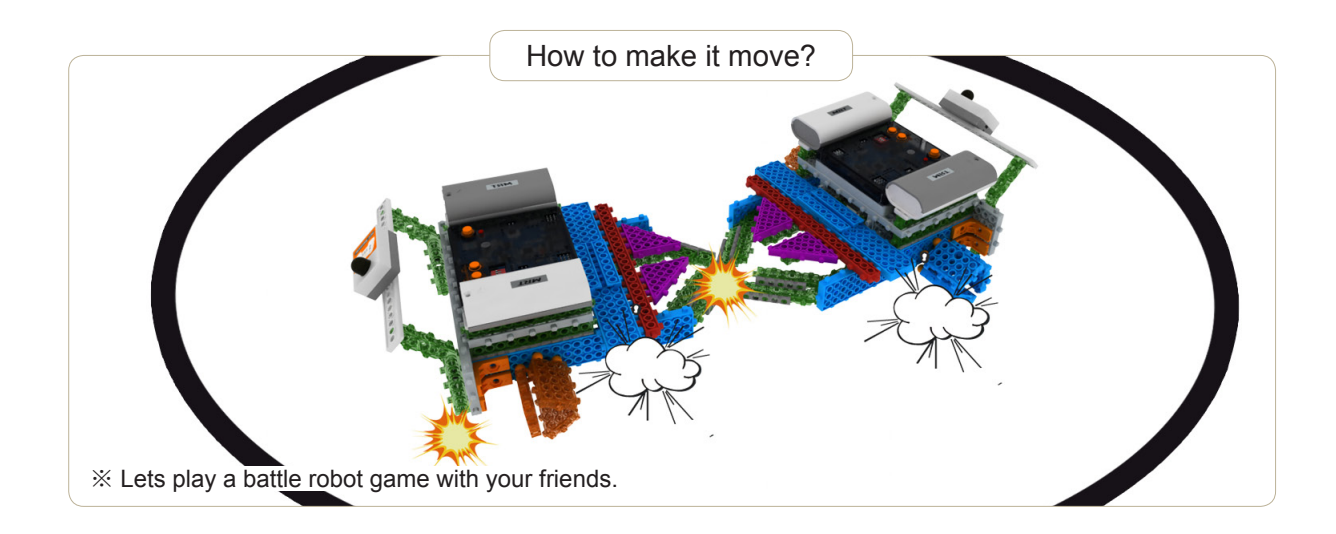

#### MRT3-1

Revised edition ◆ Aug.20.2013
Publisher ◆ MRT International Limited.
Address ◆ 512-15, Deung chon-Dong, Gang Seo-Gu, Seoul, Korea.
Web ◆ www.myrobottime.com
Art & Compile ◆ MRT ROBOTICS

Copyrights (c) 2013 MRT International Ltd.

\* Reproduction ,translation or audio-visual products of any part of this book without permission of the copyright owner is unlawful.